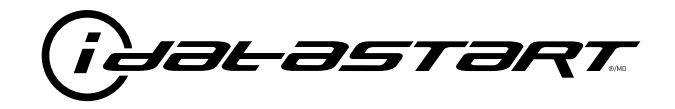

# **PRODUCT GUIDE** iDatastart HC

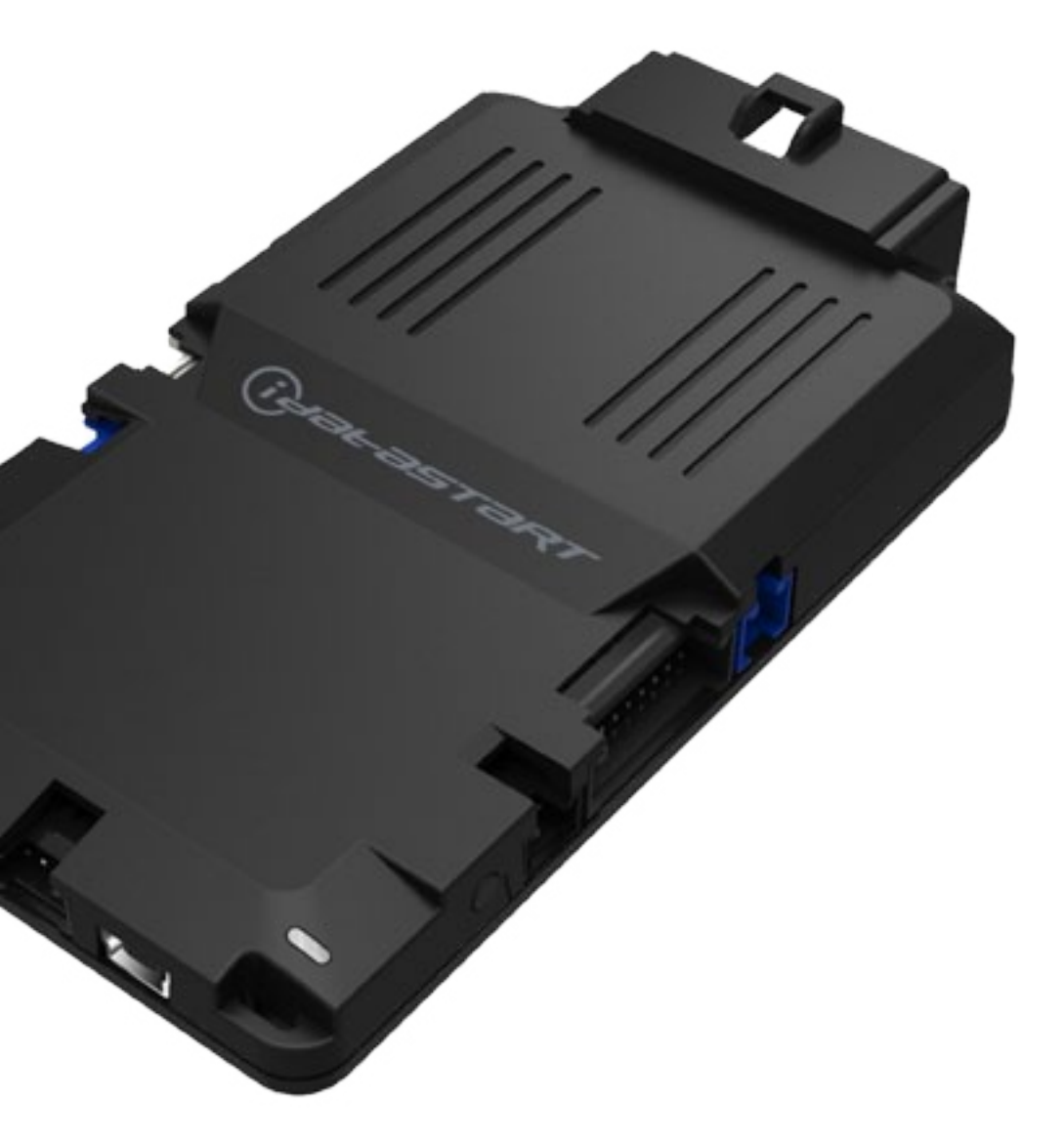

#### **DOCUMENT NUMBER**

**REVISION DATE** 20151023

#### NOTICE

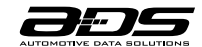

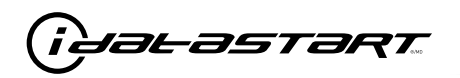

### WELCOME

Congratulations on the purchase of your iDataStart HC solution. You are now a few simple steps away from enjoying your new remote starter unit with enhanced features.

Before starting your installation, please ensure that your iDataStart HC module is programmed with the correct firmware for your vehicle and that you carefully review the install guide.

### **NEED HELP?**

**\$** 1 866 427-2999

support@idatalink.com

idatalink.com/support www.12voltdata.com/forum www.facebook.com/groups/idatatech

### **TABLE OF CONTENTS**

| Box Contents                     | 3  |
|----------------------------------|----|
| Module Pinout                    | 4  |
| Tach Programming Procedure       | 5  |
| Remote Programming Procedure     | 6  |
| Valet Mode Programming Procedure | 7  |
| Compatible Accessories           | 9  |
| Online Module Settings           | 10 |
| Module Diagnostics               | 11 |
| Remote Starter Error Codes       | 12 |
| Module Reset Procedure           | 13 |

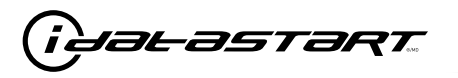

BOX CONTENTS

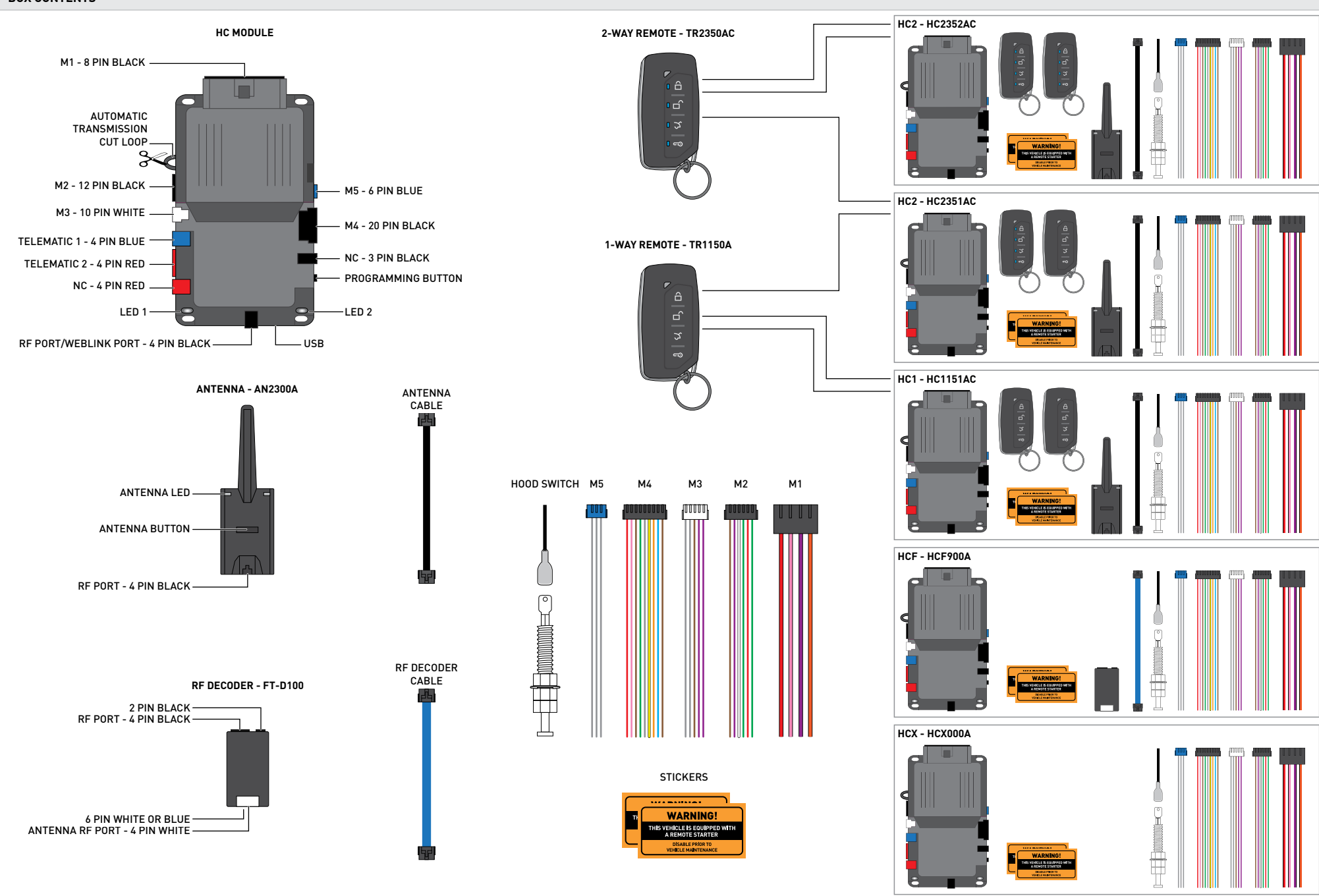

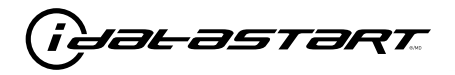

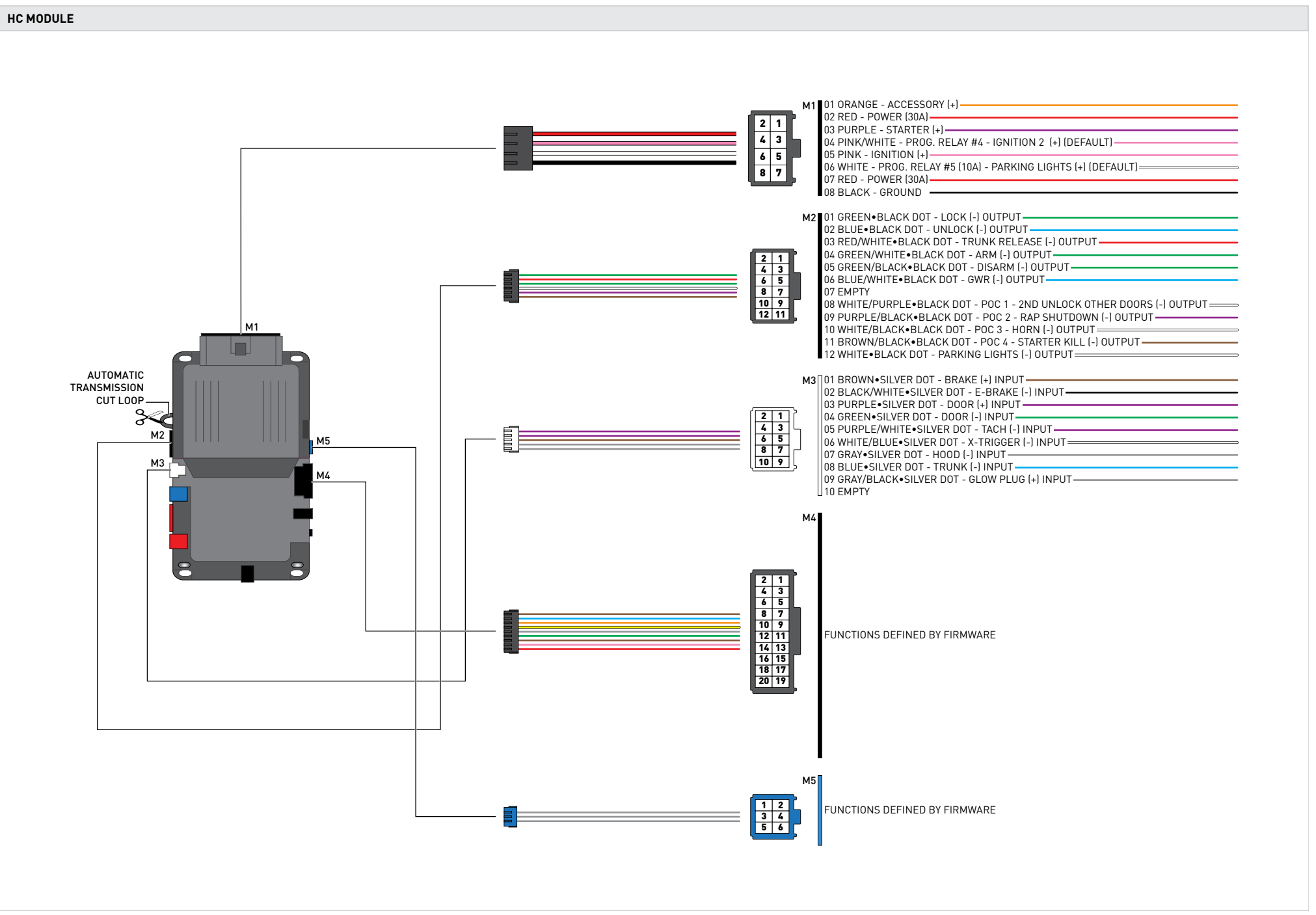

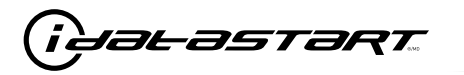

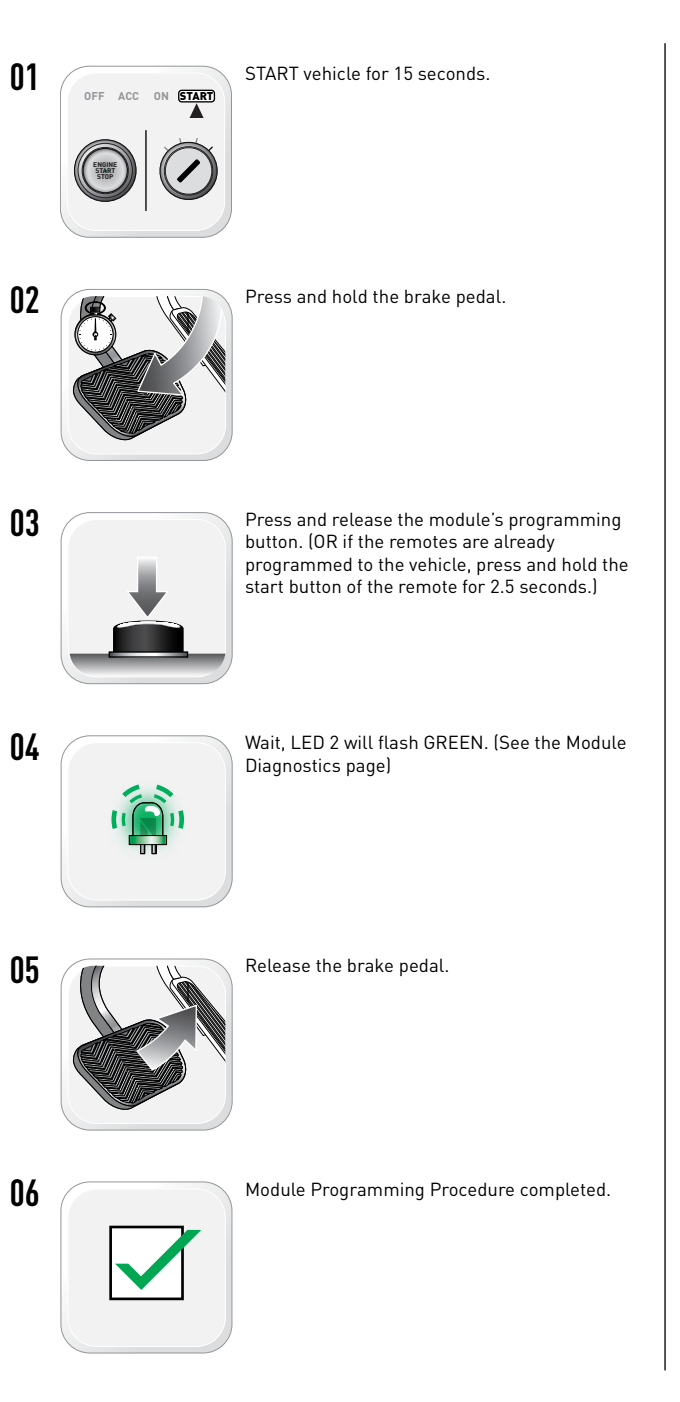

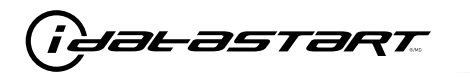

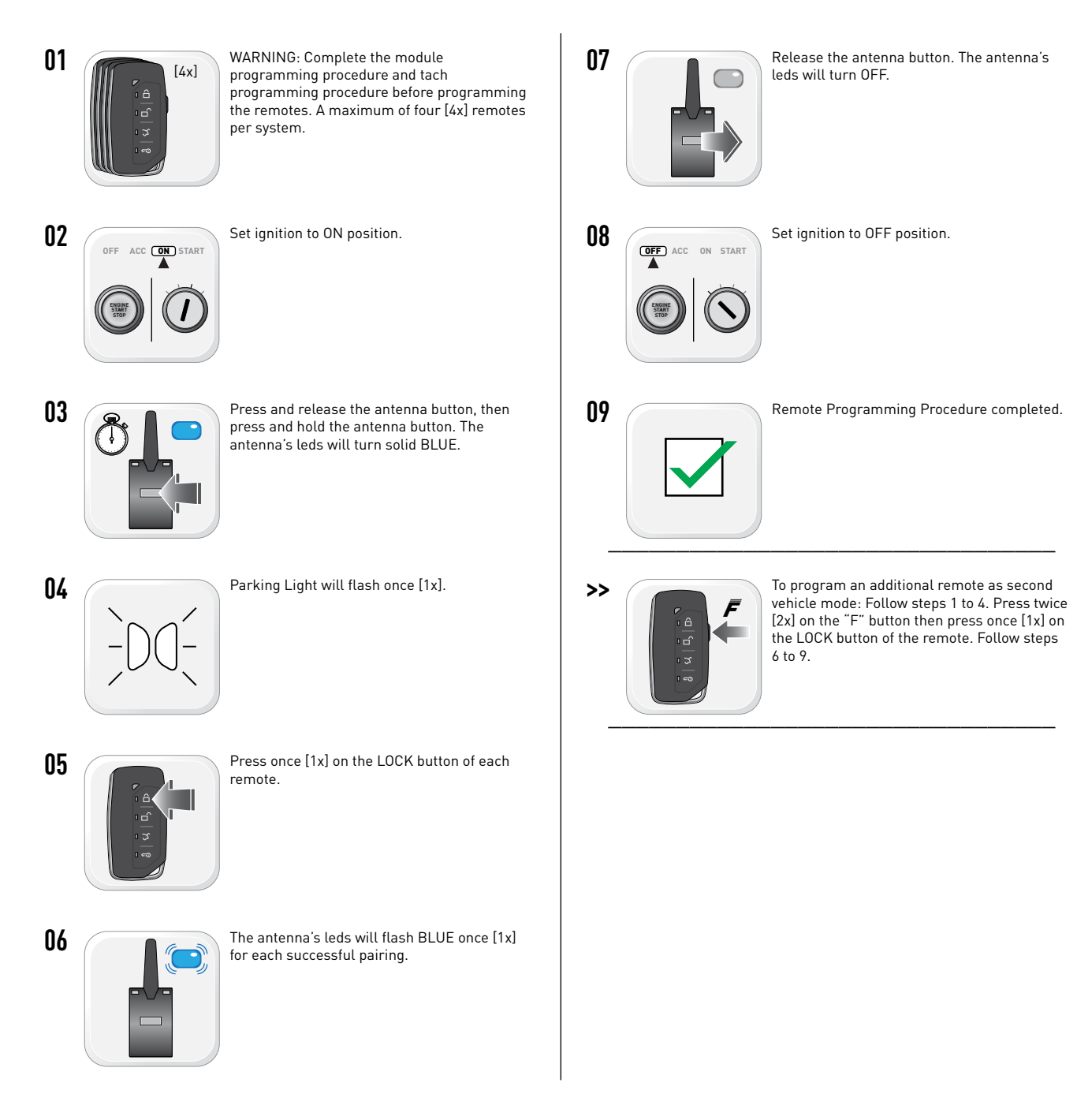

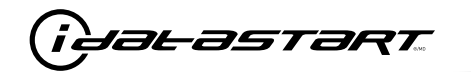

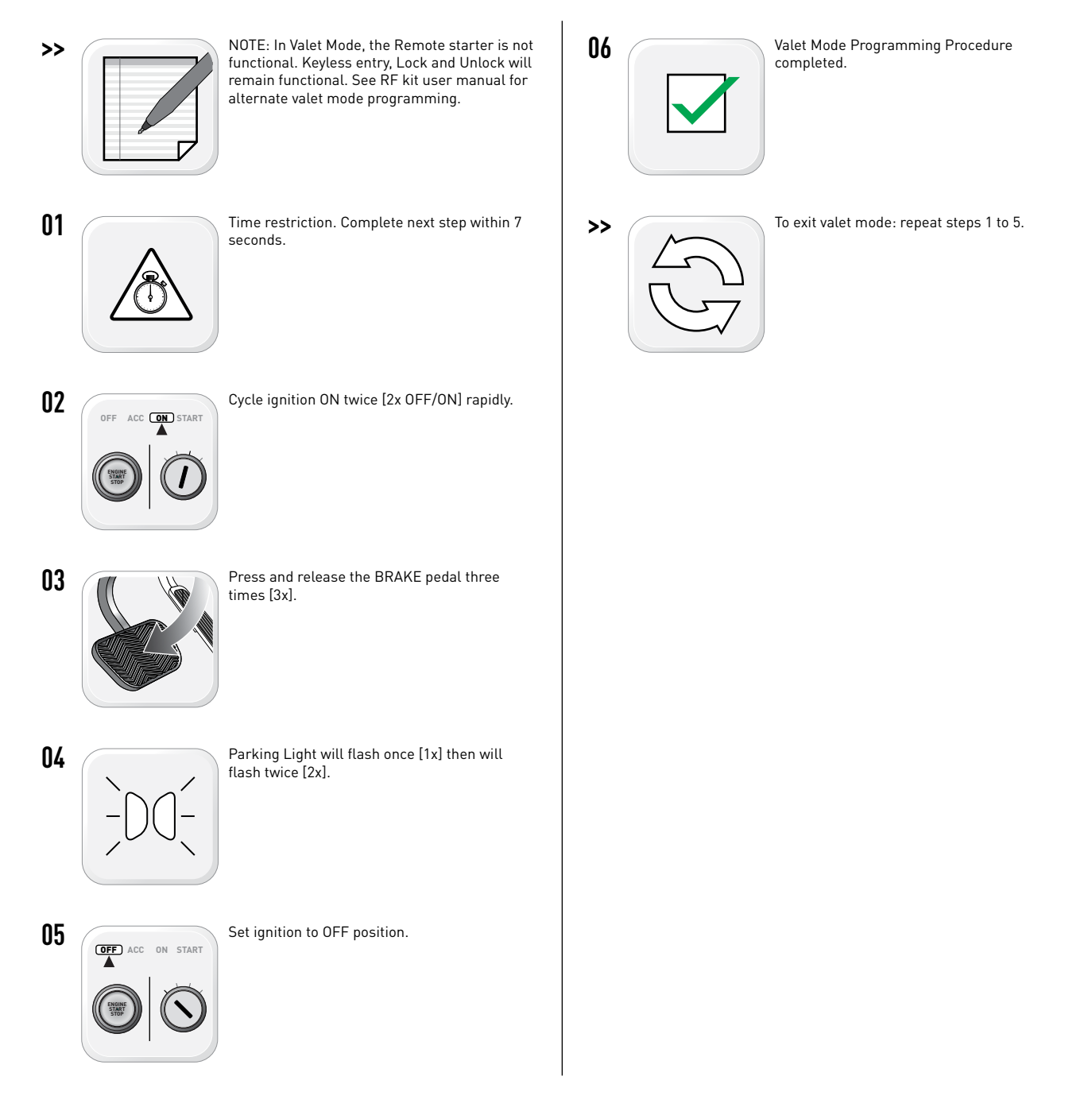

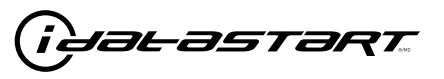

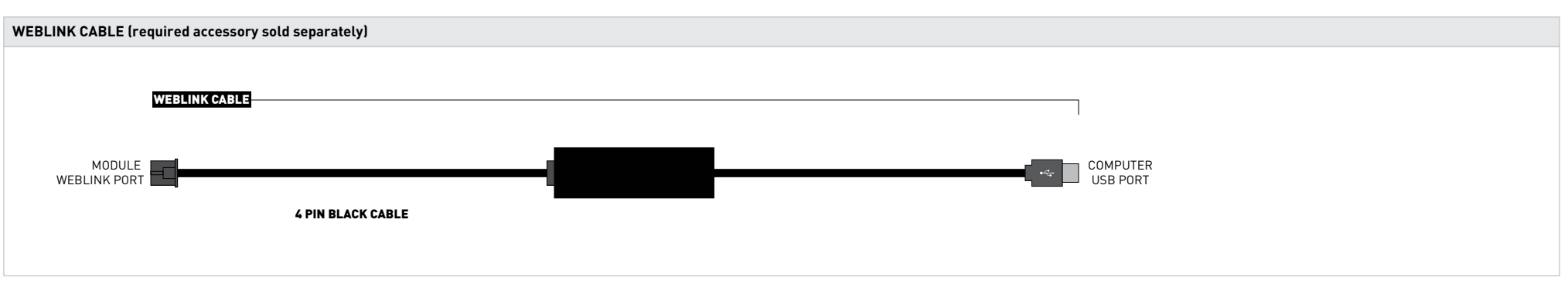

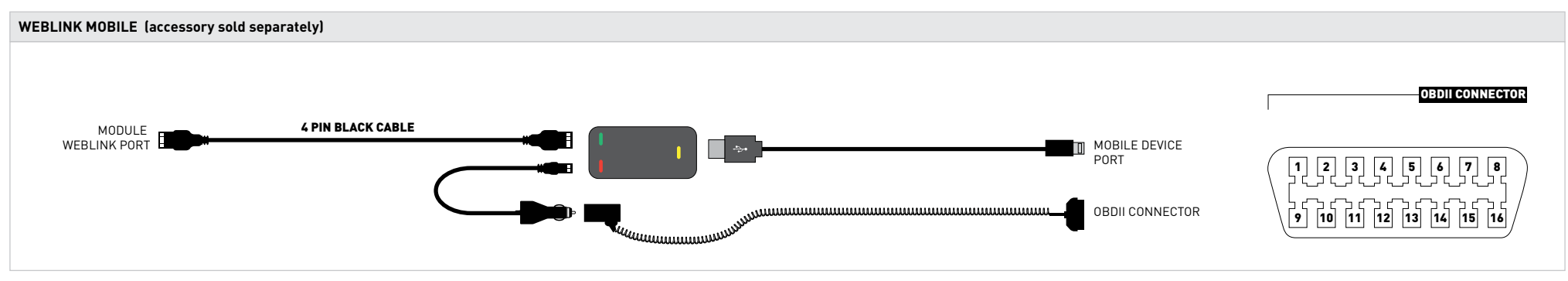

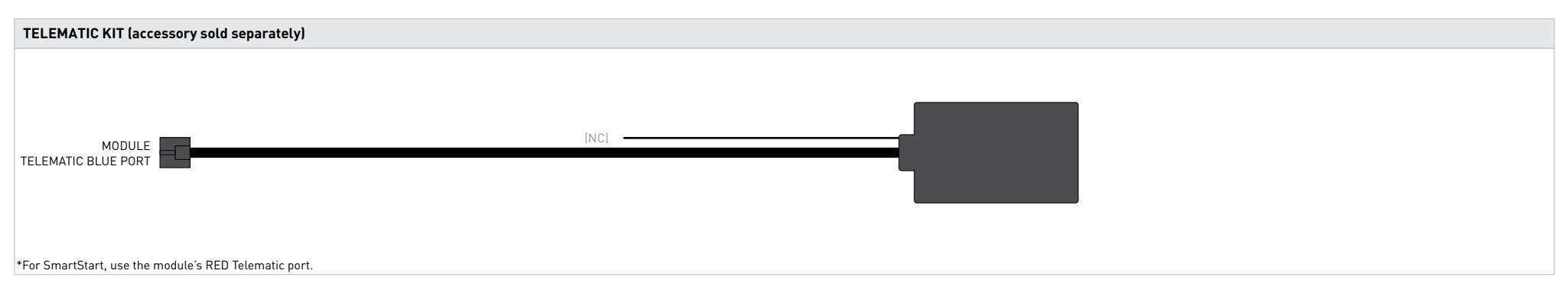

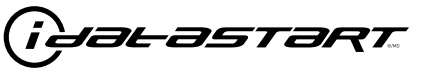

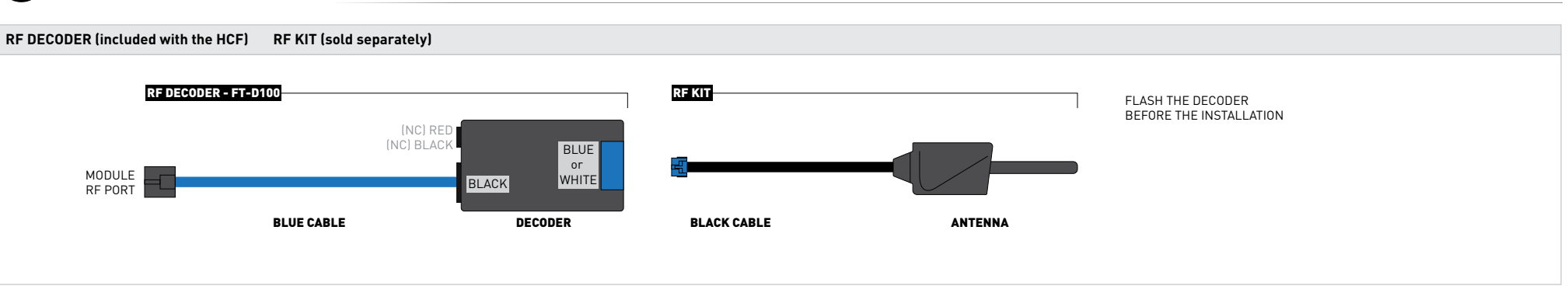

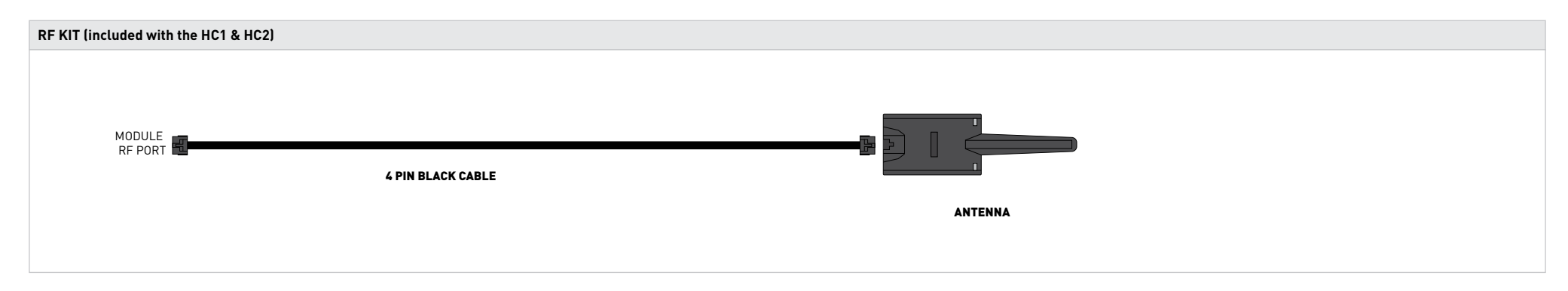

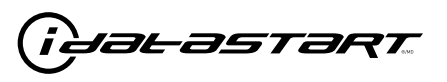

| WEB PROGRAMMABLE MENUS                          | DESCRIPTION                                    |
|-------------------------------------------------|------------------------------------------------|
| MENU 1 – Remote Starter                         | RS related configuration options               |
| MENU 2 – Doorlock Options                       | Convenience feature configuration options      |
| MENU 3 – Security Options                       | Alarm activation and settings                  |
| MENU 4 – AUX function assignments               | Set transmitter AUX buttons controls           |
| MENU 5 – Programmable outputs (POC)             | Set actions for programmable outputs           |
| MENU 6 – Pulse Timer Output Configuration (PTO) | Set duration for pulse timer outputs (if used) |
| MENU 7 – Input Configurations                   | Set inputs for Auto by firmware/Data/Analog    |
| MENU 8 – Output Configurations                  | Set outputs for Auto by firmware/Data/Analog   |
|                                                 |                                                |

Programming options are avaible through Weblink and Weblink Mobile only.

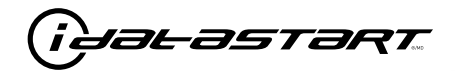

|     | TEST MODULE               | LED 1 STATUS         | DIAGNOSTIC                                                   |
|-----|---------------------------|----------------------|--------------------------------------------------------------|
|     |                           | Flashing RED         | Missing/wrong information from firmware or vehicle.          |
|     |                           | Solid RED            | Module waiting for more vehicle information.                 |
| 1   | DURING MODULE PROGRAMMING | Flashing GREEN       | Additional steps required to complete module programming.    |
|     |                           | Solid GREEN then OFF | Module correctly programmed.                                 |
|     |                           | OFF                  | No activity or module already programmed.                    |
|     |                           | 1 GREEN flash        | Tach signal programmed in Analog                             |
|     | DURING TACH PROGRAMMING   | 2 GREEN flashes      | Tach signal programmed in Data                               |
|     |                           | 3 RED flashes        | No tach signal detected                                      |
| 11  |                           | 4 RED flashes        | System is in valet mode                                      |
|     |                           | 5 RED flashes        | Tach set for 'VTS'. No tach programming required             |
|     |                           | 6 RED flashes        | Tach set for 'assumed start'. No tach programming required   |
|     |                           | Flashing RED         | Module incorrectly programmed.                               |
|     | DURING REMOTE START       | Solid RED            | Module incorrectly programmed.                               |
| 111 |                           | Flashing GREEN       | Module correctly programmed and operational.                 |
|     |                           | Solid GREEN then OFF | Reset in progress.                                           |
|     |                           | OFF                  | Invalid ground when running status from remote starter.      |
|     | WITH IGNITION OFF         | Flashing RED         | Module incorrectly programmed or connected.                  |
|     |                           | Solid RED            | Module not programmed. Waiting for more vehicle information. |
| IV  |                           | Flashing GREEN       | False ground when running status from remote starter.        |
|     |                           | Solid GREEN then OFF | Reset in progress.                                           |
|     |                           | OFF                  | Module at rest and ready for a remote start sequence.        |

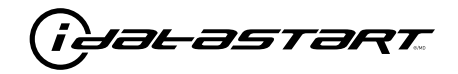

|    | REMOTE STARTER ERROR CODES:<br>NOTES                                                                                                    | [X] NUMBER OF<br>Parking Light<br>Flashes | DIAGNOSTIC                                                                                  |
|----|----------------------------------------------------------------------------------------------------|-------------------------------------------|---------------------------------------------------------------------------------------------|
| I  | WARNING: The following applies only when the parking                                                                                                    | 01                                        | Engine running.                                                                             |
|    | lights are connected and supported by the system.                                                                                                    | 02                                        | Key in ignition at ON position.                                                             |
| 11 | After a remote starter failure, the parking lights will flash<br>three [3x] times, then will flash [X] number times to<br>indicate an error code. See table. | 03                                        | Door is open.                                                                               |
|    |                                                                                                    | 04                                        | Trunk is open.                                                                              |
|    |                                                                                                    | 05                                        | Foot brake is ON.                                                                           |
|    |                                                                                                    | 06                                        | Hood is open.                                                                               |
|    |                                                                                                    | 07                                        | The reservation is OFF. (Manual transmission only)                                          |
|    |                                                                                                    | 08                                        | Tach failure.                                                                               |
|    |                                                                                                    | 09                                        | The vehicle is moving (VSS).                                                                |
|    |                                                                                                    | 10                                        | System is in Valet Mode.                                                                    |
|    |                                                                                                    | 11                                        | CAN communication failure                                                                   |
|    |                                                                                                    | 12                                        | RS not synchronized. Start vehicle with 0EM key for 15 sec before trying a new RS sequence. |
|    |                                                                                                    | 13                                        | Bypass problem.                                                                             |

| REMOTE STARTER SHUTDOWN ERROR CODES:<br>NOTES                                                                            | [Y] NUMBER OF<br>Parking Light<br>Flashes | DIAGNOSTIC                                                                                  |
|----------------------------------------------------------------------------------------------------|-------------------------------------------|---------------------------------------------------------------------------------------------|
| I WARNING: The following applies only when the parking                                                                   | 01                                        | Engine tach signal is lost.                                                                 |
| lights are connected and supported by the system.                                                                        | 02                                        | Emergency brake is lost.                                                                    |
| II If the engine shuts down after a remote starter sequence:                                                             | 03                                        | Foot brake is ON.                                                                           |
| Press and hold the Trunk button and the Start button at the                                                              | 04                                        | Hood is open.                                                                               |
| same time for 2.5 seconds when using a T-WAY remote.                                                                     | 05                                        | Engine RPM limiter is ON.                                                                   |
| Press once [1x] on button "4" when using a 2-WAY remote.                                                                 | 06                                        | Glow plug timeout error.                                                                    |
| <b>- - -</b>                                                                                                    | 07                                        | Vehicle is moving (VSS).                                                                    |
| The parking lights will flash four [4x] times, then will flash<br>[Y] number times to indicate an error code. See table. | 08                                        | N/A                                                                                         |
|                                                                                                    | 09                                        | N/A                                                                                         |
|                                                                                                    | 10                                        | Door is open.                                                                               |
|                                                                                                    | 11                                        | CAN communication failure during RS sequence.                                               |
|                                                                                                    | 12                                        | RS not synchronized. Start vehicle with 0EM key for 15 sec before trying a new RS sequence. |
|                                                                                                    | 13                                        | Takeover is not allowed.                                                                    |
|                                                                                                    | 14                                        | Shutdown error, board overheat protection.                                                  |

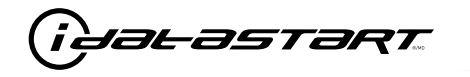

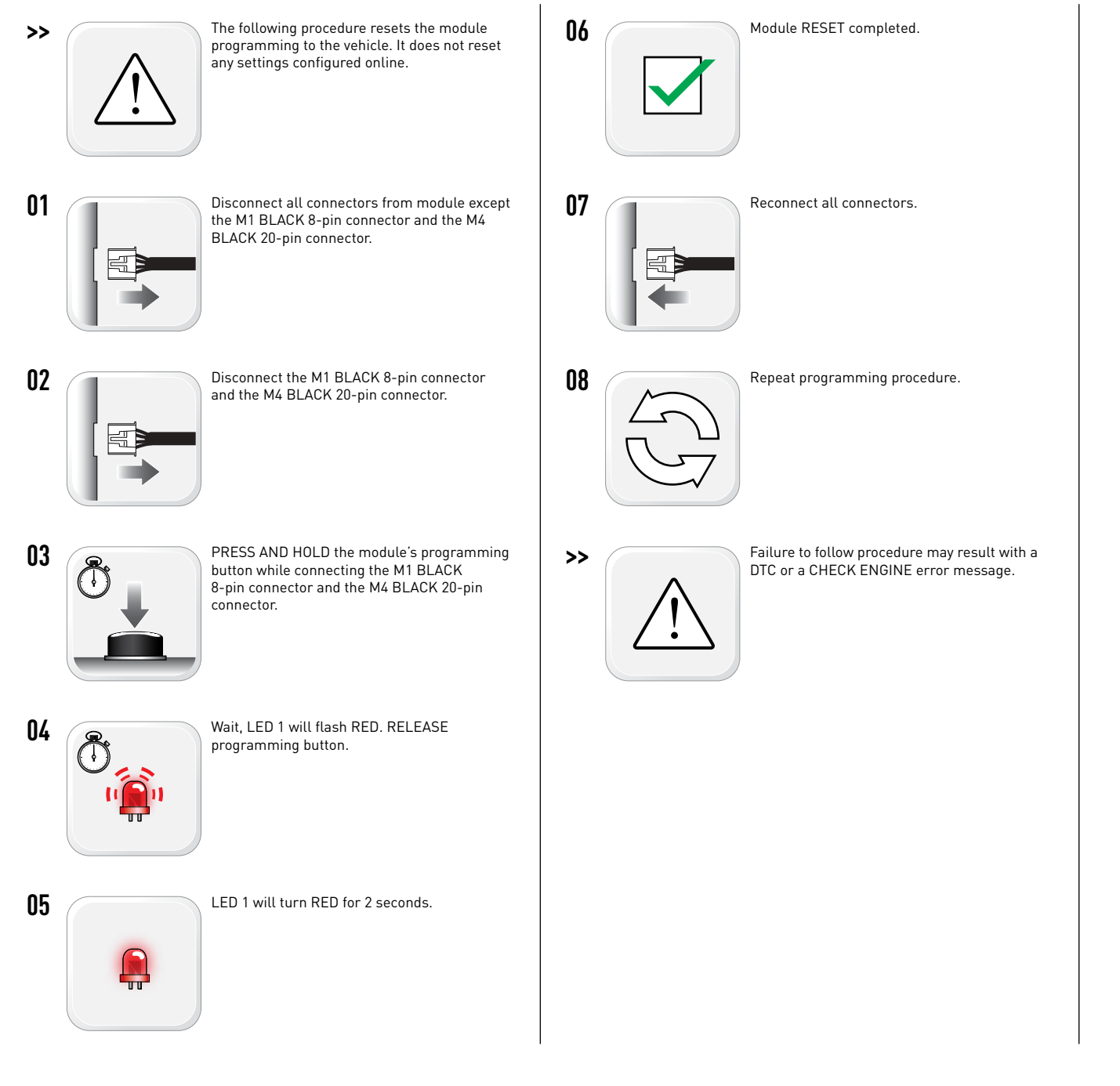

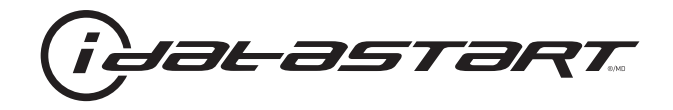

## **INSTALL GUIDE** 2008-2011 HYUNDAI ACCENT STD KEY AT

#### **DOCUMENT NUMBER**

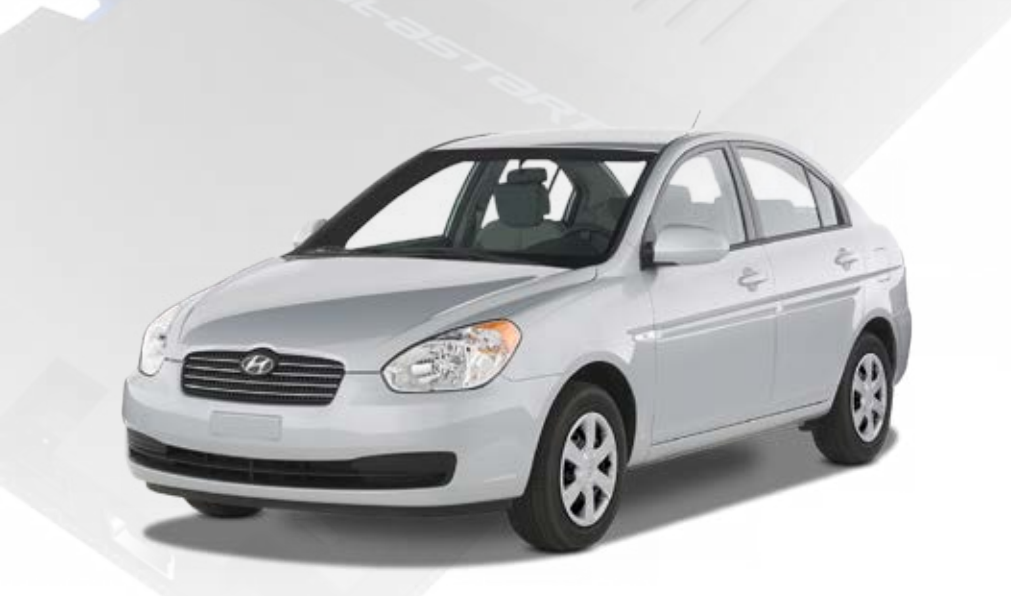

### **REVISION DATE** 20151215

**FIRMWARE** ADS-HCX(RST)-HK2-[ADS-HCX]

HARDWARE ADS-HCX

#### ACCESSORIES

ADS-USB (OPTIONAL) ADS-WLM-AN1/ADS-WLM-AP1 (OPTIONAL) DRONE MOBILE DR-2000 (OPTIONAL) COMPATIBLE RF-KIT (OPTIONAL)

#### NOTICE

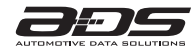

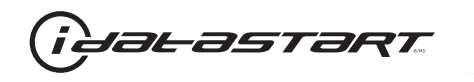

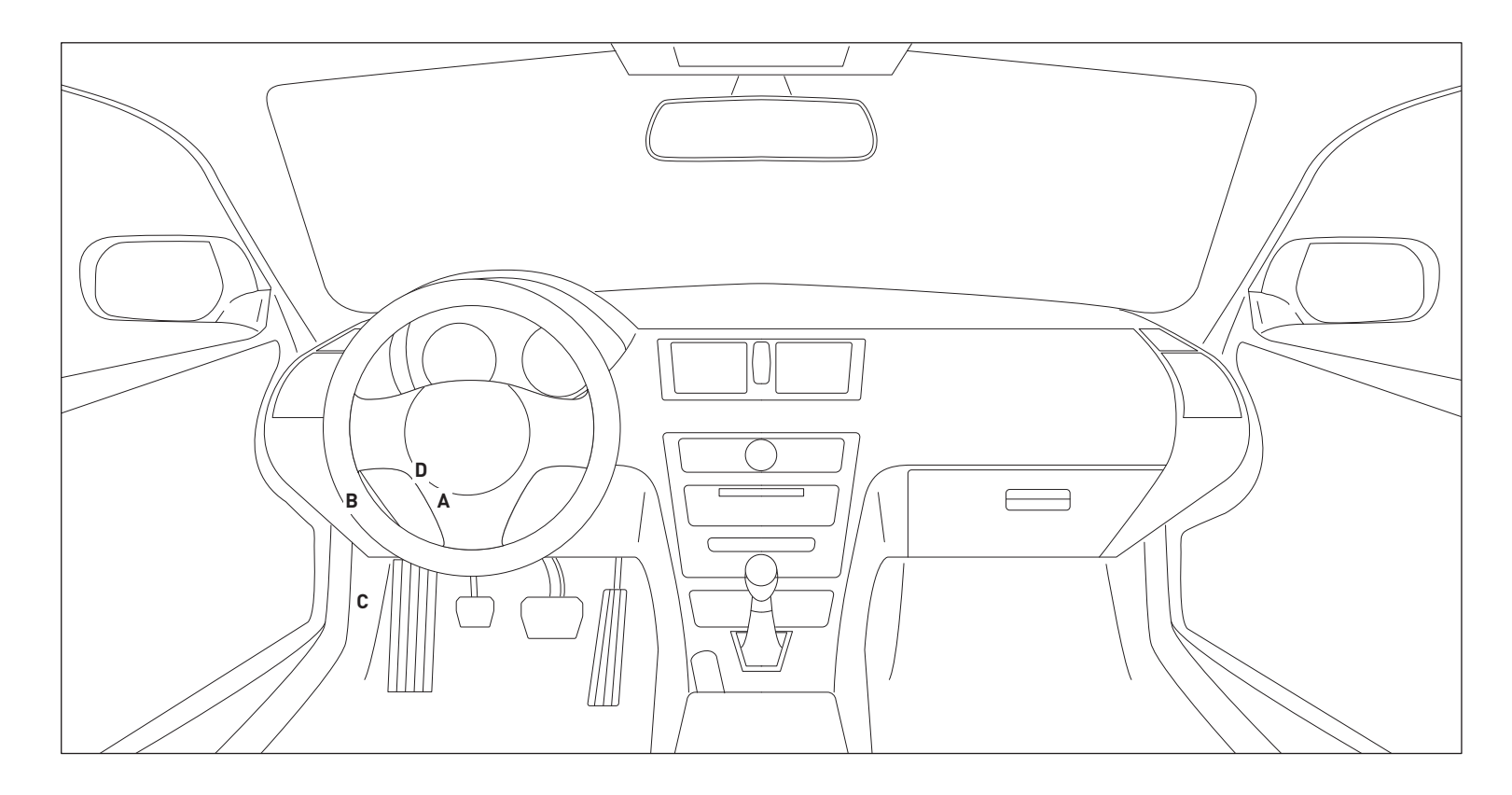

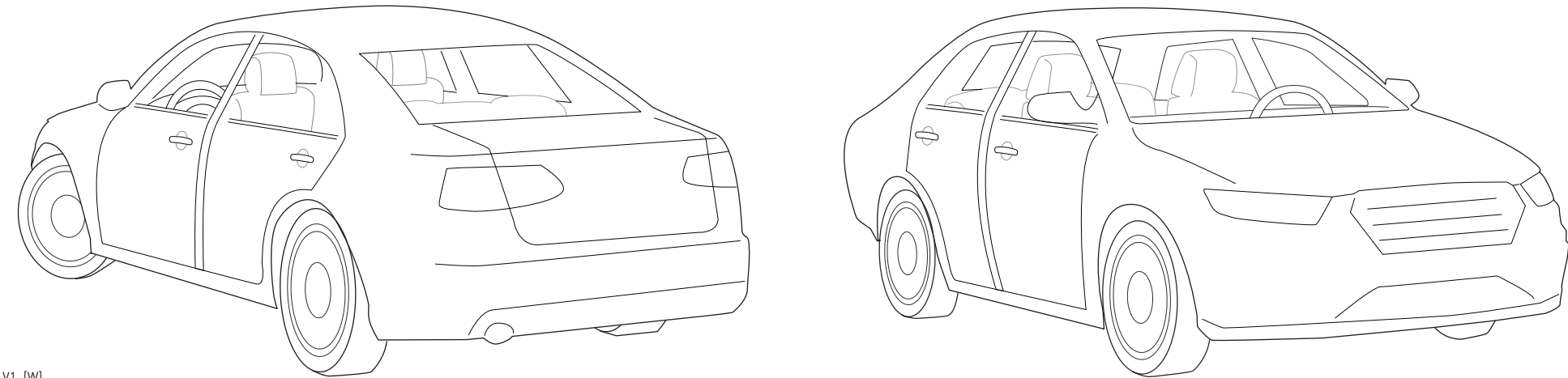

01A\_V1\_[W] U.S. Patent No. 8,856,780 Automotive Data Solutions Inc. © 2015

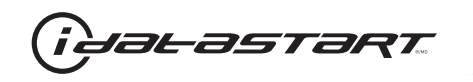

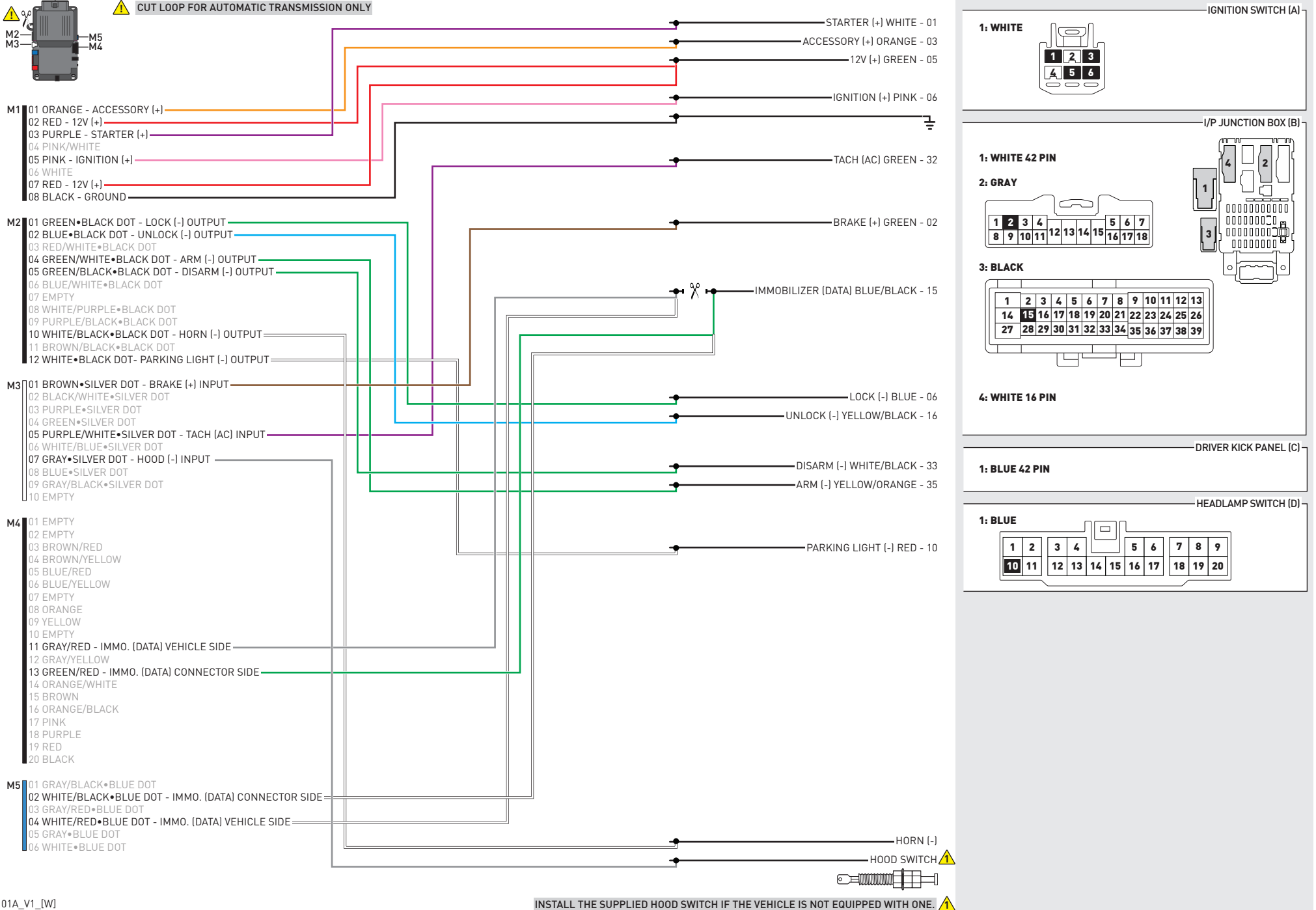

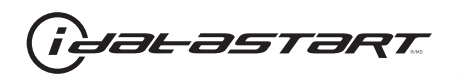

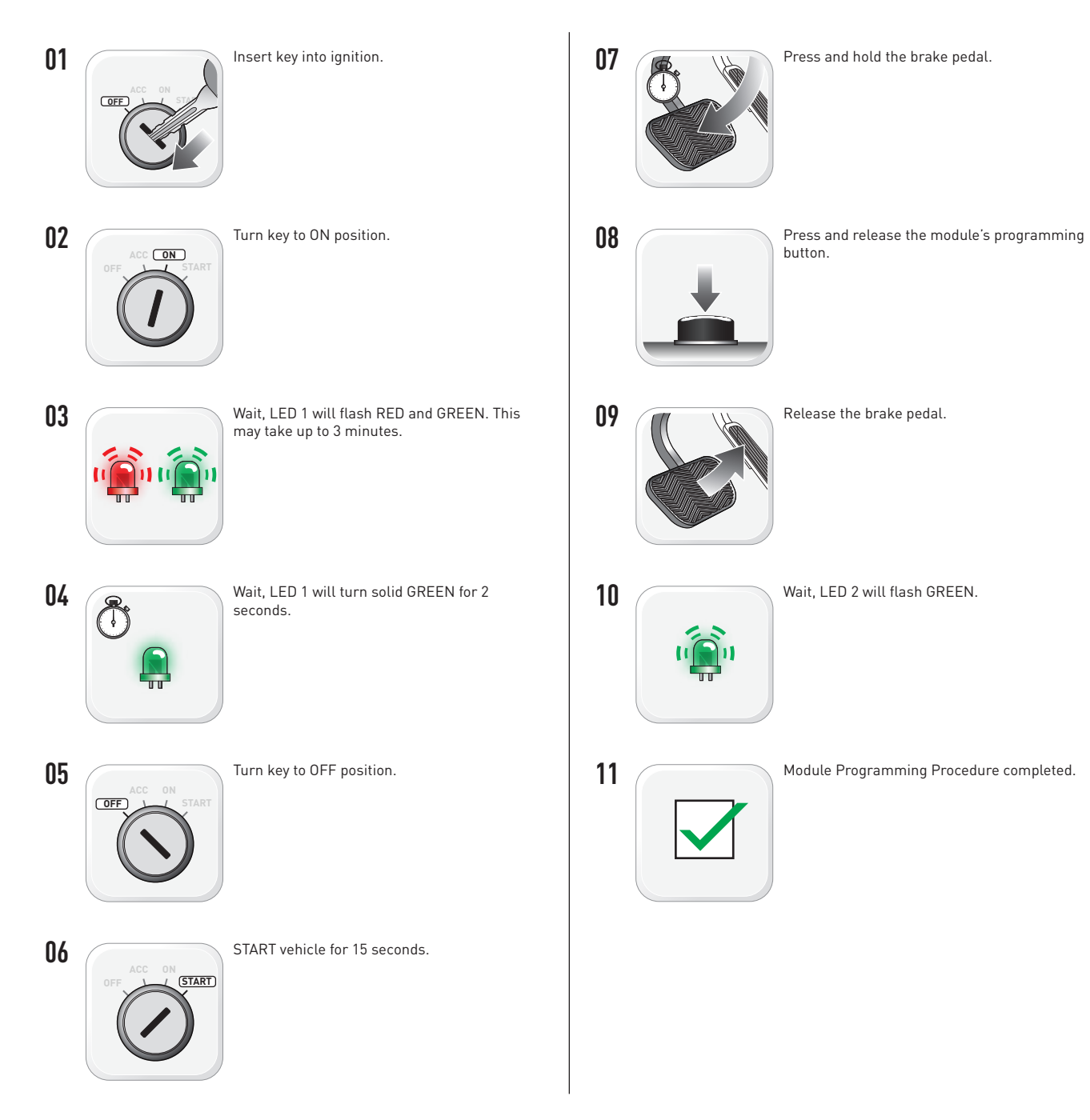

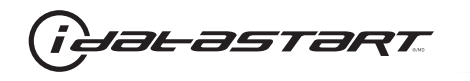

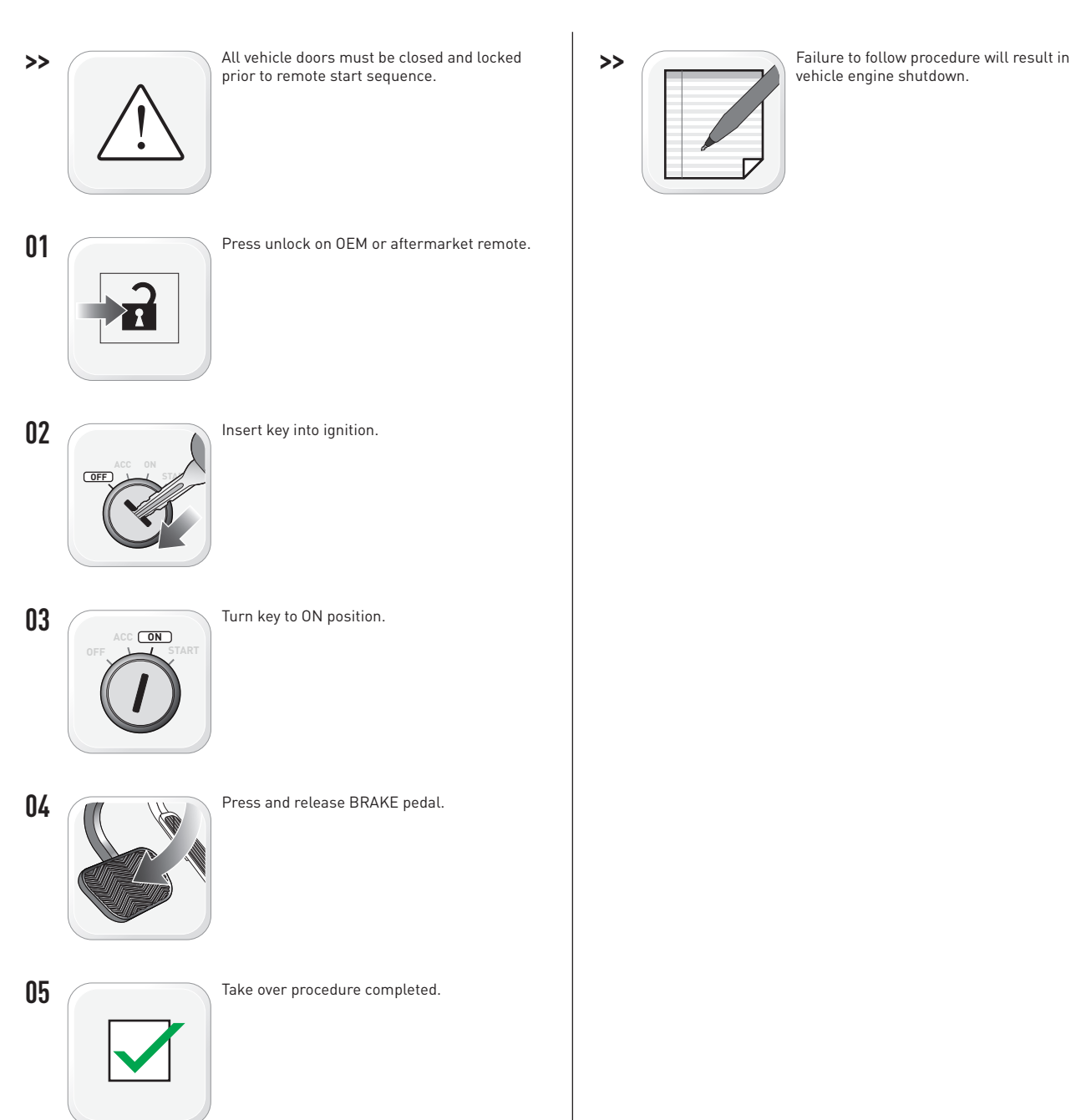

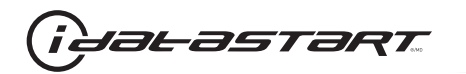

|   | CHECKLIST - WITH AFTERMARKET KEYFOB                                                                                                    |    |                                                                                                    |  |  |  |
|---|----------------------------------------------------------------------------------------------------|----|----------------------------------------------------------------------------------------------------|--|--|--|
| 1 | WARNING: Vehicle engine will start many times. Test in a well ventilated area.                                                                                                    | 9  | Press the START/STOP button once [1x] on the aftermarket keyfob to shut down vehicle.                                        |  |  |  |
| 2 | Close all vehicle doors, hood and trunk.                                                                                                    |    | Question 7: Does the vehicle shut down?                                                                                      |  |  |  |
| 3 | Press the LOCK button once [1x] on the aftermarket keyfob.                                                                                                    |    | YES: Go to next step.                                                                                                    |  |  |  |
|   | Question 1: Do the doors lock?                                                                                                    | _  | NO: Repeat step. If problem persists, press the brake pedal once [1x] to shut down the vehicle                               |  |  |  |
|   | YES: Go to next step.                                                                                                    |    | and call technical support.                                                                                                  |  |  |  |
|   | NO: Verify the remote programming, the RF connections and the wired door lock/unlock connections as illustrated in the wiring diagram, if applicable. Repeat the test and call technical support, if the problem persists. | 10 | RAP and auto light shutdown test                                                                                             |  |  |  |
|   |                                                                                                    |    | <b>Question 8:</b> Did the radio, interior controls and headlights turn off within 60 seconds after remote start shutdown?   |  |  |  |
| 4 | Press the UNLOCK button once [1x] on the aftermarket keyfob.                                                                                                    |    | YES: Go to next step.                                                                                                    |  |  |  |
|   | Question 2: Do the doors unlock?                                                                                                    | _  | NO: Verify the RAP SHUTDOWN connections as illustrated in the wiring diagram. Repeat the                                     |  |  |  |
|   | YES: Go to next step.                                                                                                    |    | test and call technical support if the problem persists.                                                                     |  |  |  |
|   | NO: Verify the remote programming, the RF connections and the wired door lock/unlock                                                                                                    | 11 | Open hood.                                                                                                    |  |  |  |
|   | connections as illustrated in the wiring diagram, if applicable. Repeat the test and call technical support, if the problem persists.                                                                                      |    | If not already installed, affix the mandatory orange warning sticker under the hood and proceed to next step.                |  |  |  |
| 5 | Press the TRUNK release button once [1x] on the aftermarket keyfob if supported.                                                                                                    | 13 | Press the START/STOP button once [1x] on the aftermarket keyfob to remote start vehicle.                                     |  |  |  |
|   | Question 3: Does the trunk or hatch open/unlock?                                                                                                    |    | Question 9: Does the vehicle remote start?                                                                                   |  |  |  |
|   | YES: Close trunk or hatch and go to next step.                                                                                                    |    | YES: The vehicle is not equipped with a factory hood pin. Install a mandatory aftermarket hood switch, then repeat the test. |  |  |  |
|   | connections as illustrated in the wiring diagram, if applicable. Repeat the test and call technical support, if the problem persists.                                                                                      |    | NO: Go to next step.                                                                                                    |  |  |  |
|   |                                                                                                    | 14 | Close hood.                                                                                                    |  |  |  |
| 6 | Press the AUX 1 button once [1x] on the aftermarket keyfob if supported.                                                                                                    | 15 | Enter vehicle and close the doors.                                                                                           |  |  |  |
|   | Question 4: Does the driver side sliding door open?                                                                                                    | 16 | Press the START/STOP button once [1x] on the aftermarket keyfob to remote start vehicle.                                     |  |  |  |
|   | YES: Press the AUX 1 button once [1x] to close the driver sliding door and go to next step.                                                                                                    | 17 | Wait for the vehicle to start.                                                                                               |  |  |  |
| _ | NO: Verify the remote programming and the RF connections. Repeat the test and call                                                                                                    | 18 | Press brake pedal.                                                                                                    |  |  |  |
|   | technical support, if the problem persists.                                                                                                    |    | Question 10: Does the vehicle shut down?                                                                                     |  |  |  |
| 7 | Press the AUX 2 button once [1x] on the aftermarket keyfob if supported.                                                                                                    |    | YES: Go to next step.                                                                                                    |  |  |  |
|   | <b>Question 5:</b> Does the passenger side sliding door open?                                                                                                    |    | NO: The module does NOT detect the brake pedal signal. Press the START/STOP button once                                      |  |  |  |
|   | YES: Press the AUX 2 button once [1x] to close the passenger sliding door and go to next step.                                                                                                    |    | [1x] on the aftermarket keyfob to shut down vehicle, check connection as illustrated in the                                  |  |  |  |
|   | NO: Verify the remote programming and the RF connections. Repeat the test and call technical support, if the problem persists.                                                                                             | 19 | wiring diagram, if applicable, and call technical support.<br>Exit vehicle.                                                  |  |  |  |
| 8 | Press the START/STOP button once [1x] on the aftermarket keyfob to remote start vehicle.                                                                                                    | 20 | Installation checklist completed.                                                                                            |  |  |  |
|   | Question 6: Does the vehicle remote start?                                                                                                    |    | · · ·                                                                                                    |  |  |  |
|   | YES: Go to next step.                                                                                                    |    |                                                                                                    |  |  |  |
|   |                                                                                                    |    |                                                                                                    |  |  |  |

□ NO: Verify the remote programming, the RF connections and check the remote start error codes. Repeat the test and call technical support, if the problem persists.

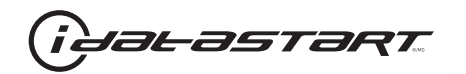

|    | CHECKLIST - WITH OEM KEYFOB                                                                                                    |  |  |  |  |
|----|----------------------------------------------------------------------------------------------------|--|--|--|--|
| 1  | WARNING: Vehicle engine will start many times. Test in a well ventilated area.                                                                                                    |  |  |  |  |
| 2  | Close all vehicle doors, hood and trunk.                                                                                                    |  |  |  |  |
| 3  | Press LOCK button three times [3x] rapidly on the OEM keyfob to remote start vehicle.                                                                                                    |  |  |  |  |
|    | Question 1: Does the vehicle remote start?                                                                                                    |  |  |  |  |
|    | YES: Go to next step.                                                                                                    |  |  |  |  |
|    | NO: The module doesn't detect OEM remote lock button from the vehicle communication network. Check all connections, repeat the test and call technical support, if the problem persists.                                                      |  |  |  |  |
| 4  | Press LOCK button three times [3x] rapidly on the OEM keyfob to shut down vehicle.                                                                                                    |  |  |  |  |
|    | Question 2: Does the vehicle shut down?                                                                                                    |  |  |  |  |
|    | YES: Go to next step.                                                                                                    |  |  |  |  |
|    | NO: Repeat step. If the problem persists, press on the brake pedal once [1x] to shut down the vehicle and call technical support.                                                                                                    |  |  |  |  |
| 5  | RAP Shutdown test                                                                                                    |  |  |  |  |
|    | Question 3: Did the radio, interior controls, and headlights turn off within 60 seconds after remote start shutdown?                                                                                                    |  |  |  |  |
|    | YES: Go to next step.                                                                                                    |  |  |  |  |
|    | NO: Verify the RAP SHUTDOWN connections as illustrated in the wiring diagram. Repeat the test and call technical support, if the problem persists.                                                                                            |  |  |  |  |
| 6  | Open hood.                                                                                                    |  |  |  |  |
| 7  | If not already installed, affix the mandatory orange warning sticker under the hood and proceed to next step.                                                                                                    |  |  |  |  |
| 8  | Press LOCK button three times [3x] rapidly on the OEM keyfob to remote start vehicle.                                                                                                    |  |  |  |  |
|    | Question 4: Does the vehicle remote start?                                                                                                    |  |  |  |  |
|    | YES: The vehicle is not equipped with a factory hood pin. Install a mandatory aftermarket hood switch, then repeat the test.                                                                                                    |  |  |  |  |
|    | NO: Go to next step.                                                                                                    |  |  |  |  |
| 9  | Close hood.                                                                                                    |  |  |  |  |
| 10 | Enter vehicle and close the doors.                                                                                                    |  |  |  |  |
| 11 | Press LOCK button three times [3x] rapidly on the OEM keyfob to remote start vehicle.                                                                                                    |  |  |  |  |
| 12 | Wait for the vehicle to start.                                                                                                    |  |  |  |  |
| 13 | Press brake pedal.                                                                                                    |  |  |  |  |
|    | Question 5: Does the vehicle shut down?                                                                                                    |  |  |  |  |
|    | YES: Go to next step.                                                                                                    |  |  |  |  |
|    | NO: The module does NOT detect the brake pedal signal. Press LOCK button three times [3x] rapidly on the OEM keyfob to shut down, check the brake connection as illustrated in the wiring diagram, if applicable, and call technical support. |  |  |  |  |
| 14 | Exit vehicle.                                                                                                    |  |  |  |  |
| 15 | Installation checklist completed.                                                                                                    |  |  |  |  |

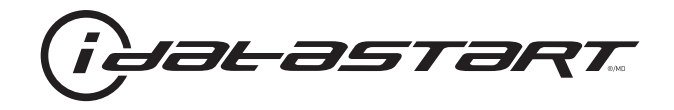

## **INSTALL GUIDE** 2012-2015 HYUNDAI ACCENT STD KEY AT

#### **DOCUMENT NUMBER**

**REVISION DATE** 20151215

**FIRMWARE** ADS-HCX(RST)-HK2-[ADS-HCX]

HARDWARE ADS-HCX

#### ACCESSORIES

ADS-USB (OPTIONAL) ADS-WLM-AN1/ADS-WLM-AP1 (OPTIONAL) DRONE MOBILE DR-2000 (OPTIONAL) COMPATIBLE RF-KIT (OPTIONAL)

#### NOTICE

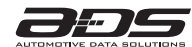

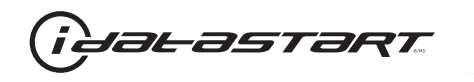

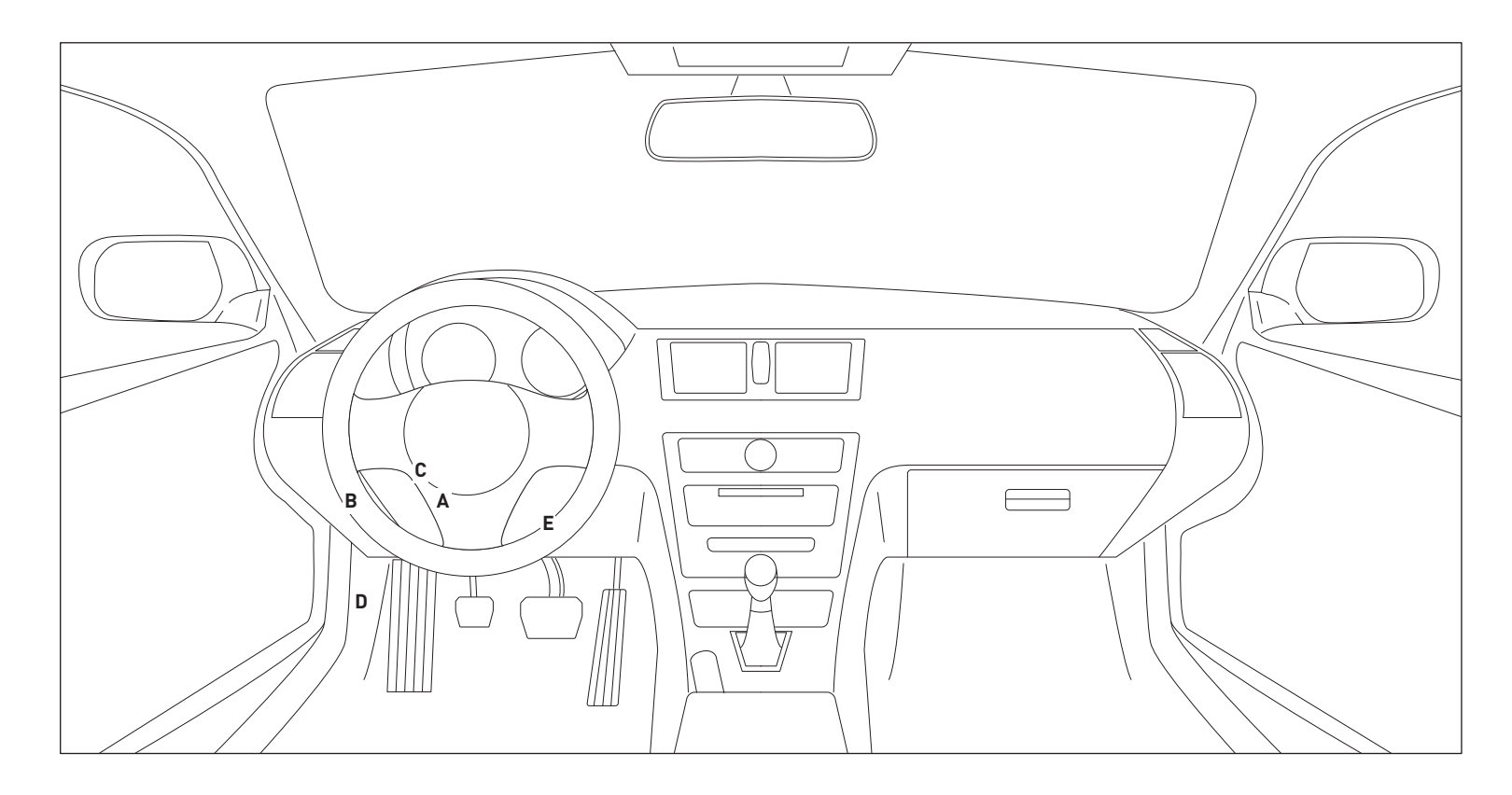

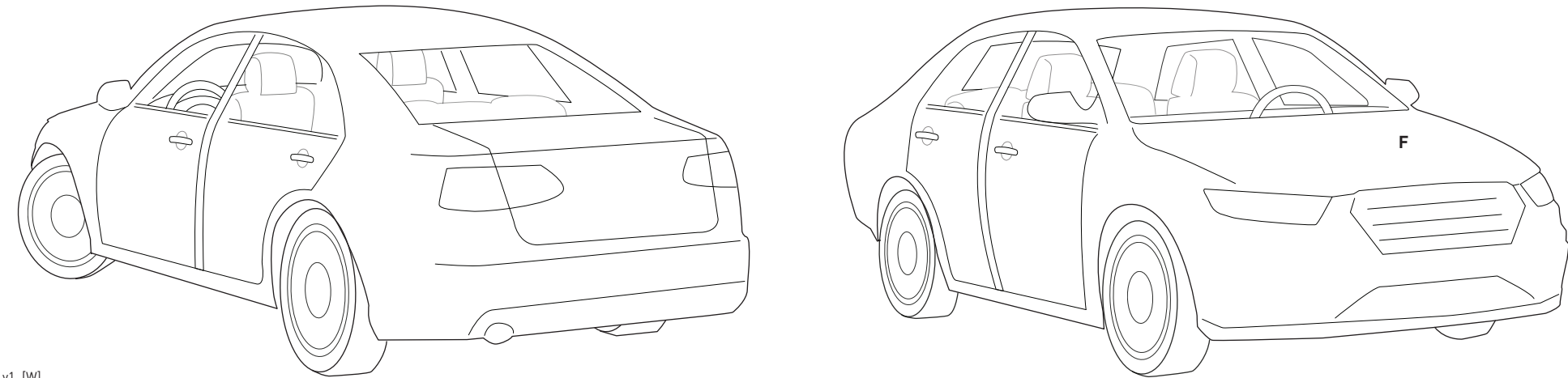

02A\_v1\_[W] U.S. Patent No. 8,856,780 Automotive Data Solutions Inc. © 2015

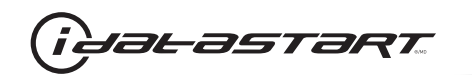

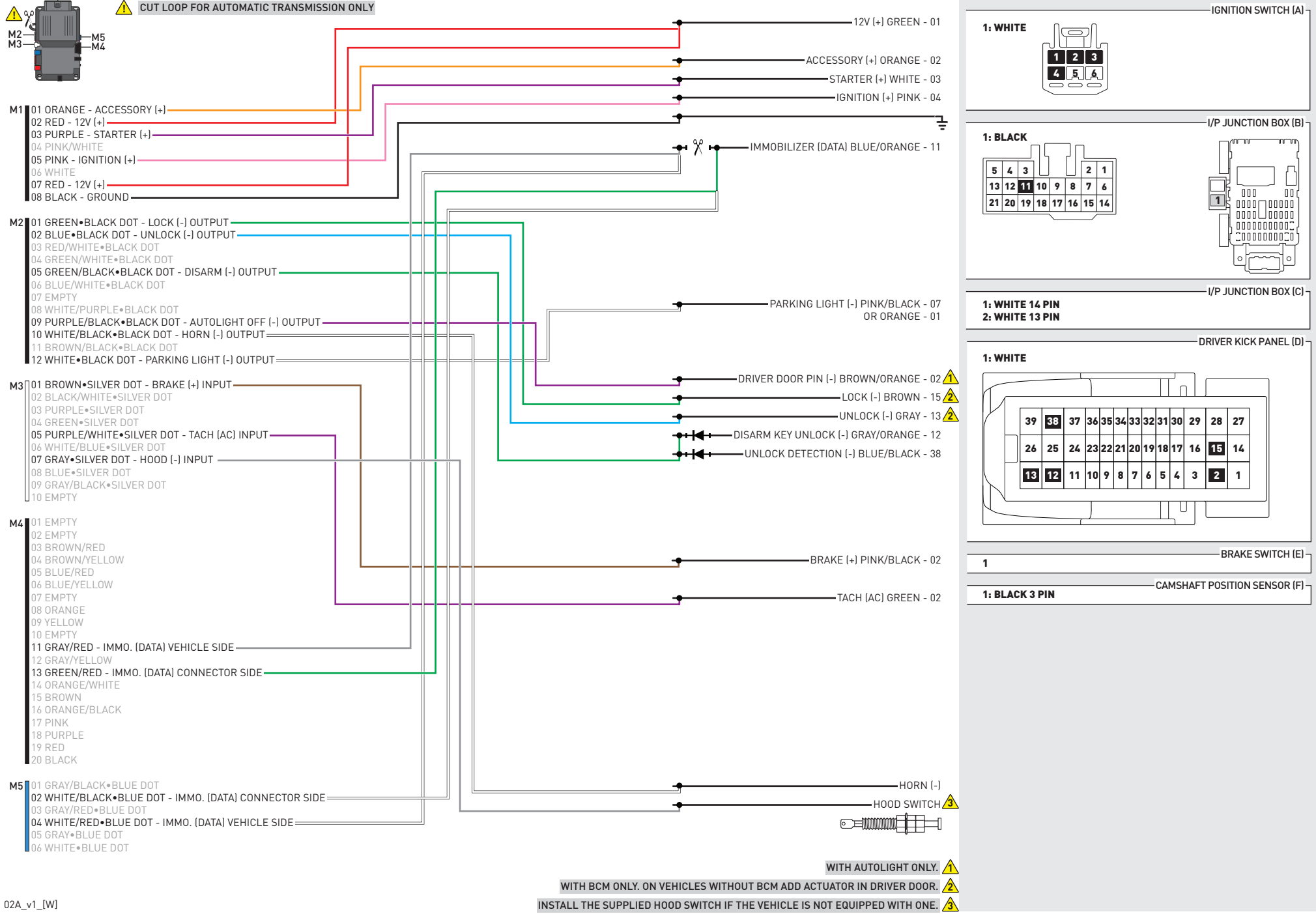

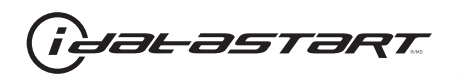

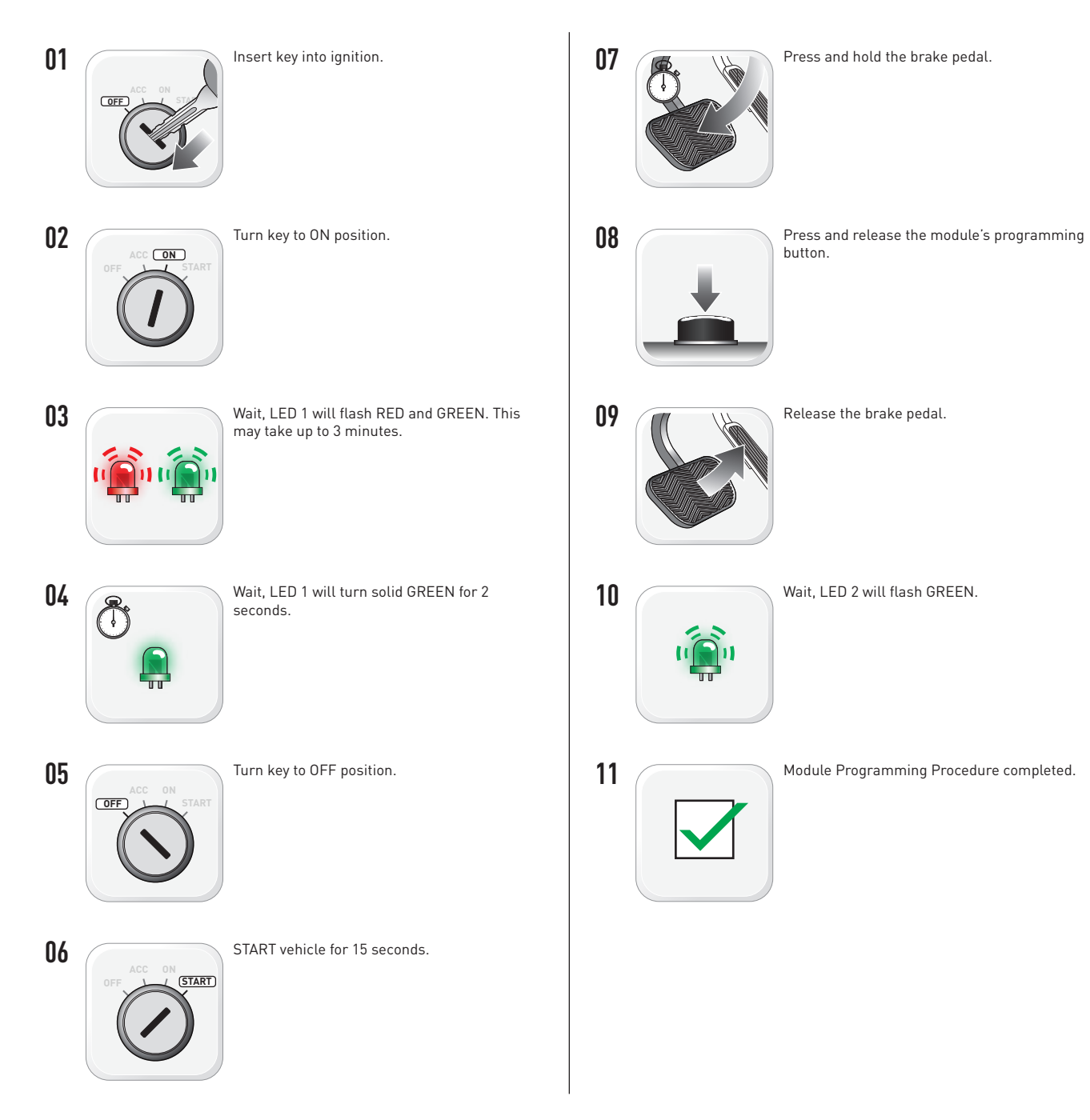

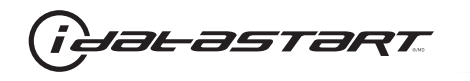

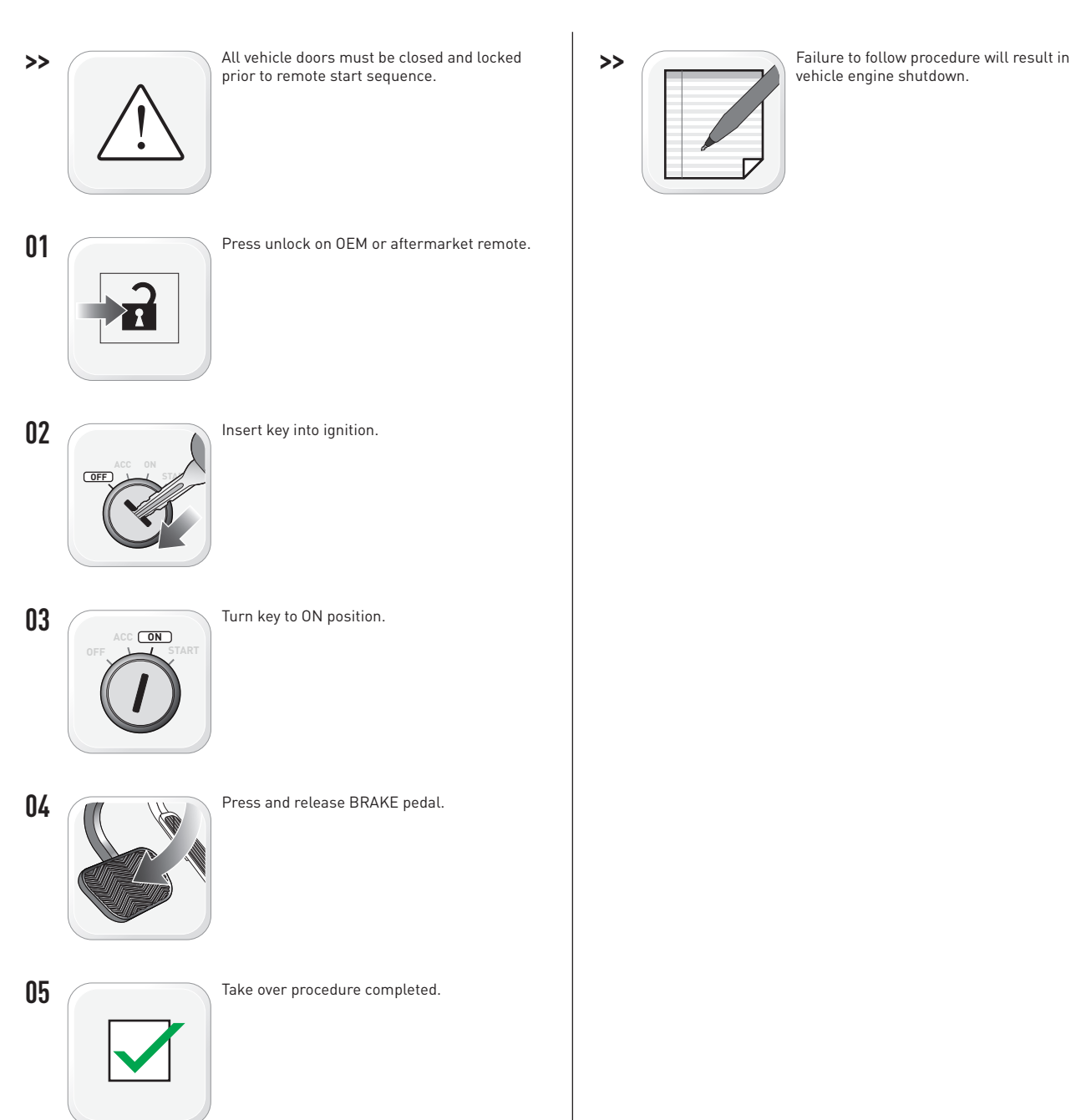

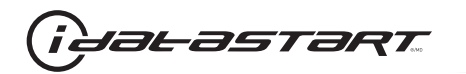

|   | CHECKLIST - WITH AFTERMARKET KEYFOB                                                                                                    |    |                                                                                                    |  |  |  |
|---|----------------------------------------------------------------------------------------------------|----|----------------------------------------------------------------------------------------------------|--|--|--|
| 1 | WARNING: Vehicle engine will start many times. Test in a well ventilated area.                                                                                                    | 9  | Press the START/STOP button once [1x] on the aftermarket keyfob to shut down vehicle.                                        |  |  |  |
| 2 | Close all vehicle doors, hood and trunk.                                                                                                    |    | Question 7: Does the vehicle shut down?                                                                                      |  |  |  |
| 3 | Press the LOCK button once [1x] on the aftermarket keyfob.                                                                                                    |    | YES: Go to next step.                                                                                                    |  |  |  |
|   | Question 1: Do the doors lock?                                                                                                    | _  | NO: Repeat step. If problem persists, press the brake pedal once [1x] to shut down the vehicle                               |  |  |  |
|   | YES: Go to next step.                                                                                                    |    | and call technical support.                                                                                                  |  |  |  |
|   | NO: Verify the remote programming, the RF connections and the wired door lock/unlock connections as illustrated in the wiring diagram, if applicable. Repeat the test and call technical support, if the problem persists. | 10 | RAP and auto light shutdown test                                                                                             |  |  |  |
|   |                                                                                                    |    | <b>Question 8:</b> Did the radio, interior controls and headlights turn off within 60 seconds after remote start shutdown?   |  |  |  |
| 4 | Press the UNLOCK button once [1x] on the aftermarket keyfob.                                                                                                    |    | YES: Go to next step.                                                                                                    |  |  |  |
|   | Question 2: Do the doors unlock?                                                                                                    | _  | NO: Verify the RAP SHUTDOWN connections as illustrated in the wiring diagram. Repeat the                                     |  |  |  |
|   | YES: Go to next step.                                                                                                    |    | test and call technical support if the problem persists.                                                                     |  |  |  |
|   | NO: Verify the remote programming, the RF connections and the wired door lock/unlock                                                                                                    | 11 | Open hood.                                                                                                    |  |  |  |
|   | connections as illustrated in the wiring diagram, if applicable. Repeat the test and call technical support, if the problem persists.                                                                                      |    | If not already installed, affix the mandatory orange warning sticker under the hood and proceed to next step.                |  |  |  |
| 5 | Press the TRUNK release button once [1x] on the aftermarket keyfob if supported.                                                                                                    | 13 | Press the START/STOP button once [1x] on the aftermarket keyfob to remote start vehicle.                                     |  |  |  |
|   | Question 3: Does the trunk or hatch open/unlock?                                                                                                    |    | Question 9: Does the vehicle remote start?                                                                                   |  |  |  |
|   | YES: Close trunk or hatch and go to next step.                                                                                                    |    | YES: The vehicle is not equipped with a factory hood pin. Install a mandatory aftermarket hood switch, then repeat the test. |  |  |  |
|   | connections as illustrated in the wiring diagram, if applicable. Repeat the test and call technical support, if the problem persists.                                                                                      |    | NO: Go to next step.                                                                                                    |  |  |  |
|   |                                                                                                    | 14 | Close hood.                                                                                                    |  |  |  |
| 6 | Press the AUX 1 button once [1x] on the aftermarket keyfob if supported.                                                                                                    | 15 | Enter vehicle and close the doors.                                                                                           |  |  |  |
|   | Question 4: Does the driver side sliding door open?                                                                                                    | 16 | Press the START/STOP button once [1x] on the aftermarket keyfob to remote start vehicle.                                     |  |  |  |
|   | YES: Press the AUX 1 button once [1x] to close the driver sliding door and go to next step.                                                                                                    | 17 | Wait for the vehicle to start.                                                                                               |  |  |  |
| _ | NO: Verify the remote programming and the RF connections. Repeat the test and call                                                                                                    | 18 | Press brake pedal.                                                                                                    |  |  |  |
|   | technical support, if the problem persists.                                                                                                    |    | Question 10: Does the vehicle shut down?                                                                                     |  |  |  |
| 7 | Press the AUX 2 button once [1x] on the aftermarket keyfob if supported.                                                                                                    |    | YES: Go to next step.                                                                                                    |  |  |  |
|   | <b>Question 5:</b> Does the passenger side sliding door open?                                                                                                    |    | NO: The module does NOT detect the brake pedal signal. Press the START/STOP button once                                      |  |  |  |
|   | YES: Press the AUX 2 button once [1x] to close the passenger sliding door and go to next step.                                                                                                    |    | [1x] on the aftermarket keyfob to shut down vehicle, check connection as illustrated in the                                  |  |  |  |
|   | NO: Verify the remote programming and the RF connections. Repeat the test and call technical support, if the problem persists.                                                                                             | 19 | wiring diagram, if applicable, and call technical support.<br>Exit vehicle.                                                  |  |  |  |
| 8 | Press the START/STOP button once [1x] on the aftermarket keyfob to remote start vehicle.                                                                                                    | 20 | Installation checklist completed.                                                                                            |  |  |  |
|   | Question 6: Does the vehicle remote start?                                                                                                    |    | · · ·                                                                                                    |  |  |  |
|   | YES: Go to next step.                                                                                                    |    |                                                                                                    |  |  |  |
|   |                                                                                                    |    |                                                                                                    |  |  |  |

□ NO: Verify the remote programming, the RF connections and check the remote start error codes. Repeat the test and call technical support, if the problem persists.

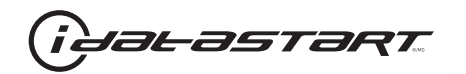

|    | CHECKLIST - WITH OEM KEYFOB                                                                                                    |  |  |  |  |
|----|----------------------------------------------------------------------------------------------------|--|--|--|--|
| 1  | WARNING: Vehicle engine will start many times. Test in a well ventilated area.                                                                                                    |  |  |  |  |
| 2  | Close all vehicle doors, hood and trunk.                                                                                                    |  |  |  |  |
| 3  | Press LOCK button three times [3x] rapidly on the OEM keyfob to remote start vehicle.                                                                                                    |  |  |  |  |
|    | Question 1: Does the vehicle remote start?                                                                                                    |  |  |  |  |
|    | YES: Go to next step.                                                                                                    |  |  |  |  |
|    | NO: The module doesn't detect OEM remote lock button from the vehicle communication network. Check all connections, repeat the test and call technical support, if the problem persists.                                                      |  |  |  |  |
| 4  | Press LOCK button three times [3x] rapidly on the OEM keyfob to shut down vehicle.                                                                                                    |  |  |  |  |
|    | Question 2: Does the vehicle shut down?                                                                                                    |  |  |  |  |
|    | YES: Go to next step.                                                                                                    |  |  |  |  |
|    | NO: Repeat step. If the problem persists, press on the brake pedal once [1x] to shut down the vehicle and call technical support.                                                                                                    |  |  |  |  |
| 5  | RAP Shutdown test                                                                                                    |  |  |  |  |
|    | Question 3: Did the radio, interior controls, and headlights turn off within 60 seconds after remote start shutdown?                                                                                                    |  |  |  |  |
|    | YES: Go to next step.                                                                                                    |  |  |  |  |
|    | NO: Verify the RAP SHUTDOWN connections as illustrated in the wiring diagram. Repeat the test and call technical support, if the problem persists.                                                                                            |  |  |  |  |
| 6  | Open hood.                                                                                                    |  |  |  |  |
| 7  | If not already installed, affix the mandatory orange warning sticker under the hood and proceed to next step.                                                                                                    |  |  |  |  |
| 8  | Press LOCK button three times [3x] rapidly on the OEM keyfob to remote start vehicle.                                                                                                    |  |  |  |  |
|    | Question 4: Does the vehicle remote start?                                                                                                    |  |  |  |  |
|    | YES: The vehicle is not equipped with a factory hood pin. Install a mandatory aftermarket hood switch, then repeat the test.                                                                                                    |  |  |  |  |
|    | NO: Go to next step.                                                                                                    |  |  |  |  |
| 9  | Close hood.                                                                                                    |  |  |  |  |
| 10 | Enter vehicle and close the doors.                                                                                                    |  |  |  |  |
| 11 | Press LOCK button three times [3x] rapidly on the OEM keyfob to remote start vehicle.                                                                                                    |  |  |  |  |
| 12 | Wait for the vehicle to start.                                                                                                    |  |  |  |  |
| 13 | Press brake pedal.                                                                                                    |  |  |  |  |
|    | Question 5: Does the vehicle shut down?                                                                                                    |  |  |  |  |
|    | YES: Go to next step.                                                                                                    |  |  |  |  |
|    | NO: The module does NOT detect the brake pedal signal. Press LOCK button three times [3x] rapidly on the OEM keyfob to shut down, check the brake connection as illustrated in the wiring diagram, if applicable, and call technical support. |  |  |  |  |
| 14 | Exit vehicle.                                                                                                    |  |  |  |  |
| 15 | Installation checklist completed.                                                                                                    |  |  |  |  |

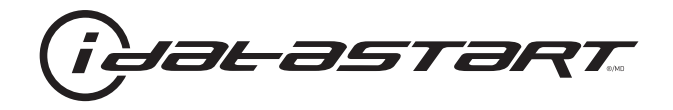

## **INSTALL GUIDE** 2007-2010 HYUNDAI ELANTRA STD KEY AT

#### **DOCUMENT NUMBER**

20151215 FIRMWARE

**REVISION DATE** 

ADS-HCX(RST)-HK2-[ADS-HCX]

HARDWARE ADS-HCX

#### ACCESSORIES

ADS-USB (OPTIONAL) ADS-WLM-AN1/ADS-WLM-AP1 (OPTIONAL) DRONE MOBILE DR-2000 (OPTIONAL) COMPATIBLE RF-KIT (OPTIONAL)

#### NOTICE

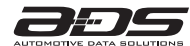

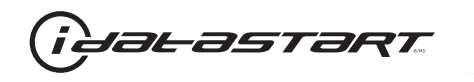

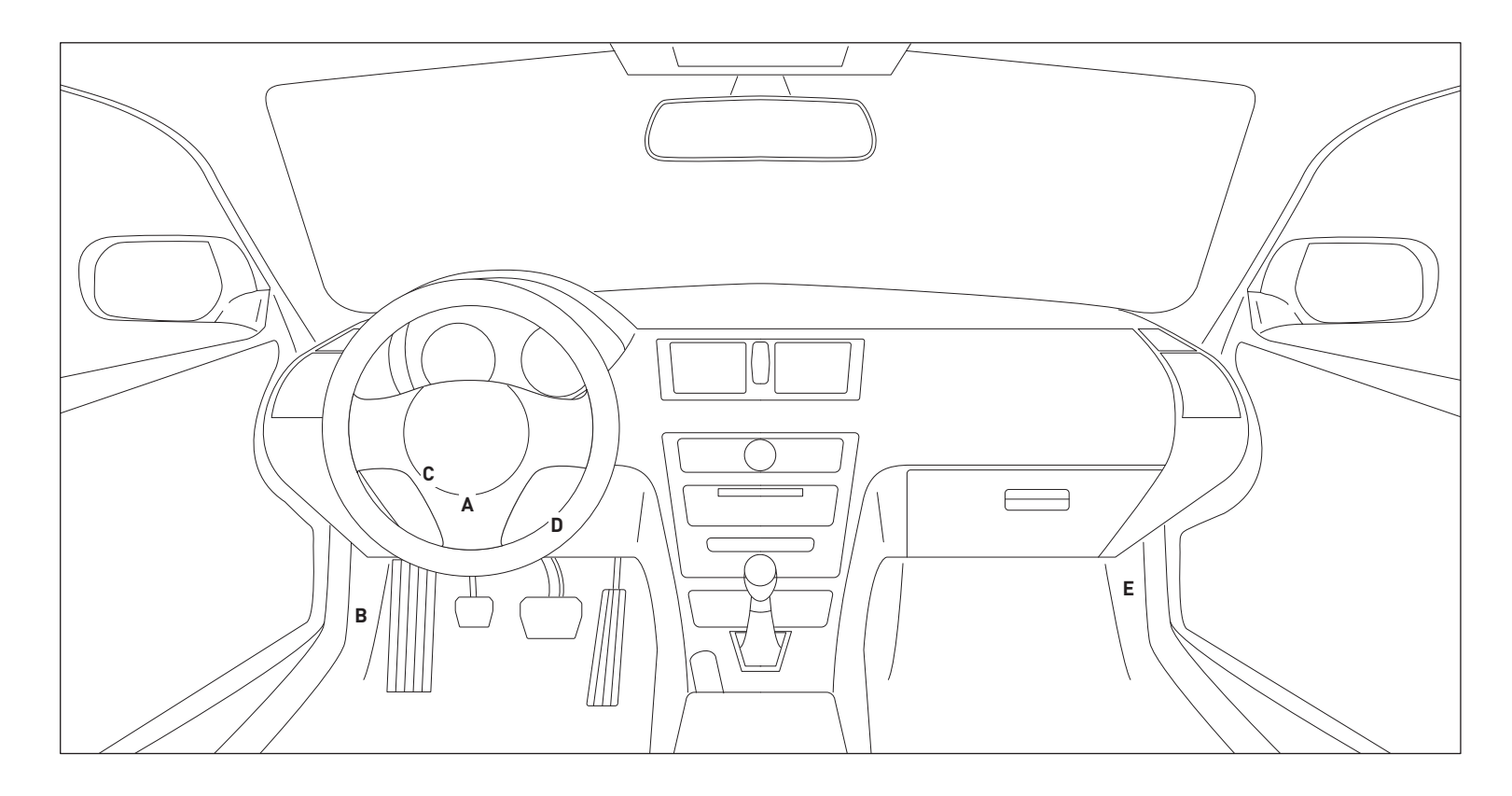

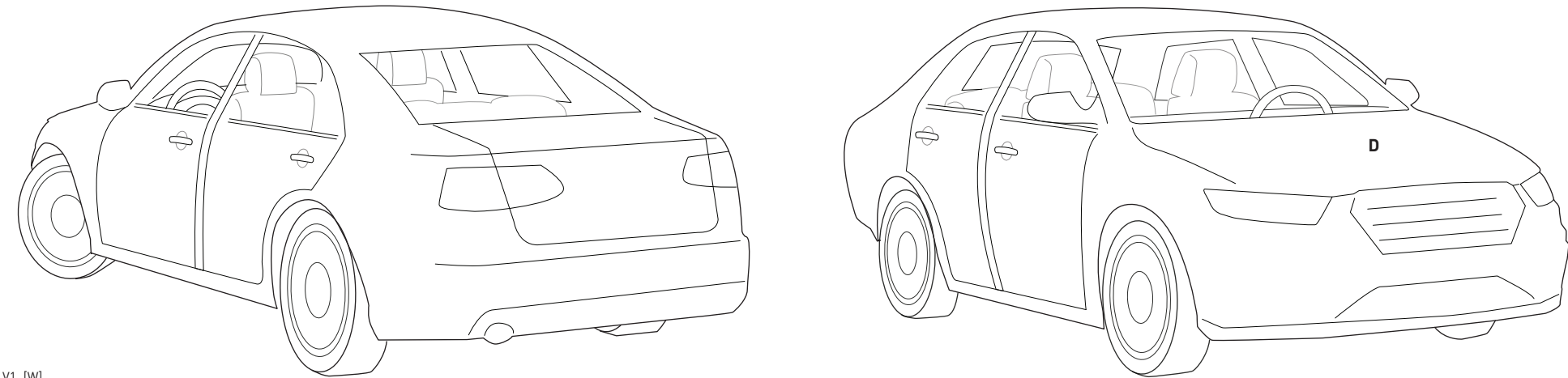

14A\_V1\_[W] U.S. Patent No. 8,856,780 Automotive Data Solutions Inc. © 2015

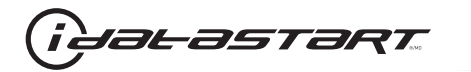

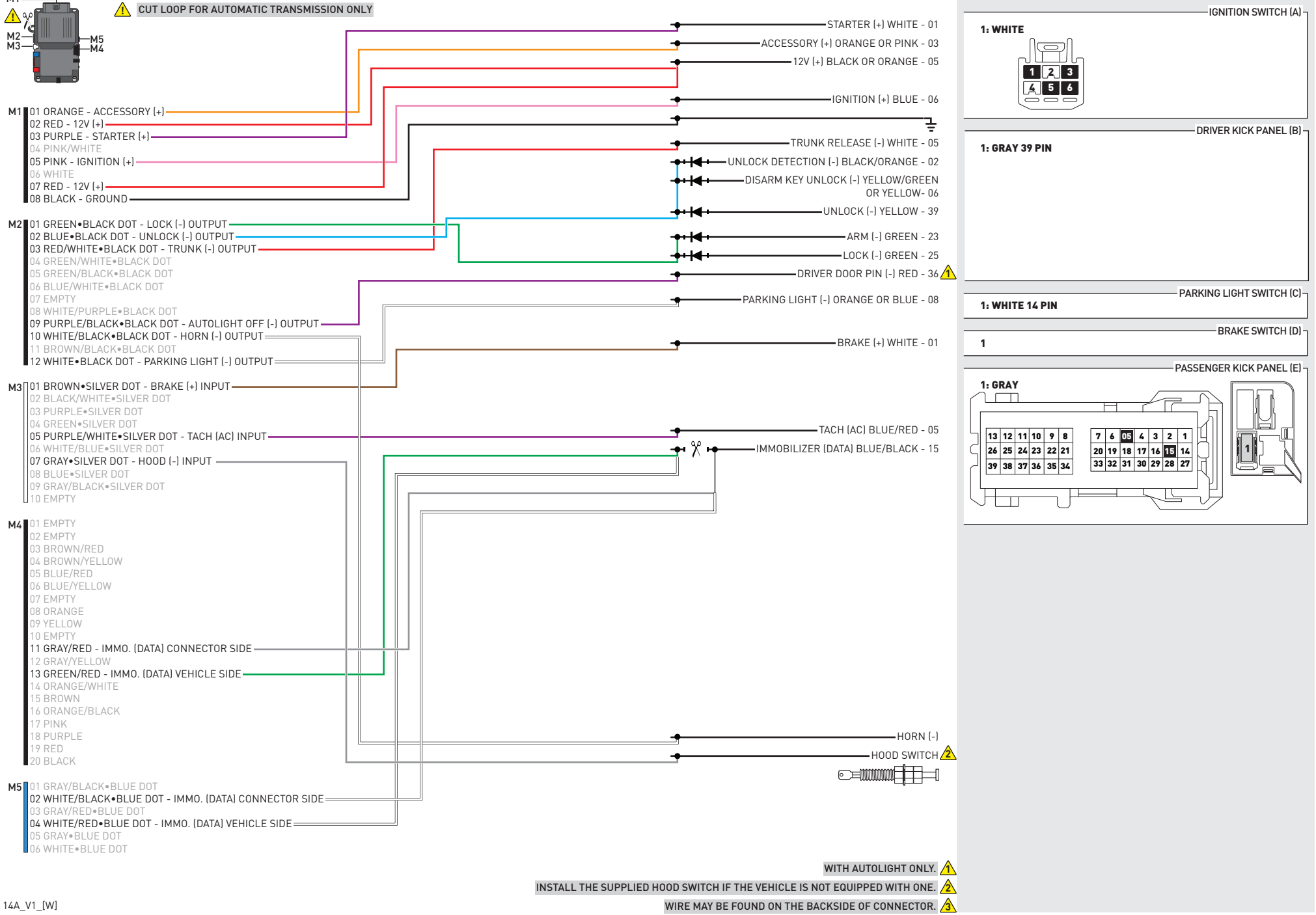

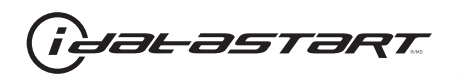

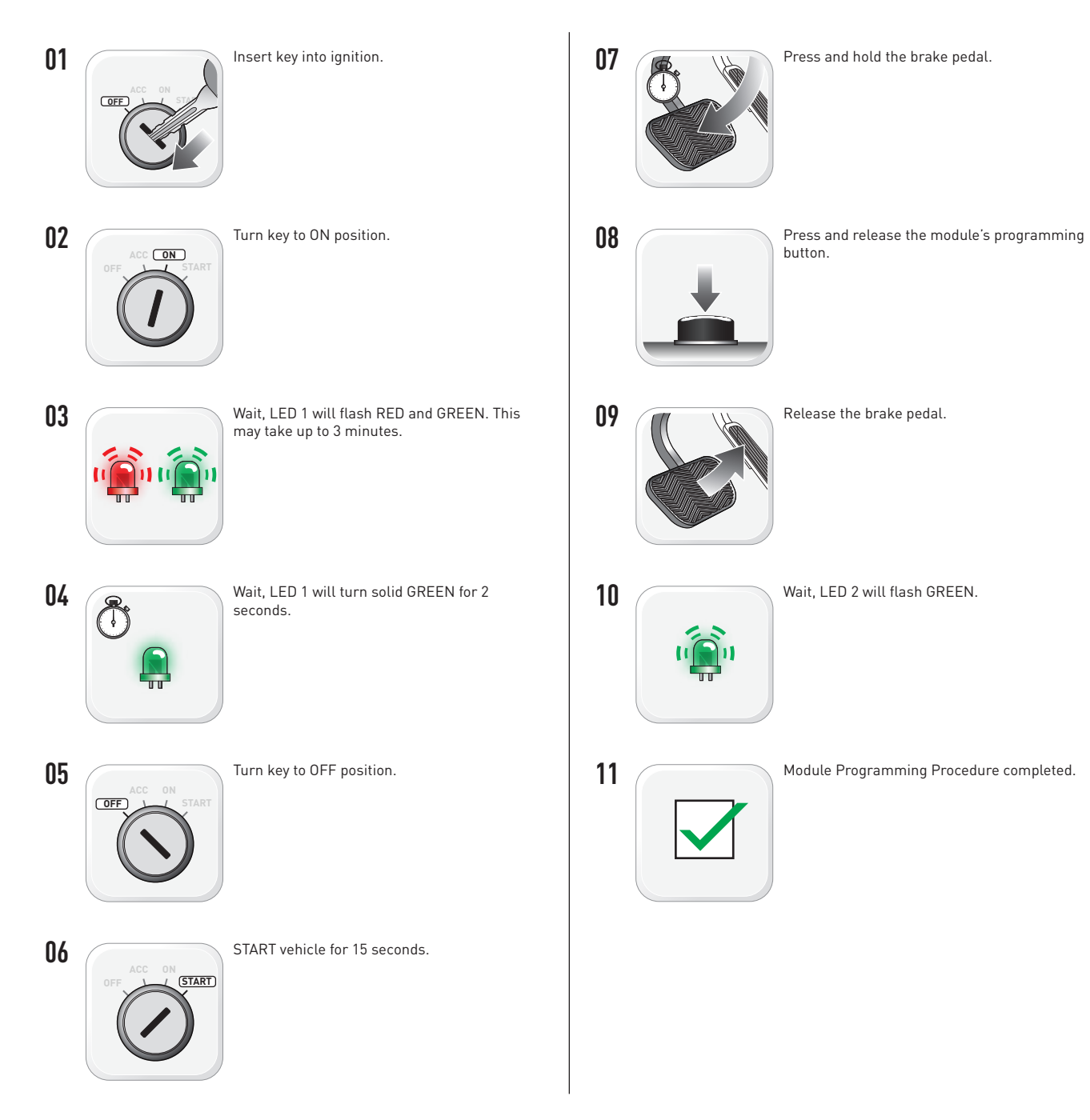

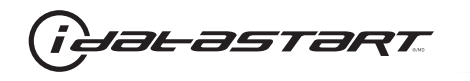

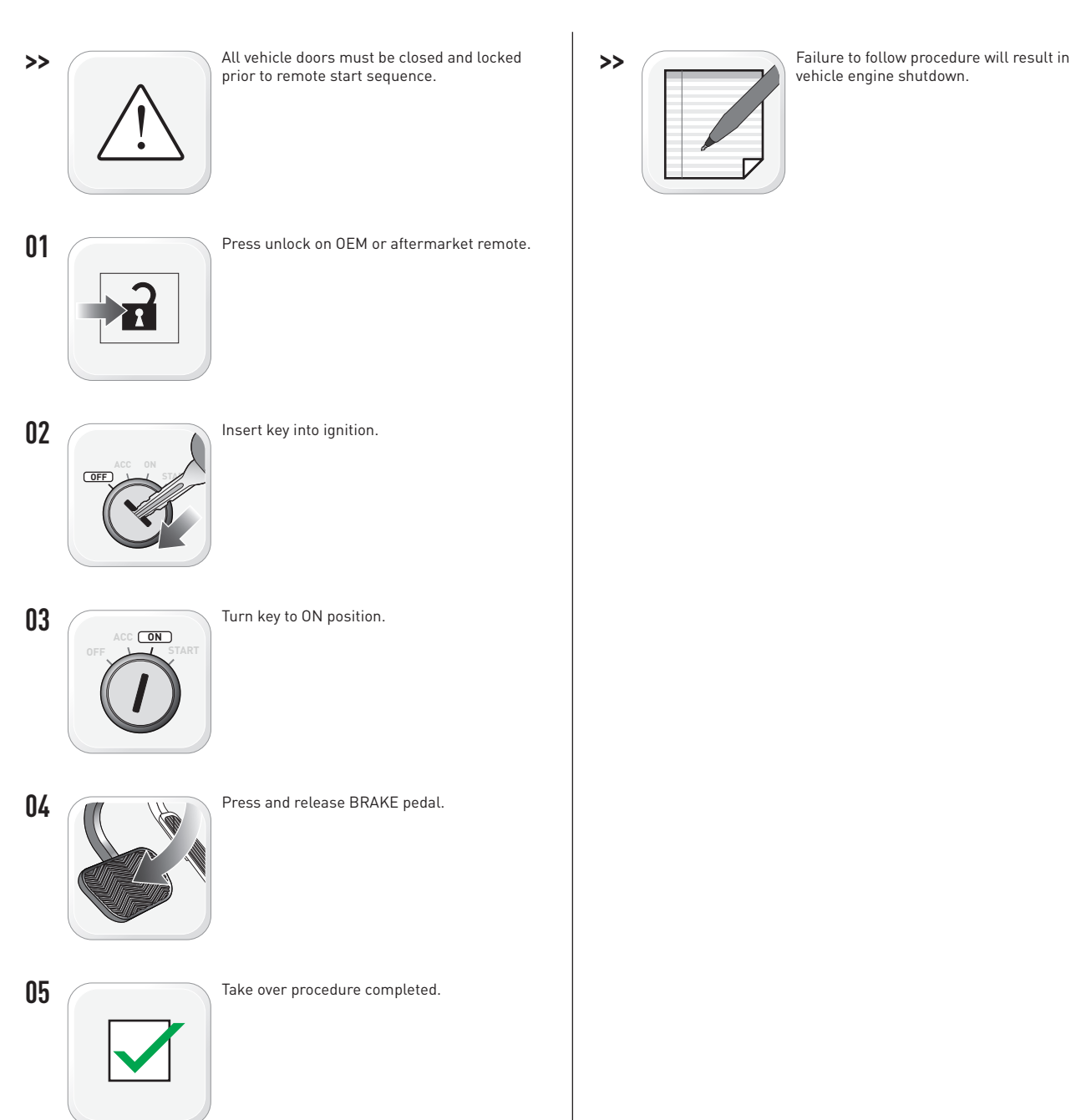

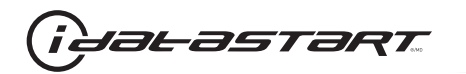

|   | CHECKLIST - WITH AFTERMARKET KEYFOB                                                                                                    |    |                                                                                                    |  |  |  |
|---|----------------------------------------------------------------------------------------------------|----|----------------------------------------------------------------------------------------------------|--|--|--|
| 1 | WARNING: Vehicle engine will start many times. Test in a well ventilated area.                                                                                                    | 9  | Press the START/STOP button once [1x] on the aftermarket keyfob to shut down vehicle.                                        |  |  |  |
| 2 | Close all vehicle doors, hood and trunk.                                                                                                    |    | Question 7: Does the vehicle shut down?                                                                                      |  |  |  |
| 3 | Press the LOCK button once [1x] on the aftermarket keyfob.                                                                                                    |    | YES: Go to next step.                                                                                                    |  |  |  |
|   | Question 1: Do the doors lock?                                                                                                    | _  | NO: Repeat step. If problem persists, press the brake pedal once [1x] to shut down the vehicle                               |  |  |  |
|   | YES: Go to next step.                                                                                                    |    | and call technical support.                                                                                                  |  |  |  |
|   | NO: Verify the remote programming, the RF connections and the wired door lock/unlock connections as illustrated in the wiring diagram, if applicable. Repeat the test and call technical support, if the problem persists. | 10 | RAP and auto light shutdown test                                                                                             |  |  |  |
|   |                                                                                                    |    | <b>Question 8:</b> Did the radio, interior controls and headlights turn off within 60 seconds after remote start shutdown?   |  |  |  |
| 4 | Press the UNLOCK button once [1x] on the aftermarket keyfob.                                                                                                    |    | YES: Go to next step.                                                                                                    |  |  |  |
|   | Question 2: Do the doors unlock?                                                                                                    | _  | NO: Verify the RAP SHUTDOWN connections as illustrated in the wiring diagram. Repeat the                                     |  |  |  |
|   | YES: Go to next step.                                                                                                    |    | test and call technical support if the problem persists.                                                                     |  |  |  |
|   | NO: Verify the remote programming, the RF connections and the wired door lock/unlock                                                                                                    | 11 | Open hood.                                                                                                    |  |  |  |
|   | connections as illustrated in the wiring diagram, if applicable. Repeat the test and call technical support, if the problem persists.                                                                                      |    | If not already installed, affix the mandatory orange warning sticker under the hood and proceed to next step.                |  |  |  |
| 5 | Press the TRUNK release button once [1x] on the aftermarket keyfob if supported.                                                                                                    | 13 | Press the START/STOP button once [1x] on the aftermarket keyfob to remote start vehicle.                                     |  |  |  |
|   | Question 3: Does the trunk or hatch open/unlock?                                                                                                    |    | Question 9: Does the vehicle remote start?                                                                                   |  |  |  |
|   | YES: Close trunk or hatch and go to next step.                                                                                                    |    | YES: The vehicle is not equipped with a factory hood pin. Install a mandatory aftermarket hood switch, then repeat the test. |  |  |  |
|   | connections as illustrated in the wiring diagram, if applicable. Repeat the test and call technical support, if the problem persists.                                                                                      |    | NO: Go to next step.                                                                                                    |  |  |  |
|   |                                                                                                    | 14 | Close hood.                                                                                                    |  |  |  |
| 6 | Press the AUX 1 button once [1x] on the aftermarket keyfob if supported.                                                                                                    | 15 | Enter vehicle and close the doors.                                                                                           |  |  |  |
|   | Question 4: Does the driver side sliding door open?                                                                                                    | 16 | Press the START/STOP button once [1x] on the aftermarket keyfob to remote start vehicle.                                     |  |  |  |
|   | YES: Press the AUX 1 button once [1x] to close the driver sliding door and go to next step.                                                                                                    | 17 | Wait for the vehicle to start.                                                                                               |  |  |  |
| _ | NO: Verify the remote programming and the RF connections. Repeat the test and call                                                                                                    | 18 | Press brake pedal.                                                                                                    |  |  |  |
|   | technical support, if the problem persists.                                                                                                    |    | Question 10: Does the vehicle shut down?                                                                                     |  |  |  |
| 7 | Press the AUX 2 button once [1x] on the aftermarket keyfob if supported.                                                                                                    |    | YES: Go to next step.                                                                                                    |  |  |  |
|   | <b>Question 5:</b> Does the passenger side sliding door open?                                                                                                    |    | NO: The module does NOT detect the brake pedal signal. Press the START/STOP button once                                      |  |  |  |
|   | YES: Press the AUX 2 button once [1x] to close the passenger sliding door and go to next step.                                                                                                    |    | [1x] on the aftermarket keyfob to shut down vehicle, check connection as illustrated in the                                  |  |  |  |
|   | NO: Verify the remote programming and the RF connections. Repeat the test and call technical support, if the problem persists.                                                                                             | 19 | wiring diagram, if applicable, and call technical support.<br>Exit vehicle.                                                  |  |  |  |
| 8 | Press the START/STOP button once [1x] on the aftermarket keyfob to remote start vehicle.                                                                                                    | 20 | Installation checklist completed.                                                                                            |  |  |  |
|   | Question 6: Does the vehicle remote start?                                                                                                    |    | · · ·                                                                                                    |  |  |  |
|   | YES: Go to next step.                                                                                                    |    |                                                                                                    |  |  |  |
|   |                                                                                                    |    |                                                                                                    |  |  |  |

□ NO: Verify the remote programming, the RF connections and check the remote start error codes. Repeat the test and call technical support, if the problem persists.

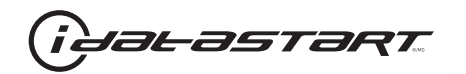

|    | CHECKLIST - WITH OEM KEYFOB                                                                                                    |  |  |  |  |
|----|----------------------------------------------------------------------------------------------------|--|--|--|--|
| 1  | WARNING: Vehicle engine will start many times. Test in a well ventilated area.                                                                                                    |  |  |  |  |
| 2  | Close all vehicle doors, hood and trunk.                                                                                                    |  |  |  |  |
| 3  | Press LOCK button three times [3x] rapidly on the OEM keyfob to remote start vehicle.                                                                                                    |  |  |  |  |
|    | Question 1: Does the vehicle remote start?                                                                                                    |  |  |  |  |
|    | YES: Go to next step.                                                                                                    |  |  |  |  |
|    | NO: The module doesn't detect OEM remote lock button from the vehicle communication network. Check all connections, repeat the test and call technical support, if the problem persists.                                                      |  |  |  |  |
| 4  | Press LOCK button three times [3x] rapidly on the OEM keyfob to shut down vehicle.                                                                                                    |  |  |  |  |
|    | Question 2: Does the vehicle shut down?                                                                                                    |  |  |  |  |
|    | YES: Go to next step.                                                                                                    |  |  |  |  |
|    | NO: Repeat step. If the problem persists, press on the brake pedal once [1x] to shut down the vehicle and call technical support.                                                                                                    |  |  |  |  |
| 5  | RAP Shutdown test                                                                                                    |  |  |  |  |
|    | Question 3: Did the radio, interior controls, and headlights turn off within 60 seconds after remote start shutdown?                                                                                                    |  |  |  |  |
|    | YES: Go to next step.                                                                                                    |  |  |  |  |
|    | NO: Verify the RAP SHUTDOWN connections as illustrated in the wiring diagram. Repeat the test and call technical support, if the problem persists.                                                                                            |  |  |  |  |
| 6  | Open hood.                                                                                                    |  |  |  |  |
| 7  | If not already installed, affix the mandatory orange warning sticker under the hood and proceed to next step.                                                                                                    |  |  |  |  |
| 8  | Press LOCK button three times [3x] rapidly on the OEM keyfob to remote start vehicle.                                                                                                    |  |  |  |  |
|    | Question 4: Does the vehicle remote start?                                                                                                    |  |  |  |  |
|    | YES: The vehicle is not equipped with a factory hood pin. Install a mandatory aftermarket hood switch, then repeat the test.                                                                                                    |  |  |  |  |
|    | NO: Go to next step.                                                                                                    |  |  |  |  |
| 9  | Close hood.                                                                                                    |  |  |  |  |
| 10 | Enter vehicle and close the doors.                                                                                                    |  |  |  |  |
| 11 | Press LOCK button three times [3x] rapidly on the OEM keyfob to remote start vehicle.                                                                                                    |  |  |  |  |
| 12 | Wait for the vehicle to start.                                                                                                    |  |  |  |  |
| 13 | Press brake pedal.                                                                                                    |  |  |  |  |
|    | Question 5: Does the vehicle shut down?                                                                                                    |  |  |  |  |
|    | YES: Go to next step.                                                                                                    |  |  |  |  |
|    | NO: The module does NOT detect the brake pedal signal. Press LOCK button three times [3x] rapidly on the OEM keyfob to shut down, check the brake connection as illustrated in the wiring diagram, if applicable, and call technical support. |  |  |  |  |
| 14 | Exit vehicle.                                                                                                    |  |  |  |  |
| 15 | Installation checklist completed.                                                                                                    |  |  |  |  |

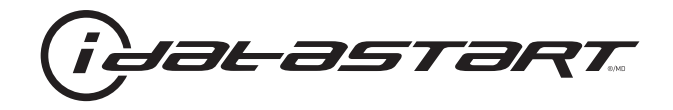

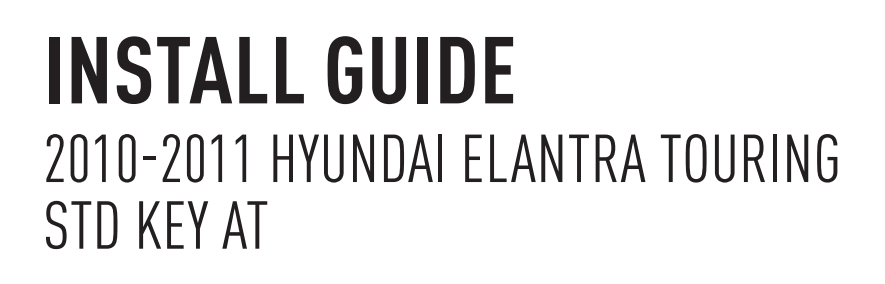

#### **DOCUMENT NUMBER**

**REVISION DATE** 20151215

**FIRMWARE** ADS-HCX(RST)-HK2-[ADS-HCX]

HARDWARE ADS-HCX

#### ACCESSORIES

ADS-USB (OPTIONAL) ADS-WLM-AN1/ADS-WLM-AP1 (OPTIONAL) DRONE MOBILE DR-2000 (OPTIONAL) COMPATIBLE RF-KIT (OPTIONAL)

#### NOTICE

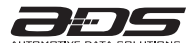

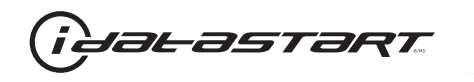

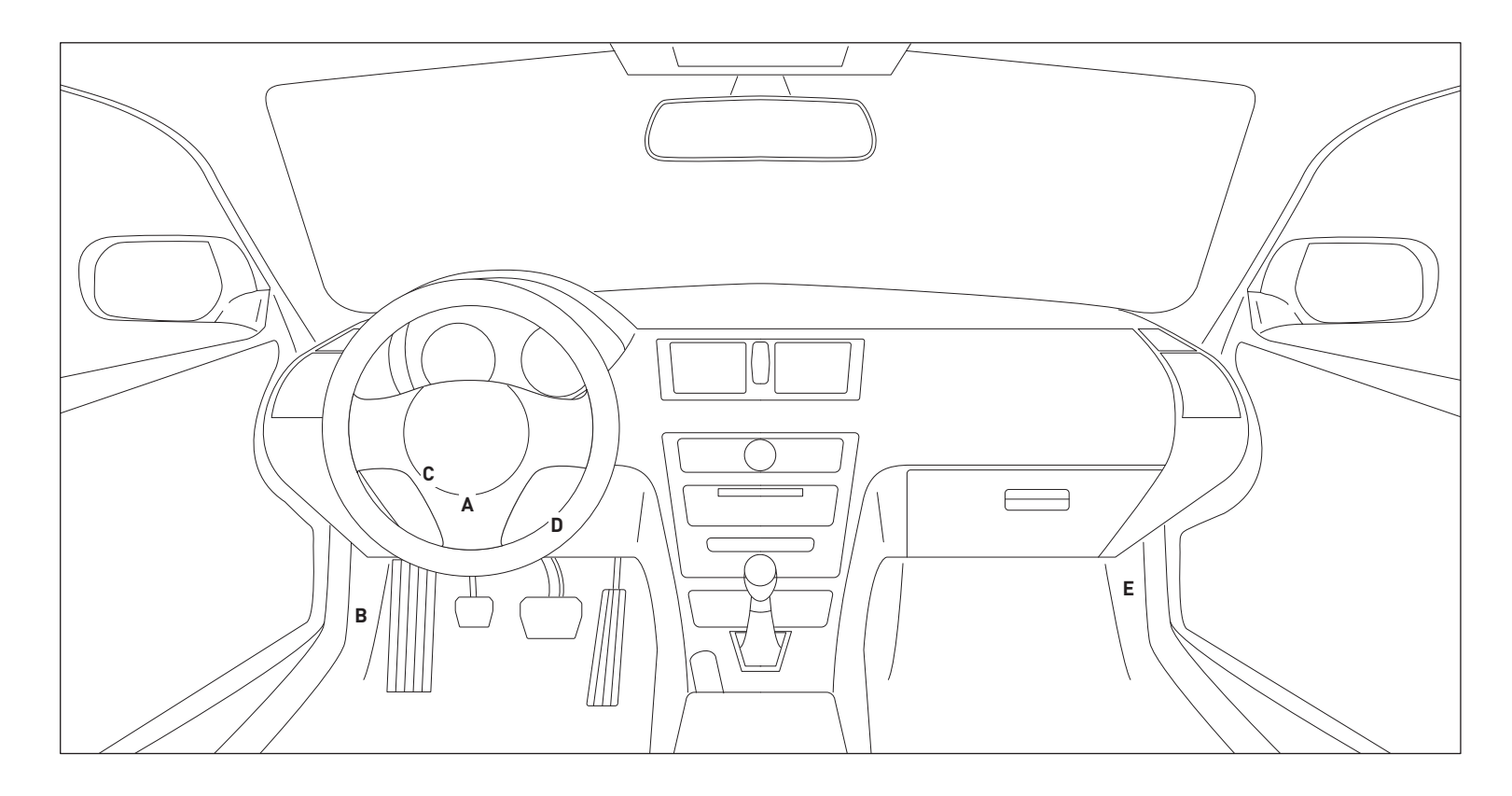

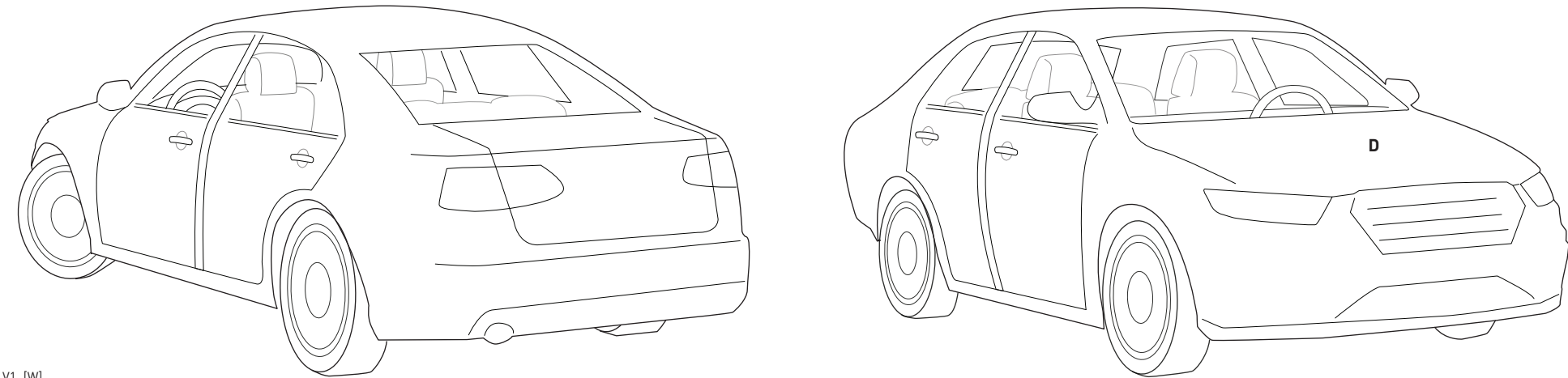

14A\_V1\_[W] U.S. Patent No. 8,856,780 Automotive Data Solutions Inc. © 2015
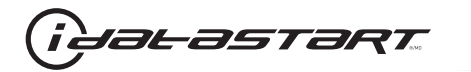

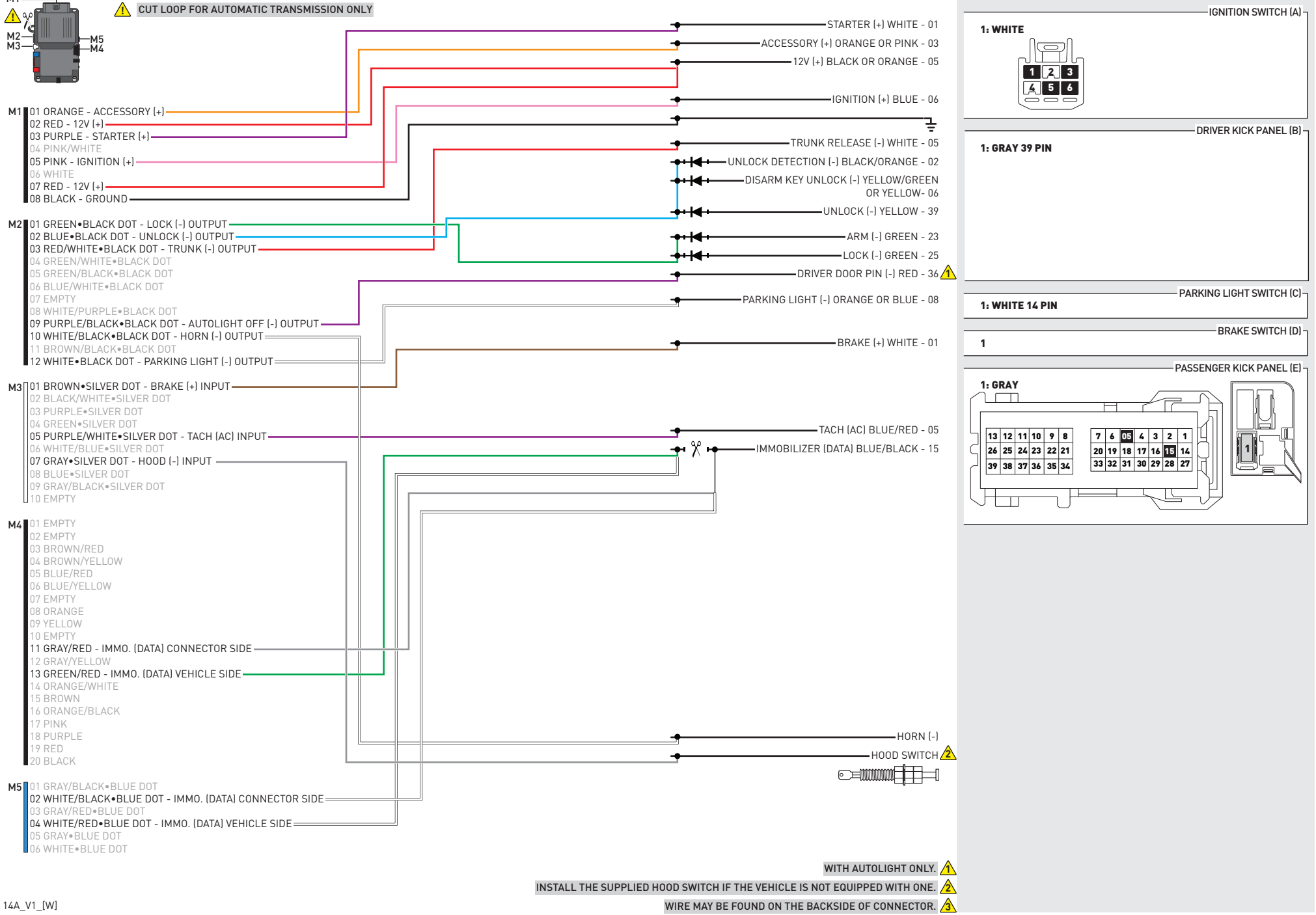

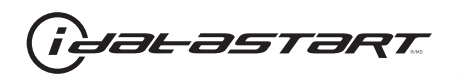

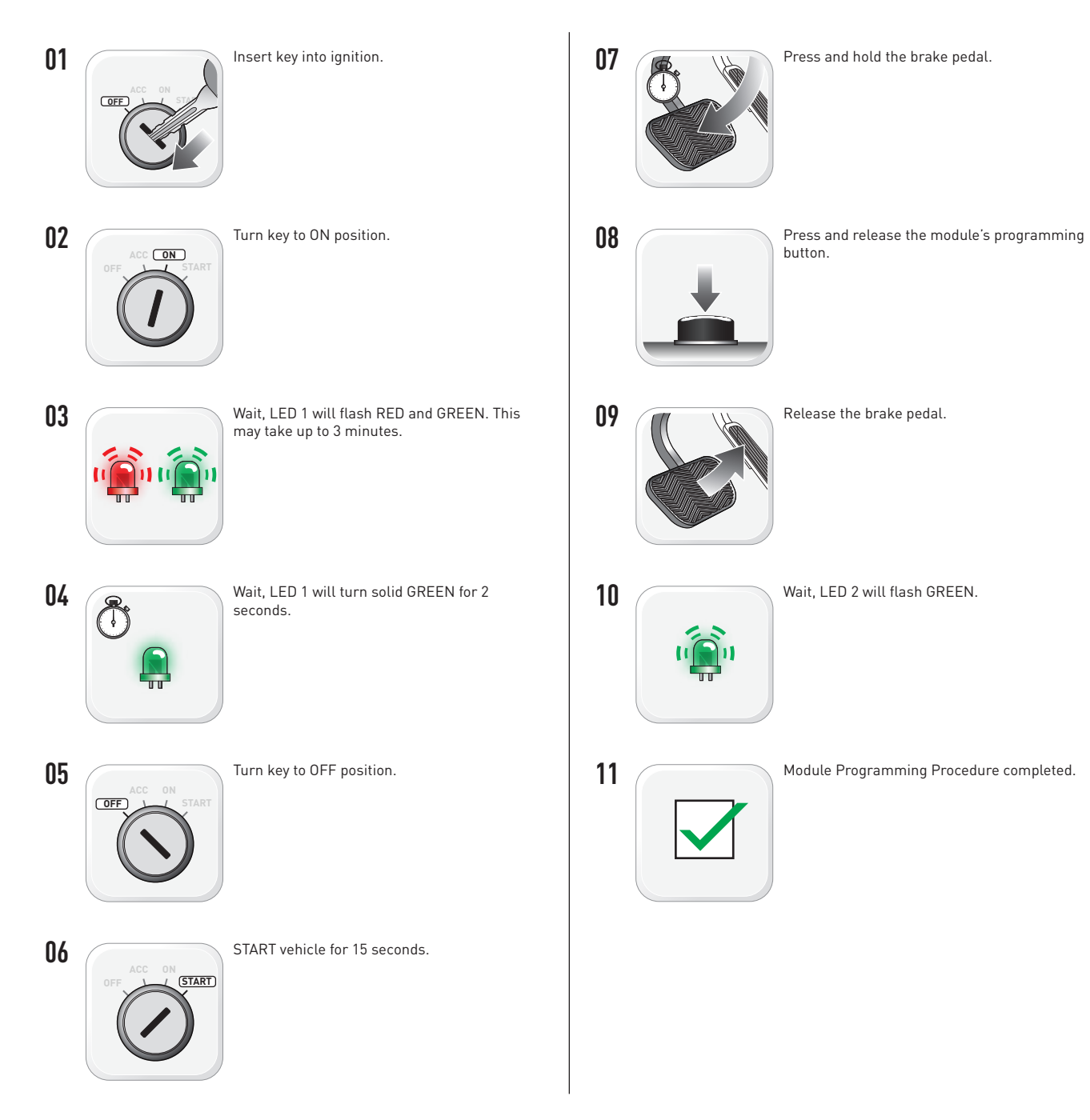

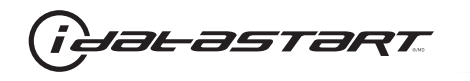

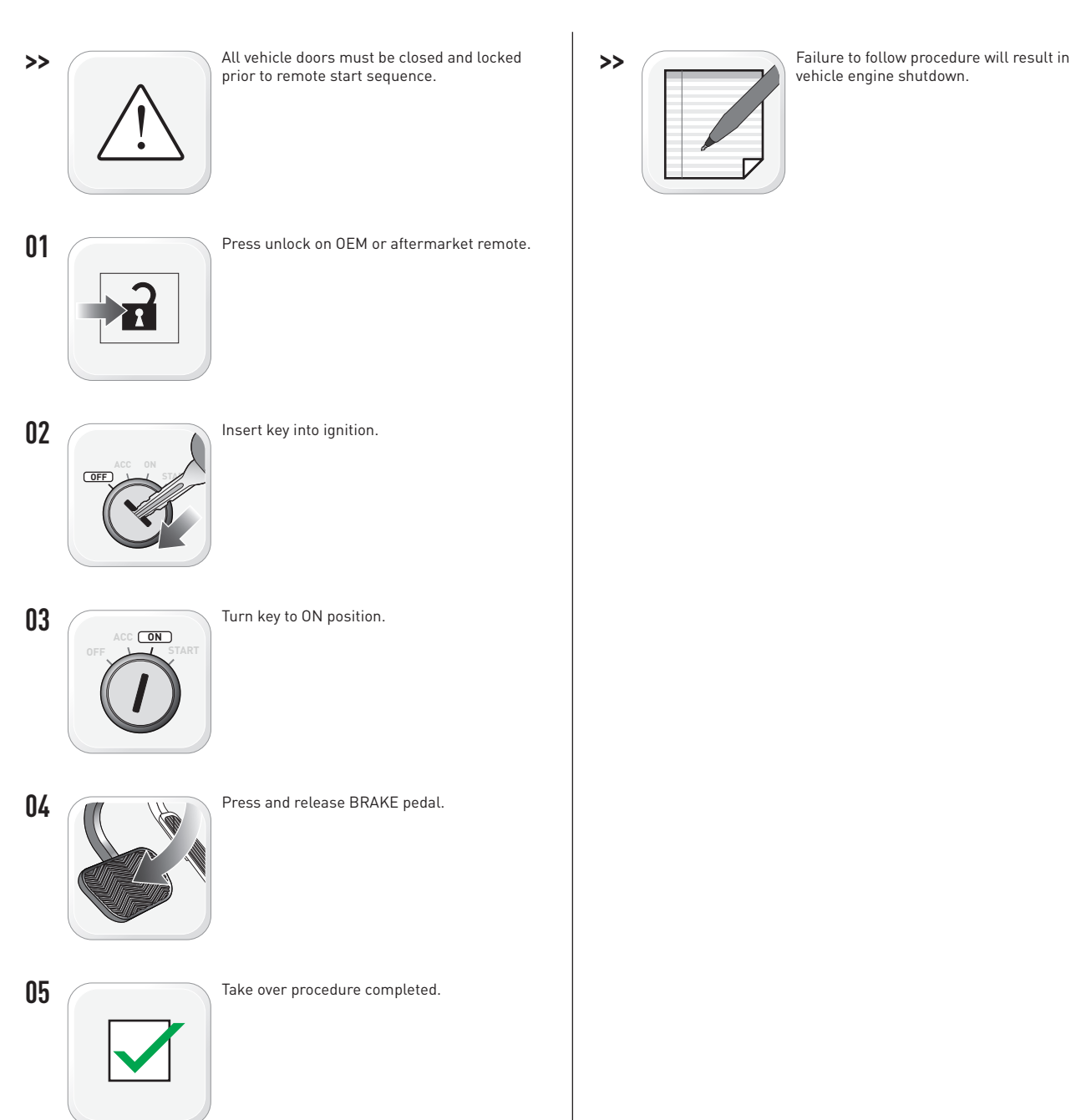

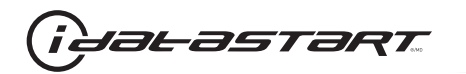

|   | CHECKLIST - WITH AFTERMARKET KEYFOB                                                                                                    |    |                                                                                                    |  |  |
|---|----------------------------------------------------------------------------------------------------|----|----------------------------------------------------------------------------------------------------|--|--|
| 1 | WARNING: Vehicle engine will start many times. Test in a well ventilated area.                                                                                                    | 9  | Press the START/STOP button once [1x] on the aftermarket keyfob to shut down vehicle.                                        |  |  |
| 2 | Close all vehicle doors, hood and trunk.                                                                                                    |    | Question 7: Does the vehicle shut down?                                                                                      |  |  |
| 3 | Press the LOCK button once [1x] on the aftermarket keyfob.                                                                                                    |    | YES: Go to next step.                                                                                                    |  |  |
|   | Question 1: Do the doors lock?                                                                                                    | _  | NO: Repeat step. If problem persists, press the brake pedal once [1x] to shut down the vehicle and call technical support.   |  |  |
|   | YES: Go to next step.                                                                                                    |    |                                                                                                    |  |  |
|   | NO: Verify the remote programming, the RF connections and the wired door lock/unlock connections as illustrated in the wiring diagram, if applicable. Repeat the test and call technical support, if the problem persists.  | 10 | RAP and auto light shutdown test                                                                                             |  |  |
|   |                                                                                                    |    | <b>Question 8:</b> Did the radio, interior controls and headlights turn off within 60 seconds after remote start shutdown?   |  |  |
| 4 | Press the UNLOCK button once [1x] on the aftermarket keyfob.                                                                                                    |    | YES: Go to next step.                                                                                                    |  |  |
|   | Question 2: Do the doors unlock?                                                                                                    | _  | NO: Verify the RAP SHUTDOWN connections as illustrated in the wiring diagram. Repeat the                                     |  |  |
|   | YES: Go to next step.                                                                                                    |    | test and call technical support if the problem persists.                                                                     |  |  |
|   | NO: Verify the remote programming, the RF connections and the wired door lock/unlock                                                                                                    | 11 | Open hood.                                                                                                    |  |  |
|   | connections as illustrated in the wiring diagram, if applicable. Repeat the test and call technical support, if the problem persists.                                                                                       | 12 | If not already installed, affix the mandatory orange warning sticker under the hood and proceed to next step.                |  |  |
| 5 | Press the TRUNK release button once [1x] on the aftermarket keyfob if supported.                                                                                                    | 13 | Press the START/STOP button once [1x] on the aftermarket keyfob to remote start vehicle.                                     |  |  |
|   | Question 3: Does the trunk or hatch open/unlock?                                                                                                    |    | Question 9: Does the vehicle remote start?                                                                                   |  |  |
|   | YES: Close trunk or hatch and go to next step.                                                                                                    |    | YES: The vehicle is not equipped with a factory hood pin. Install a mandatory aftermarket hood switch, then repeat the test. |  |  |
|   | NO: Verify the remote programming, the RF connections and the wired trunk/hatch<br>connections as illustrated in the wiring diagram, if applicable. Repeat the test and call<br>technical support, if the problem persists. |    | NO: Go to next step.                                                                                                    |  |  |
|   |                                                                                                    | 14 | Close hood.                                                                                                    |  |  |
| 6 | Press the AUX 1 button once [1x] on the aftermarket keyfob if supported.                                                                                                    | 15 | Enter vehicle and close the doors.                                                                                           |  |  |
|   | Question 4: Does the driver side sliding door open?                                                                                                    | 16 | Press the START/STOP button once [1x] on the aftermarket keyfob to remote start vehicle.                                     |  |  |
|   | YES: Press the AUX 1 button once [1x] to close the driver sliding door and go to next step.                                                                                                    | 17 | Wait for the vehicle to start.                                                                                               |  |  |
| _ | NO: Verify the remote programming and the RF connections. Repeat the test and call                                                                                                    | 18 | Press brake pedal.                                                                                                    |  |  |
|   | technical support, if the problem persists.                                                                                                    |    | Question 10: Does the vehicle shut down?                                                                                     |  |  |
| 7 | Press the AUX 2 button once [1x] on the aftermarket keyfob if supported.                                                                                                    |    | YES: Go to next step.                                                                                                    |  |  |
|   | <b>Question 5:</b> Does the passenger side sliding door open?                                                                                                    |    | NO. The module does NOT detect the brake nedal signal. Press the START/STOP button once                                      |  |  |
|   | YES: Press the AUX 2 button once [1x] to close the passenger sliding door and go to next step.                                                                                                    |    | [1x] on the aftermarket keyfob to shut down vehicle, check connection as illustrated in the                                  |  |  |
|   | NO: Verify the remote programming and the RF connections. Repeat the test and call technical support, if the problem persists.                                                                                              | 19 | wiring diagram, if applicable, and call technical support.<br>Exit vehicle.                                                  |  |  |
| 8 | Press the START/STOP button once [1x] on the aftermarket keyfob to remote start vehicle.                                                                                                    | 20 | Installation checklist completed.                                                                                            |  |  |
|   | Question 6: Does the vehicle remote start?                                                                                                    |    | · · ·                                                                                                    |  |  |
|   | YES: Go to next step.                                                                                                    |    |                                                                                                    |  |  |
|   |                                                                                                    |    |                                                                                                    |  |  |

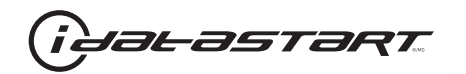

|    | CHECKLIST - WITH OEM KEYFOB                                                                                                    |  |  |  |
|----|----------------------------------------------------------------------------------------------------|--|--|--|
| 1  | WARNING: Vehicle engine will start many times. Test in a well ventilated area.                                                                                                    |  |  |  |
| 2  | Close all vehicle doors, hood and trunk.                                                                                                    |  |  |  |
| 3  | Press LOCK button three times [3x] rapidly on the OEM keyfob to remote start vehicle.                                                                                                    |  |  |  |
|    | Question 1: Does the vehicle remote start?                                                                                                    |  |  |  |
|    | YES: Go to next step.                                                                                                    |  |  |  |
|    | NO: The module doesn't detect OEM remote lock button from the vehicle communication network. Check all connections, repeat the test and call technical support, if the problem persists.                                                      |  |  |  |
| 4  | Press LOCK button three times [3x] rapidly on the OEM keyfob to shut down vehicle.                                                                                                    |  |  |  |
|    | Question 2: Does the vehicle shut down?                                                                                                    |  |  |  |
|    | YES: Go to next step.                                                                                                    |  |  |  |
|    | NO: Repeat step. If the problem persists, press on the brake pedal once [1x] to shut down the vehicle and call technical support.                                                                                                    |  |  |  |
| 5  | RAP Shutdown test                                                                                                    |  |  |  |
|    | Question 3: Did the radio, interior controls, and headlights turn off within 60 seconds after remote start shutdown?                                                                                                    |  |  |  |
|    | YES: Go to next step.                                                                                                    |  |  |  |
|    | NO: Verify the RAP SHUTDOWN connections as illustrated in the wiring diagram. Repeat the test and call technical support, if the problem persists.                                                                                            |  |  |  |
| 6  | Open hood.                                                                                                    |  |  |  |
| 7  | If not already installed, affix the mandatory orange warning sticker under the hood and proceed to next step.                                                                                                    |  |  |  |
| 8  | Press LOCK button three times [3x] rapidly on the OEM keyfob to remote start vehicle.                                                                                                    |  |  |  |
|    | Question 4: Does the vehicle remote start?                                                                                                    |  |  |  |
|    | YES: The vehicle is not equipped with a factory hood pin. Install a mandatory aftermarket hood switch, then repeat the test.                                                                                                    |  |  |  |
|    | NO: Go to next step.                                                                                                    |  |  |  |
| 9  | Close hood.                                                                                                    |  |  |  |
| 10 | Enter vehicle and close the doors.                                                                                                    |  |  |  |
| 11 | Press LOCK button three times [3x] rapidly on the OEM keyfob to remote start vehicle.                                                                                                    |  |  |  |
| 12 | Wait for the vehicle to start.                                                                                                    |  |  |  |
| 13 | Press brake pedal.                                                                                                    |  |  |  |
|    | Question 5: Does the vehicle shut down?                                                                                                    |  |  |  |
|    | YES: Go to next step.                                                                                                    |  |  |  |
|    | NO: The module does NOT detect the brake pedal signal. Press LOCK button three times [3x] rapidly on the OEM keyfob to shut down, check the brake connection as illustrated in the wiring diagram, if applicable, and call technical support. |  |  |  |
| 14 | Exit vehicle.                                                                                                    |  |  |  |
| 15 | Installation checklist completed.                                                                                                    |  |  |  |

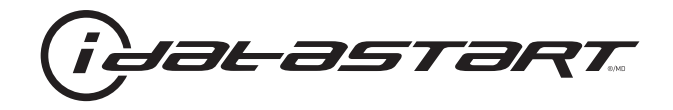

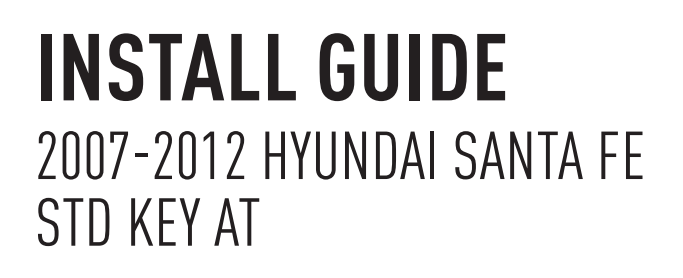

#### **DOCUMENT NUMBER**

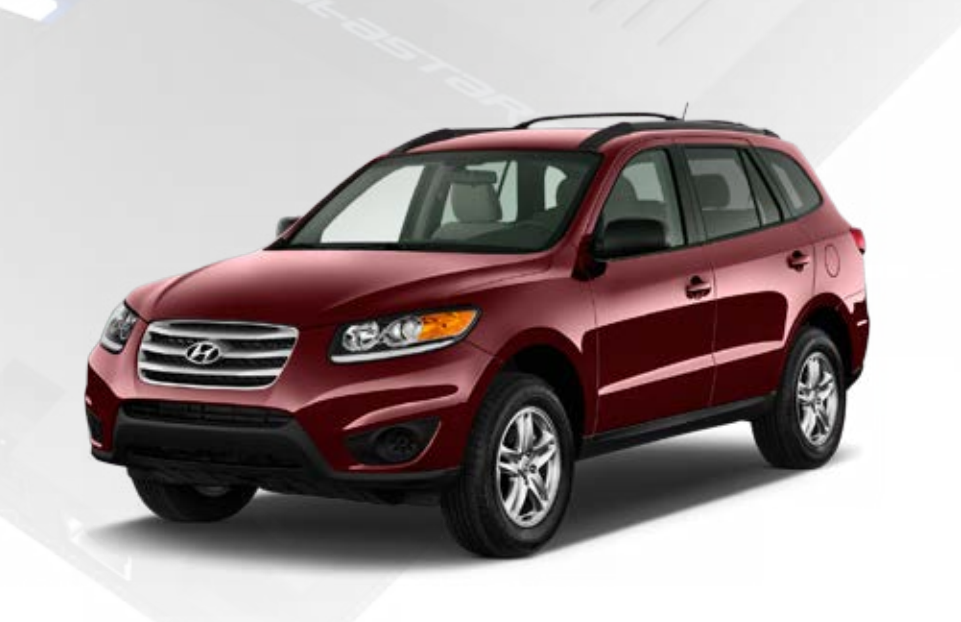

# **REVISION DATE** 20151215

**FIRMWARE** ADS-HCX(RST)-HK2-[ADS-HCX]

HARDWARE ADS-HCX

## ACCESSORIES

ADS-USB (OPTIONAL) ADS-WLM-AN1/ADS-WLM-AP1 (OPTIONAL) DRONE MOBILE DR-2000 (OPTIONAL) COMPATIBLE RF-KIT (OPTIONAL)

## NOTICE

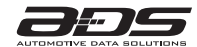

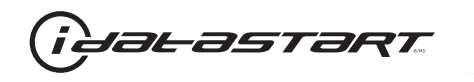

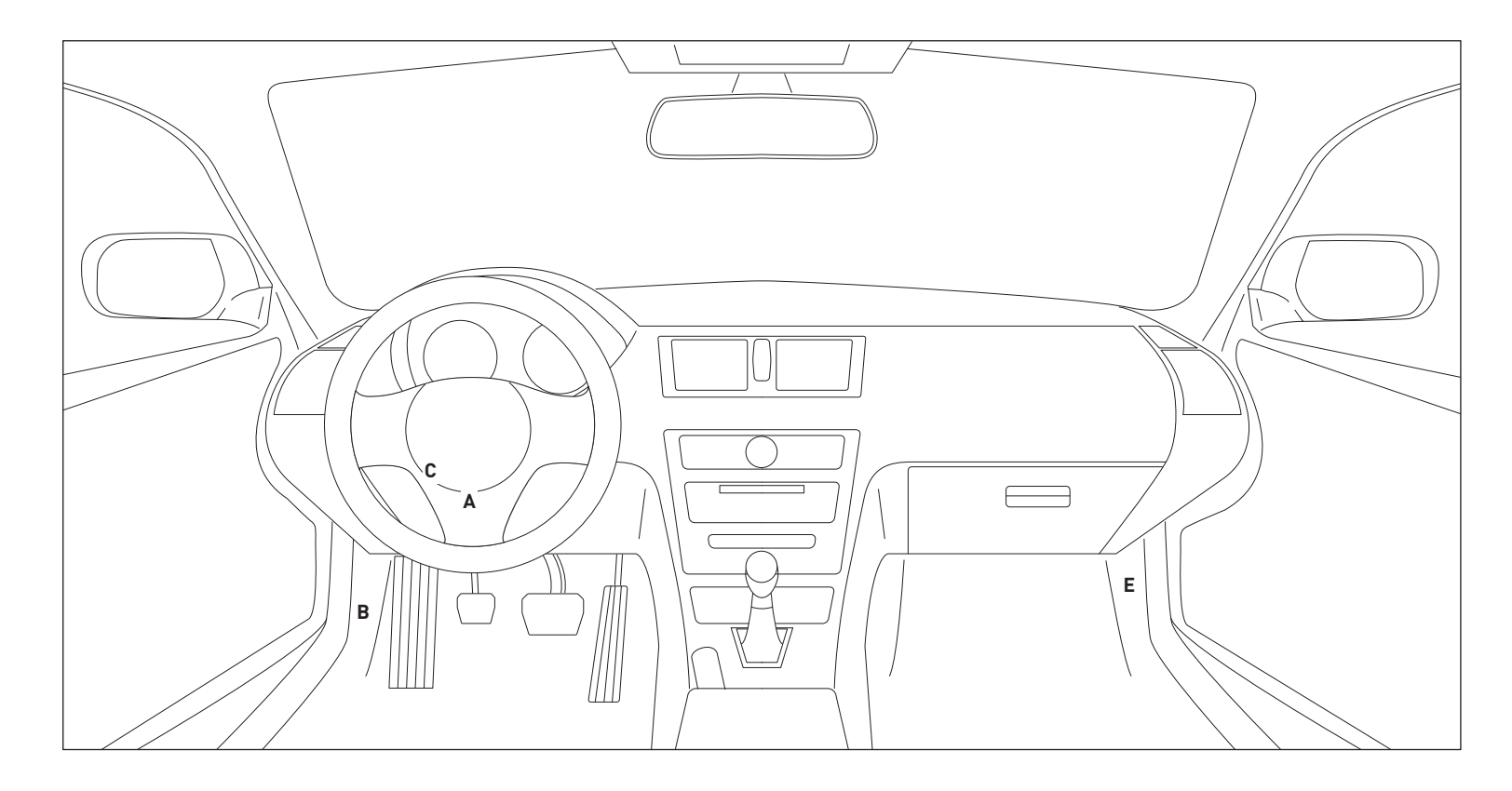

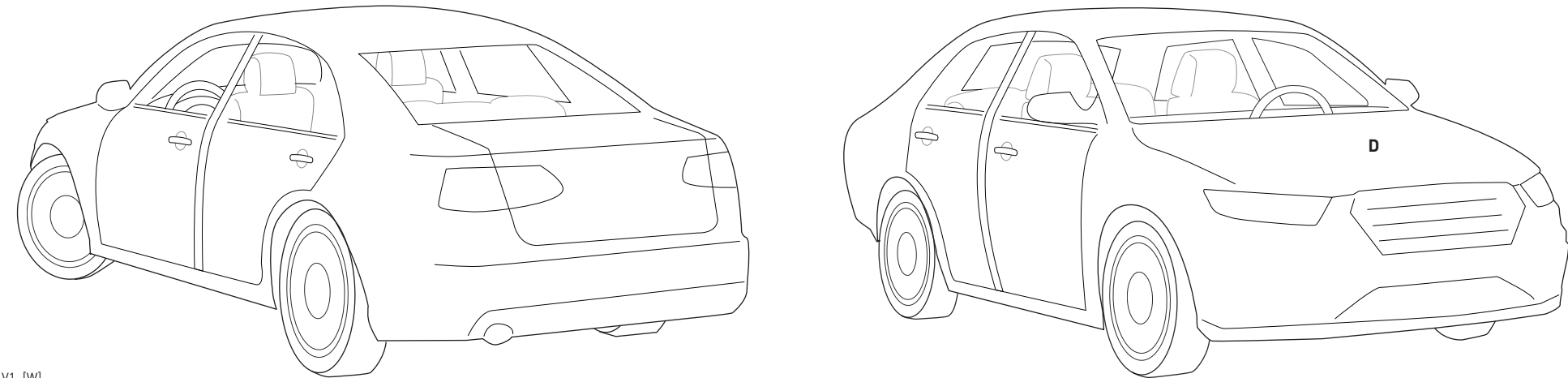

12A\_V1\_[W] U.S. Patent No. 8,856,780 Automotive Data Solutions Inc. © 2015

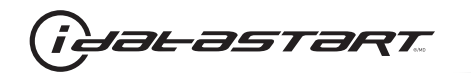

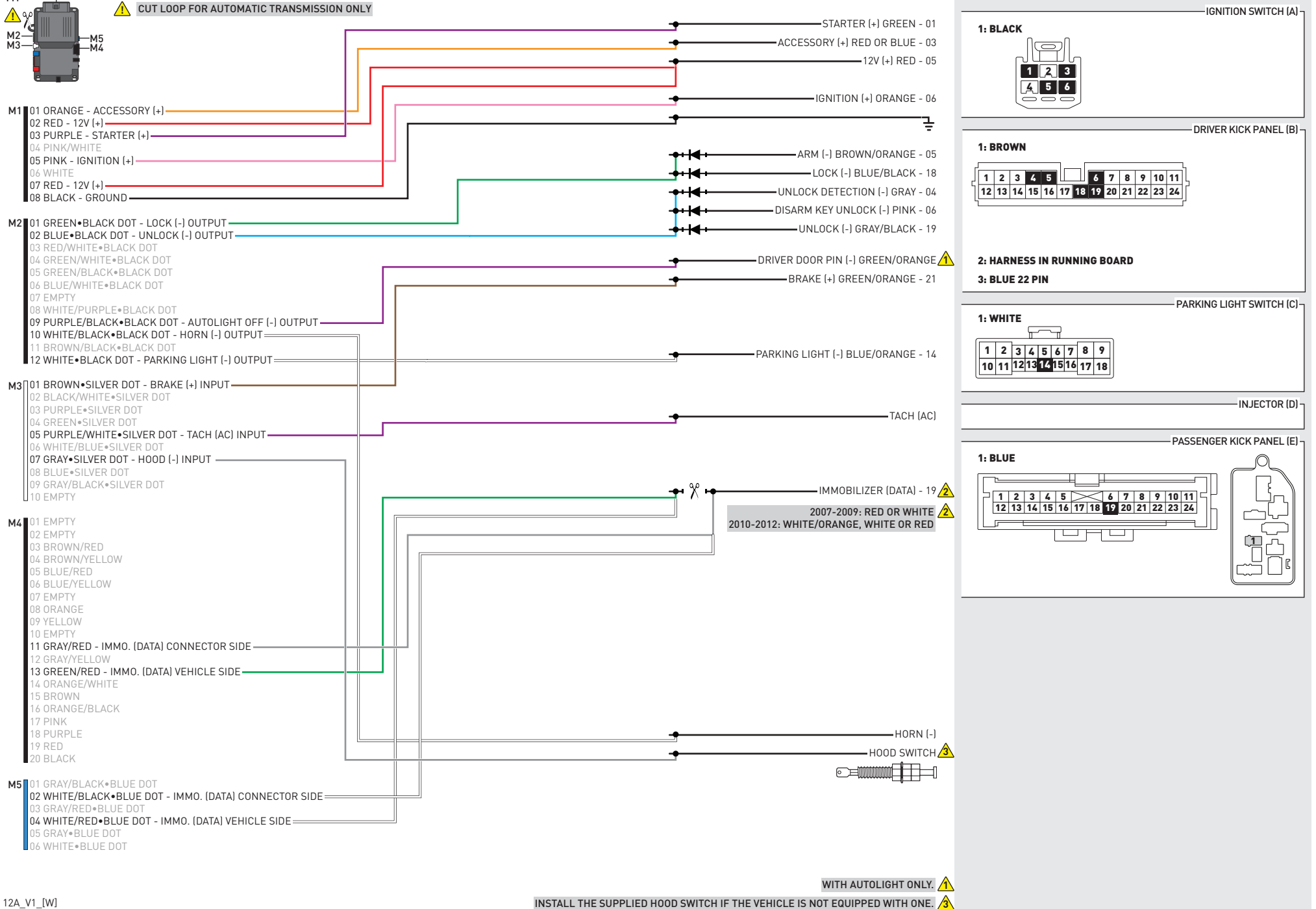

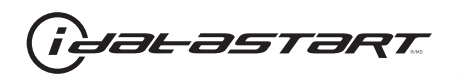

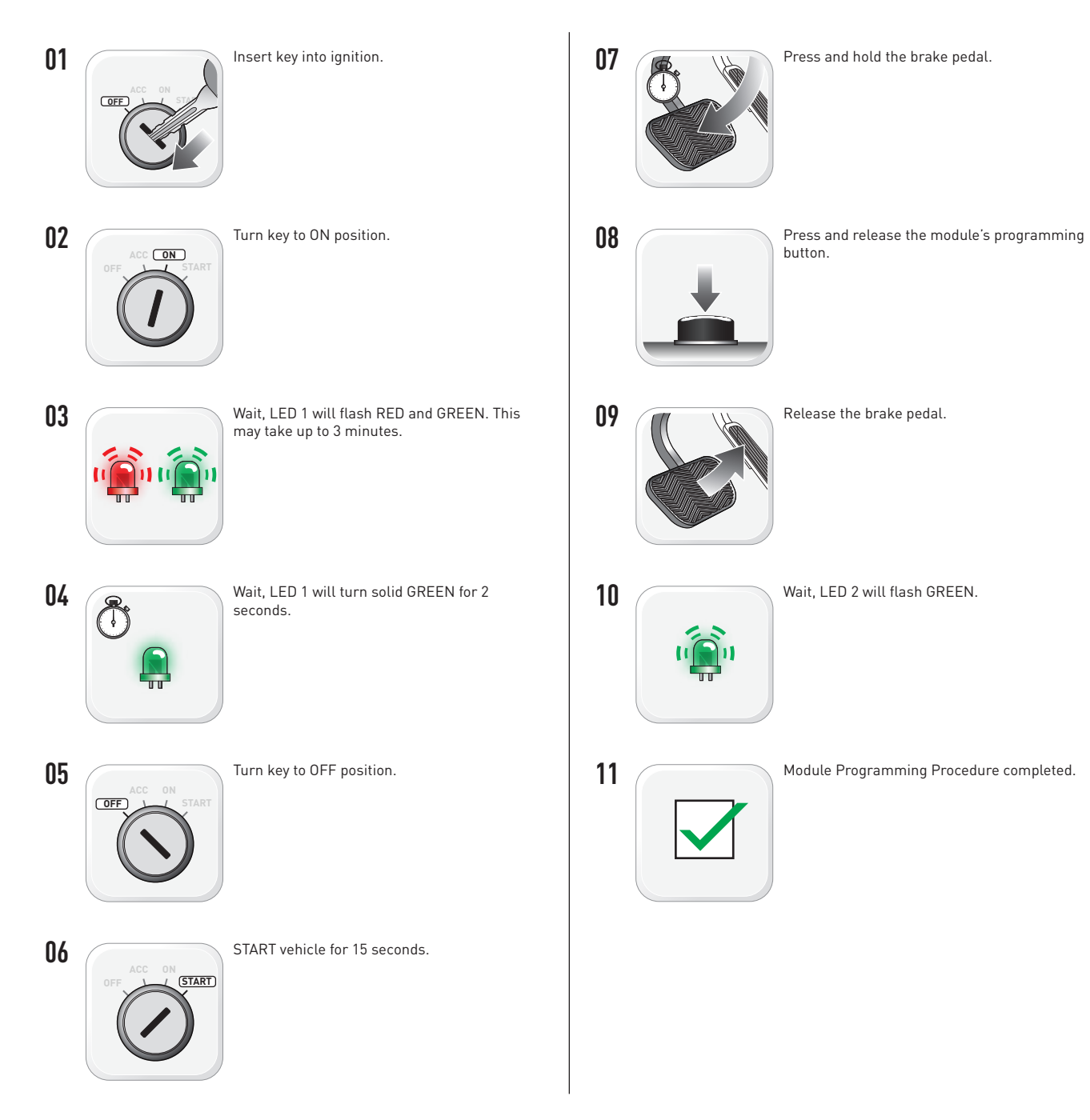

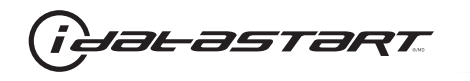

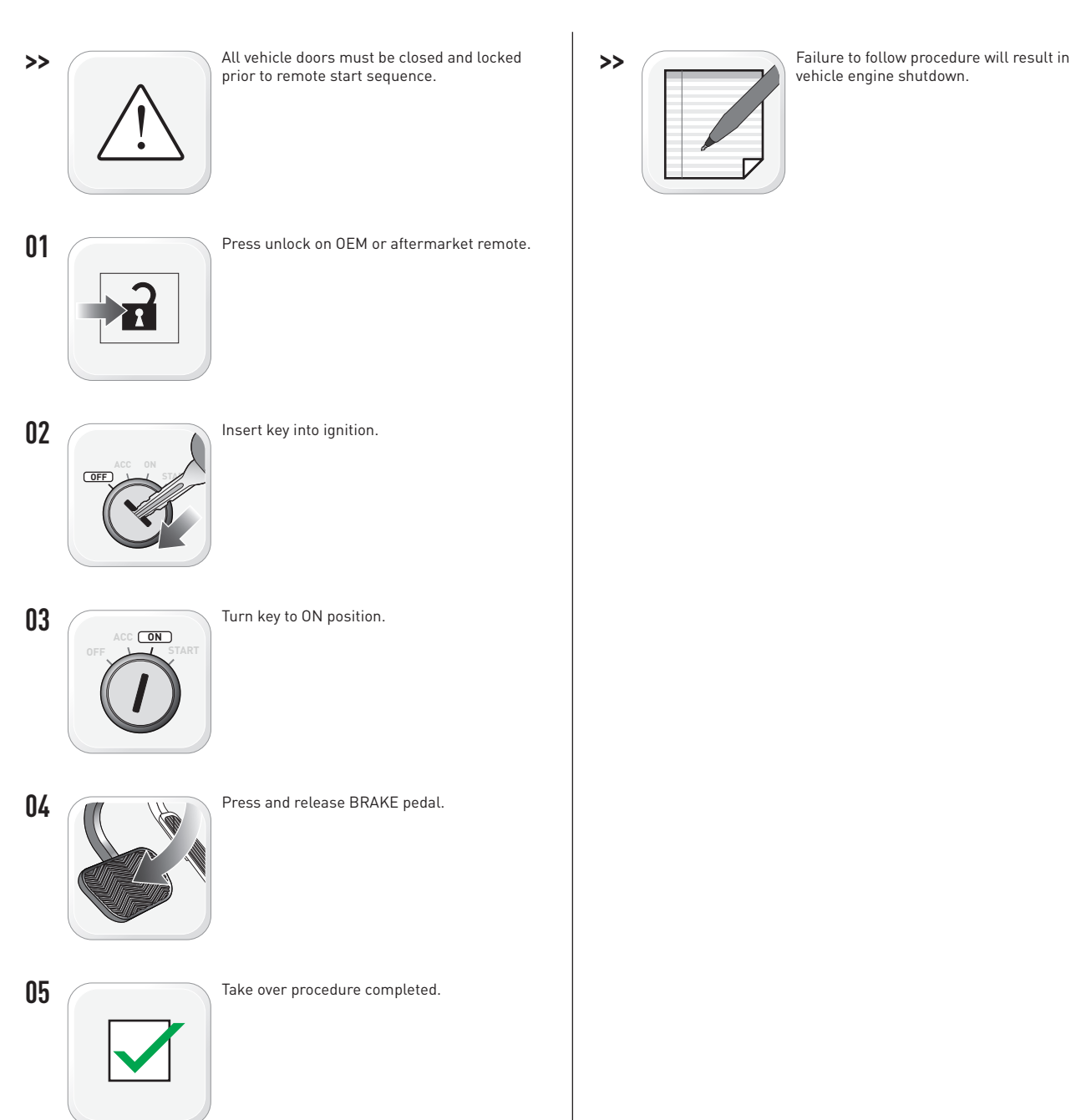

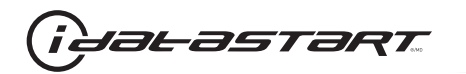

|   | CHECKLIST - WITH AFTERMARKET KEYFOB                                                                                                    |    |                                                                                                    |  |  |
|---|----------------------------------------------------------------------------------------------------|----|----------------------------------------------------------------------------------------------------|--|--|
| 1 | WARNING: Vehicle engine will start many times. Test in a well ventilated area.                                                                                                    | 9  | Press the START/STOP button once [1x] on the aftermarket keyfob to shut down vehicle.                                        |  |  |
| 2 | Close all vehicle doors, hood and trunk.                                                                                                    |    | Question 7: Does the vehicle shut down?                                                                                      |  |  |
| 3 | Press the LOCK button once [1x] on the aftermarket keyfob.                                                                                                    |    | YES: Go to next step.                                                                                                    |  |  |
|   | Question 1: Do the doors lock?                                                                                                    | _  | NO: Repeat step. If problem persists, press the brake pedal once [1x] to shut down the vehicle and call technical support.   |  |  |
|   | YES: Go to next step.                                                                                                    |    |                                                                                                    |  |  |
|   | NO: Verify the remote programming, the RF connections and the wired door lock/unlock connections as illustrated in the wiring diagram, if applicable. Repeat the test and call technical support, if the problem persists.  | 10 | RAP and auto light shutdown test                                                                                             |  |  |
|   |                                                                                                    |    | <b>Question 8:</b> Did the radio, interior controls and headlights turn off within 60 seconds after remote start shutdown?   |  |  |
| 4 | Press the UNLOCK button once [1x] on the aftermarket keyfob.                                                                                                    |    | YES: Go to next step.                                                                                                    |  |  |
|   | Question 2: Do the doors unlock?                                                                                                    | _  | NO: Verify the RAP SHUTDOWN connections as illustrated in the wiring diagram. Repeat the                                     |  |  |
|   | YES: Go to next step.                                                                                                    |    | test and call technical support if the problem persists.                                                                     |  |  |
|   | NO: Verify the remote programming, the RF connections and the wired door lock/unlock                                                                                                    | 11 | Open hood.                                                                                                    |  |  |
|   | connections as illustrated in the wiring diagram, if applicable. Repeat the test and call technical support, if the problem persists.                                                                                       | 12 | If not already installed, affix the mandatory orange warning sticker under the hood and proceed to next step.                |  |  |
| 5 | Press the TRUNK release button once [1x] on the aftermarket keyfob if supported.                                                                                                    | 13 | Press the START/STOP button once [1x] on the aftermarket keyfob to remote start vehicle.                                     |  |  |
|   | Question 3: Does the trunk or hatch open/unlock?                                                                                                    |    | Question 9: Does the vehicle remote start?                                                                                   |  |  |
|   | YES: Close trunk or hatch and go to next step.                                                                                                    |    | YES: The vehicle is not equipped with a factory hood pin. Install a mandatory aftermarket hood switch, then repeat the test. |  |  |
|   | NO: Verify the remote programming, the RF connections and the wired trunk/hatch<br>connections as illustrated in the wiring diagram, if applicable. Repeat the test and call<br>technical support, if the problem persists. |    | NO: Go to next step.                                                                                                    |  |  |
|   |                                                                                                    | 14 | Close hood.                                                                                                    |  |  |
| 6 | Press the AUX 1 button once [1x] on the aftermarket keyfob if supported.                                                                                                    | 15 | Enter vehicle and close the doors.                                                                                           |  |  |
|   | Question 4: Does the driver side sliding door open?                                                                                                    | 16 | Press the START/STOP button once [1x] on the aftermarket keyfob to remote start vehicle.                                     |  |  |
|   | YES: Press the AUX 1 button once [1x] to close the driver sliding door and go to next step.                                                                                                    | 17 | Wait for the vehicle to start.                                                                                               |  |  |
| _ | NO: Verify the remote programming and the RF connections. Repeat the test and call                                                                                                    | 18 | Press brake pedal.                                                                                                    |  |  |
|   | technical support, if the problem persists.                                                                                                    |    | Question 10: Does the vehicle shut down?                                                                                     |  |  |
| 7 | Press the AUX 2 button once [1x] on the aftermarket keyfob if supported.                                                                                                    |    | YES: Go to next step.                                                                                                    |  |  |
|   | <b>Question 5:</b> Does the passenger side sliding door open?                                                                                                    |    | NO. The module does NOT detect the brake nedal signal. Press the START/STOP button once                                      |  |  |
|   | YES: Press the AUX 2 button once [1x] to close the passenger sliding door and go to next step.                                                                                                    |    | [1x] on the aftermarket keyfob to shut down vehicle, check connection as illustrated in the                                  |  |  |
|   | NO: Verify the remote programming and the RF connections. Repeat the test and call technical support, if the problem persists.                                                                                              | 19 | wiring diagram, if applicable, and call technical support.<br>Exit vehicle.                                                  |  |  |
| 8 | Press the START/STOP button once [1x] on the aftermarket keyfob to remote start vehicle.                                                                                                    | 20 | Installation checklist completed.                                                                                            |  |  |
|   | Question 6: Does the vehicle remote start?                                                                                                    |    | · · ·                                                                                                    |  |  |
|   | YES: Go to next step.                                                                                                    |    |                                                                                                    |  |  |
|   |                                                                                                    |    |                                                                                                    |  |  |

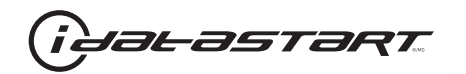

|    | CHECKLIST - WITH OEM KEYFOB                                                                                                    |  |  |  |
|----|----------------------------------------------------------------------------------------------------|--|--|--|
| 1  | WARNING: Vehicle engine will start many times. Test in a well ventilated area.                                                                                                    |  |  |  |
| 2  | Close all vehicle doors, hood and trunk.                                                                                                    |  |  |  |
| 3  | Press LOCK button three times [3x] rapidly on the OEM keyfob to remote start vehicle.                                                                                                    |  |  |  |
|    | Question 1: Does the vehicle remote start?                                                                                                    |  |  |  |
|    | YES: Go to next step.                                                                                                    |  |  |  |
|    | NO: The module doesn't detect OEM remote lock button from the vehicle communication network. Check all connections, repeat the test and call technical support, if the problem persists.                                                      |  |  |  |
| 4  | Press LOCK button three times [3x] rapidly on the OEM keyfob to shut down vehicle.                                                                                                    |  |  |  |
|    | Question 2: Does the vehicle shut down?                                                                                                    |  |  |  |
|    | YES: Go to next step.                                                                                                    |  |  |  |
|    | NO: Repeat step. If the problem persists, press on the brake pedal once [1x] to shut down the vehicle and call technical support.                                                                                                    |  |  |  |
| 5  | RAP Shutdown test                                                                                                    |  |  |  |
|    | Question 3: Did the radio, interior controls, and headlights turn off within 60 seconds after remote start shutdown?                                                                                                    |  |  |  |
|    | YES: Go to next step.                                                                                                    |  |  |  |
|    | NO: Verify the RAP SHUTDOWN connections as illustrated in the wiring diagram. Repeat the test and call technical support, if the problem persists.                                                                                            |  |  |  |
| 6  | Open hood.                                                                                                    |  |  |  |
| 7  | If not already installed, affix the mandatory orange warning sticker under the hood and proceed to next step.                                                                                                    |  |  |  |
| 8  | Press LOCK button three times [3x] rapidly on the OEM keyfob to remote start vehicle.                                                                                                    |  |  |  |
|    | Question 4: Does the vehicle remote start?                                                                                                    |  |  |  |
|    | YES: The vehicle is not equipped with a factory hood pin. Install a mandatory aftermarket hood switch, then repeat the test.                                                                                                    |  |  |  |
|    | NO: Go to next step.                                                                                                    |  |  |  |
| 9  | Close hood.                                                                                                    |  |  |  |
| 10 | Enter vehicle and close the doors.                                                                                                    |  |  |  |
| 11 | Press LOCK button three times [3x] rapidly on the OEM keyfob to remote start vehicle.                                                                                                    |  |  |  |
| 12 | Wait for the vehicle to start.                                                                                                    |  |  |  |
| 13 | Press brake pedal.                                                                                                    |  |  |  |
|    | Question 5: Does the vehicle shut down?                                                                                                    |  |  |  |
|    | YES: Go to next step.                                                                                                    |  |  |  |
|    | NO: The module does NOT detect the brake pedal signal. Press LOCK button three times [3x] rapidly on the OEM keyfob to shut down, check the brake connection as illustrated in the wiring diagram, if applicable, and call technical support. |  |  |  |
| 14 | Exit vehicle.                                                                                                    |  |  |  |
| 15 | Installation checklist completed.                                                                                                    |  |  |  |

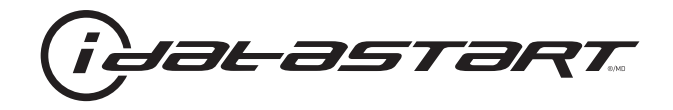

# **INSTALL GUIDE** 2006-2008 HYUNDAI SONATA STD KEY AT

# **DOCUMENT NUMBER**

**REVISION DATE** 20151215

**FIRMWARE** ADS-HCX(RST)-HK2-[ADS-HCX]

> HARDWARE ADS-HCX

# ACCESSORIES

ADS-USB (OPTIONAL) ADS-WLM-AN1/ADS-WLM-AP1 (OPTIONAL) DRONE MOBILE DR-2000 (OPTIONAL) COMPATIBLE RF-KIT (OPTIONAL)

#### NOTICE

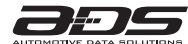

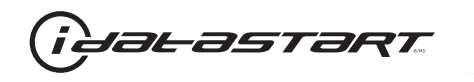

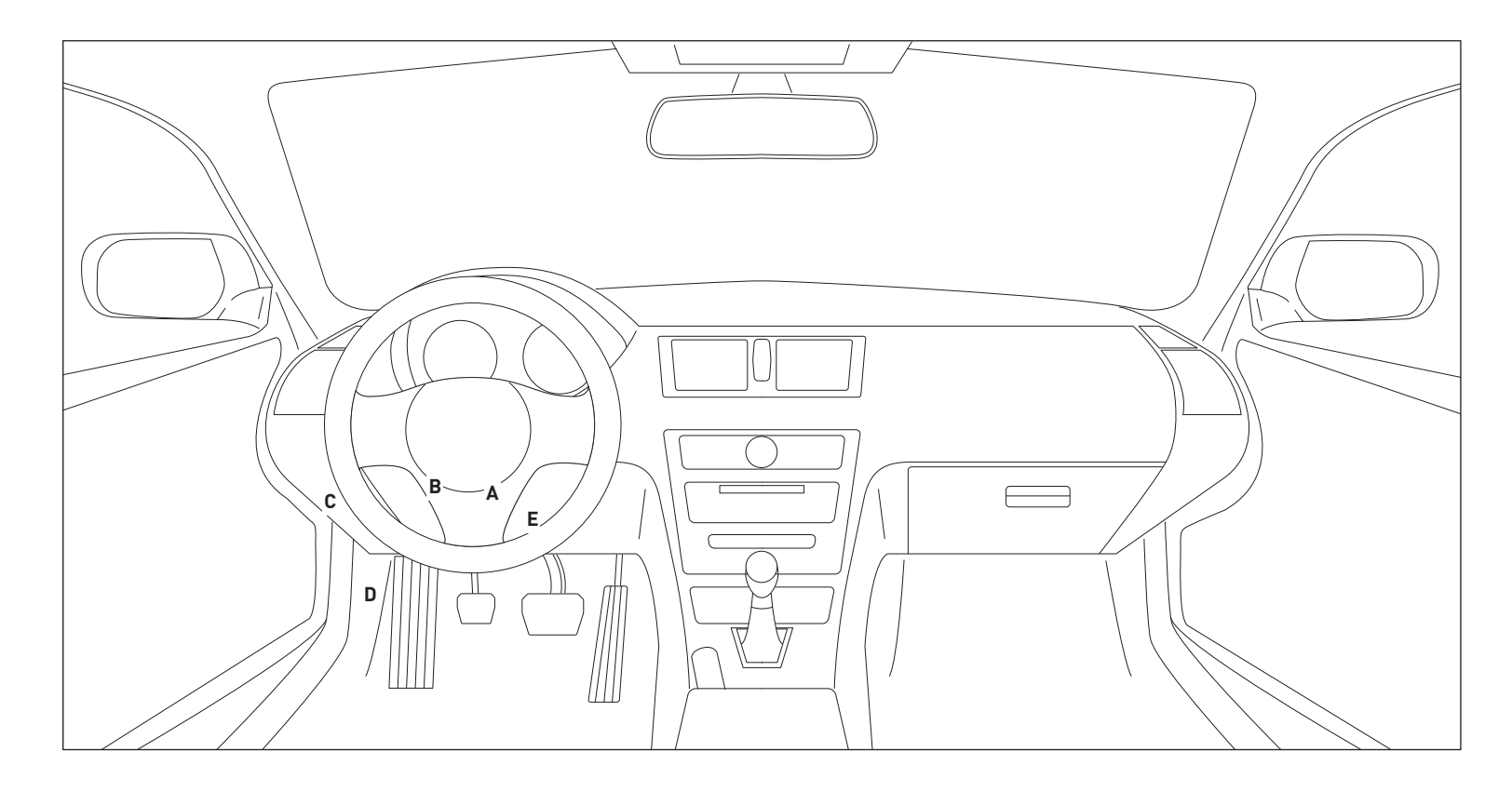

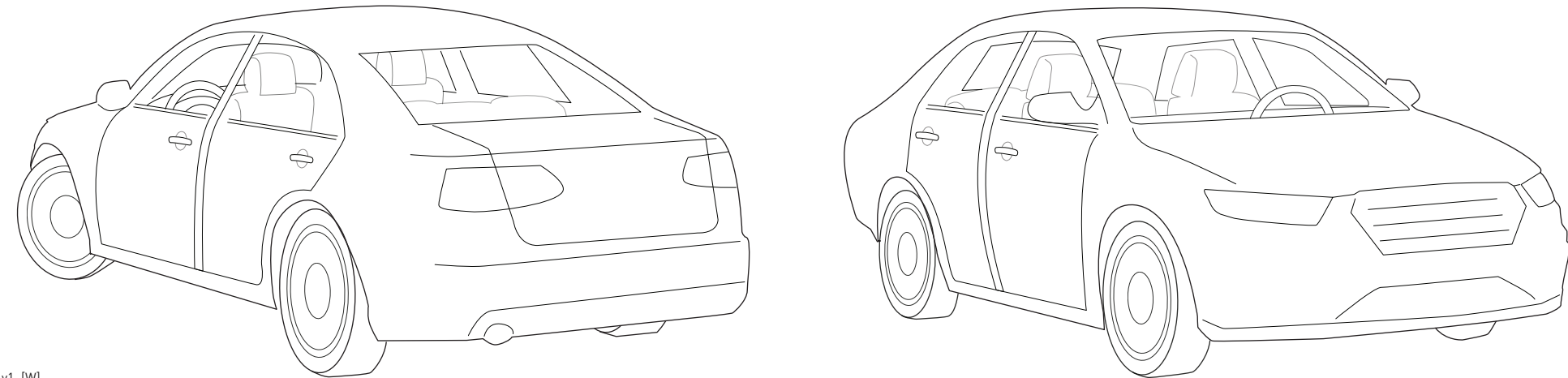

15A\_v1\_[W] U.S. Patent No. 8,856,780 Automotive Data Solutions Inc. © 2015

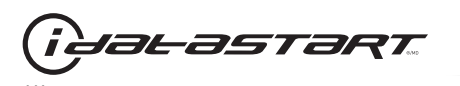

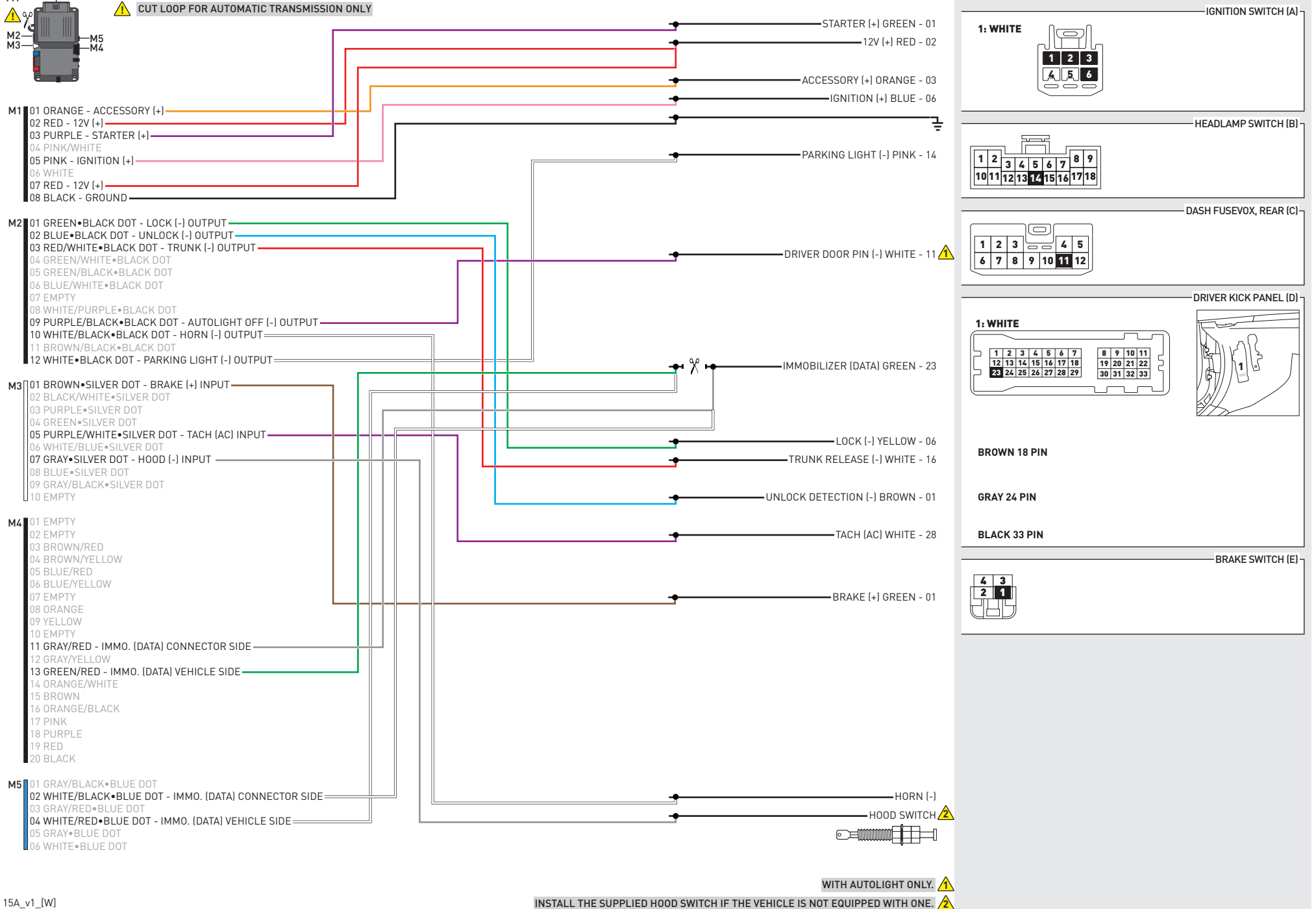

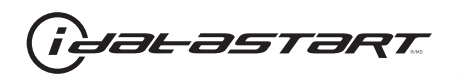

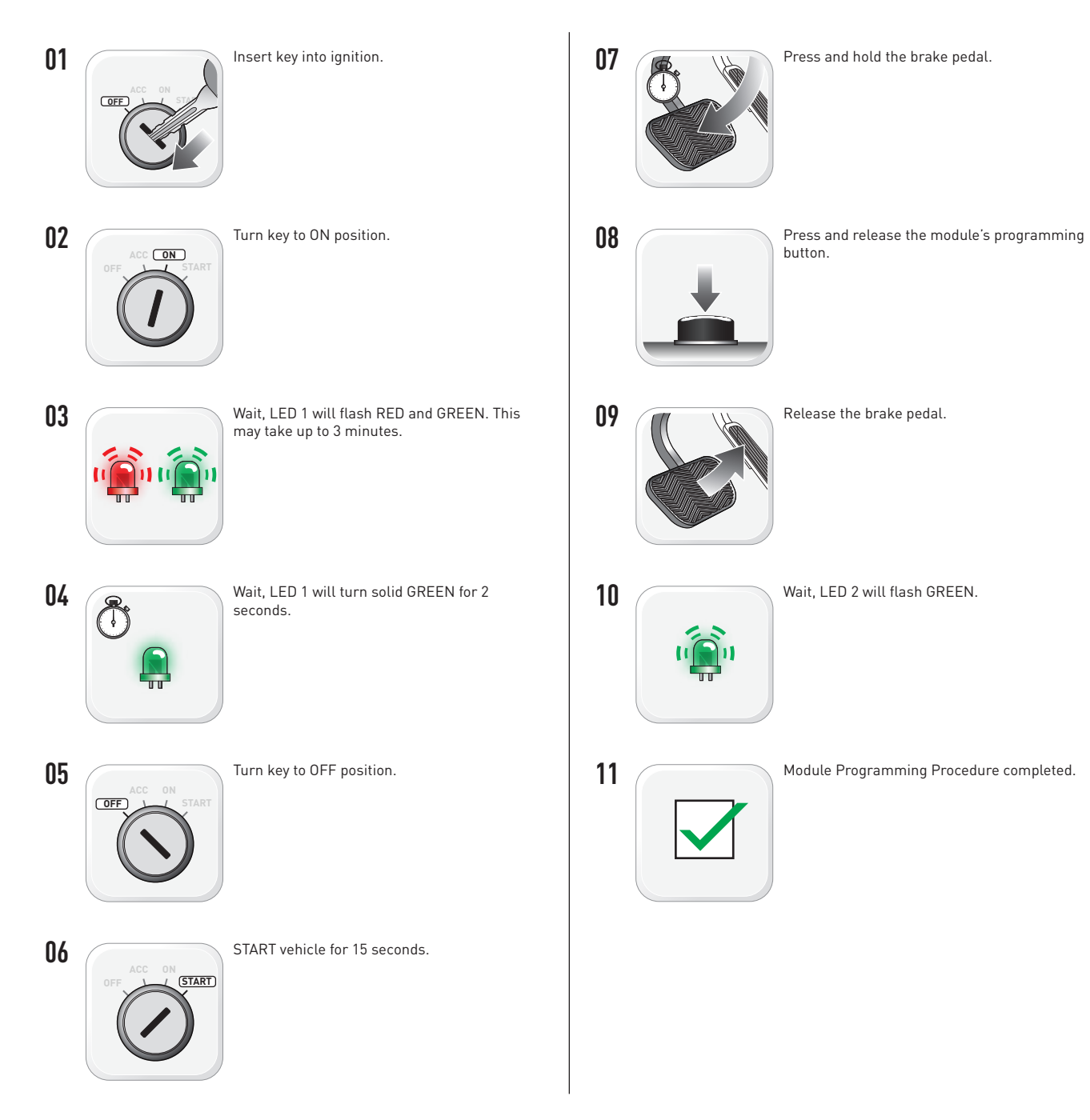

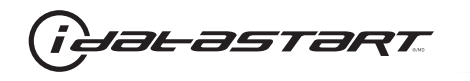

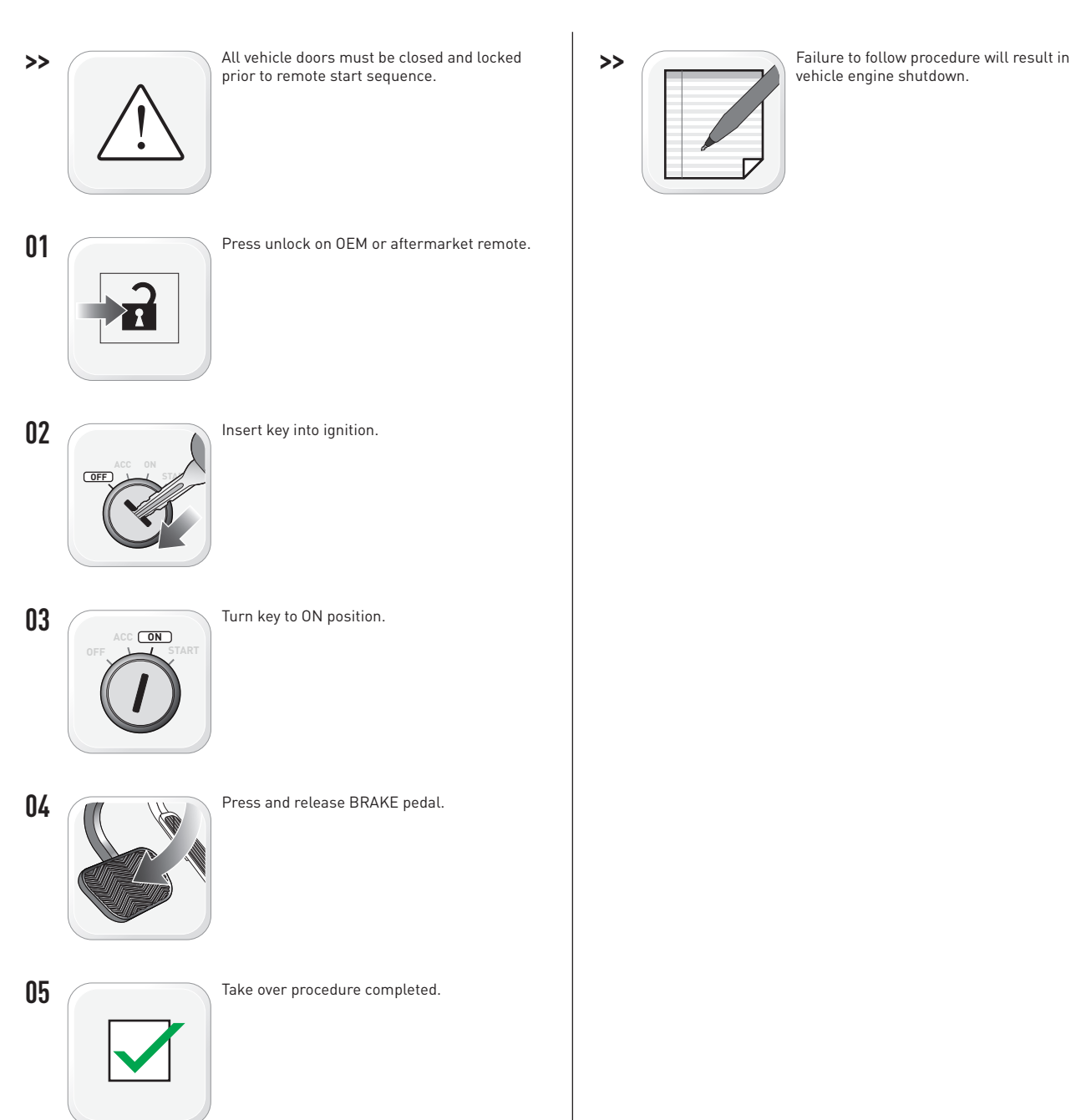

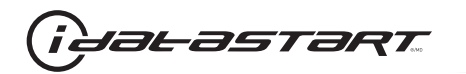

|   | CHECKLIST - WITH AFTERMARKET KEYFOB                                                                                                    |    |                                                                                                    |  |  |
|---|----------------------------------------------------------------------------------------------------|----|----------------------------------------------------------------------------------------------------|--|--|
| 1 | WARNING: Vehicle engine will start many times. Test in a well ventilated area.                                                                                                    | 9  | Press the START/STOP button once [1x] on the aftermarket keyfob to shut down vehicle.                                        |  |  |
| 2 | Close all vehicle doors, hood and trunk.                                                                                                    |    | Question 7: Does the vehicle shut down?                                                                                      |  |  |
| 3 | Press the LOCK button once [1x] on the aftermarket keyfob.                                                                                                    |    | YES: Go to next step.                                                                                                    |  |  |
|   | Question 1: Do the doors lock?                                                                                                    | _  | NO: Repeat step. If problem persists, press the brake pedal once [1x] to shut down the vehicle and call technical support.   |  |  |
|   | YES: Go to next step.                                                                                                    |    |                                                                                                    |  |  |
|   | NO: Verify the remote programming, the RF connections and the wired door lock/unlock connections as illustrated in the wiring diagram, if applicable. Repeat the test and call technical support, if the problem persists.  | 10 | RAP and auto light shutdown test                                                                                             |  |  |
|   |                                                                                                    |    | <b>Question 8:</b> Did the radio, interior controls and headlights turn off within 60 seconds after remote start shutdown?   |  |  |
| 4 | Press the UNLOCK button once [1x] on the aftermarket keyfob.                                                                                                    |    | YES: Go to next step.                                                                                                    |  |  |
|   | Question 2: Do the doors unlock?                                                                                                    | _  | NO: Verify the RAP SHUTDOWN connections as illustrated in the wiring diagram. Repeat the                                     |  |  |
|   | YES: Go to next step.                                                                                                    |    | test and call technical support if the problem persists.                                                                     |  |  |
|   | NO: Verify the remote programming, the RF connections and the wired door lock/unlock                                                                                                    | 11 | Open hood.                                                                                                    |  |  |
|   | connections as illustrated in the wiring diagram, if applicable. Repeat the test and call technical support, if the problem persists.                                                                                       | 12 | If not already installed, affix the mandatory orange warning sticker under the hood and proceed to next step.                |  |  |
| 5 | Press the TRUNK release button once [1x] on the aftermarket keyfob if supported.                                                                                                    | 13 | Press the START/STOP button once [1x] on the aftermarket keyfob to remote start vehicle.                                     |  |  |
|   | Question 3: Does the trunk or hatch open/unlock?                                                                                                    |    | Question 9: Does the vehicle remote start?                                                                                   |  |  |
|   | YES: Close trunk or hatch and go to next step.                                                                                                    |    | YES: The vehicle is not equipped with a factory hood pin. Install a mandatory aftermarket hood switch, then repeat the test. |  |  |
|   | NO: Verify the remote programming, the RF connections and the wired trunk/hatch<br>connections as illustrated in the wiring diagram, if applicable. Repeat the test and call<br>technical support, if the problem persists. |    | NO: Go to next step.                                                                                                    |  |  |
|   |                                                                                                    | 14 | Close hood.                                                                                                    |  |  |
| 6 | Press the AUX 1 button once [1x] on the aftermarket keyfob if supported.                                                                                                    | 15 | Enter vehicle and close the doors.                                                                                           |  |  |
|   | Question 4: Does the driver side sliding door open?                                                                                                    | 16 | Press the START/STOP button once [1x] on the aftermarket keyfob to remote start vehicle.                                     |  |  |
|   | YES: Press the AUX 1 button once [1x] to close the driver sliding door and go to next step.                                                                                                    | 17 | Wait for the vehicle to start.                                                                                               |  |  |
| _ | NO: Verify the remote programming and the RF connections. Repeat the test and call                                                                                                    | 18 | Press brake pedal.                                                                                                    |  |  |
|   | technical support, if the problem persists.                                                                                                    |    | Question 10: Does the vehicle shut down?                                                                                     |  |  |
| 7 | Press the AUX 2 button once [1x] on the aftermarket keyfob if supported.                                                                                                    |    | YES: Go to next step.                                                                                                    |  |  |
|   | <b>Question 5:</b> Does the passenger side sliding door open?                                                                                                    |    | NO. The module does NOT detect the brake nedal signal. Press the START/STOP button once                                      |  |  |
|   | YES: Press the AUX 2 button once [1x] to close the passenger sliding door and go to next step.                                                                                                    |    | [1x] on the aftermarket keyfob to shut down vehicle, check connection as illustrated in the                                  |  |  |
|   | NO: Verify the remote programming and the RF connections. Repeat the test and call technical support, if the problem persists.                                                                                              | 19 | wiring diagram, if applicable, and call technical support.<br>Exit vehicle.                                                  |  |  |
| 8 | Press the START/STOP button once [1x] on the aftermarket keyfob to remote start vehicle.                                                                                                    | 20 | Installation checklist completed.                                                                                            |  |  |
|   | Question 6: Does the vehicle remote start?                                                                                                    |    | · · ·                                                                                                    |  |  |
|   | YES: Go to next step.                                                                                                    |    |                                                                                                    |  |  |
|   |                                                                                                    |    |                                                                                                    |  |  |

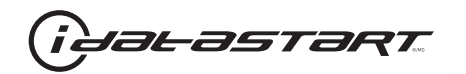

|    | CHECKLIST - WITH OEM KEYFOB                                                                                                    |  |  |  |
|----|----------------------------------------------------------------------------------------------------|--|--|--|
| 1  | WARNING: Vehicle engine will start many times. Test in a well ventilated area.                                                                                                    |  |  |  |
| 2  | Close all vehicle doors, hood and trunk.                                                                                                    |  |  |  |
| 3  | Press LOCK button three times [3x] rapidly on the OEM keyfob to remote start vehicle.                                                                                                    |  |  |  |
|    | Question 1: Does the vehicle remote start?                                                                                                    |  |  |  |
|    | YES: Go to next step.                                                                                                    |  |  |  |
|    | NO: The module doesn't detect OEM remote lock button from the vehicle communication network. Check all connections, repeat the test and call technical support, if the problem persists.                                                      |  |  |  |
| 4  | Press LOCK button three times [3x] rapidly on the OEM keyfob to shut down vehicle.                                                                                                    |  |  |  |
|    | Question 2: Does the vehicle shut down?                                                                                                    |  |  |  |
|    | YES: Go to next step.                                                                                                    |  |  |  |
|    | NO: Repeat step. If the problem persists, press on the brake pedal once [1x] to shut down the vehicle and call technical support.                                                                                                    |  |  |  |
| 5  | RAP Shutdown test                                                                                                    |  |  |  |
|    | Question 3: Did the radio, interior controls, and headlights turn off within 60 seconds after remote start shutdown?                                                                                                    |  |  |  |
|    | YES: Go to next step.                                                                                                    |  |  |  |
|    | NO: Verify the RAP SHUTDOWN connections as illustrated in the wiring diagram. Repeat the test and call technical support, if the problem persists.                                                                                            |  |  |  |
| 6  | Open hood.                                                                                                    |  |  |  |
| 7  | If not already installed, affix the mandatory orange warning sticker under the hood and proceed to next step.                                                                                                    |  |  |  |
| 8  | Press LOCK button three times [3x] rapidly on the OEM keyfob to remote start vehicle.                                                                                                    |  |  |  |
|    | Question 4: Does the vehicle remote start?                                                                                                    |  |  |  |
|    | YES: The vehicle is not equipped with a factory hood pin. Install a mandatory aftermarket hood switch, then repeat the test.                                                                                                    |  |  |  |
|    | NO: Go to next step.                                                                                                    |  |  |  |
| 9  | Close hood.                                                                                                    |  |  |  |
| 10 | Enter vehicle and close the doors.                                                                                                    |  |  |  |
| 11 | Press LOCK button three times [3x] rapidly on the OEM keyfob to remote start vehicle.                                                                                                    |  |  |  |
| 12 | Wait for the vehicle to start.                                                                                                    |  |  |  |
| 13 | Press brake pedal.                                                                                                    |  |  |  |
|    | Question 5: Does the vehicle shut down?                                                                                                    |  |  |  |
|    | YES: Go to next step.                                                                                                    |  |  |  |
|    | NO: The module does NOT detect the brake pedal signal. Press LOCK button three times [3x] rapidly on the OEM keyfob to shut down, check the brake connection as illustrated in the wiring diagram, if applicable, and call technical support. |  |  |  |
| 14 | Exit vehicle.                                                                                                    |  |  |  |
| 15 | Installation checklist completed.                                                                                                    |  |  |  |

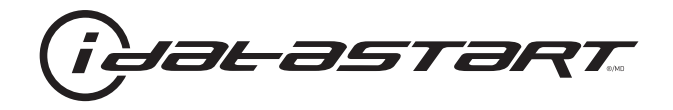

# **INSTALL GUIDE** 2009-2010 HYUNDAI SONATA STD KEY AT

# **DOCUMENT NUMBER**

**REVISION DATE** 20151215

**FIRMWARE** ADS-HCX(RST)-HK2-[ADS-HCX]

HARDWARE ADS-HCX

## ACCESSORIES

ADS-USB (OPTIONAL) ADS-WLM-AN1/ADS-WLM-AP1 (OPTIONAL) DRONE MOBILE DR-2000 (OPTIONAL) COMPATIBLE RF-KIT (OPTIONAL)

#### NOTICE

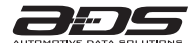

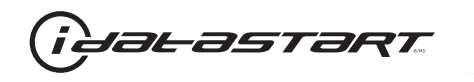

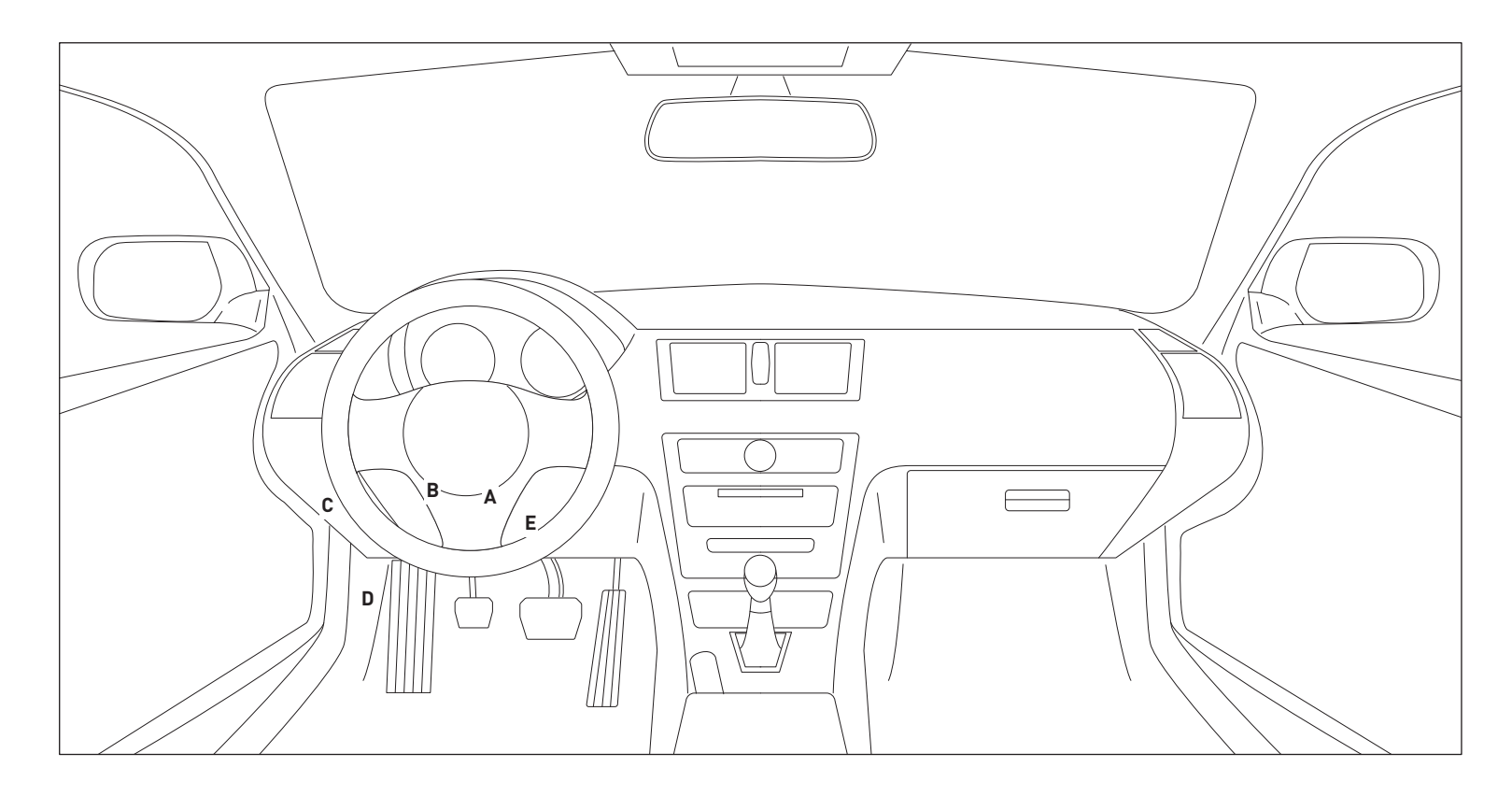

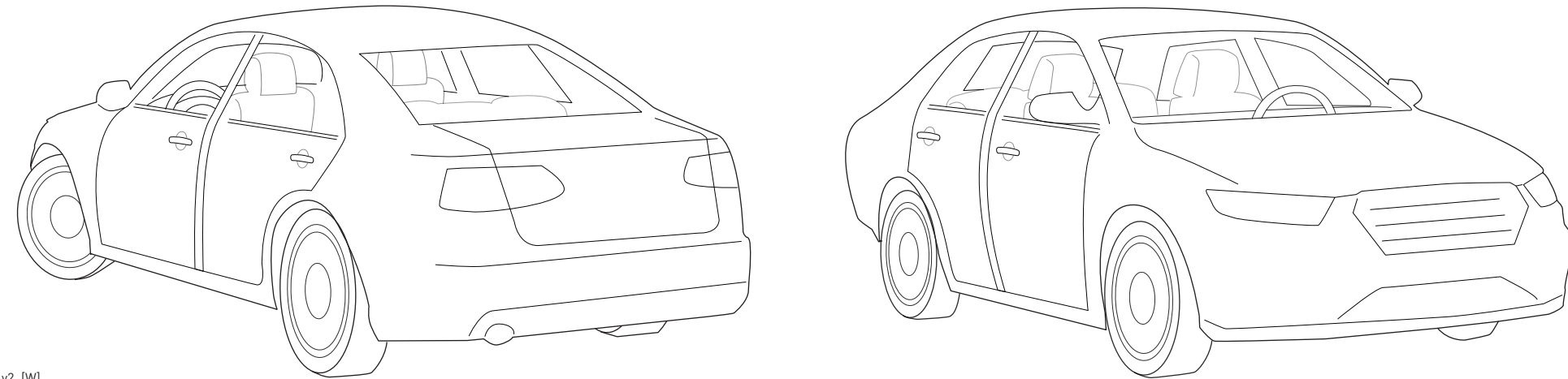

15A\_v2\_[W] U.S. Patent No. 8,856,780 Automotive Data Solutions Inc. © 2015

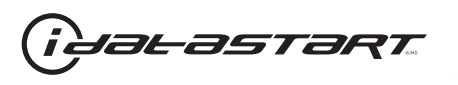

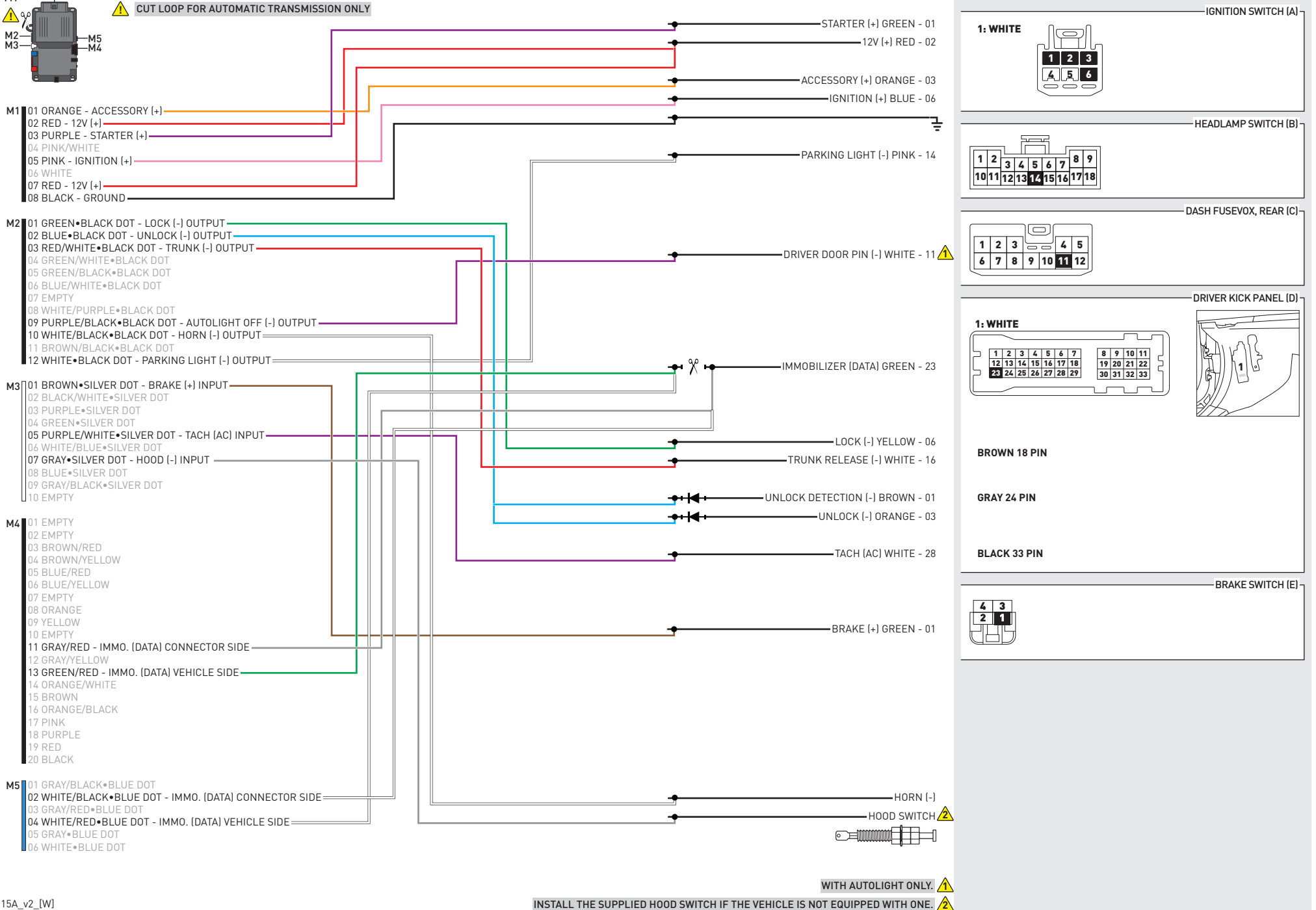

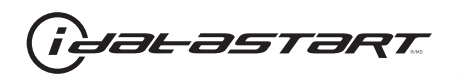

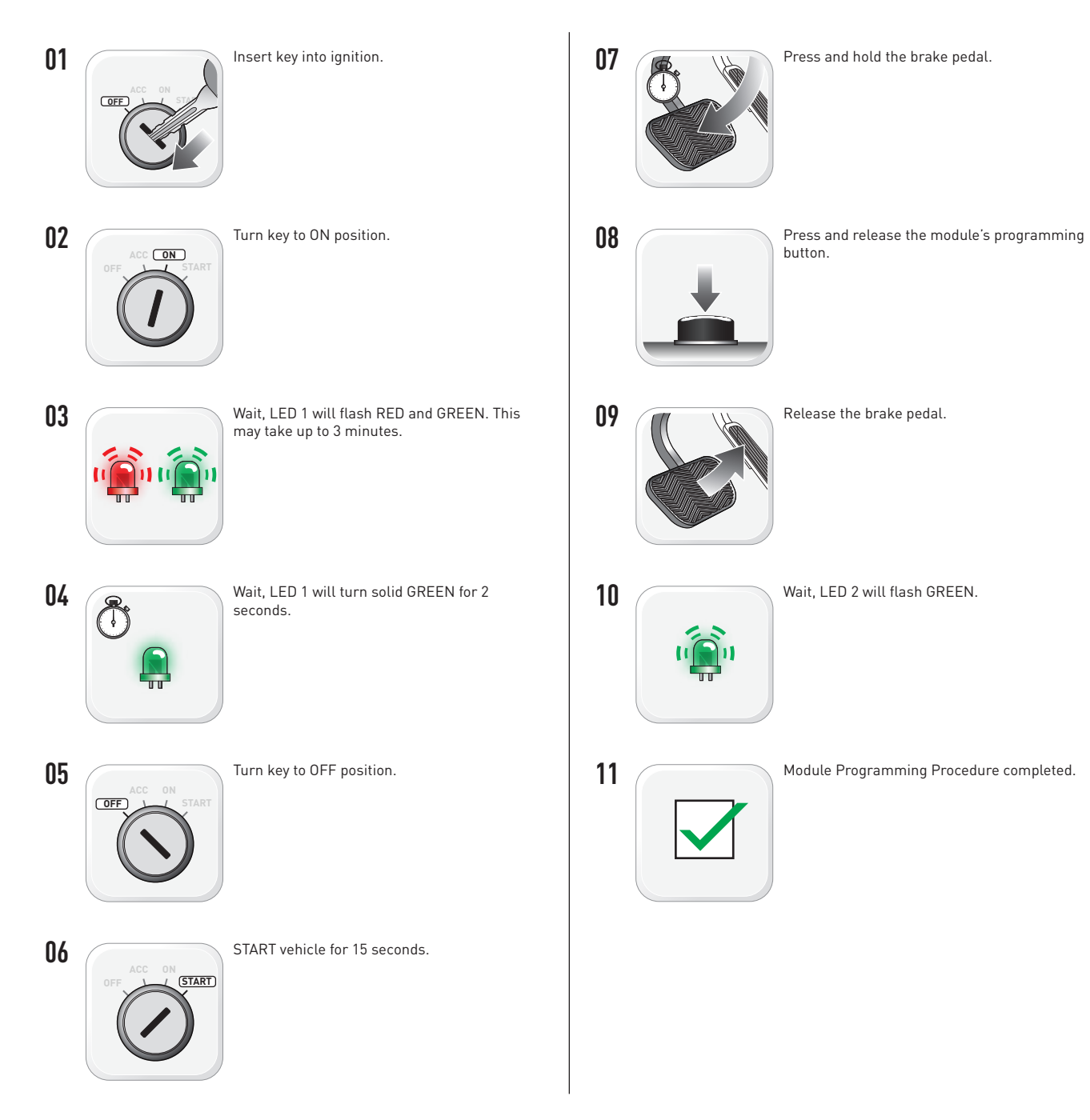

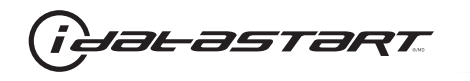

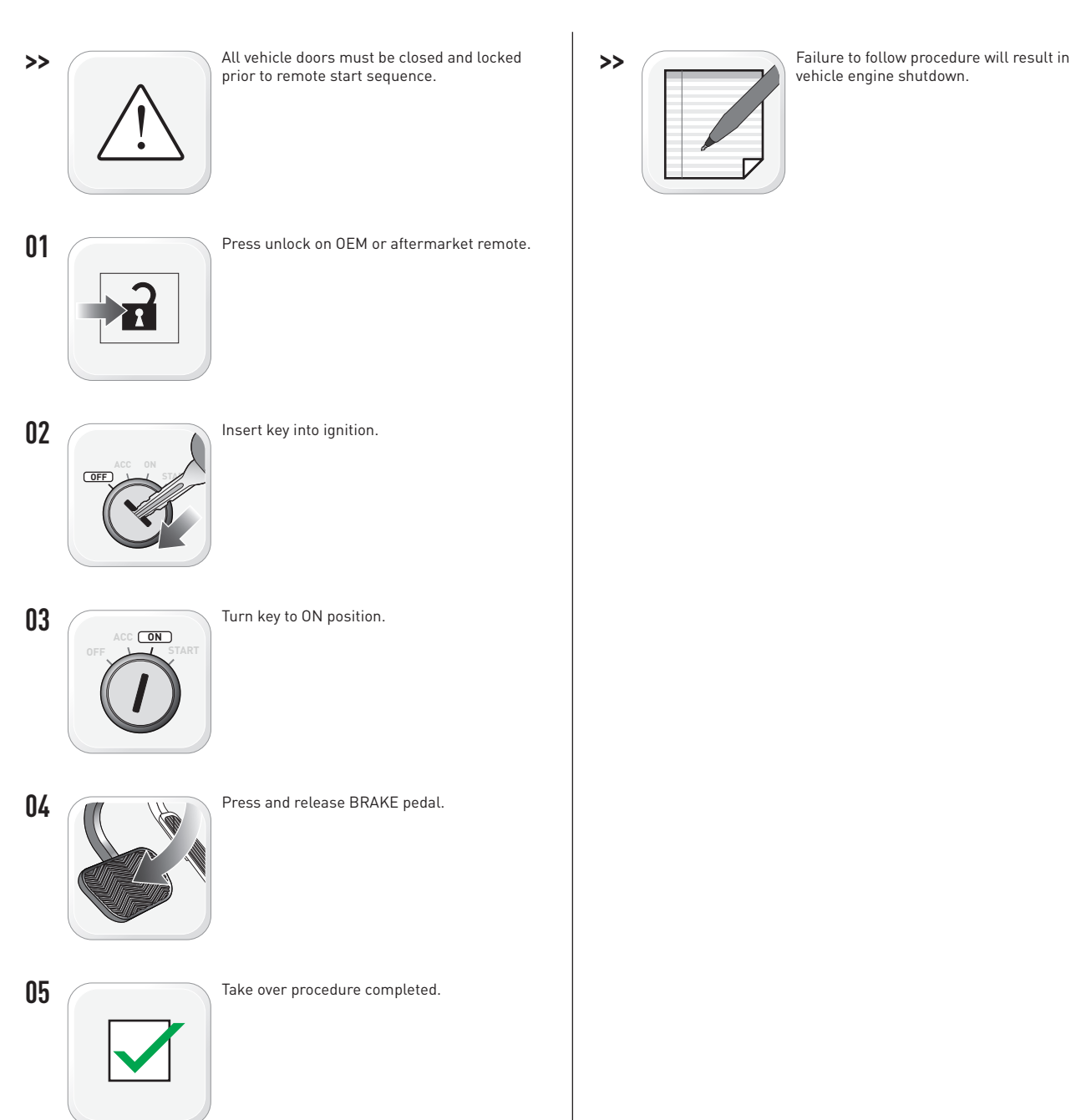

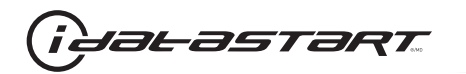

|   | CHECKLIST - WITH AFTERMARKET KEYFOB                                                                                                    |    |                                                                                                    |  |  |
|---|----------------------------------------------------------------------------------------------------|----|----------------------------------------------------------------------------------------------------|--|--|
| 1 | WARNING: Vehicle engine will start many times. Test in a well ventilated area.                                                                                                    | 9  | Press the START/STOP button once [1x] on the aftermarket keyfob to shut down vehicle.                                        |  |  |
| 2 | Close all vehicle doors, hood and trunk.                                                                                                    |    | Question 7: Does the vehicle shut down?                                                                                      |  |  |
| 3 | Press the LOCK button once [1x] on the aftermarket keyfob.                                                                                                    |    | YES: Go to next step.                                                                                                    |  |  |
|   | Question 1: Do the doors lock?                                                                                                    | _  | NO: Repeat step. If problem persists, press the brake pedal once [1x] to shut down the vehicle and call technical support.   |  |  |
|   | YES: Go to next step.                                                                                                    |    |                                                                                                    |  |  |
|   | NO: Verify the remote programming, the RF connections and the wired door lock/unlock connections as illustrated in the wiring diagram, if applicable. Repeat the test and call technical support, if the problem persists.  | 10 | RAP and auto light shutdown test                                                                                             |  |  |
|   |                                                                                                    |    | <b>Question 8:</b> Did the radio, interior controls and headlights turn off within 60 seconds after remote start shutdown?   |  |  |
| 4 | Press the UNLOCK button once [1x] on the aftermarket keyfob.                                                                                                    |    | YES: Go to next step.                                                                                                    |  |  |
|   | Question 2: Do the doors unlock?                                                                                                    | _  | NO: Verify the RAP SHUTDOWN connections as illustrated in the wiring diagram. Repeat the                                     |  |  |
|   | YES: Go to next step.                                                                                                    |    | test and call technical support if the problem persists.                                                                     |  |  |
|   | NO: Verify the remote programming, the RF connections and the wired door lock/unlock                                                                                                    | 11 | Open hood.                                                                                                    |  |  |
|   | connections as illustrated in the wiring diagram, if applicable. Repeat the test and call technical support, if the problem persists.                                                                                       | 12 | If not already installed, affix the mandatory orange warning sticker under the hood and proceed to next step.                |  |  |
| 5 | Press the TRUNK release button once [1x] on the aftermarket keyfob if supported.                                                                                                    | 13 | Press the START/STOP button once [1x] on the aftermarket keyfob to remote start vehicle.                                     |  |  |
|   | Question 3: Does the trunk or hatch open/unlock?                                                                                                    |    | Question 9: Does the vehicle remote start?                                                                                   |  |  |
|   | YES: Close trunk or hatch and go to next step.                                                                                                    |    | YES: The vehicle is not equipped with a factory hood pin. Install a mandatory aftermarket hood switch, then repeat the test. |  |  |
|   | NO: Verify the remote programming, the RF connections and the wired trunk/hatch<br>connections as illustrated in the wiring diagram, if applicable. Repeat the test and call<br>technical support, if the problem persists. |    | NO: Go to next step.                                                                                                    |  |  |
|   |                                                                                                    | 14 | Close hood.                                                                                                    |  |  |
| 6 | Press the AUX 1 button once [1x] on the aftermarket keyfob if supported.                                                                                                    | 15 | Enter vehicle and close the doors.                                                                                           |  |  |
|   | Question 4: Does the driver side sliding door open?                                                                                                    | 16 | Press the START/STOP button once [1x] on the aftermarket keyfob to remote start vehicle.                                     |  |  |
|   | YES: Press the AUX 1 button once [1x] to close the driver sliding door and go to next step.                                                                                                    | 17 | Wait for the vehicle to start.                                                                                               |  |  |
| _ | NO: Verify the remote programming and the RF connections. Repeat the test and call                                                                                                    | 18 | Press brake pedal.                                                                                                    |  |  |
|   | technical support, if the problem persists.                                                                                                    |    | Question 10: Does the vehicle shut down?                                                                                     |  |  |
| 7 | Press the AUX 2 button once [1x] on the aftermarket keyfob if supported.                                                                                                    |    | YES: Go to next step.                                                                                                    |  |  |
|   | <b>Question 5:</b> Does the passenger side sliding door open?                                                                                                    |    | NO. The module does NOT detect the brake nedal signal. Press the START/STOP button once                                      |  |  |
|   | YES: Press the AUX 2 button once [1x] to close the passenger sliding door and go to next step.                                                                                                    |    | [1x] on the aftermarket keyfob to shut down vehicle, check connection as illustrated in the                                  |  |  |
|   | NO: Verify the remote programming and the RF connections. Repeat the test and call technical support, if the problem persists.                                                                                              | 19 | wiring diagram, if applicable, and call technical support.<br>Exit vehicle.                                                  |  |  |
| 8 | Press the START/STOP button once [1x] on the aftermarket keyfob to remote start vehicle.                                                                                                    | 20 | Installation checklist completed.                                                                                            |  |  |
|   | Question 6: Does the vehicle remote start?                                                                                                    |    | · · ·                                                                                                    |  |  |
|   | YES: Go to next step.                                                                                                    |    |                                                                                                    |  |  |
|   |                                                                                                    |    |                                                                                                    |  |  |

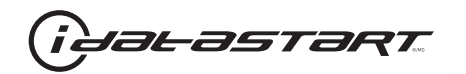

|    | CHECKLIST - WITH OEM KEYFOB                                                                                                    |  |  |  |
|----|----------------------------------------------------------------------------------------------------|--|--|--|
| 1  | WARNING: Vehicle engine will start many times. Test in a well ventilated area.                                                                                                    |  |  |  |
| 2  | Close all vehicle doors, hood and trunk.                                                                                                    |  |  |  |
| 3  | Press LOCK button three times [3x] rapidly on the OEM keyfob to remote start vehicle.                                                                                                    |  |  |  |
|    | Question 1: Does the vehicle remote start?                                                                                                    |  |  |  |
|    | YES: Go to next step.                                                                                                    |  |  |  |
|    | NO: The module doesn't detect OEM remote lock button from the vehicle communication network. Check all connections, repeat the test and call technical support, if the problem persists.                                                      |  |  |  |
| 4  | Press LOCK button three times [3x] rapidly on the OEM keyfob to shut down vehicle.                                                                                                    |  |  |  |
|    | Question 2: Does the vehicle shut down?                                                                                                    |  |  |  |
|    | YES: Go to next step.                                                                                                    |  |  |  |
|    | NO: Repeat step. If the problem persists, press on the brake pedal once [1x] to shut down the vehicle and call technical support.                                                                                                    |  |  |  |
| 5  | RAP Shutdown test                                                                                                    |  |  |  |
|    | Question 3: Did the radio, interior controls, and headlights turn off within 60 seconds after remote start shutdown?                                                                                                    |  |  |  |
|    | YES: Go to next step.                                                                                                    |  |  |  |
|    | NO: Verify the RAP SHUTDOWN connections as illustrated in the wiring diagram. Repeat the test and call technical support, if the problem persists.                                                                                            |  |  |  |
| 6  | Open hood.                                                                                                    |  |  |  |
| 7  | If not already installed, affix the mandatory orange warning sticker under the hood and proceed to next step.                                                                                                    |  |  |  |
| 8  | Press LOCK button three times [3x] rapidly on the OEM keyfob to remote start vehicle.                                                                                                    |  |  |  |
|    | Question 4: Does the vehicle remote start?                                                                                                    |  |  |  |
|    | YES: The vehicle is not equipped with a factory hood pin. Install a mandatory aftermarket hood switch, then repeat the test.                                                                                                    |  |  |  |
|    | NO: Go to next step.                                                                                                    |  |  |  |
| 9  | Close hood.                                                                                                    |  |  |  |
| 10 | Enter vehicle and close the doors.                                                                                                    |  |  |  |
| 11 | Press LOCK button three times [3x] rapidly on the OEM keyfob to remote start vehicle.                                                                                                    |  |  |  |
| 12 | Wait for the vehicle to start.                                                                                                    |  |  |  |
| 13 | Press brake pedal.                                                                                                    |  |  |  |
|    | Question 5: Does the vehicle shut down?                                                                                                    |  |  |  |
|    | YES: Go to next step.                                                                                                    |  |  |  |
|    | NO: The module does NOT detect the brake pedal signal. Press LOCK button three times [3x] rapidly on the OEM keyfob to shut down, check the brake connection as illustrated in the wiring diagram, if applicable, and call technical support. |  |  |  |
| 14 | Exit vehicle.                                                                                                    |  |  |  |
| 15 | Installation checklist completed.                                                                                                    |  |  |  |

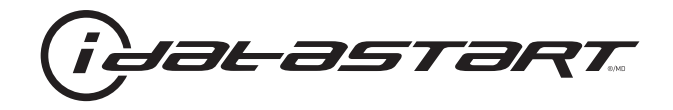

# **INSTALL GUIDE** 2003-2008 HYUNDAI TIBURON 4 CYL STD KEY AT

## **DOCUMENT NUMBER**

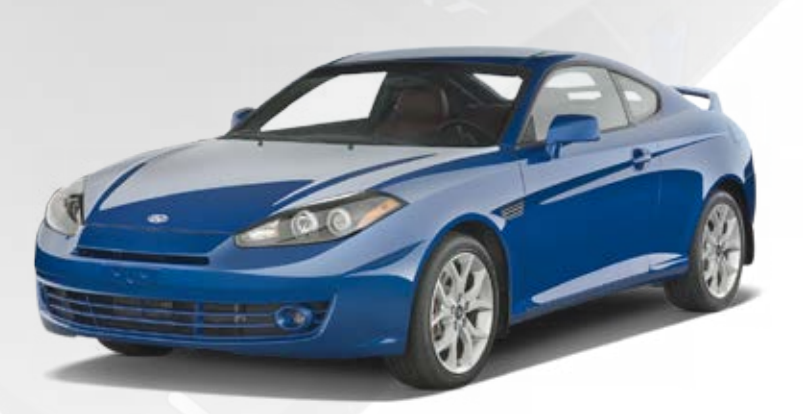

# **REVISION DATE** 20151215

**FIRMWARE** ADS-HCX(RST)-HK2-[ADS-HCX]

HARDWARE ADS-HCX

# ACCESSORIES

ADS-USB (OPTIONAL) ADS-WLM-AN1/ADS-WLM-AP1 (OPTIONAL) DRONE MOBILE DR-2000 (OPTIONAL) COMPATIBLE RF-KIT (OPTIONAL)

## NOTICE

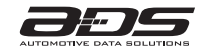

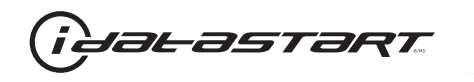

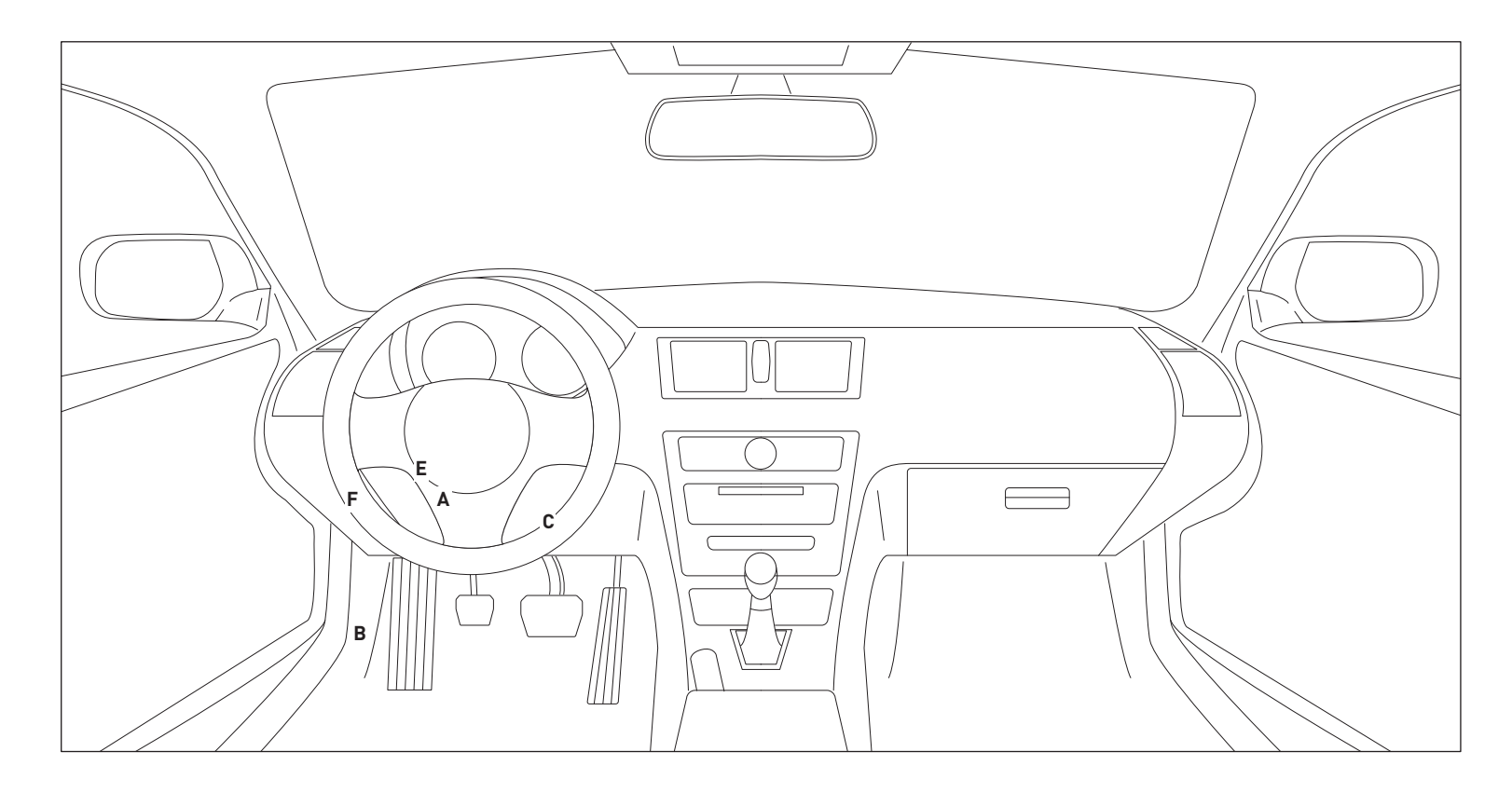

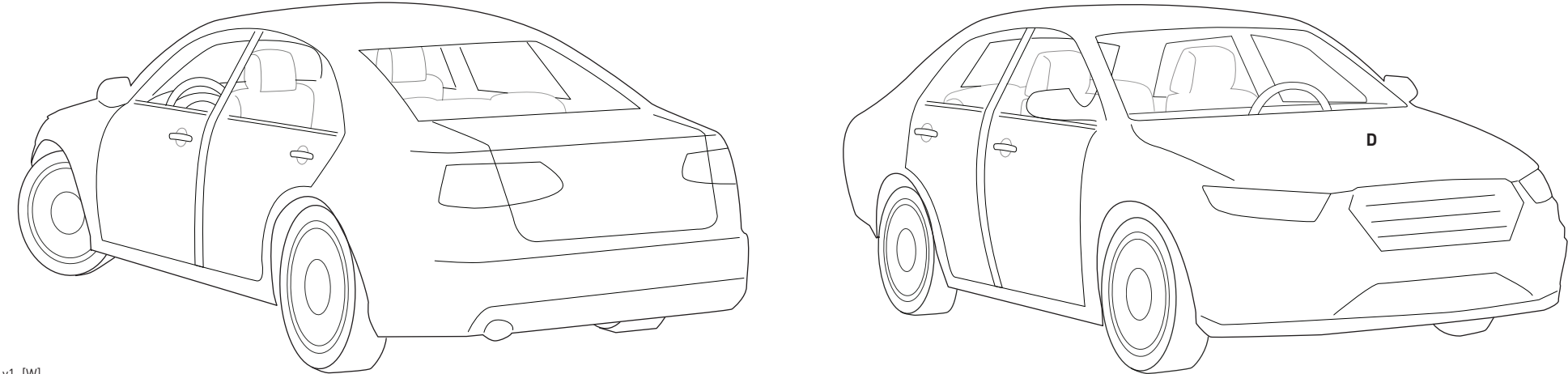

03A\_v1\_[W] U.S. Patent No. 8,856,780 Automotive Data Solutions Inc. © 2015

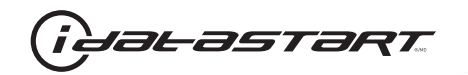

| CUT LOOP FOR AUTOMATIC TRANSMISSION ONLY                                        |                                                                              |                                           |
|---------------------------------------------------------------------------------|------------------------------------------------------------------------------|-------------------------------------------|
|                                                                                 | STARTER (+) WHITE - 01                                                       |                                           |
| M2—<br>M3—C——M5                                                                 | ACCESSORY (+) PINK - 03                                                      |                                           |
|                                                                                 | 12V (+) RED - 05                                                             | 1 2 3                                     |
|                                                                                 | 12 (1) KEB 00                                                                | <b>[4] 5 6</b>                            |
|                                                                                 |                                                                              |                                           |
|                                                                                 |                                                                              |                                           |
| M1 UI URANGE - ACCESSURY (+)                                                    |                                                                              |                                           |
| 03 PURPLE - STARTER (+)                                                         | ·                                                                            |                                           |
| 04 PINK/WHITE                                                                   | ÷                                                                            | DRIVER KICK PANEL (B)                     |
| 05 PINK - IGNITION (+)                                                          |                                                                              | 1: HARNESS IN RUNNING BOARD               |
| 06 WHITE - TRUNK RELEASE (+)                                                    |                                                                              |                                           |
| 08 BLACK - GROUND                                                               |                                                                              |                                           |
|                                                                                 | DRIVER DOOR PIN (-) GRAY/BLACK /2                                            |                                           |
| M2 01 GREEN•BLACK DOT - LOCK (-) OUTPUT                                         |                                                                              | BRAKE SWITCH (C)                          |
| 02 BLUE+BLACK DOT - UNLOCK (-) OUTPUT                                           | BRAKE [+] WHITE - 01                                                         | 1                                         |
| 04 GREEN/WHITE-BLACK DOT                                                        |                                                                              |                                           |
| 05 GREEN/BLACK • BLACK DOT - DISARM (-) OUTPUT                                  |                                                                              |                                           |
| 06 BLUE/WHITE•BLACK DOT                                                         |                                                                              |                                           |
|                                                                                 |                                                                              | HEADLAMP SWITCH (E)                       |
| 09 PURPLE/FORPLE+BLACK DOT - AUTOLIGHT OFF (-) OUTPUT                           | PARKING LIGHTS (-) BLUE/URANGE - 14                                          | I: WHITE 18 PIN                           |
| 10 WHITE/BLACK • BLACK DOT - HORN (-) OUTPUT                                    |                                                                              | BCM/DASH FUSEBOX (F)                      |
| 11 BROWN/BLACK+BLACK DOT                                                        |                                                                              | 1 BCM-EF: WHITE (BOTTOM RIGHT) FRONT VIEW |
| 12 WHITE•BLACK DOT - PARKING LIGHT [-] OUTPUT================================== |                                                                              |                                           |
| M3[[0] BROWN•SILVER DOT - BRAKE (+) INPUT                                       |                                                                              |                                           |
| 02 BLACK/WHITE•SILVER DOT                                                       |                                                                              | 7 8 9 10 11 12                            |
| 03 PURPLE•SILVER DOT                                                            |                                                                              |                                           |
|                                                                                 |                                                                              |                                           |
| 06 WHITE/BLUE•SILVER DOT                                                        |                                                                              | 2: WHITE                                  |
| 07 GRAY•SILVER DOT - HOOD (-) INPUT                                             |                                                                              |                                           |
| 08 BLUE•SILVER DOT                                                              | 90                                                                           |                                           |
| 09 GRAY/BLACK•SILVER DOI                                                        | IMMOBILIZER (DATA) BLUE/ORANGE - 20                                          |                                           |
|                                                                                 |                                                                              |                                           |
| M4 01 EMPTY                                                                     |                                                                              |                                           |
| 02 EMPTY                                                                        |                                                                              |                                           |
| 03 BROWN/RED                                                                    |                                                                              |                                           |
| 05 BLUE/RED                                                                     |                                                                              |                                           |
| 06 BLUE/YELLOW                                                                  |                                                                              |                                           |
| 07 EMPTY                                                                        |                                                                              |                                           |
| U8 URANGE                                                                       |                                                                              |                                           |
| 10 EMPTY                                                                        |                                                                              |                                           |
| 11 GRAY/RED - IMMO. (DATA) VEHICLE SIDE                                         |                                                                              |                                           |
| 12 GRAY/YELLOW                                                                  |                                                                              |                                           |
| 13 GREEN/RED - IMMO. (DATA) CONNECTOR SIDE                                      |                                                                              |                                           |
| 15 BROWN                                                                        |                                                                              |                                           |
| 16 ORANGE/BLACK                                                                 |                                                                              |                                           |
| 17 PINK                                                                         |                                                                              |                                           |
| 18 PURPLE                                                                       |                                                                              |                                           |
| 20 BLACK                                                                        |                                                                              |                                           |
|                                                                                 |                                                                              |                                           |
| M5 01 GRAY/BLACK+BLUE DOT                                                       |                                                                              |                                           |
| UZ WHITE/BLACK+BLUE DUT - IMMU. (DATA) CUNNECTOR SIDE                           |                                                                              |                                           |
| 04 WHITE/RED•BLUE DOT - IMMO. (DATA) VEHICLE SIDE                               |                                                                              |                                           |
| 05 GRAY•BLUE DOT                                                                |                                                                              |                                           |
| 06 WHITE•BLUE DOT                                                               |                                                                              |                                           |
|                                                                                 | MUST SET PROGRAMMABLE HIGH POWER RELAY #5 IN MENU 1 TO TRUNK RELEASE. 🥂      |                                           |
|                                                                                 | WITH AUTOLIGHT ONLY.                                                         |                                           |
| 03A v1 [W]                                                                      |                                                                              |                                           |
| 007_01_[01]                                                                     | INSTALL THE SUPPLIED HOUD SWITCH IF THE VEHICLE IS NOT EQUIPPED WITH UNE. 23 |                                           |

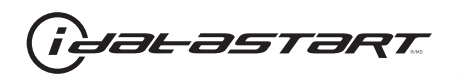

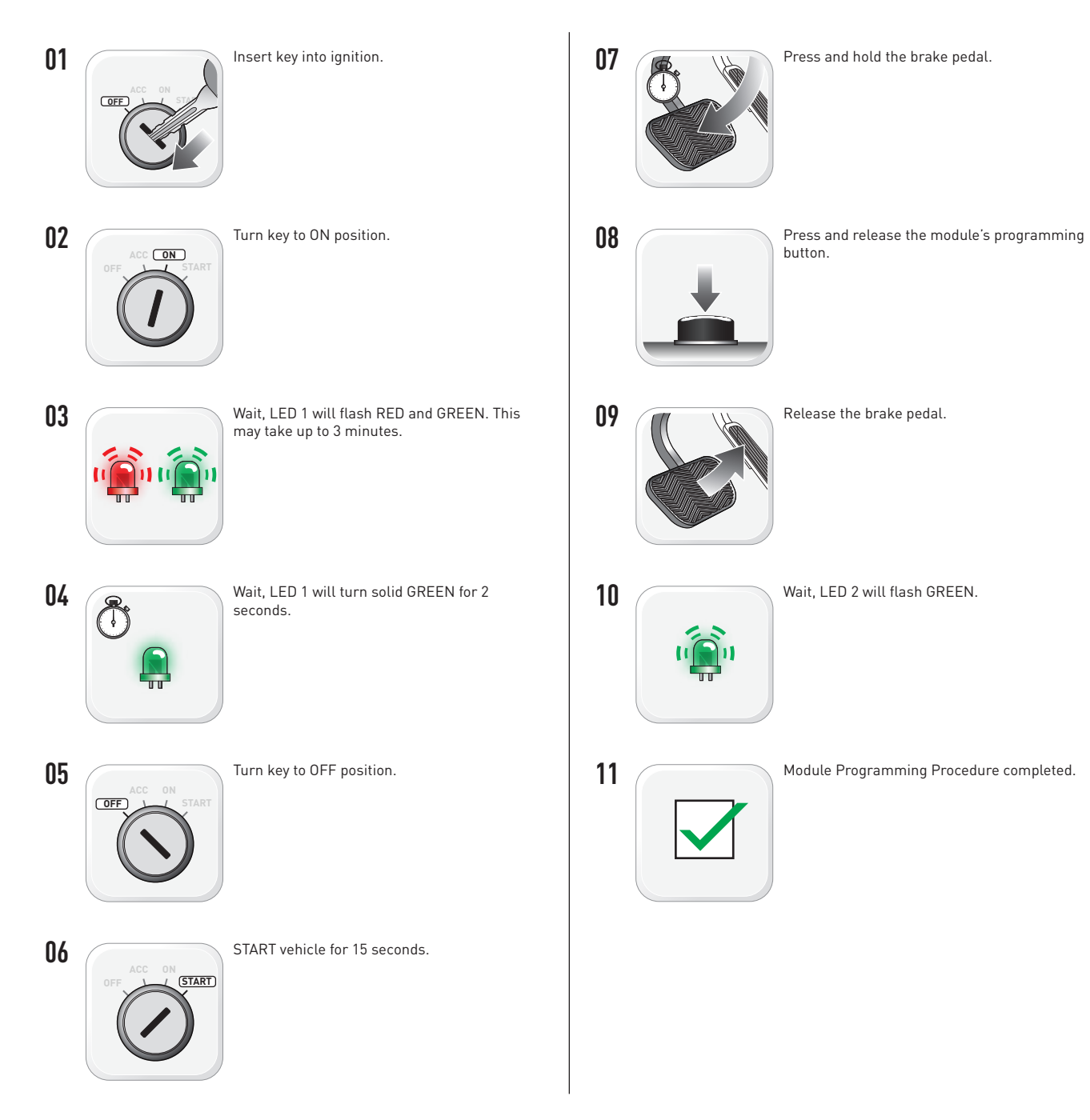

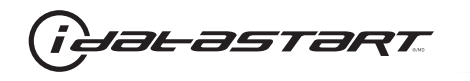

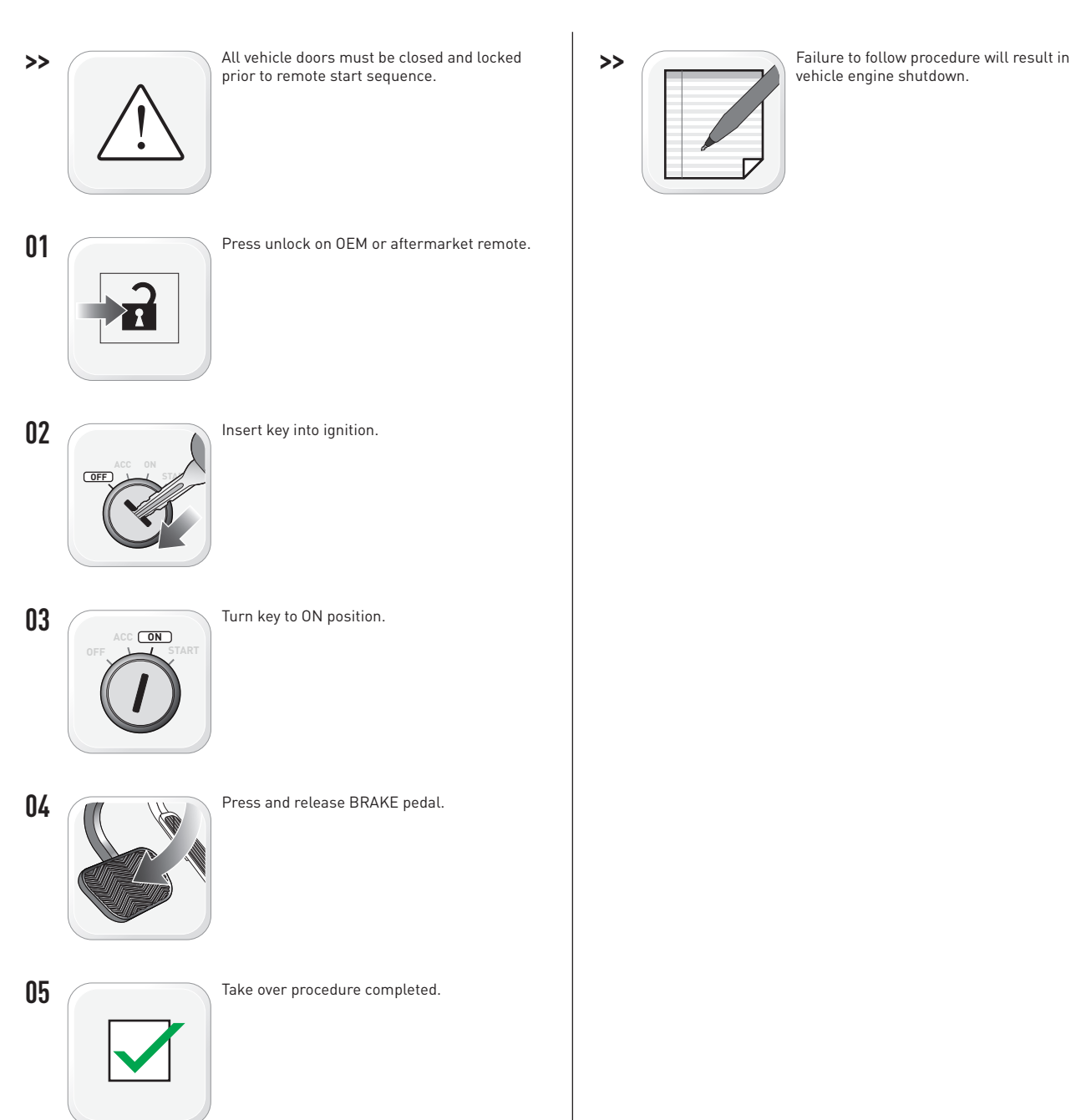

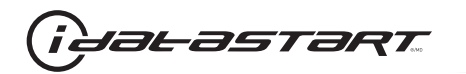

|   | CHECKLIST - WITH AFTERMARKET KEYFOB                                                                                                    |    |                                                                                                    |  |  |
|---|----------------------------------------------------------------------------------------------------|----|----------------------------------------------------------------------------------------------------|--|--|
| 1 | WARNING: Vehicle engine will start many times. Test in a well ventilated area.                                                                                                    | 9  | Press the START/STOP button once [1x] on the aftermarket keyfob to shut down vehicle.                                        |  |  |
| 2 | Close all vehicle doors, hood and trunk.                                                                                                    |    | Question 7: Does the vehicle shut down?                                                                                      |  |  |
| 3 | Press the LOCK button once [1x] on the aftermarket keyfob.                                                                                                    |    | YES: Go to next step.                                                                                                    |  |  |
|   | Question 1: Do the doors lock?                                                                                                    | _  | NO: Repeat step. If problem persists, press the brake pedal once [1x] to shut down the vehicle and call technical support.   |  |  |
|   | YES: Go to next step.                                                                                                    |    |                                                                                                    |  |  |
|   | NO: Verify the remote programming, the RF connections and the wired door lock/unlock connections as illustrated in the wiring diagram, if applicable. Repeat the test and call technical support, if the problem persists.  | 10 | RAP and auto light shutdown test                                                                                             |  |  |
|   |                                                                                                    |    | <b>Question 8:</b> Did the radio, interior controls and headlights turn off within 60 seconds after remote start shutdown?   |  |  |
| 4 | Press the UNLOCK button once [1x] on the aftermarket keyfob.                                                                                                    |    | YES: Go to next step.                                                                                                    |  |  |
|   | Question 2: Do the doors unlock?                                                                                                    | _  | NO: Verify the RAP SHUTDOWN connections as illustrated in the wiring diagram. Repeat the                                     |  |  |
|   | YES: Go to next step.                                                                                                    |    | test and call technical support if the problem persists.                                                                     |  |  |
|   | NO: Verify the remote programming, the RF connections and the wired door lock/unlock                                                                                                    | 11 | Open hood.                                                                                                    |  |  |
|   | connections as illustrated in the wiring diagram, if applicable. Repeat the test and call technical support, if the problem persists.                                                                                       | 12 | If not already installed, affix the mandatory orange warning sticker under the hood and proceed to next step.                |  |  |
| 5 | Press the TRUNK release button once [1x] on the aftermarket keyfob if supported.                                                                                                    | 13 | Press the START/STOP button once [1x] on the aftermarket keyfob to remote start vehicle.                                     |  |  |
|   | Question 3: Does the trunk or hatch open/unlock?                                                                                                    |    | Question 9: Does the vehicle remote start?                                                                                   |  |  |
|   | YES: Close trunk or hatch and go to next step.                                                                                                    |    | YES: The vehicle is not equipped with a factory hood pin. Install a mandatory aftermarket hood switch, then repeat the test. |  |  |
|   | NO: Verify the remote programming, the RF connections and the wired trunk/hatch<br>connections as illustrated in the wiring diagram, if applicable. Repeat the test and call<br>technical support, if the problem persists. |    | NO: Go to next step.                                                                                                    |  |  |
|   |                                                                                                    | 14 | Close hood.                                                                                                    |  |  |
| 6 | Press the AUX 1 button once [1x] on the aftermarket keyfob if supported.                                                                                                    | 15 | Enter vehicle and close the doors.                                                                                           |  |  |
|   | Question 4: Does the driver side sliding door open?                                                                                                    | 16 | Press the START/STOP button once [1x] on the aftermarket keyfob to remote start vehicle.                                     |  |  |
|   | YES: Press the AUX 1 button once [1x] to close the driver sliding door and go to next step.                                                                                                    | 17 | Wait for the vehicle to start.                                                                                               |  |  |
| _ | NO: Verify the remote programming and the RF connections. Repeat the test and call                                                                                                    | 18 | Press brake pedal.                                                                                                    |  |  |
|   | technical support, if the problem persists.                                                                                                    |    | Question 10: Does the vehicle shut down?                                                                                     |  |  |
| 7 | Press the AUX 2 button once [1x] on the aftermarket keyfob if supported.                                                                                                    |    | YES: Go to next step.                                                                                                    |  |  |
|   | <b>Question 5:</b> Does the passenger side sliding door open?                                                                                                    |    | NO. The module does NOT detect the brake nedal signal. Press the START/STOP button once                                      |  |  |
|   | YES: Press the AUX 2 button once [1x] to close the passenger sliding door and go to next step.                                                                                                    |    | [1x] on the aftermarket keyfob to shut down vehicle, check connection as illustrated in the                                  |  |  |
|   | NO: Verify the remote programming and the RF connections. Repeat the test and call technical support, if the problem persists.                                                                                              | 19 | wiring diagram, if applicable, and call technical support.<br>Exit vehicle.                                                  |  |  |
| 8 | Press the START/STOP button once [1x] on the aftermarket keyfob to remote start vehicle.                                                                                                    | 20 | Installation checklist completed.                                                                                            |  |  |
|   | Question 6: Does the vehicle remote start?                                                                                                    |    | · · ·                                                                                                    |  |  |
|   | YES: Go to next step.                                                                                                    |    |                                                                                                    |  |  |
|   |                                                                                                    |    |                                                                                                    |  |  |

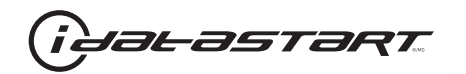

|    | CHECKLIST - WITH OEM KEYFOB                                                                                                    |  |  |  |
|----|----------------------------------------------------------------------------------------------------|--|--|--|
| 1  | WARNING: Vehicle engine will start many times. Test in a well ventilated area.                                                                                                    |  |  |  |
| 2  | Close all vehicle doors, hood and trunk.                                                                                                    |  |  |  |
| 3  | Press LOCK button three times [3x] rapidly on the OEM keyfob to remote start vehicle.                                                                                                    |  |  |  |
|    | Question 1: Does the vehicle remote start?                                                                                                    |  |  |  |
|    | YES: Go to next step.                                                                                                    |  |  |  |
|    | NO: The module doesn't detect OEM remote lock button from the vehicle communication network. Check all connections, repeat the test and call technical support, if the problem persists.                                                      |  |  |  |
| 4  | Press LOCK button three times [3x] rapidly on the OEM keyfob to shut down vehicle.                                                                                                    |  |  |  |
|    | Question 2: Does the vehicle shut down?                                                                                                    |  |  |  |
|    | YES: Go to next step.                                                                                                    |  |  |  |
|    | NO: Repeat step. If the problem persists, press on the brake pedal once [1x] to shut down the vehicle and call technical support.                                                                                                    |  |  |  |
| 5  | RAP Shutdown test                                                                                                    |  |  |  |
|    | Question 3: Did the radio, interior controls, and headlights turn off within 60 seconds after remote start shutdown?                                                                                                    |  |  |  |
|    | YES: Go to next step.                                                                                                    |  |  |  |
|    | NO: Verify the RAP SHUTDOWN connections as illustrated in the wiring diagram. Repeat the test and call technical support, if the problem persists.                                                                                            |  |  |  |
| 6  | Open hood.                                                                                                    |  |  |  |
| 7  | If not already installed, affix the mandatory orange warning sticker under the hood and proceed to next step.                                                                                                    |  |  |  |
| 8  | Press LOCK button three times [3x] rapidly on the OEM keyfob to remote start vehicle.                                                                                                    |  |  |  |
|    | Question 4: Does the vehicle remote start?                                                                                                    |  |  |  |
|    | YES: The vehicle is not equipped with a factory hood pin. Install a mandatory aftermarket hood switch, then repeat the test.                                                                                                    |  |  |  |
|    | NO: Go to next step.                                                                                                    |  |  |  |
| 9  | Close hood.                                                                                                    |  |  |  |
| 10 | Enter vehicle and close the doors.                                                                                                    |  |  |  |
| 11 | Press LOCK button three times [3x] rapidly on the OEM keyfob to remote start vehicle.                                                                                                    |  |  |  |
| 12 | Wait for the vehicle to start.                                                                                                    |  |  |  |
| 13 | Press brake pedal.                                                                                                    |  |  |  |
|    | Question 5: Does the vehicle shut down?                                                                                                    |  |  |  |
|    | YES: Go to next step.                                                                                                    |  |  |  |
|    | NO: The module does NOT detect the brake pedal signal. Press LOCK button three times [3x] rapidly on the OEM keyfob to shut down, check the brake connection as illustrated in the wiring diagram, if applicable, and call technical support. |  |  |  |
| 14 | Exit vehicle.                                                                                                    |  |  |  |
| 15 | Installation checklist completed.                                                                                                    |  |  |  |

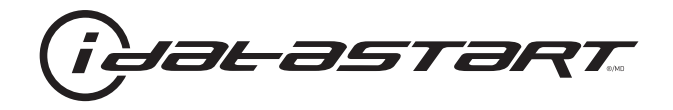

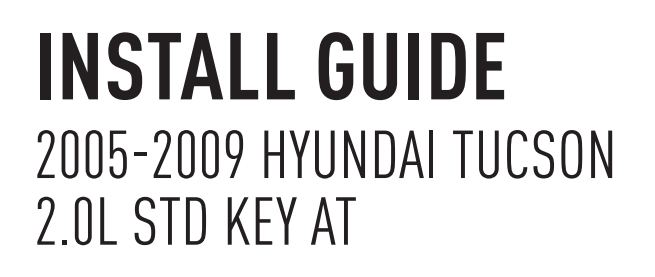

#### **DOCUMENT NUMBER**

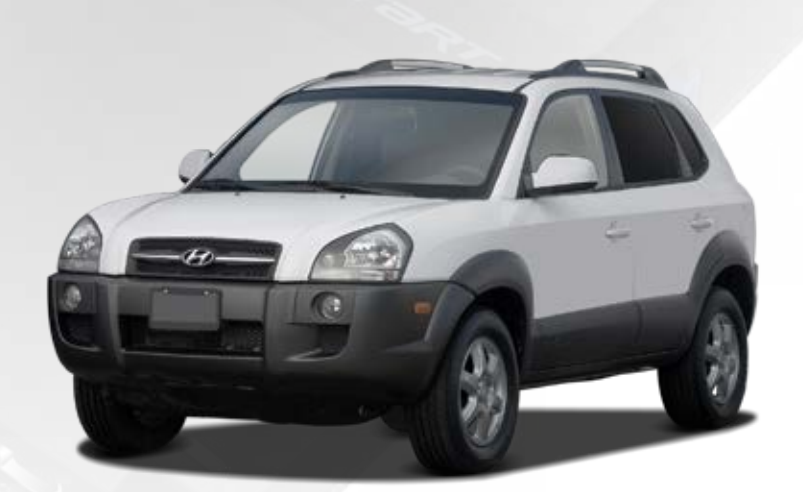

# **REVISION DATE** 20151215

**FIRMWARE** ADS-HCX(RST)-HK2-[ADS-HCX]

HARDWARE ADS-HCX

# ACCESSORIES

ADS-USB (OPTIONAL) ADS-WLM-AN1/ADS-WLM-AP1 (OPTIONAL) DRONE MOBILE DR-2000 (OPTIONAL) COMPATIBLE RF-KIT (OPTIONAL)

## NOTICE

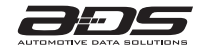

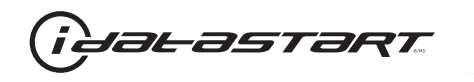

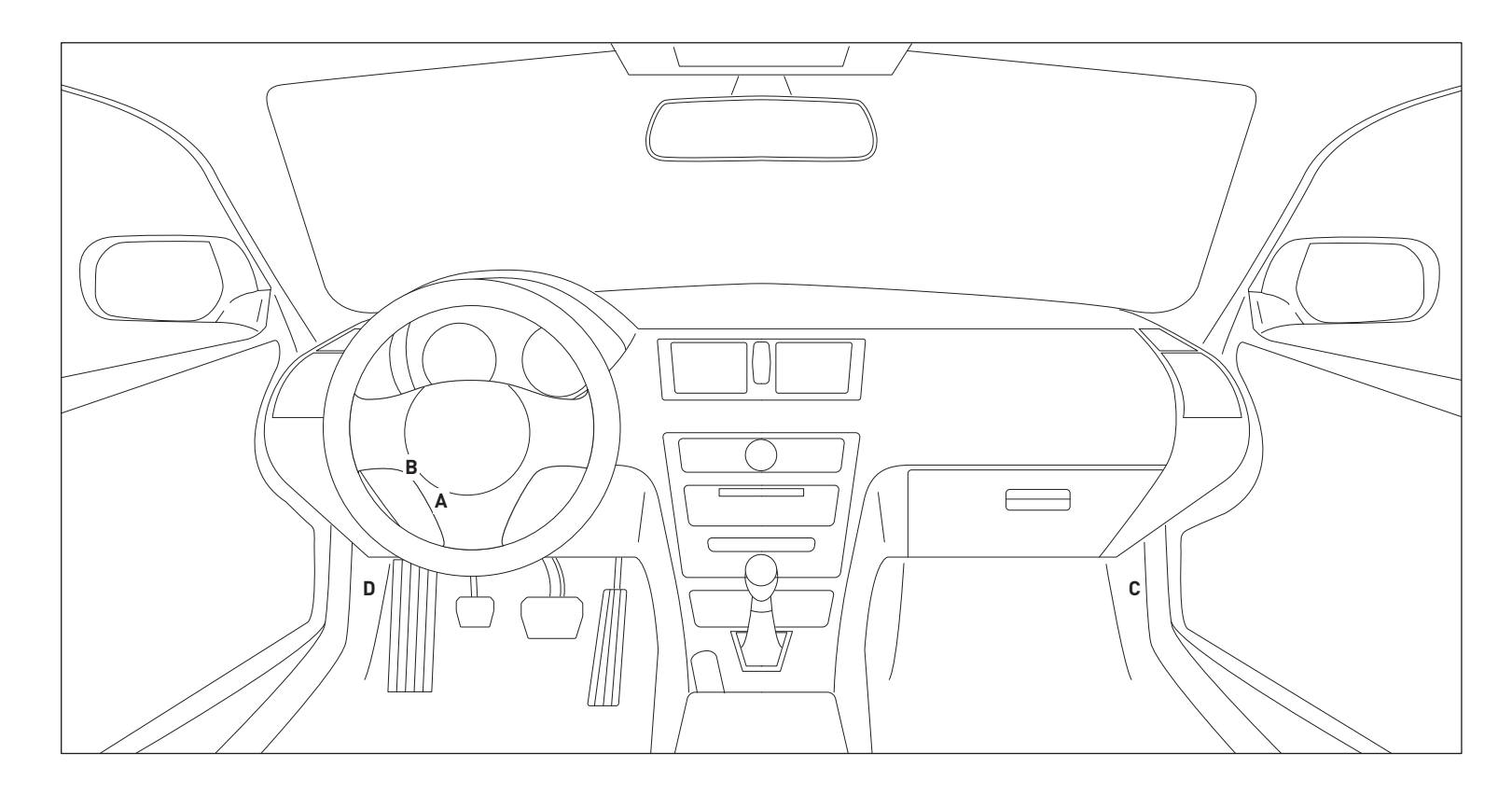

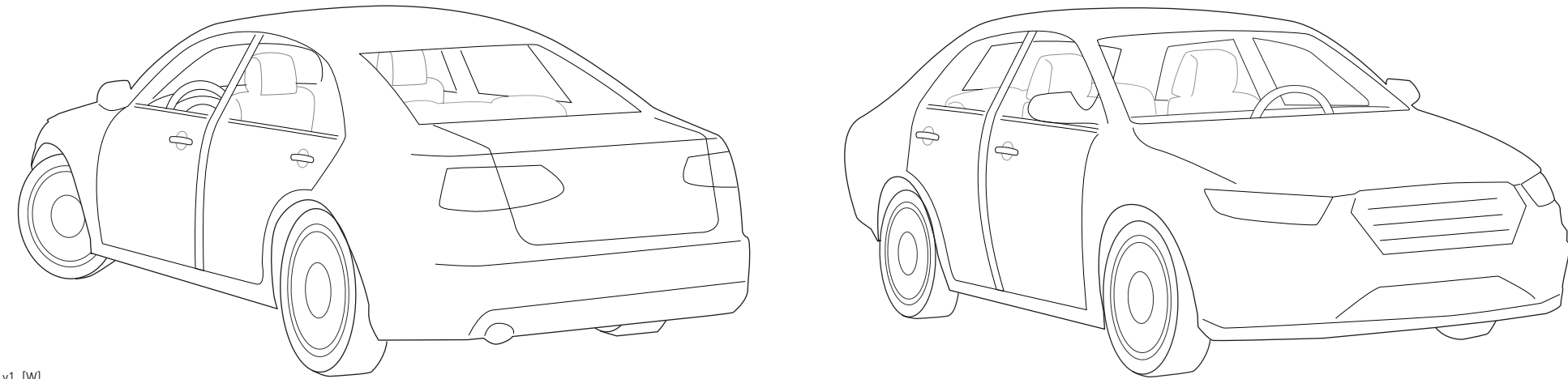

04A\_v1\_[W] U.S. Patent No. 8,856,780 Automotive Data Solutions Inc. © 2015

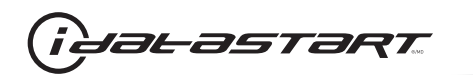

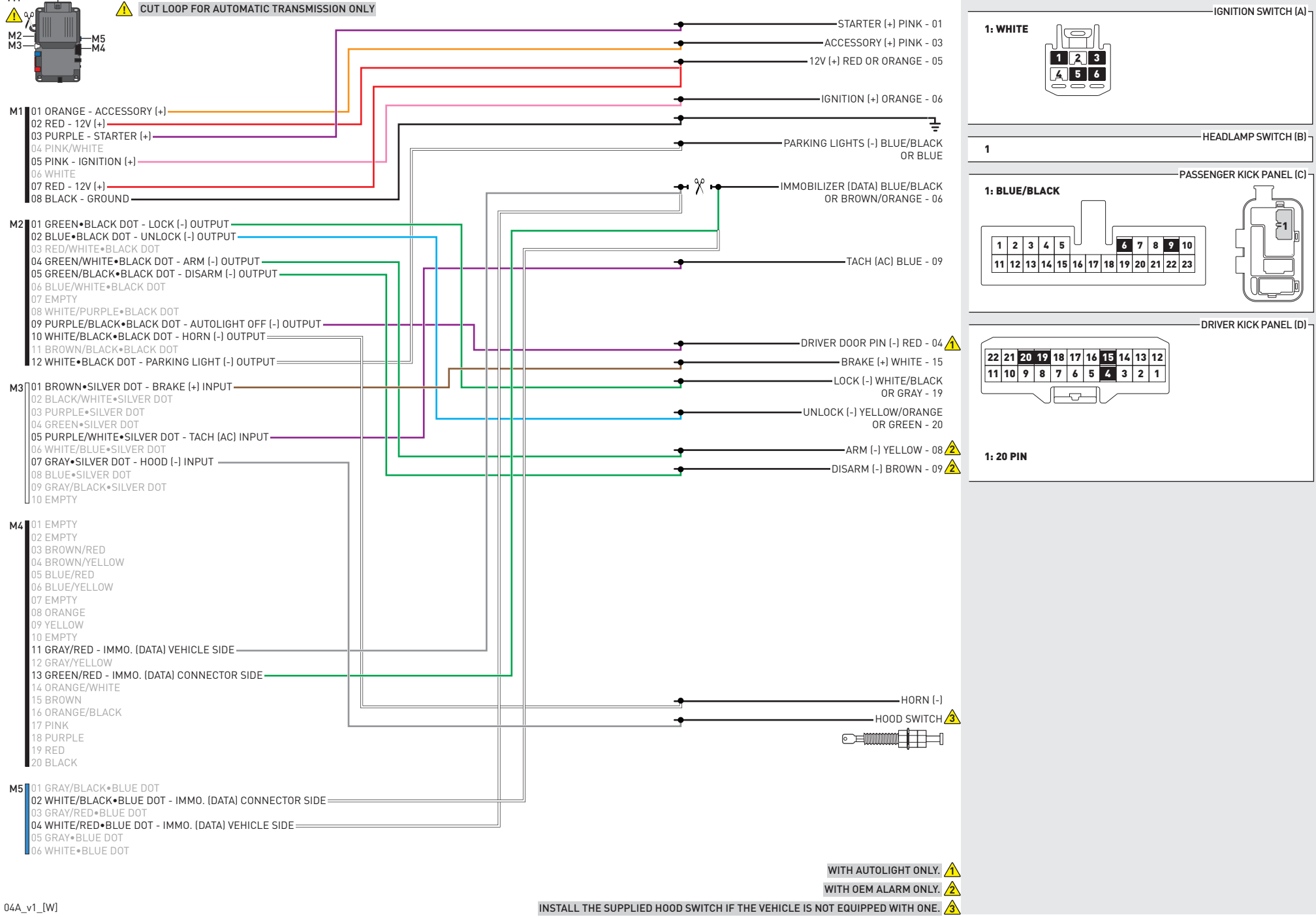
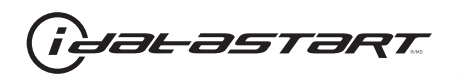

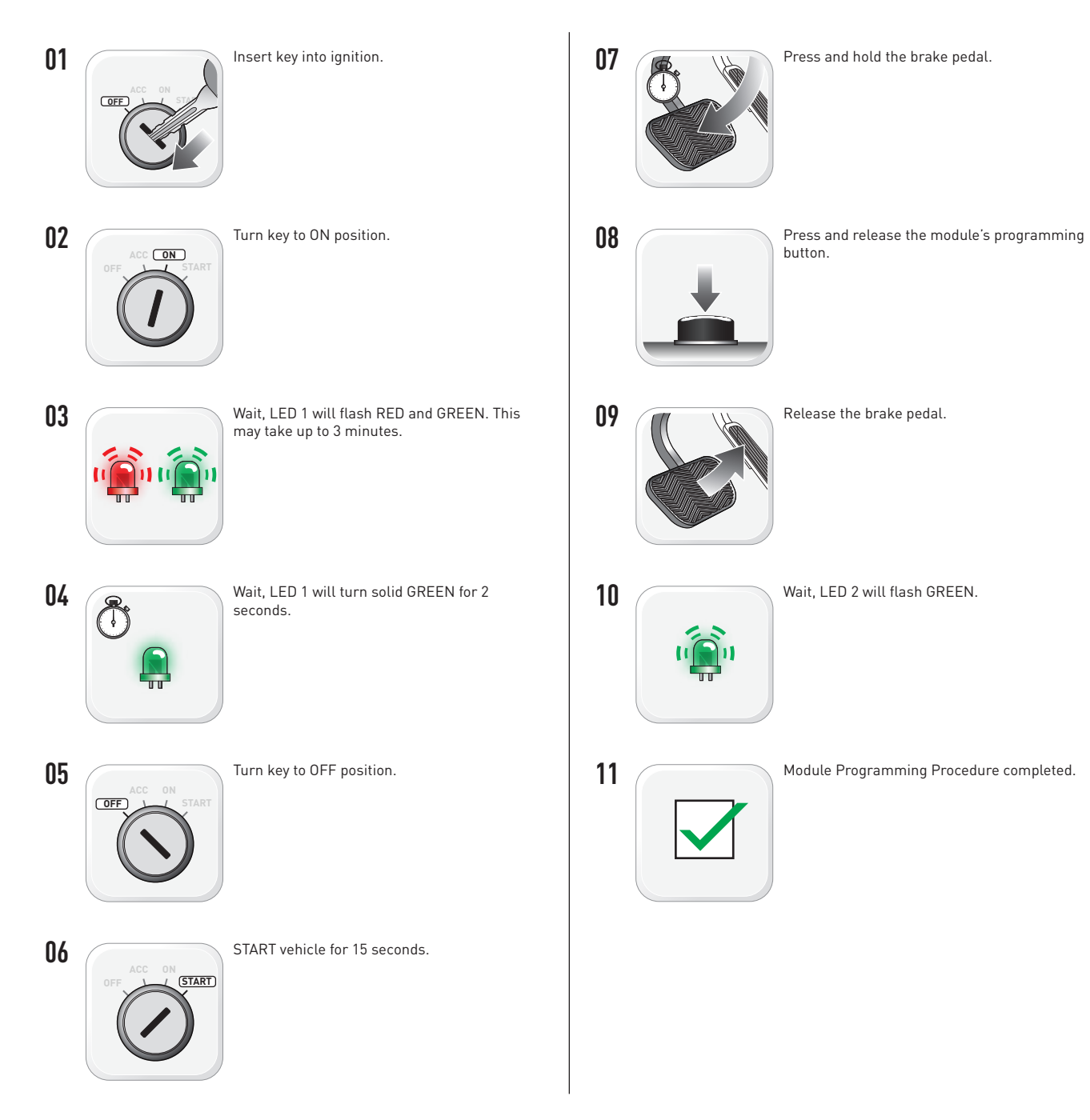

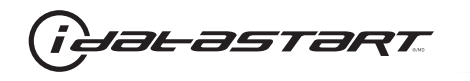

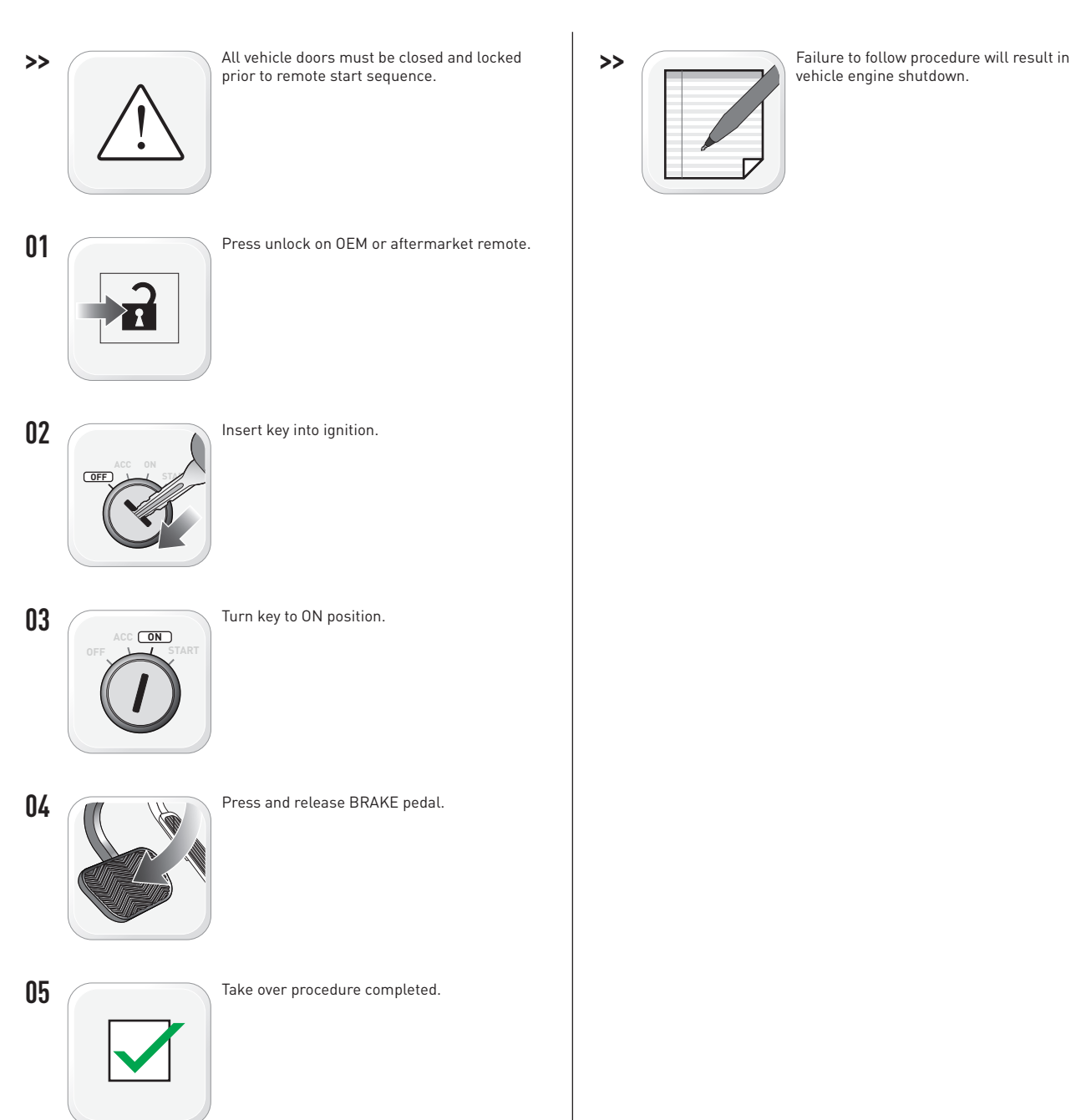

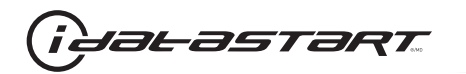

|   | CHECKLIST - WITH AFTERMARKET KEYFOB                                                                                                    |    |                                                                                                    |  |  |
|---|----------------------------------------------------------------------------------------------------|----|----------------------------------------------------------------------------------------------------|--|--|
| 1 | WARNING: Vehicle engine will start many times. Test in a well ventilated area.                                                                                                    | 9  | Press the START/STOP button once [1x] on the aftermarket keyfob to shut down vehicle.                                        |  |  |
| 2 | Close all vehicle doors, hood and trunk.                                                                                                    |    | Question 7: Does the vehicle shut down?                                                                                      |  |  |
| 3 | Press the LOCK button once [1x] on the aftermarket keyfob.                                                                                                    |    | YES: Go to next step.                                                                                                    |  |  |
|   | Question 1: Do the doors lock?                                                                                                    | _  | NO: Repeat step. If problem persists, press the brake pedal once [1x] to shut down the vehicle and call technical support.   |  |  |
|   | YES: Go to next step.                                                                                                    |    |                                                                                                    |  |  |
|   | NO: Verify the remote programming, the RF connections and the wired door lock/unlock connections as illustrated in the wiring diagram, if applicable. Repeat the test and call technical support, if the problem persists. | 10 | RAP and auto light shutdown test                                                                                             |  |  |
|   |                                                                                                    |    | <b>Question 8:</b> Did the radio, interior controls and headlights turn off within 60 seconds after remote start shutdown?   |  |  |
| 4 | Press the UNLOCK button once [1x] on the aftermarket keyfob.                                                                                                    |    | YES: Go to next step.                                                                                                    |  |  |
|   | Question 2: Do the doors unlock?                                                                                                    | _  | NO: Verify the RAP SHUTDOWN connections as illustrated in the wiring diagram. Repeat the                                     |  |  |
|   | YES: Go to next step.                                                                                                    |    | test and call technical support if the problem persists.                                                                     |  |  |
|   | NO: Verify the remote programming, the RF connections and the wired door lock/unlock                                                                                                    | 11 | Open hood.                                                                                                    |  |  |
|   | connections as illustrated in the wiring diagram, if applicable. Repeat the test and call technical support, if the problem persists.                                                                                      | 12 | If not already installed, affix the mandatory orange warning sticker under the hood and proceed to next step.                |  |  |
| 5 | Press the TRUNK release button once [1x] on the aftermarket keyfob if supported.                                                                                                    | 13 | Press the START/STOP button once [1x] on the aftermarket keyfob to remote start vehicle.                                     |  |  |
|   | Question 3: Does the trunk or hatch open/unlock?                                                                                                    |    | Question 9: Does the vehicle remote start?                                                                                   |  |  |
|   | YES: Close trunk or hatch and go to next step.                                                                                                    |    | YES: The vehicle is not equipped with a factory hood pin. Install a mandatory aftermarket hood switch, then repeat the test. |  |  |
|   | NU: Verify the remote programming, the RF connections and the wired trunk/hatch connections as illustrated in the wiring diagram, if applicable. Repeat the test and call technical support, if the problem persists.      |    | NO: Go to next step.                                                                                                    |  |  |
|   |                                                                                                    | 14 | Close hood.                                                                                                    |  |  |
| 6 | Press the AUX 1 button once [1x] on the aftermarket keyfob if supported.                                                                                                    | 15 | Enter vehicle and close the doors.                                                                                           |  |  |
|   | Question 4: Does the driver side sliding door open?                                                                                                    | 16 | Press the START/STOP button once [1x] on the aftermarket keyfob to remote start vehicle.                                     |  |  |
|   | YES: Press the AUX 1 button once [1x] to close the driver sliding door and go to next step.                                                                                                    | 17 | Wait for the vehicle to start.                                                                                               |  |  |
| _ | NO: Verify the remote programming and the RF connections. Repeat the test and call                                                                                                    | 18 | Press brake pedal.                                                                                                    |  |  |
|   | technical support, if the problem persists.                                                                                                    |    | Question 10: Does the vehicle shut down?                                                                                     |  |  |
| 7 | Press the AUX 2 button once [1x] on the aftermarket keyfob if supported.                                                                                                    |    | YES: Go to next step.                                                                                                    |  |  |
|   | <b>Question 5:</b> Does the passenger side sliding door open?                                                                                                    |    | NO: The module does NOT detect the brake pedal signal. Press the START/STOP button once                                      |  |  |
|   | YES: Press the AUX 2 button once [1x] to close the passenger sliding door and go to next step.                                                                                                    |    | [1x] on the aftermarket keyfob to shut down vehicle, check connection as illustrated in the                                  |  |  |
|   | NO: Verify the remote programming and the RF connections. Repeat the test and call technical support, if the problem persists.                                                                                             | 19 | wiring diagram, if applicable, and call technical support.<br>Exit vehicle.                                                  |  |  |
| 8 | Press the START/STOP button once [1x] on the aftermarket keyfob to remote start vehicle.                                                                                                    | 20 | Installation checklist completed.                                                                                            |  |  |
|   | Question 6: Does the vehicle remote start?                                                                                                    |    | · · ·                                                                                                    |  |  |
|   | YES: Go to next step.                                                                                                    |    |                                                                                                    |  |  |
|   |                                                                                                    |    |                                                                                                    |  |  |

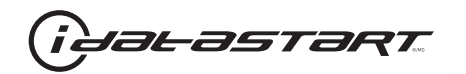

| CHECKLIST - WITH 0EM KEYF0B |                                                                                                    |  |  |  |
|-----------------------------|----------------------------------------------------------------------------------------------------|--|--|--|
| 1                           | WARNING: Vehicle engine will start many times. Test in a well ventilated area.                                                                                                    |  |  |  |
| 2                           | Close all vehicle doors, hood and trunk.                                                                                                    |  |  |  |
| 3                           | Press LOCK button three times [3x] rapidly on the OEM keyfob to remote start vehicle.                                                                                                    |  |  |  |
|                             | Question 1: Does the vehicle remote start?                                                                                                    |  |  |  |
|                             | YES: Go to next step.                                                                                                    |  |  |  |
|                             | NO: The module doesn't detect OEM remote lock button from the vehicle communication network. Check all connections, repeat the test and call technical support, if the problem persists.                                                      |  |  |  |
| 4                           | Press LOCK button three times [3x] rapidly on the OEM keyfob to shut down vehicle.                                                                                                    |  |  |  |
|                             | Question 2: Does the vehicle shut down?                                                                                                    |  |  |  |
|                             | YES: Go to next step.                                                                                                    |  |  |  |
|                             | NO: Repeat step. If the problem persists, press on the brake pedal once [1x] to shut down the vehicle and call technical support.                                                                                                    |  |  |  |
| 5                           | RAP Shutdown test                                                                                                    |  |  |  |
|                             | Question 3: Did the radio, interior controls, and headlights turn off within 60 seconds after remote start shutdown?                                                                                                    |  |  |  |
|                             | YES: Go to next step.                                                                                                    |  |  |  |
|                             | NO: Verify the RAP SHUTDOWN connections as illustrated in the wiring diagram. Repeat the test and call technical support, if the problem persists.                                                                                            |  |  |  |
| 6                           | Open hood.                                                                                                    |  |  |  |
| 7                           | If not already installed, affix the mandatory orange warning sticker under the hood and proceed to next step.                                                                                                    |  |  |  |
| 8                           | Press LOCK button three times [3x] rapidly on the OEM keyfob to remote start vehicle.                                                                                                    |  |  |  |
|                             | Question 4: Does the vehicle remote start?                                                                                                    |  |  |  |
|                             | YES: The vehicle is not equipped with a factory hood pin. Install a mandatory aftermarket hood switch, then repeat the test.                                                                                                    |  |  |  |
|                             | NO: Go to next step.                                                                                                    |  |  |  |
| 9                           | Close hood.                                                                                                    |  |  |  |
| 10                          | Enter vehicle and close the doors.                                                                                                    |  |  |  |
| 11                          | Press LOCK button three times [3x] rapidly on the OEM keyfob to remote start vehicle.                                                                                                    |  |  |  |
| 12                          | Wait for the vehicle to start.                                                                                                    |  |  |  |
| 13                          | Press brake pedal.                                                                                                    |  |  |  |
|                             | Question 5: Does the vehicle shut down?                                                                                                    |  |  |  |
|                             | YES: Go to next step.                                                                                                    |  |  |  |
|                             | NO: The module does NOT detect the brake pedal signal. Press LOCK button three times [3x] rapidly on the OEM keyfob to shut down, check the brake connection as illustrated in the wiring diagram, if applicable, and call technical support. |  |  |  |
| 14                          | Exit vehicle.                                                                                                    |  |  |  |
| 15                          | Installation checklist completed.                                                                                                    |  |  |  |

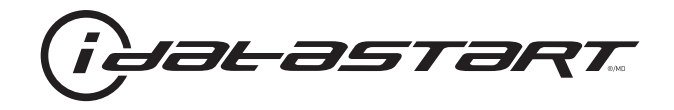

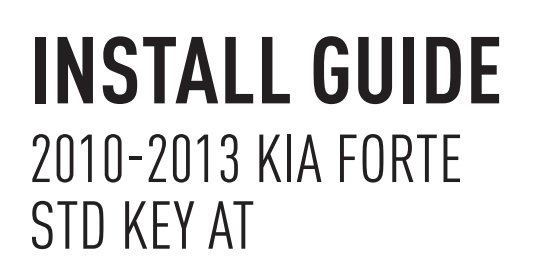

#### **DOCUMENT NUMBER**

**REVISION DATE** 20151215

**FIRMWARE** ADS-HCX(RST)-HK2-[ADS-HCX]

HARDWARE ADS-HCX

#### ACCESSORIES

ADS-USB (OPTIONAL) ADS-WLM-AN1/ADS-WLM-AP1 (OPTIONAL) DRONE MOBILE DR-2000 (OPTIONAL) COMPATIBLE RF-KIT (OPTIONAL)

#### NOTICE

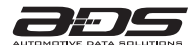

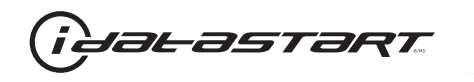

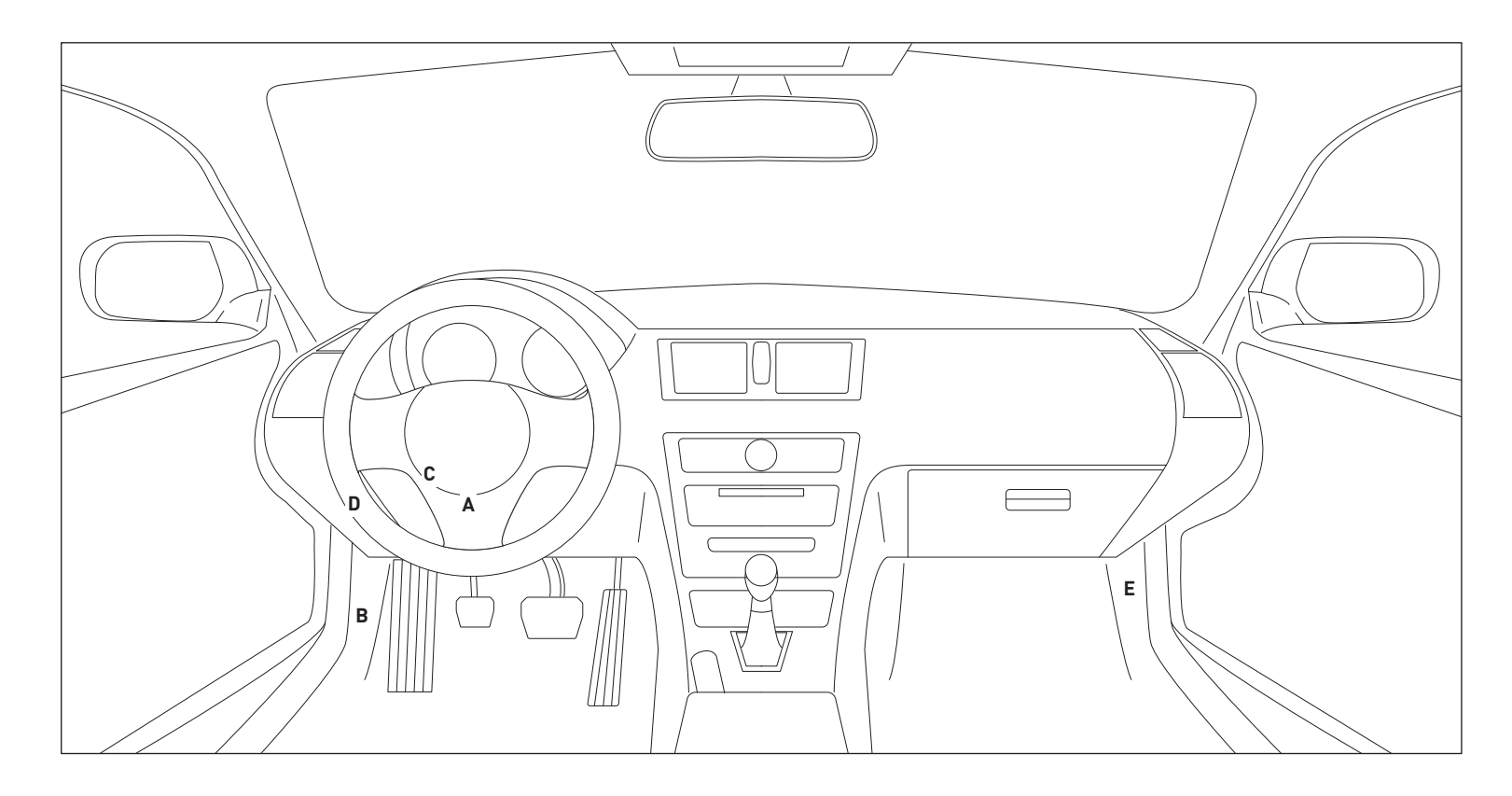

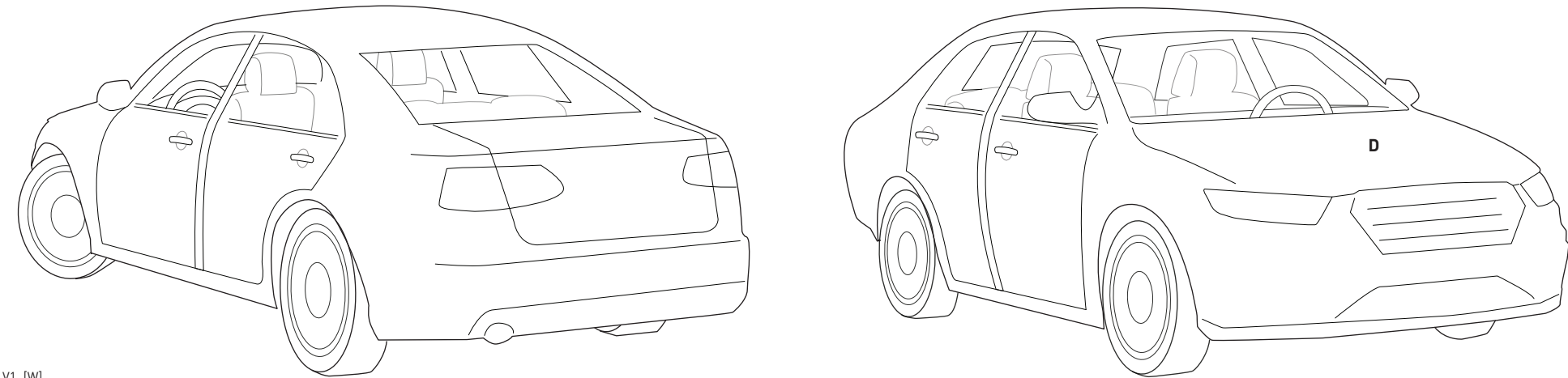

13A\_V1\_[W] U.S. Patent No. 8,856,780 Automotive Data Solutions Inc. © 2015

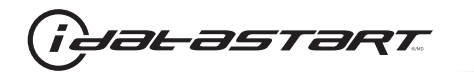

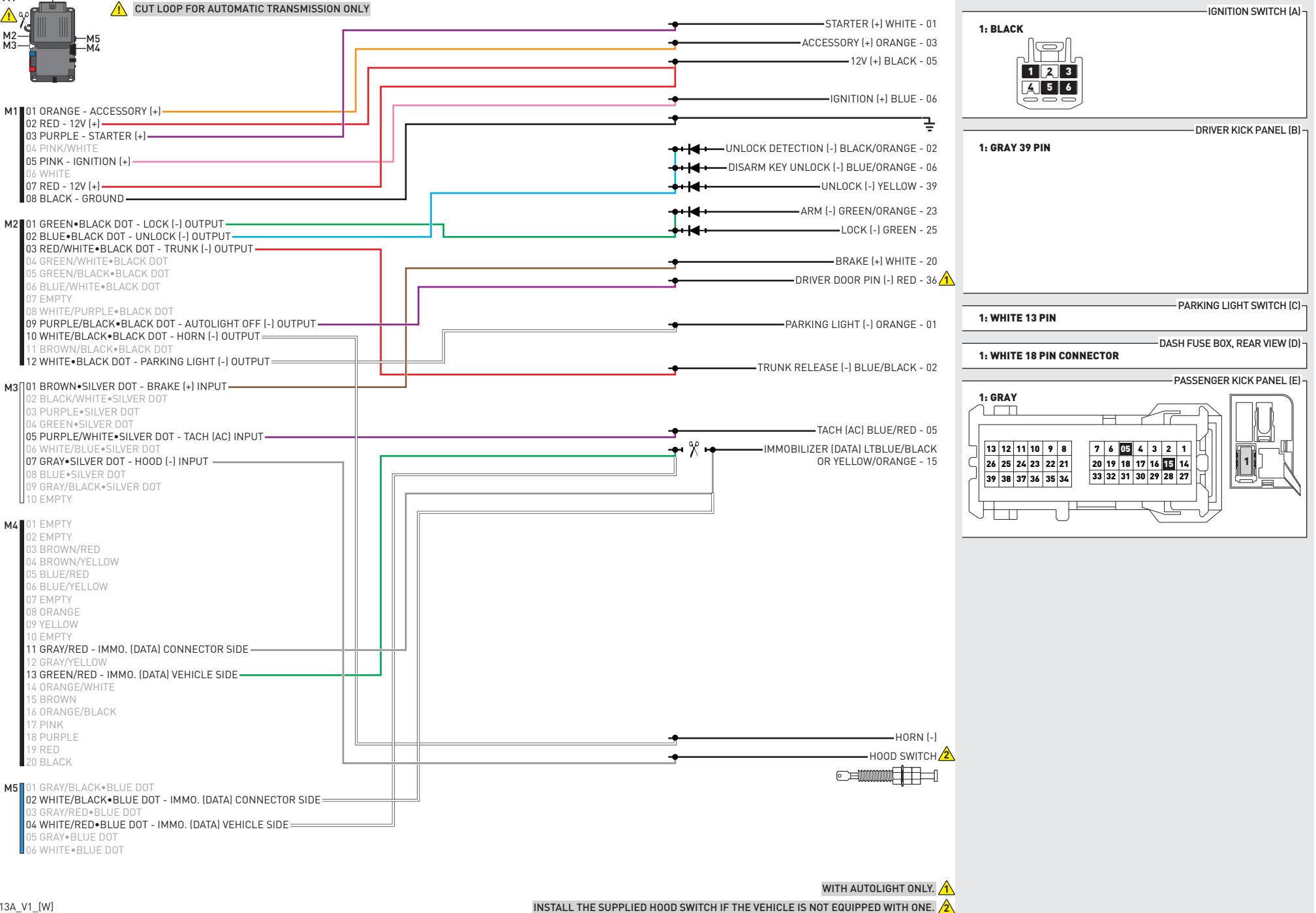

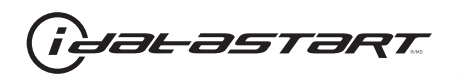

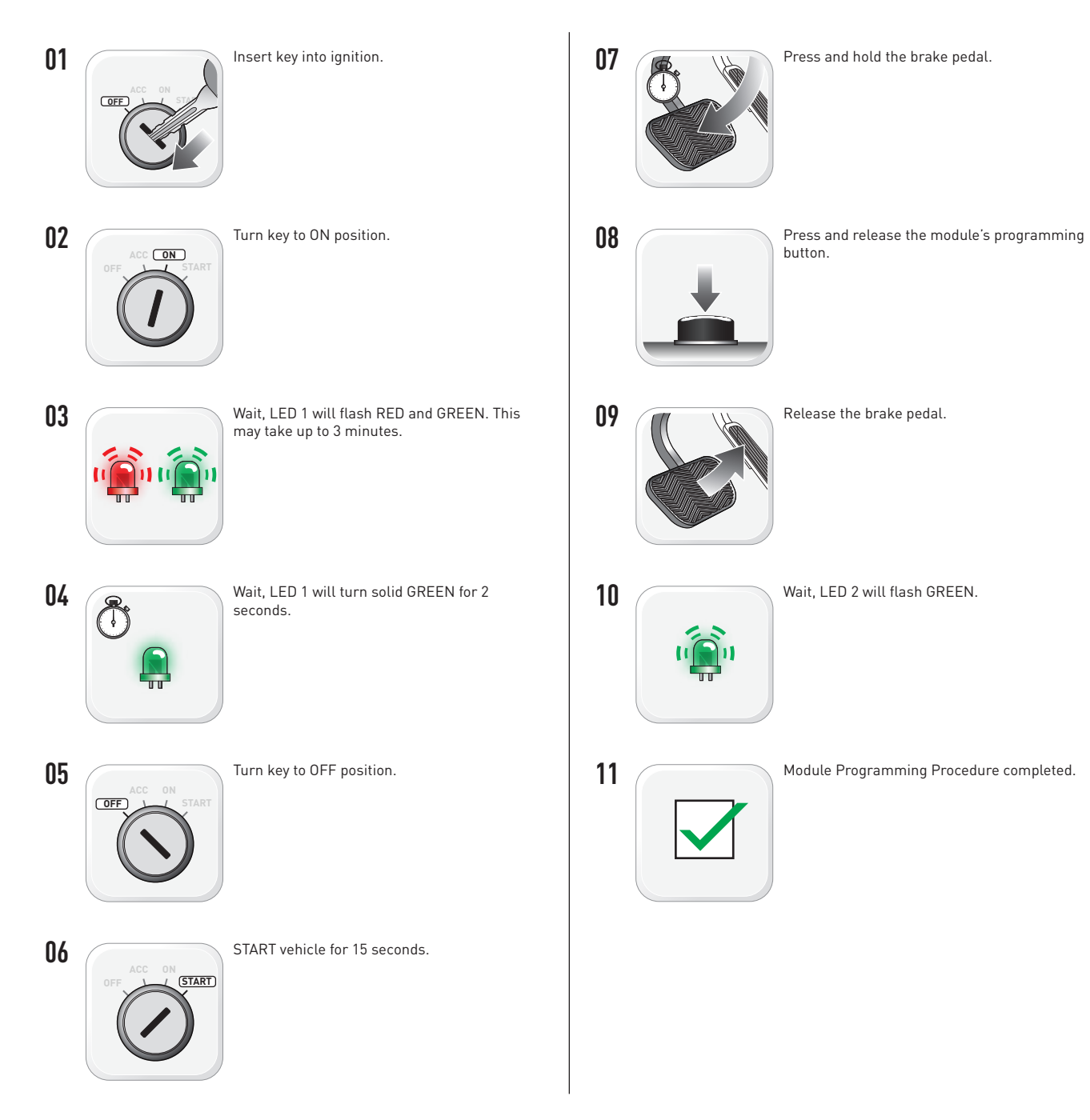

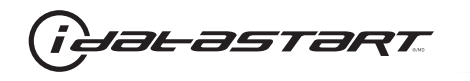

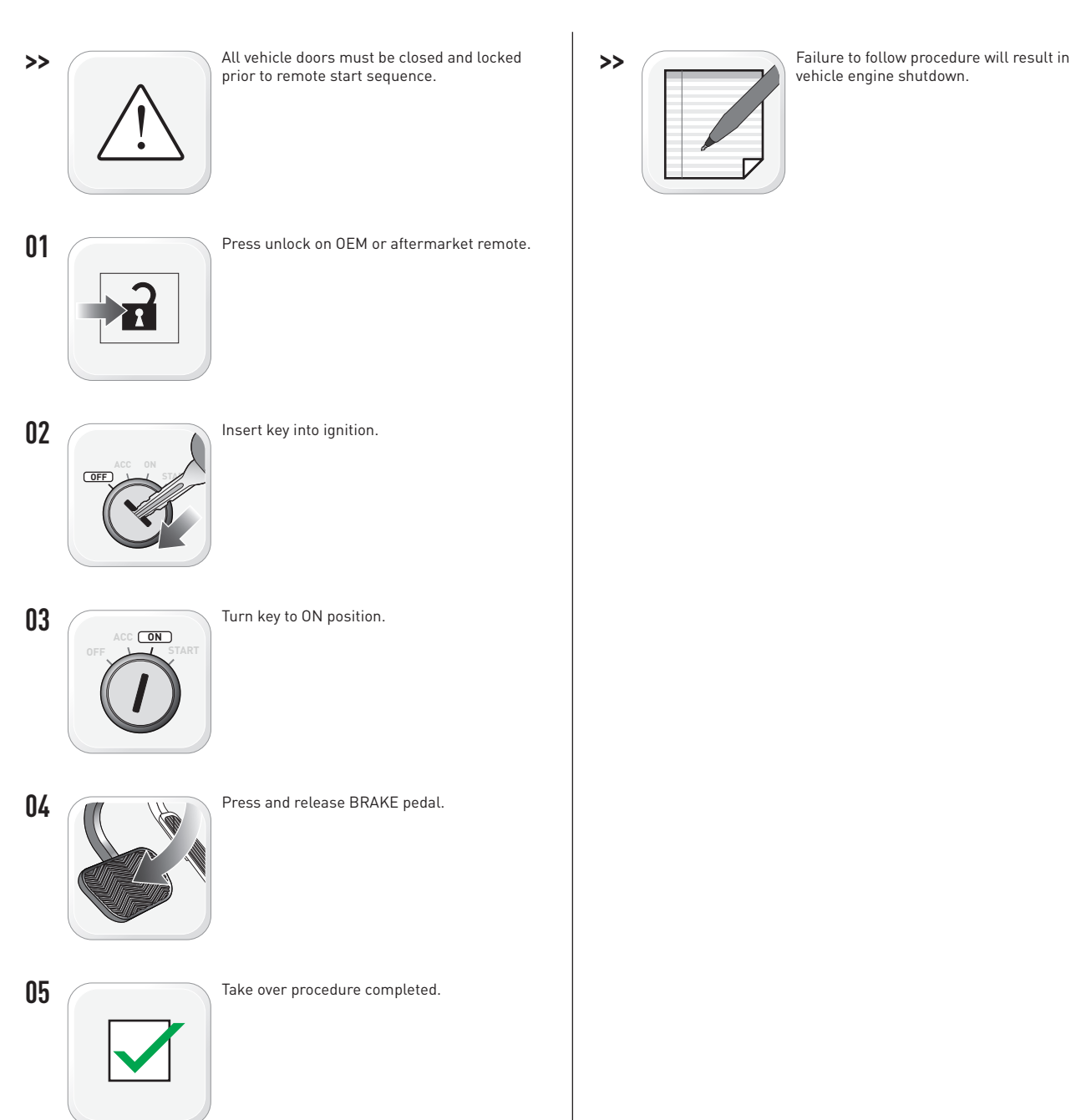

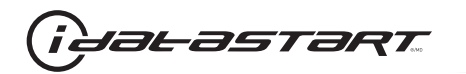

|   | CHECKLIST - WITH AFTERMARKET KEYFOB                                                                                                    |    |                                                                                                    |  |  |
|---|----------------------------------------------------------------------------------------------------|----|----------------------------------------------------------------------------------------------------|--|--|
| 1 | WARNING: Vehicle engine will start many times. Test in a well ventilated area.                                                                                                    | 9  | Press the START/STOP button once [1x] on the aftermarket keyfob to shut down vehicle.                                        |  |  |
| 2 | Close all vehicle doors, hood and trunk.                                                                                                    |    | Question 7: Does the vehicle shut down?                                                                                      |  |  |
| 3 | Press the LOCK button once [1x] on the aftermarket keyfob.                                                                                                    |    | YES: Go to next step.                                                                                                    |  |  |
|   | Question 1: Do the doors lock?                                                                                                    | _  | NO: Repeat step. If problem persists, press the brake pedal once [1x] to shut down the vehicle and call technical support.   |  |  |
|   | YES: Go to next step.                                                                                                    |    |                                                                                                    |  |  |
|   | NO: Verify the remote programming, the RF connections and the wired door lock/unlock connections as illustrated in the wiring diagram, if applicable. Repeat the test and call technical support, if the problem persists. | 10 | RAP and auto light shutdown test                                                                                             |  |  |
|   |                                                                                                    |    | <b>Question 8:</b> Did the radio, interior controls and headlights turn off within 60 seconds after remote start shutdown?   |  |  |
| 4 | Press the UNLOCK button once [1x] on the aftermarket keyfob.                                                                                                    |    | YES: Go to next step.                                                                                                    |  |  |
|   | Question 2: Do the doors unlock?                                                                                                    | _  | NO: Verify the RAP SHUTDOWN connections as illustrated in the wiring diagram. Repeat the                                     |  |  |
|   | YES: Go to next step.                                                                                                    |    | test and call technical support if the problem persists.                                                                     |  |  |
|   | NO: Verify the remote programming, the RF connections and the wired door lock/unlock                                                                                                    | 11 | Open hood.                                                                                                    |  |  |
|   | connections as illustrated in the wiring diagram, if applicable. Repeat the test and call technical support, if the problem persists.                                                                                      | 12 | If not already installed, affix the mandatory orange warning sticker under the hood and proceed to next step.                |  |  |
| 5 | Press the TRUNK release button once [1x] on the aftermarket keyfob if supported.                                                                                                    | 13 | Press the START/STOP button once [1x] on the aftermarket keyfob to remote start vehicle.                                     |  |  |
|   | Question 3: Does the trunk or hatch open/unlock?                                                                                                    |    | Question 9: Does the vehicle remote start?                                                                                   |  |  |
|   | YES: Close trunk or hatch and go to next step.                                                                                                    |    | YES: The vehicle is not equipped with a factory hood pin. Install a mandatory aftermarket hood switch, then repeat the test. |  |  |
|   | NU: Verify the remote programming, the RF connections and the wired trunk/hatch connections as illustrated in the wiring diagram, if applicable. Repeat the test and call technical support, if the problem persists.      |    | NO: Go to next step.                                                                                                    |  |  |
|   |                                                                                                    | 14 | Close hood.                                                                                                    |  |  |
| 6 | Press the AUX 1 button once [1x] on the aftermarket keyfob if supported.                                                                                                    | 15 | Enter vehicle and close the doors.                                                                                           |  |  |
|   | Question 4: Does the driver side sliding door open?                                                                                                    | 16 | Press the START/STOP button once [1x] on the aftermarket keyfob to remote start vehicle.                                     |  |  |
|   | YES: Press the AUX 1 button once [1x] to close the driver sliding door and go to next step.                                                                                                    | 17 | Wait for the vehicle to start.                                                                                               |  |  |
| _ | NO: Verify the remote programming and the RF connections. Repeat the test and call                                                                                                    | 18 | Press brake pedal.                                                                                                    |  |  |
|   | technical support, if the problem persists.                                                                                                    |    | Question 10: Does the vehicle shut down?                                                                                     |  |  |
| 7 | Press the AUX 2 button once [1x] on the aftermarket keyfob if supported.                                                                                                    |    | YES: Go to next step.                                                                                                    |  |  |
|   | <b>Question 5:</b> Does the passenger side sliding door open?                                                                                                    |    | NO: The module does NOT detect the brake pedal signal. Press the START/STOP button once                                      |  |  |
|   | YES: Press the AUX 2 button once [1x] to close the passenger sliding door and go to next step.                                                                                                    |    | [1x] on the aftermarket keyfob to shut down vehicle, check connection as illustrated in the                                  |  |  |
|   | NO: Verify the remote programming and the RF connections. Repeat the test and call technical support, if the problem persists.                                                                                             | 19 | wiring diagram, if applicable, and call technical support.<br>Exit vehicle.                                                  |  |  |
| 8 | Press the START/STOP button once [1x] on the aftermarket keyfob to remote start vehicle.                                                                                                    | 20 | Installation checklist completed.                                                                                            |  |  |
|   | Question 6: Does the vehicle remote start?                                                                                                    |    | · · ·                                                                                                    |  |  |
|   | YES: Go to next step.                                                                                                    |    |                                                                                                    |  |  |
|   |                                                                                                    |    |                                                                                                    |  |  |

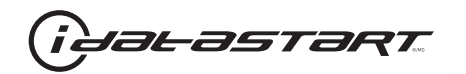

| CHECKLIST - WITH 0EM KEYF0B |                                                                                                    |  |  |  |
|-----------------------------|----------------------------------------------------------------------------------------------------|--|--|--|
| 1                           | WARNING: Vehicle engine will start many times. Test in a well ventilated area.                                                                                                    |  |  |  |
| 2                           | Close all vehicle doors, hood and trunk.                                                                                                    |  |  |  |
| 3                           | Press LOCK button three times [3x] rapidly on the OEM keyfob to remote start vehicle.                                                                                                    |  |  |  |
|                             | Question 1: Does the vehicle remote start?                                                                                                    |  |  |  |
|                             | YES: Go to next step.                                                                                                    |  |  |  |
|                             | NO: The module doesn't detect OEM remote lock button from the vehicle communication network. Check all connections, repeat the test and call technical support, if the problem persists.                                                      |  |  |  |
| 4                           | Press LOCK button three times [3x] rapidly on the OEM keyfob to shut down vehicle.                                                                                                    |  |  |  |
|                             | Question 2: Does the vehicle shut down?                                                                                                    |  |  |  |
|                             | YES: Go to next step.                                                                                                    |  |  |  |
|                             | NO: Repeat step. If the problem persists, press on the brake pedal once [1x] to shut down the vehicle and call technical support.                                                                                                    |  |  |  |
| 5                           | RAP Shutdown test                                                                                                    |  |  |  |
|                             | Question 3: Did the radio, interior controls, and headlights turn off within 60 seconds after remote start shutdown?                                                                                                    |  |  |  |
|                             | YES: Go to next step.                                                                                                    |  |  |  |
|                             | NO: Verify the RAP SHUTDOWN connections as illustrated in the wiring diagram. Repeat the test and call technical support, if the problem persists.                                                                                            |  |  |  |
| 6                           | Open hood.                                                                                                    |  |  |  |
| 7                           | If not already installed, affix the mandatory orange warning sticker under the hood and proceed to next step.                                                                                                    |  |  |  |
| 8                           | Press LOCK button three times [3x] rapidly on the OEM keyfob to remote start vehicle.                                                                                                    |  |  |  |
|                             | Question 4: Does the vehicle remote start?                                                                                                    |  |  |  |
|                             | YES: The vehicle is not equipped with a factory hood pin. Install a mandatory aftermarket hood switch, then repeat the test.                                                                                                    |  |  |  |
|                             | NO: Go to next step.                                                                                                    |  |  |  |
| 9                           | Close hood.                                                                                                    |  |  |  |
| 10                          | Enter vehicle and close the doors.                                                                                                    |  |  |  |
| 11                          | Press LOCK button three times [3x] rapidly on the OEM keyfob to remote start vehicle.                                                                                                    |  |  |  |
| 12                          | Wait for the vehicle to start.                                                                                                    |  |  |  |
| 13                          | Press brake pedal.                                                                                                    |  |  |  |
|                             | Question 5: Does the vehicle shut down?                                                                                                    |  |  |  |
|                             | YES: Go to next step.                                                                                                    |  |  |  |
|                             | NO: The module does NOT detect the brake pedal signal. Press LOCK button three times [3x] rapidly on the OEM keyfob to shut down, check the brake connection as illustrated in the wiring diagram, if applicable, and call technical support. |  |  |  |
| 14                          | Exit vehicle.                                                                                                    |  |  |  |
| 15                          | Installation checklist completed.                                                                                                    |  |  |  |

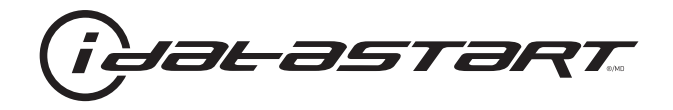

# **INSTALL GUIDE** 2006-2008 KIA MAGENTIS STD KEY AT

#### **DOCUMENT NUMBER**

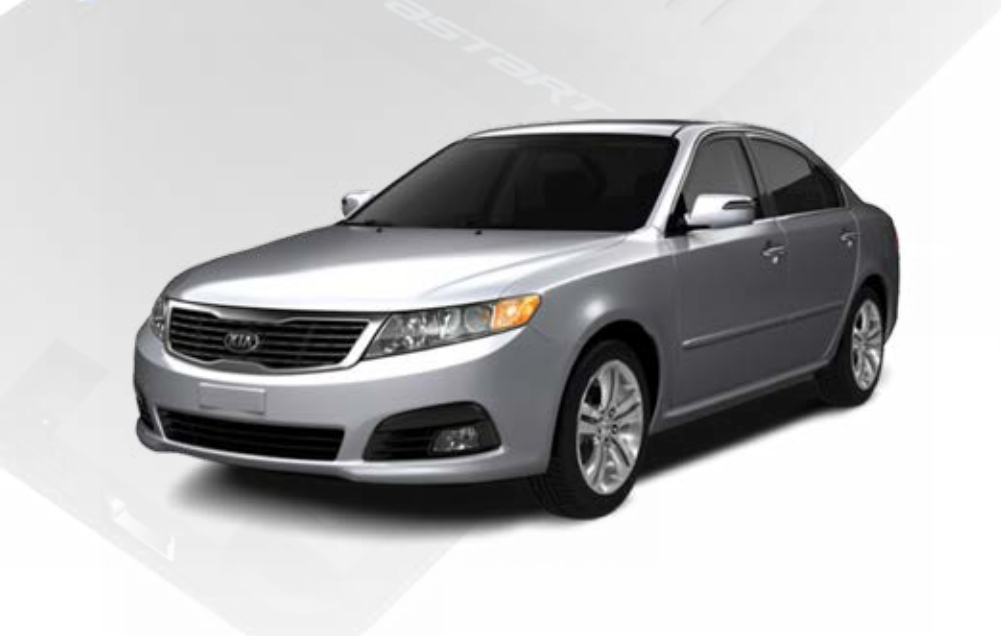

# **REVISION DATE** 20151215

**FIRMWARE** ADS-HCX(RST)-HK2-[ADS-HCX]

HARDWARE ADS-HCX

## ACCESSORIES

ADS-USB (OPTIONAL) ADS-WLM-AN1/ADS-WLM-AP1 (OPTIONAL) DRONE MOBILE DR-2000 (OPTIONAL) COMPATIBLE RF-KIT (OPTIONAL)

### NOTICE

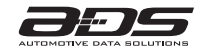

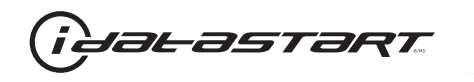

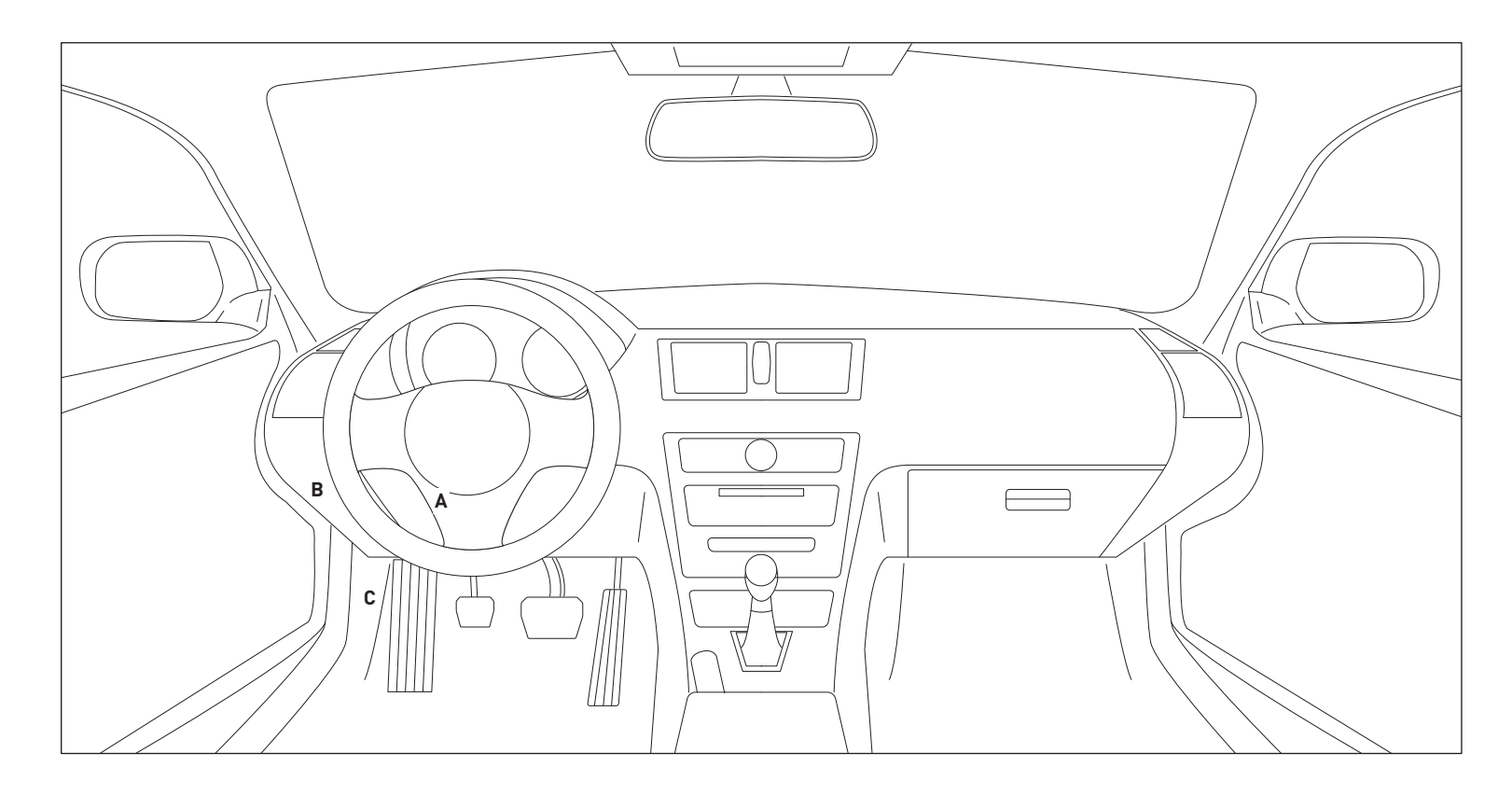

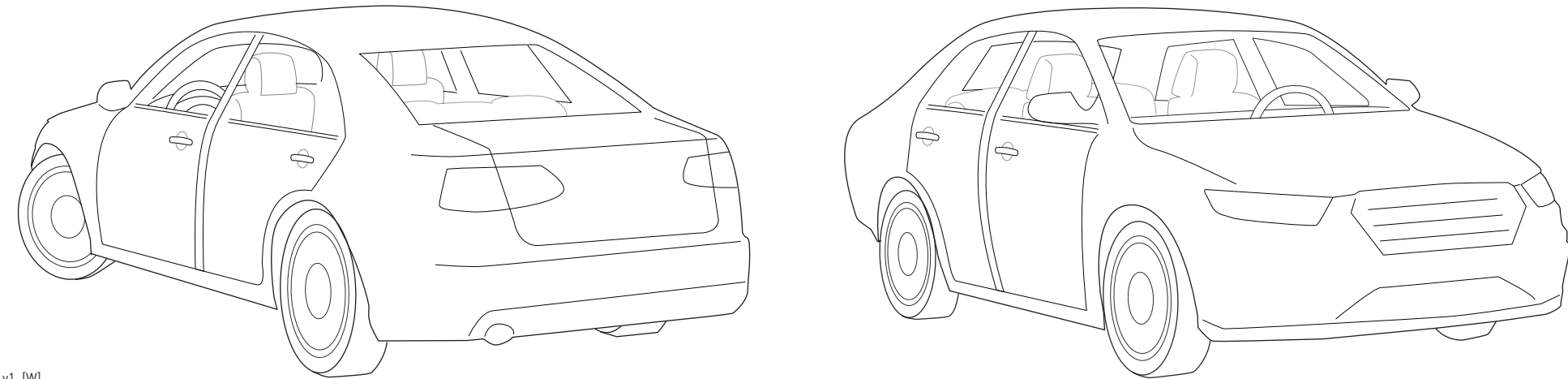

06A\_v1\_[W] U.S. Patent No. 8,856,780 Automotive Data Solutions Inc. © 2015

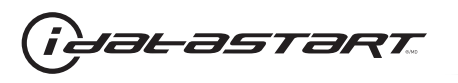

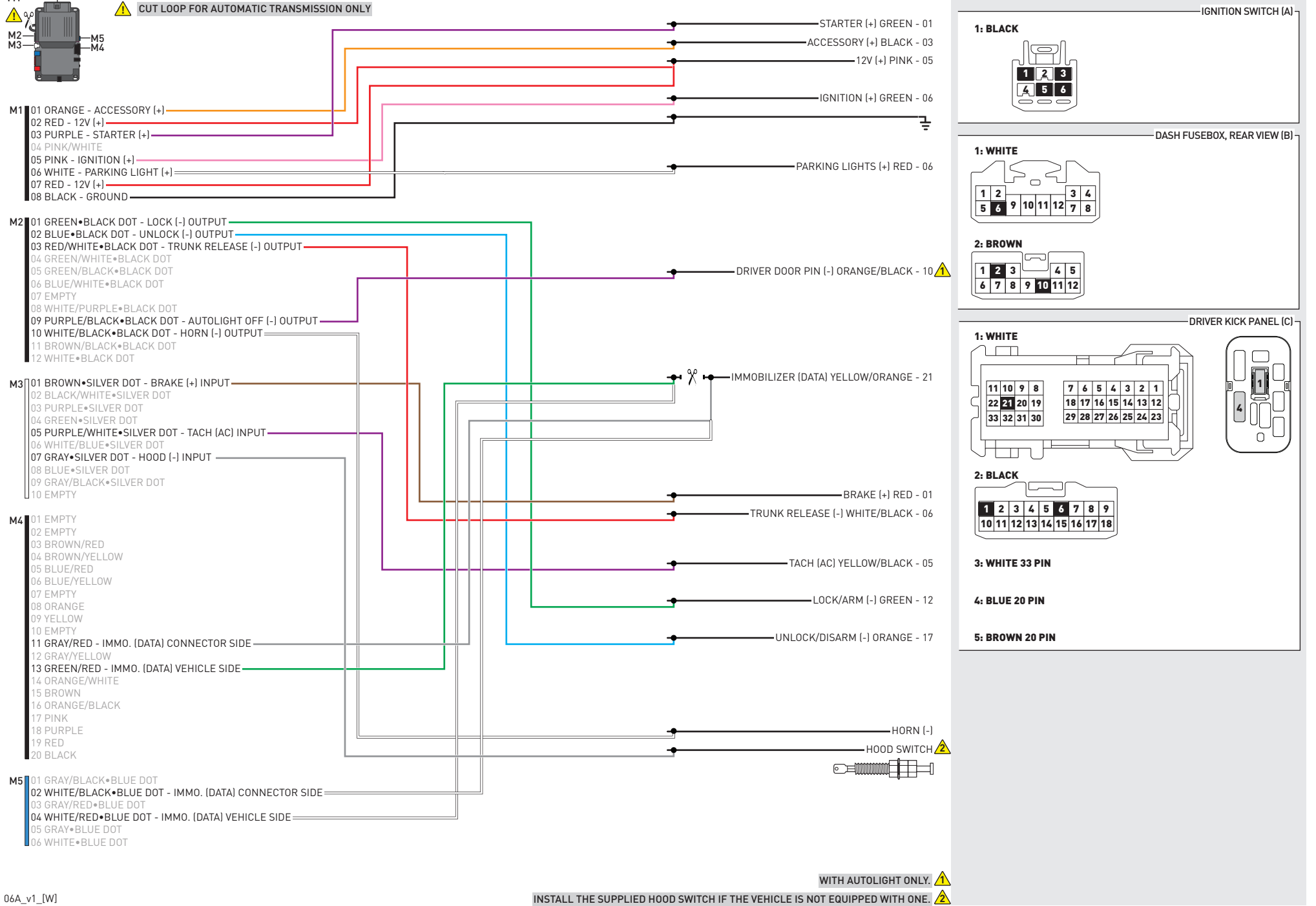

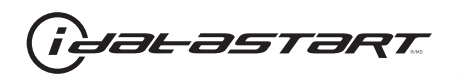

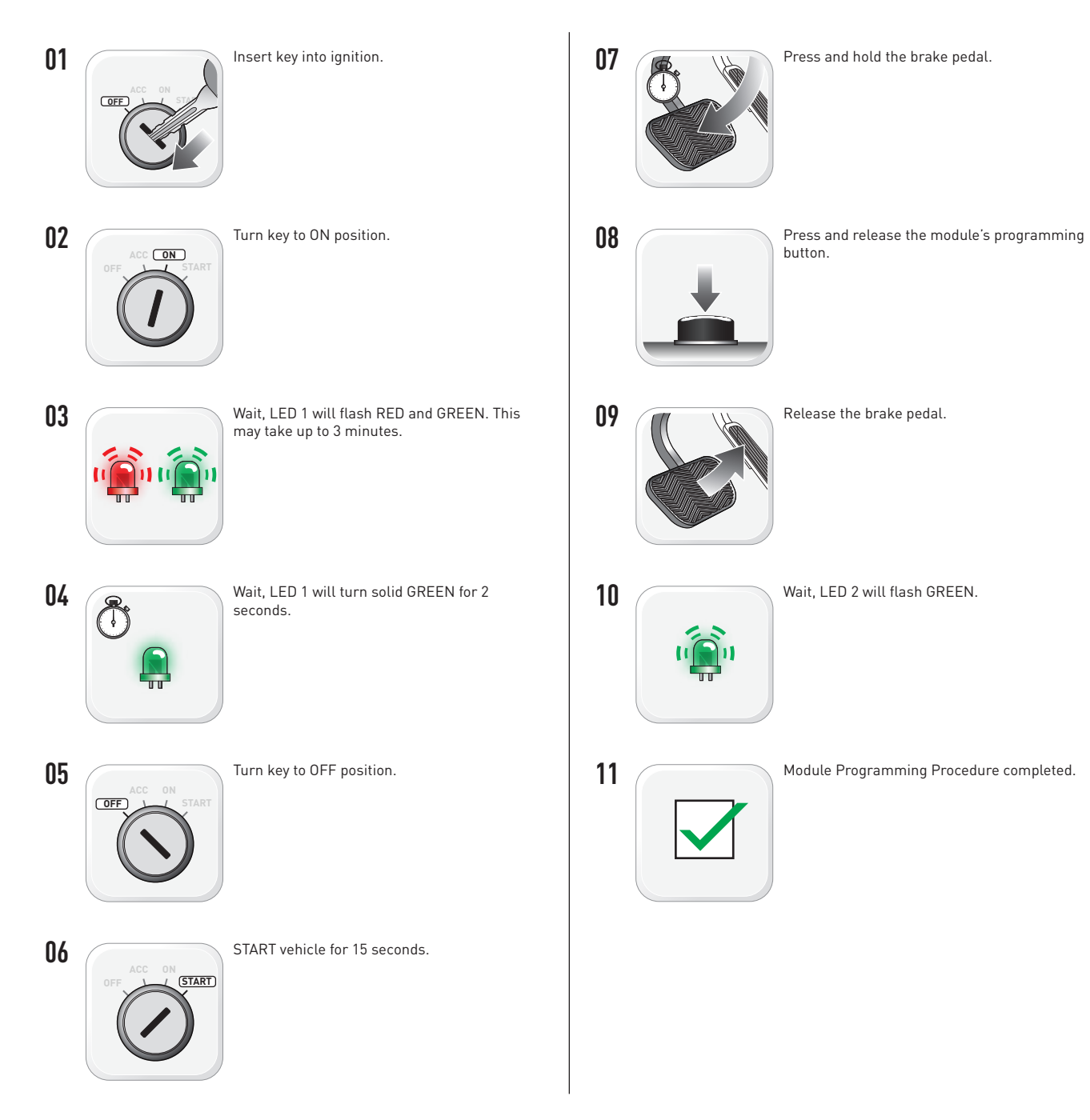

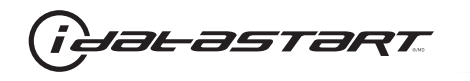

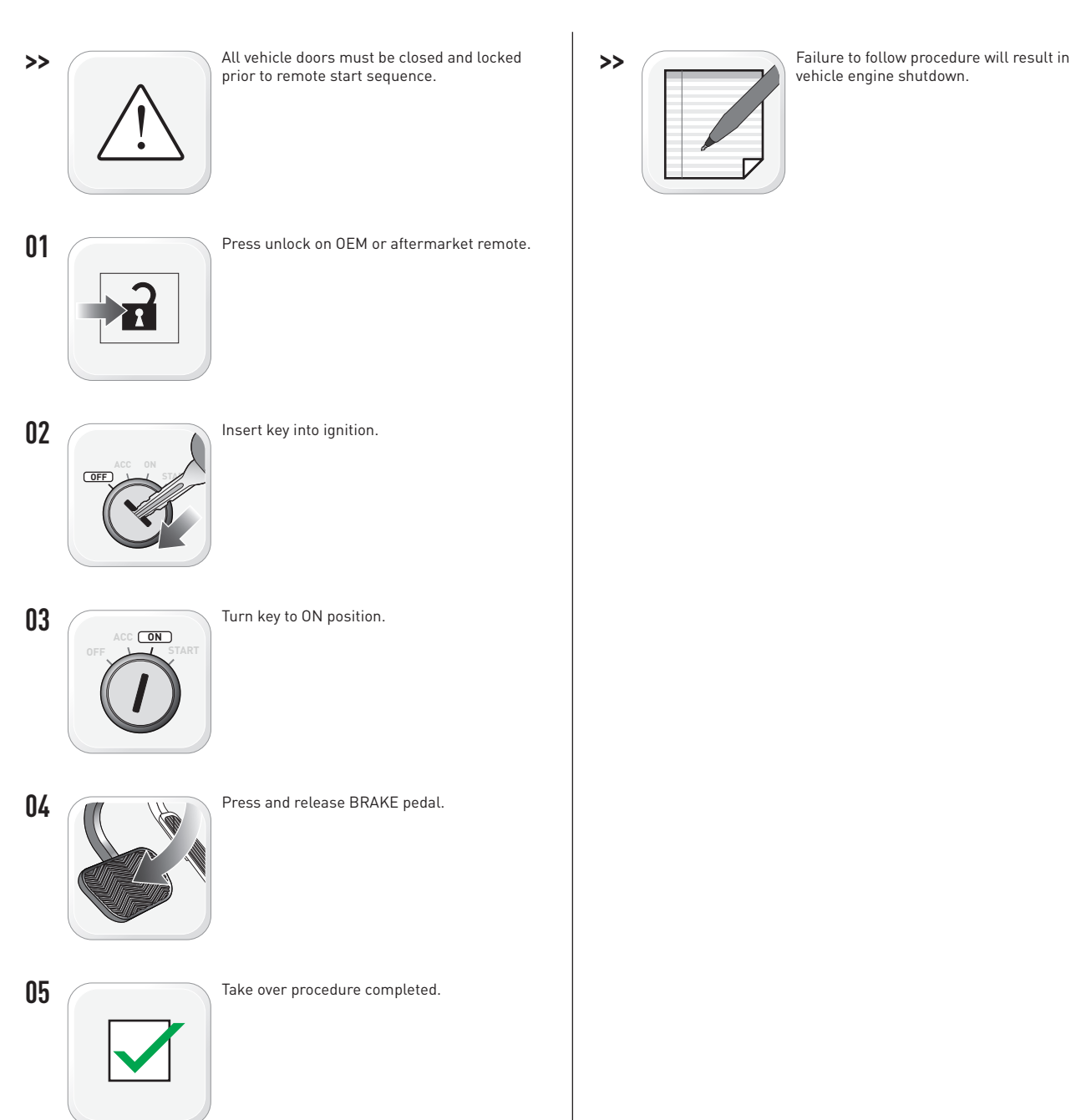

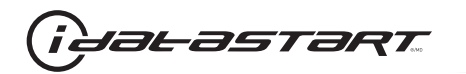

|   | CHECKLIST - WITH AFTERMARKET KEYFOB                                                                                                    |    |                                                                                                    |  |  |
|---|----------------------------------------------------------------------------------------------------|----|----------------------------------------------------------------------------------------------------|--|--|
| 1 | WARNING: Vehicle engine will start many times. Test in a well ventilated area.                                                                                                    | 9  | Press the START/STOP button once [1x] on the aftermarket keyfob to shut down vehicle.                                        |  |  |
| 2 | Close all vehicle doors, hood and trunk.                                                                                                    |    | Question 7: Does the vehicle shut down?                                                                                      |  |  |
| 3 | Press the LOCK button once [1x] on the aftermarket keyfob.                                                                                                    |    | YES: Go to next step.                                                                                                    |  |  |
|   | Question 1: Do the doors lock?                                                                                                    | _  | NO: Repeat step. If problem persists, press the brake pedal once [1x] to shut down the vehicle and call technical support.   |  |  |
|   | YES: Go to next step.                                                                                                    |    |                                                                                                    |  |  |
|   | NO: Verify the remote programming, the RF connections and the wired door lock/unlock connections as illustrated in the wiring diagram, if applicable. Repeat the test and call technical support, if the problem persists. | 10 | RAP and auto light shutdown test                                                                                             |  |  |
|   |                                                                                                    |    | <b>Question 8:</b> Did the radio, interior controls and headlights turn off within 60 seconds after remote start shutdown?   |  |  |
| 4 | Press the UNLOCK button once [1x] on the aftermarket keyfob.                                                                                                    |    | YES: Go to next step.                                                                                                    |  |  |
|   | Question 2: Do the doors unlock?                                                                                                    | _  | NO: Verify the RAP SHUTDOWN connections as illustrated in the wiring diagram. Repeat the                                     |  |  |
|   | YES: Go to next step.                                                                                                    |    | test and call technical support if the problem persists.                                                                     |  |  |
|   | NO: Verify the remote programming, the RF connections and the wired door lock/unlock                                                                                                    | 11 | Open hood.                                                                                                    |  |  |
|   | connections as illustrated in the wiring diagram, if applicable. Repeat the test and call technical support, if the problem persists.                                                                                      | 12 | If not already installed, affix the mandatory orange warning sticker under the hood and proceed to next step.                |  |  |
| 5 | Press the TRUNK release button once [1x] on the aftermarket keyfob if supported.                                                                                                    | 13 | Press the START/STOP button once [1x] on the aftermarket keyfob to remote start vehicle.                                     |  |  |
|   | Question 3: Does the trunk or hatch open/unlock?                                                                                                    |    | Question 9: Does the vehicle remote start?                                                                                   |  |  |
|   | YES: Close trunk or hatch and go to next step.                                                                                                    |    | YES: The vehicle is not equipped with a factory hood pin. Install a mandatory aftermarket hood switch, then repeat the test. |  |  |
|   | NU: Verify the remote programming, the RF connections and the wired trunk/hatch connections as illustrated in the wiring diagram, if applicable. Repeat the test and call technical support, if the problem persists.      |    | NO: Go to next step.                                                                                                    |  |  |
|   |                                                                                                    | 14 | Close hood.                                                                                                    |  |  |
| 6 | Press the AUX 1 button once [1x] on the aftermarket keyfob if supported.                                                                                                    | 15 | Enter vehicle and close the doors.                                                                                           |  |  |
|   | Question 4: Does the driver side sliding door open?                                                                                                    | 16 | Press the START/STOP button once [1x] on the aftermarket keyfob to remote start vehicle.                                     |  |  |
|   | YES: Press the AUX 1 button once [1x] to close the driver sliding door and go to next step.                                                                                                    | 17 | Wait for the vehicle to start.                                                                                               |  |  |
| _ | NO: Verify the remote programming and the RF connections. Repeat the test and call                                                                                                    | 18 | Press brake pedal.                                                                                                    |  |  |
|   | technical support, if the problem persists.                                                                                                    |    | Question 10: Does the vehicle shut down?                                                                                     |  |  |
| 7 | Press the AUX 2 button once [1x] on the aftermarket keyfob if supported.                                                                                                    |    | YES: Go to next step.                                                                                                    |  |  |
|   | <b>Question 5:</b> Does the passenger side sliding door open?                                                                                                    |    | NO: The module does NOT detect the brake pedal signal. Press the START/STOP button once                                      |  |  |
|   | YES: Press the AUX 2 button once [1x] to close the passenger sliding door and go to next step.                                                                                                    |    | [1x] on the aftermarket keyfob to shut down vehicle, check connection as illustrated in the                                  |  |  |
|   | NO: Verify the remote programming and the RF connections. Repeat the test and call technical support, if the problem persists.                                                                                             | 19 | wiring diagram, if applicable, and call technical support.<br>Exit vehicle.                                                  |  |  |
| 8 | Press the START/STOP button once [1x] on the aftermarket keyfob to remote start vehicle.                                                                                                    | 20 | Installation checklist completed.                                                                                            |  |  |
|   | Question 6: Does the vehicle remote start?                                                                                                    |    | · · ·                                                                                                    |  |  |
|   | YES: Go to next step.                                                                                                    |    |                                                                                                    |  |  |
|   |                                                                                                    |    |                                                                                                    |  |  |

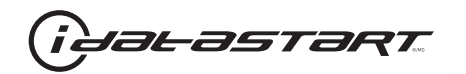

| CHECKLIST - WITH 0EM KEYF0B |                                                                                                    |  |  |  |
|-----------------------------|----------------------------------------------------------------------------------------------------|--|--|--|
| 1                           | WARNING: Vehicle engine will start many times. Test in a well ventilated area.                                                                                                    |  |  |  |
| 2                           | Close all vehicle doors, hood and trunk.                                                                                                    |  |  |  |
| 3                           | Press LOCK button three times [3x] rapidly on the OEM keyfob to remote start vehicle.                                                                                                    |  |  |  |
|                             | Question 1: Does the vehicle remote start?                                                                                                    |  |  |  |
|                             | YES: Go to next step.                                                                                                    |  |  |  |
|                             | NO: The module doesn't detect OEM remote lock button from the vehicle communication network. Check all connections, repeat the test and call technical support, if the problem persists.                                                      |  |  |  |
| 4                           | Press LOCK button three times [3x] rapidly on the OEM keyfob to shut down vehicle.                                                                                                    |  |  |  |
|                             | Question 2: Does the vehicle shut down?                                                                                                    |  |  |  |
|                             | YES: Go to next step.                                                                                                    |  |  |  |
|                             | NO: Repeat step. If the problem persists, press on the brake pedal once [1x] to shut down the vehicle and call technical support.                                                                                                    |  |  |  |
| 5                           | RAP Shutdown test                                                                                                    |  |  |  |
|                             | Question 3: Did the radio, interior controls, and headlights turn off within 60 seconds after remote start shutdown?                                                                                                    |  |  |  |
|                             | YES: Go to next step.                                                                                                    |  |  |  |
|                             | NO: Verify the RAP SHUTDOWN connections as illustrated in the wiring diagram. Repeat the test and call technical support, if the problem persists.                                                                                            |  |  |  |
| 6                           | Open hood.                                                                                                    |  |  |  |
| 7                           | If not already installed, affix the mandatory orange warning sticker under the hood and proceed to next step.                                                                                                    |  |  |  |
| 8                           | Press LOCK button three times [3x] rapidly on the OEM keyfob to remote start vehicle.                                                                                                    |  |  |  |
|                             | Question 4: Does the vehicle remote start?                                                                                                    |  |  |  |
|                             | YES: The vehicle is not equipped with a factory hood pin. Install a mandatory aftermarket hood switch, then repeat the test.                                                                                                    |  |  |  |
|                             | NO: Go to next step.                                                                                                    |  |  |  |
| 9                           | Close hood.                                                                                                    |  |  |  |
| 10                          | Enter vehicle and close the doors.                                                                                                    |  |  |  |
| 11                          | Press LOCK button three times [3x] rapidly on the OEM keyfob to remote start vehicle.                                                                                                    |  |  |  |
| 12                          | Wait for the vehicle to start.                                                                                                    |  |  |  |
| 13                          | Press brake pedal.                                                                                                    |  |  |  |
|                             | Question 5: Does the vehicle shut down?                                                                                                    |  |  |  |
|                             | YES: Go to next step.                                                                                                    |  |  |  |
|                             | NO: The module does NOT detect the brake pedal signal. Press LOCK button three times [3x] rapidly on the OEM keyfob to shut down, check the brake connection as illustrated in the wiring diagram, if applicable, and call technical support. |  |  |  |
| 14                          | Exit vehicle.                                                                                                    |  |  |  |
| 15                          | Installation checklist completed.                                                                                                    |  |  |  |

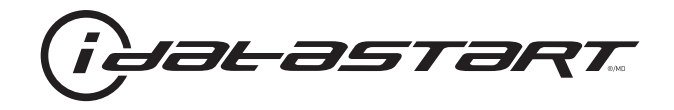

# **INSTALL GUIDE** 2009-2010 KIA MAGENTIS STD KEY AT

#### **DOCUMENT NUMBER**

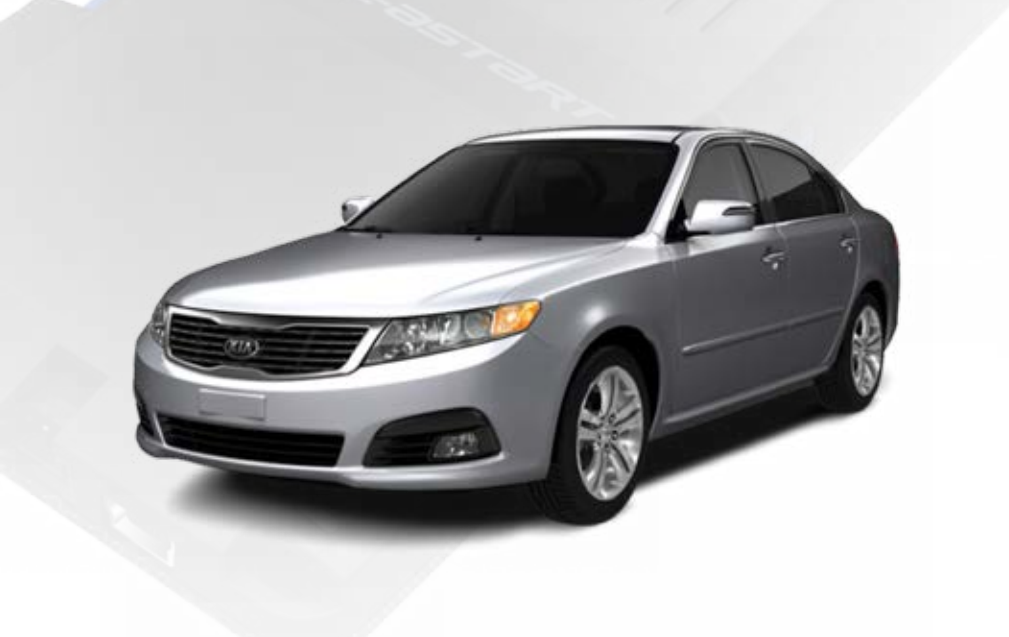

# **REVISION DATE** 20151215

**FIRMWARE** ADS-HCX(RST)-HK2-[ADS-HCX]

HARDWARE ADS-HCX

## ACCESSORIES

ADS-USB (OPTIONAL) ADS-WLM-AN1/ADS-WLM-AP1 (OPTIONAL) DRONE MOBILE DR-2000 (OPTIONAL) COMPATIBLE RF-KIT (OPTIONAL)

### NOTICE

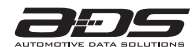

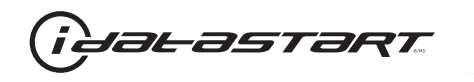

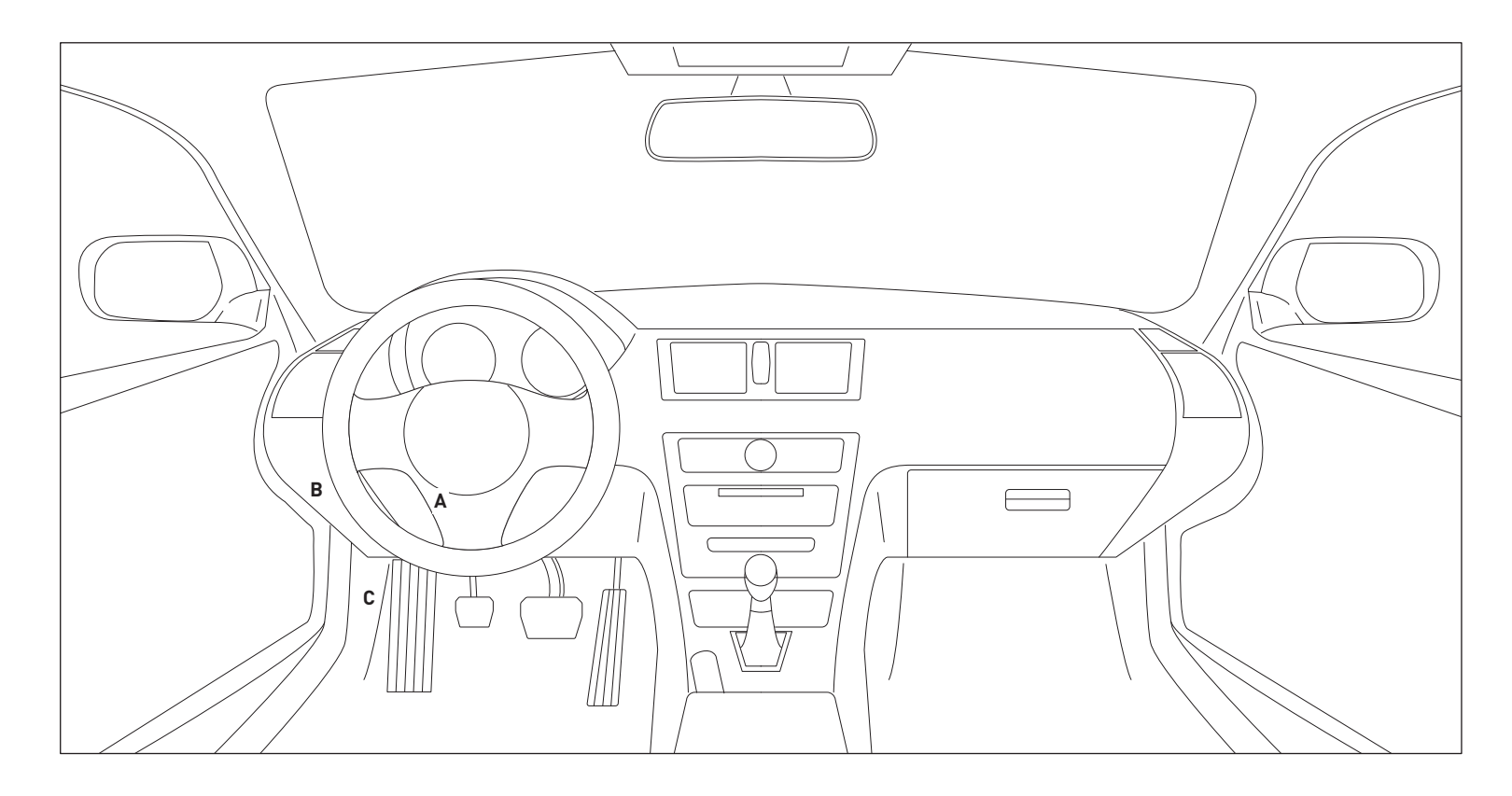

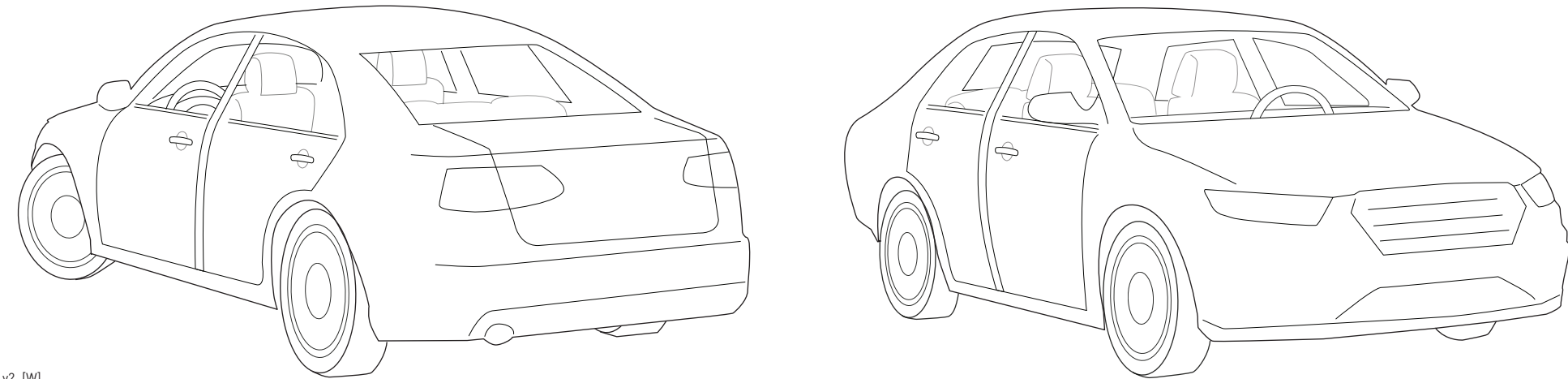

06A\_v2\_[W] U.S. Patent No. 8,856,780 Automotive Data Solutions Inc. © 2015

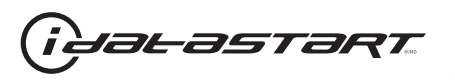

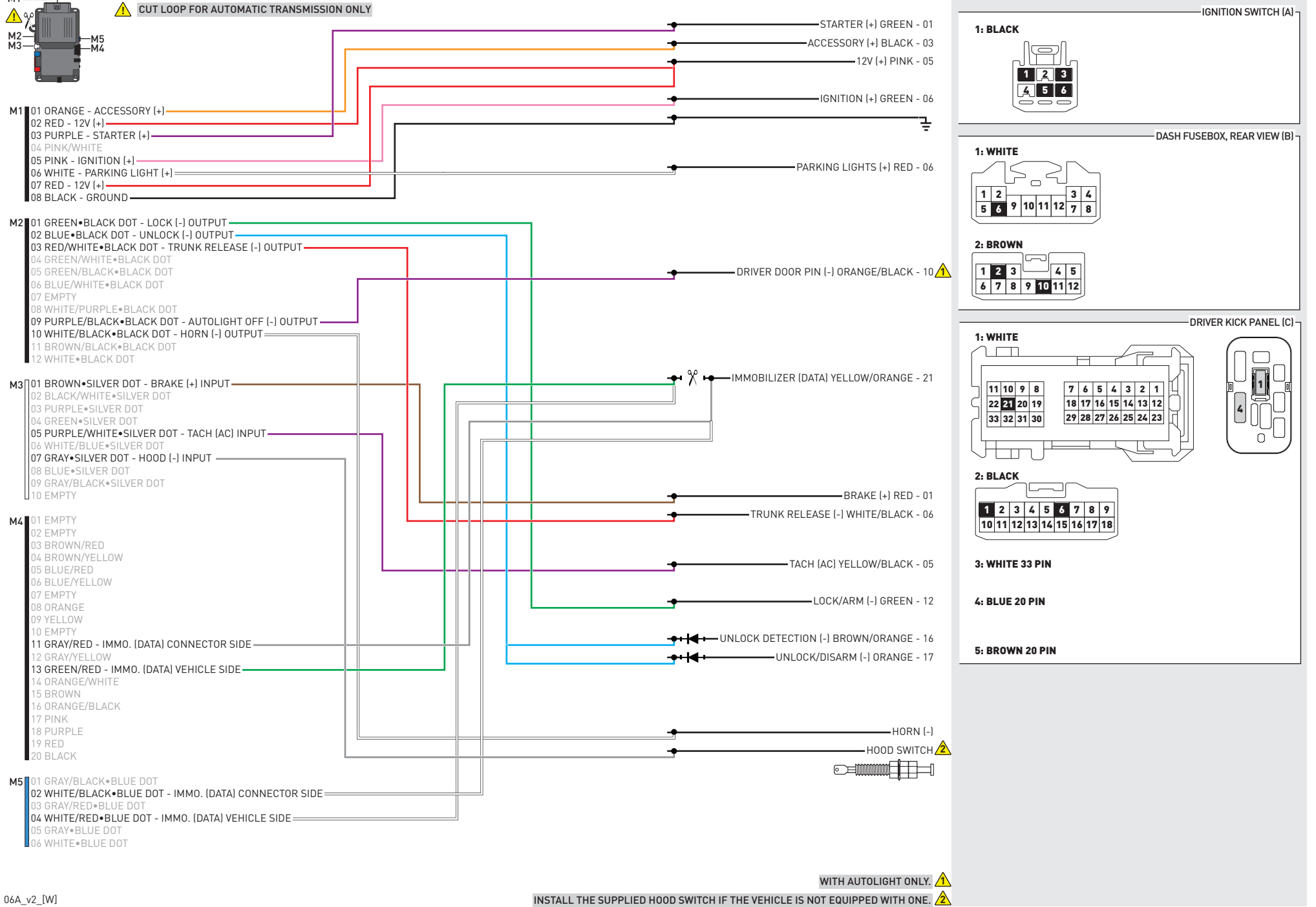

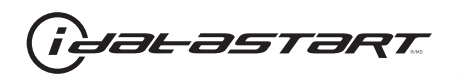

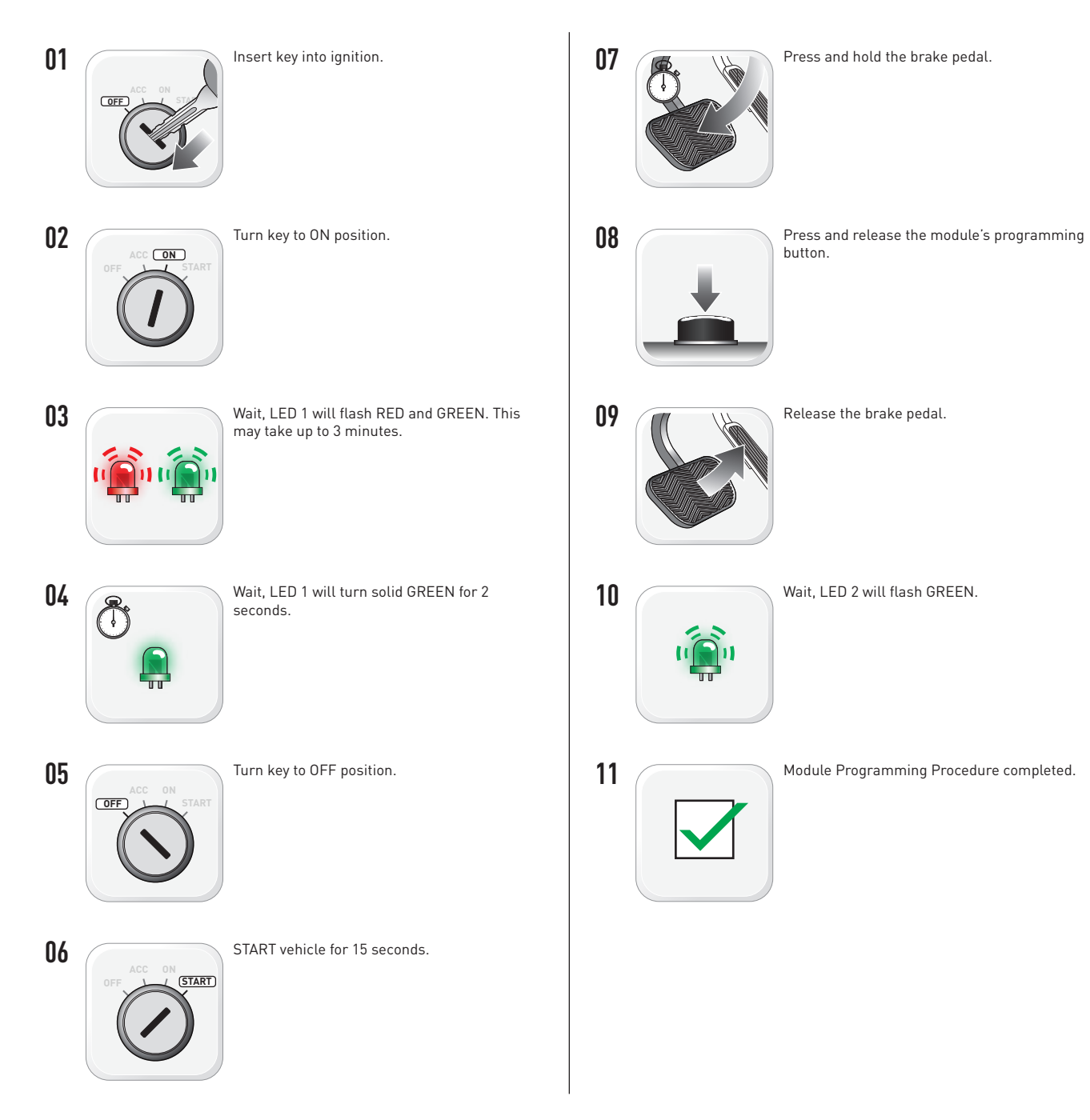

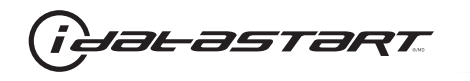

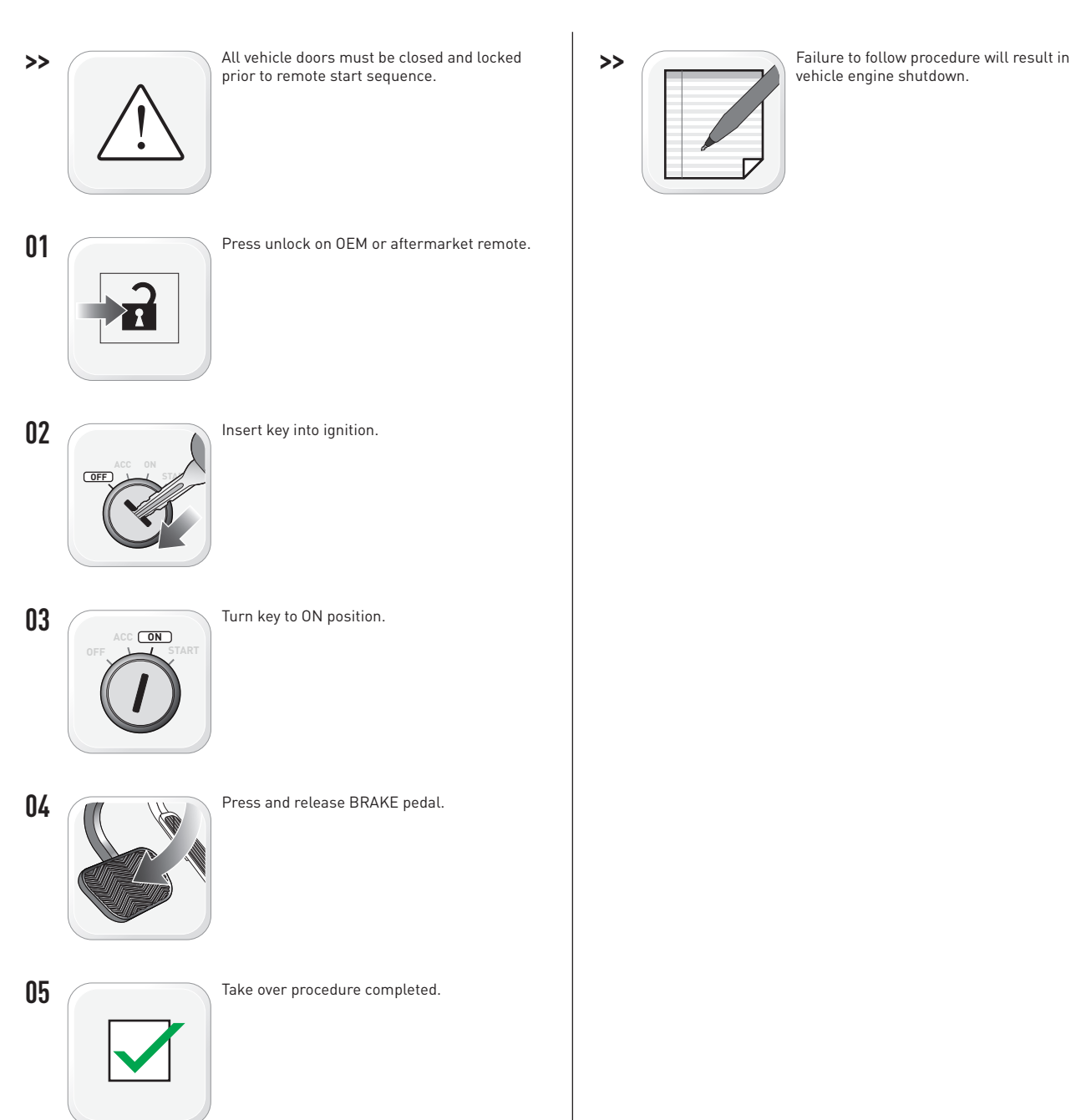

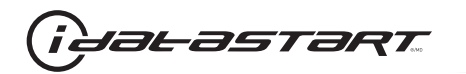

|   | CHECKLIST - WITH AFTERMARKET KEYFOB                                                                                                    |    |                                                                                                    |  |  |
|---|----------------------------------------------------------------------------------------------------|----|----------------------------------------------------------------------------------------------------|--|--|
| 1 | WARNING: Vehicle engine will start many times. Test in a well ventilated area.                                                                                                    | 9  | Press the START/STOP button once [1x] on the aftermarket keyfob to shut down vehicle.                                        |  |  |
| 2 | Close all vehicle doors, hood and trunk.                                                                                                    |    | Question 7: Does the vehicle shut down?                                                                                      |  |  |
| 3 | Press the LOCK button once [1x] on the aftermarket keyfob.                                                                                                    |    | YES: Go to next step.                                                                                                    |  |  |
|   | Question 1: Do the doors lock?                                                                                                    | _  | NO: Repeat step. If problem persists, press the brake pedal once [1x] to shut down the vehicle and call technical support.   |  |  |
|   | YES: Go to next step.                                                                                                    |    |                                                                                                    |  |  |
|   | NO: Verify the remote programming, the RF connections and the wired door lock/unlock connections as illustrated in the wiring diagram, if applicable. Repeat the test and call technical support, if the problem persists. | 10 | RAP and auto light shutdown test                                                                                             |  |  |
|   |                                                                                                    |    | <b>Question 8:</b> Did the radio, interior controls and headlights turn off within 60 seconds after remote start shutdown?   |  |  |
| 4 | Press the UNLOCK button once [1x] on the aftermarket keyfob.                                                                                                    |    | YES: Go to next step.                                                                                                    |  |  |
|   | Question 2: Do the doors unlock?                                                                                                    | _  | NO: Verify the RAP SHUTDOWN connections as illustrated in the wiring diagram. Repeat the                                     |  |  |
|   | YES: Go to next step.                                                                                                    |    | test and call technical support if the problem persists.                                                                     |  |  |
|   | NO: Verify the remote programming, the RF connections and the wired door lock/unlock                                                                                                    | 11 | Open hood.                                                                                                    |  |  |
|   | connections as illustrated in the wiring diagram, if applicable. Repeat the test and call technical support, if the problem persists.                                                                                      | 12 | If not already installed, affix the mandatory orange warning sticker under the hood and proceed to next step.                |  |  |
| 5 | Press the TRUNK release button once [1x] on the aftermarket keyfob if supported.                                                                                                    | 13 | Press the START/STOP button once [1x] on the aftermarket keyfob to remote start vehicle.                                     |  |  |
|   | Question 3: Does the trunk or hatch open/unlock?                                                                                                    |    | Question 9: Does the vehicle remote start?                                                                                   |  |  |
|   | YES: Close trunk or hatch and go to next step.                                                                                                    |    | YES: The vehicle is not equipped with a factory hood pin. Install a mandatory aftermarket hood switch, then repeat the test. |  |  |
|   | NU: Verify the remote programming, the RF connections and the wired trunk/hatch connections as illustrated in the wiring diagram, if applicable. Repeat the test and call technical support, if the problem persists.      |    | NO: Go to next step.                                                                                                    |  |  |
|   |                                                                                                    | 14 | Close hood.                                                                                                    |  |  |
| 6 | Press the AUX 1 button once [1x] on the aftermarket keyfob if supported.                                                                                                    | 15 | Enter vehicle and close the doors.                                                                                           |  |  |
|   | Question 4: Does the driver side sliding door open?                                                                                                    | 16 | Press the START/STOP button once [1x] on the aftermarket keyfob to remote start vehicle.                                     |  |  |
|   | YES: Press the AUX 1 button once [1x] to close the driver sliding door and go to next step.                                                                                                    | 17 | Wait for the vehicle to start.                                                                                               |  |  |
| _ | NO: Verify the remote programming and the RF connections. Repeat the test and call                                                                                                    | 18 | Press brake pedal.                                                                                                    |  |  |
|   | technical support, if the problem persists.                                                                                                    |    | Question 10: Does the vehicle shut down?                                                                                     |  |  |
| 7 | Press the AUX 2 button once [1x] on the aftermarket keyfob if supported.                                                                                                    |    | YES: Go to next step.                                                                                                    |  |  |
|   | <b>Question 5:</b> Does the passenger side sliding door open?                                                                                                    |    | NO: The module does NOT detect the brake pedal signal. Press the START/STOP button once                                      |  |  |
|   | YES: Press the AUX 2 button once [1x] to close the passenger sliding door and go to next step.                                                                                                    |    | [1x] on the aftermarket keyfob to shut down vehicle, check connection as illustrated in the                                  |  |  |
|   | NO: Verify the remote programming and the RF connections. Repeat the test and call technical support, if the problem persists.                                                                                             | 19 | wiring diagram, if applicable, and call technical support.<br>Exit vehicle.                                                  |  |  |
| 8 | Press the START/STOP button once [1x] on the aftermarket keyfob to remote start vehicle.                                                                                                    | 20 | Installation checklist completed.                                                                                            |  |  |
|   | Question 6: Does the vehicle remote start?                                                                                                    |    | · · ·                                                                                                    |  |  |
|   | YES: Go to next step.                                                                                                    |    |                                                                                                    |  |  |
|   |                                                                                                    |    |                                                                                                    |  |  |

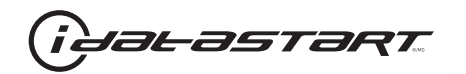

| CHECKLIST - WITH 0EM KEYF0B |                                                                                                    |  |  |  |
|-----------------------------|----------------------------------------------------------------------------------------------------|--|--|--|
| 1                           | WARNING: Vehicle engine will start many times. Test in a well ventilated area.                                                                                                    |  |  |  |
| 2                           | Close all vehicle doors, hood and trunk.                                                                                                    |  |  |  |
| 3                           | Press LOCK button three times [3x] rapidly on the OEM keyfob to remote start vehicle.                                                                                                    |  |  |  |
|                             | Question 1: Does the vehicle remote start?                                                                                                    |  |  |  |
|                             | YES: Go to next step.                                                                                                    |  |  |  |
|                             | NO: The module doesn't detect OEM remote lock button from the vehicle communication network. Check all connections, repeat the test and call technical support, if the problem persists.                                                      |  |  |  |
| 4                           | Press LOCK button three times [3x] rapidly on the OEM keyfob to shut down vehicle.                                                                                                    |  |  |  |
|                             | Question 2: Does the vehicle shut down?                                                                                                    |  |  |  |
|                             | YES: Go to next step.                                                                                                    |  |  |  |
|                             | NO: Repeat step. If the problem persists, press on the brake pedal once [1x] to shut down the vehicle and call technical support.                                                                                                    |  |  |  |
| 5                           | RAP Shutdown test                                                                                                    |  |  |  |
|                             | Question 3: Did the radio, interior controls, and headlights turn off within 60 seconds after remote start shutdown?                                                                                                    |  |  |  |
|                             | YES: Go to next step.                                                                                                    |  |  |  |
|                             | NO: Verify the RAP SHUTDOWN connections as illustrated in the wiring diagram. Repeat the test and call technical support, if the problem persists.                                                                                            |  |  |  |
| 6                           | Open hood.                                                                                                    |  |  |  |
| 7                           | If not already installed, affix the mandatory orange warning sticker under the hood and proceed to next step.                                                                                                    |  |  |  |
| 8                           | Press LOCK button three times [3x] rapidly on the OEM keyfob to remote start vehicle.                                                                                                    |  |  |  |
|                             | Question 4: Does the vehicle remote start?                                                                                                    |  |  |  |
|                             | YES: The vehicle is not equipped with a factory hood pin. Install a mandatory aftermarket hood switch, then repeat the test.                                                                                                    |  |  |  |
|                             | NO: Go to next step.                                                                                                    |  |  |  |
| 9                           | Close hood.                                                                                                    |  |  |  |
| 10                          | Enter vehicle and close the doors.                                                                                                    |  |  |  |
| 11                          | Press LOCK button three times [3x] rapidly on the OEM keyfob to remote start vehicle.                                                                                                    |  |  |  |
| 12                          | Wait for the vehicle to start.                                                                                                    |  |  |  |
| 13                          | Press brake pedal.                                                                                                    |  |  |  |
|                             | Question 5: Does the vehicle shut down?                                                                                                    |  |  |  |
|                             | YES: Go to next step.                                                                                                    |  |  |  |
|                             | NO: The module does NOT detect the brake pedal signal. Press LOCK button three times [3x] rapidly on the OEM keyfob to shut down, check the brake connection as illustrated in the wiring diagram, if applicable, and call technical support. |  |  |  |
| 14                          | Exit vehicle.                                                                                                    |  |  |  |
| 15                          | Installation checklist completed.                                                                                                    |  |  |  |

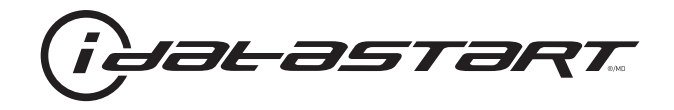

# **INSTALL GUIDE** 2006-2008 KIA OPTIMA STD KEY AT

#### **DOCUMENT NUMBER**

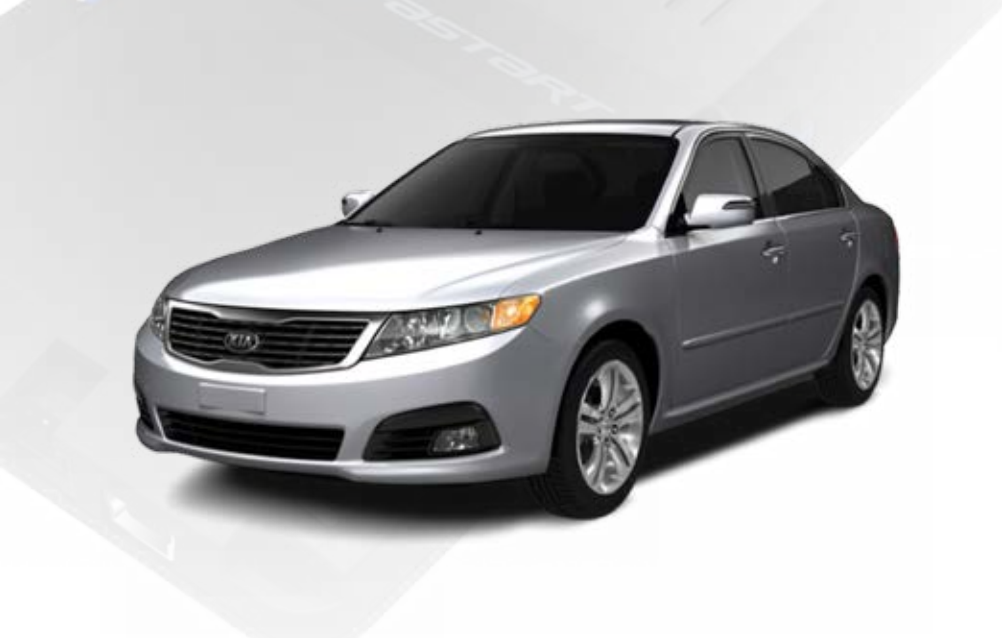

# **REVISION DATE** 20151215

**FIRMWARE** ADS-HCX(RST)-HK2-[ADS-HCX]

HARDWARE ADS-HCX

## ACCESSORIES

ADS-USB (OPTIONAL) ADS-WLM-AN1/ADS-WLM-AP1 (OPTIONAL) DRONE MOBILE DR-2000 (OPTIONAL) COMPATIBLE RF-KIT (OPTIONAL)

### NOTICE

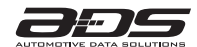

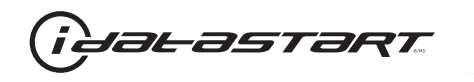

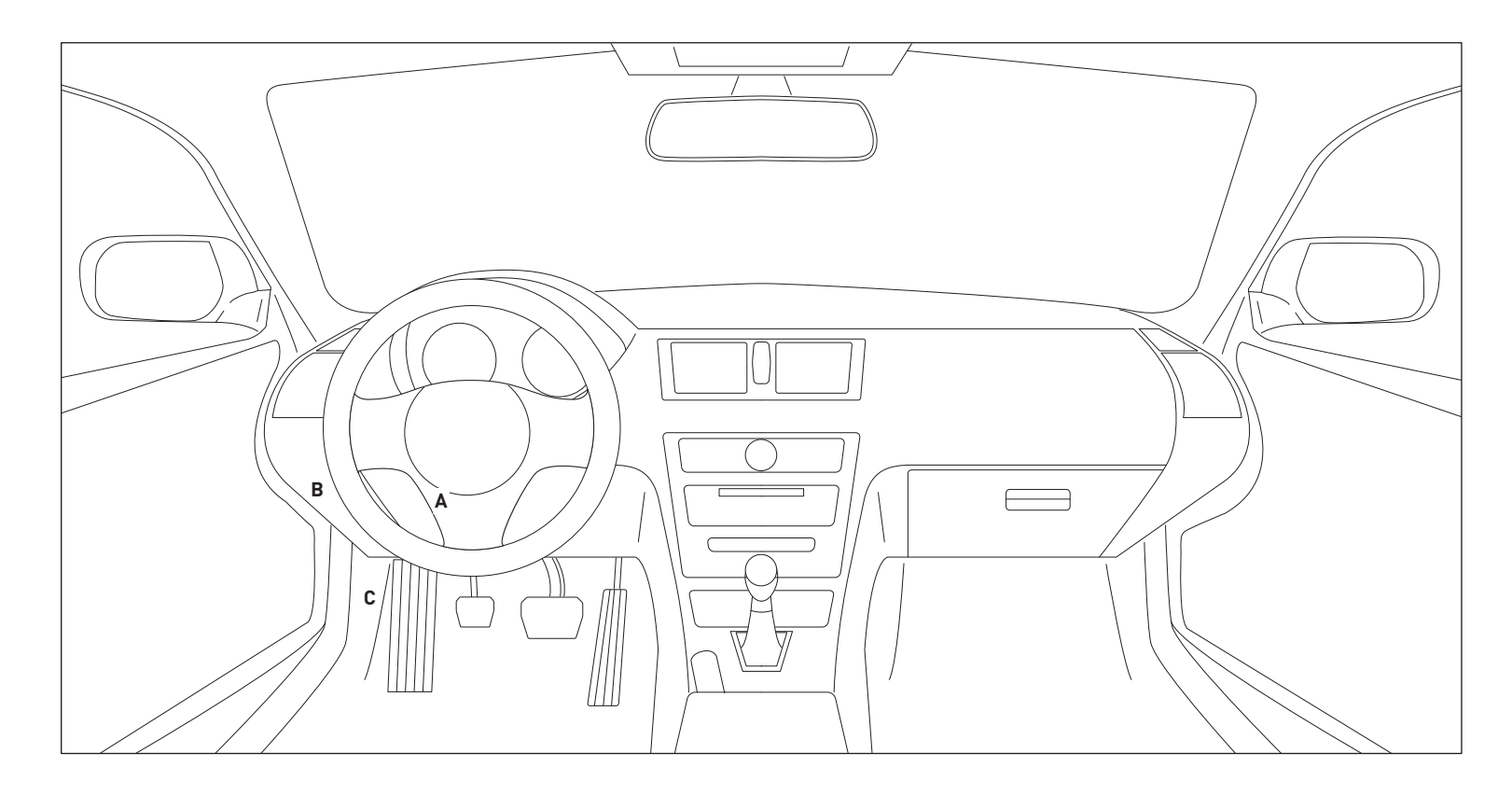

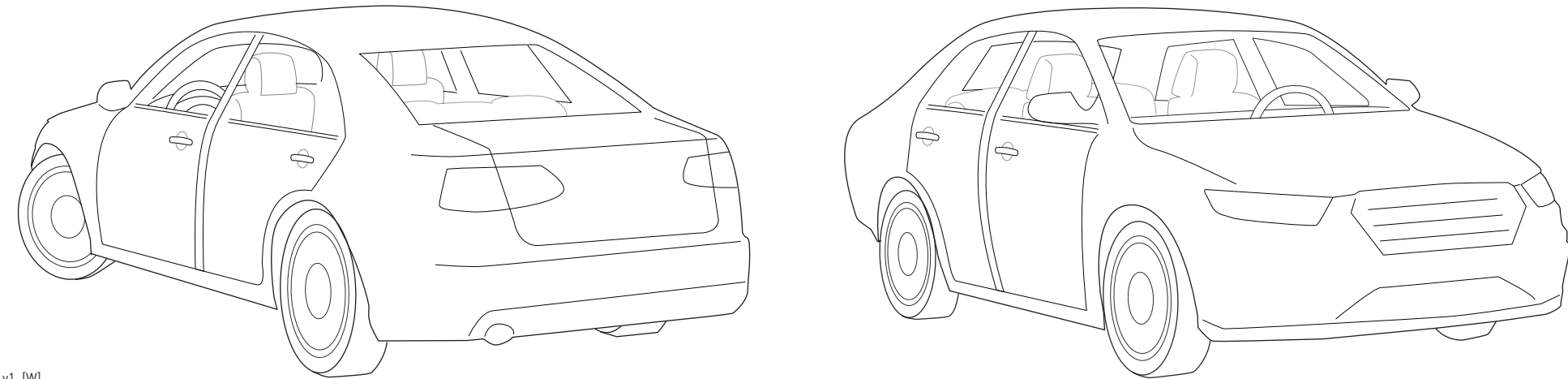

06A\_v1\_[W] U.S. Patent No. 8,856,780 Automotive Data Solutions Inc. © 2015

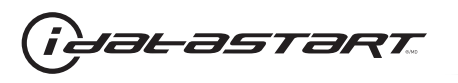

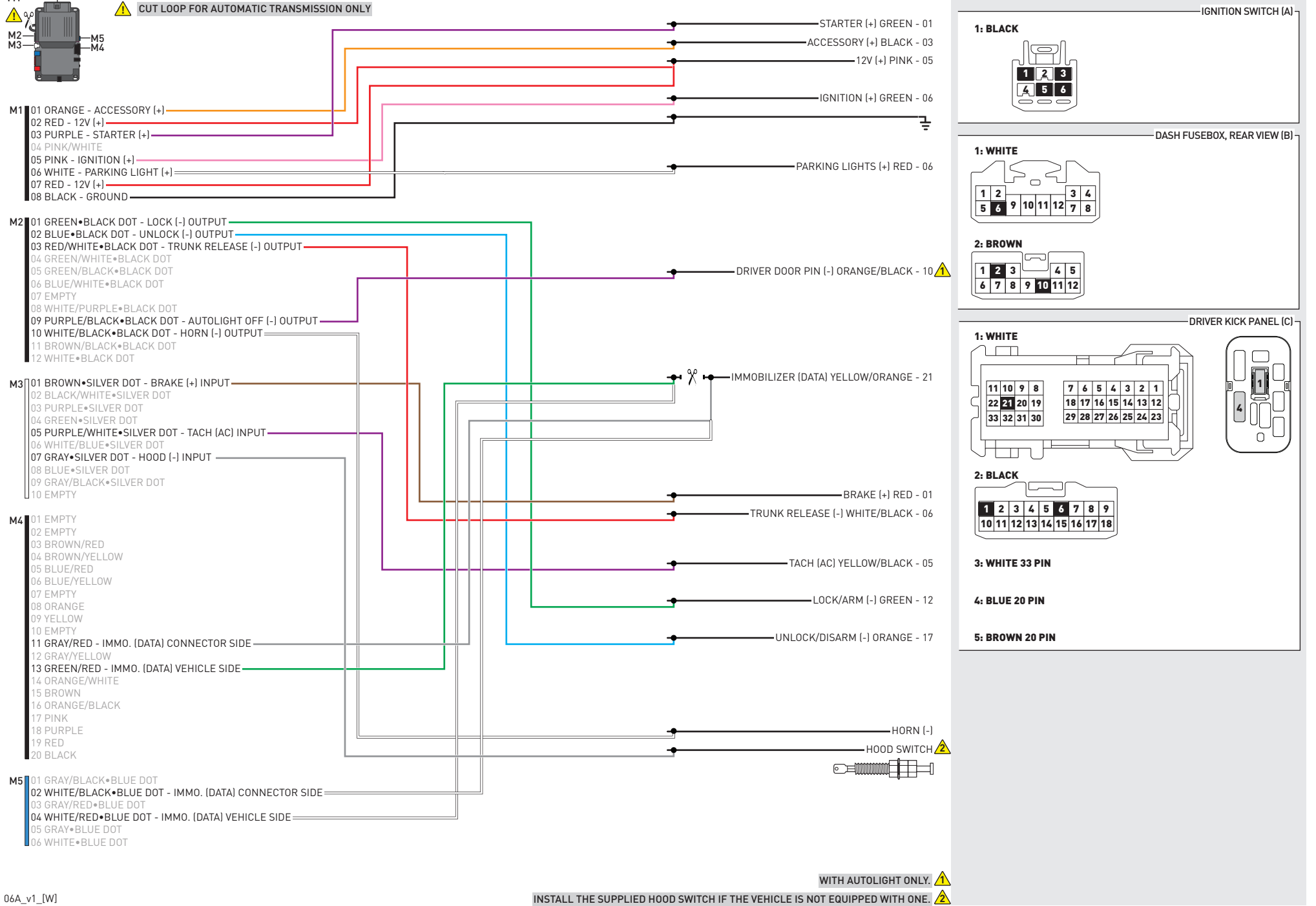

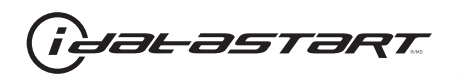

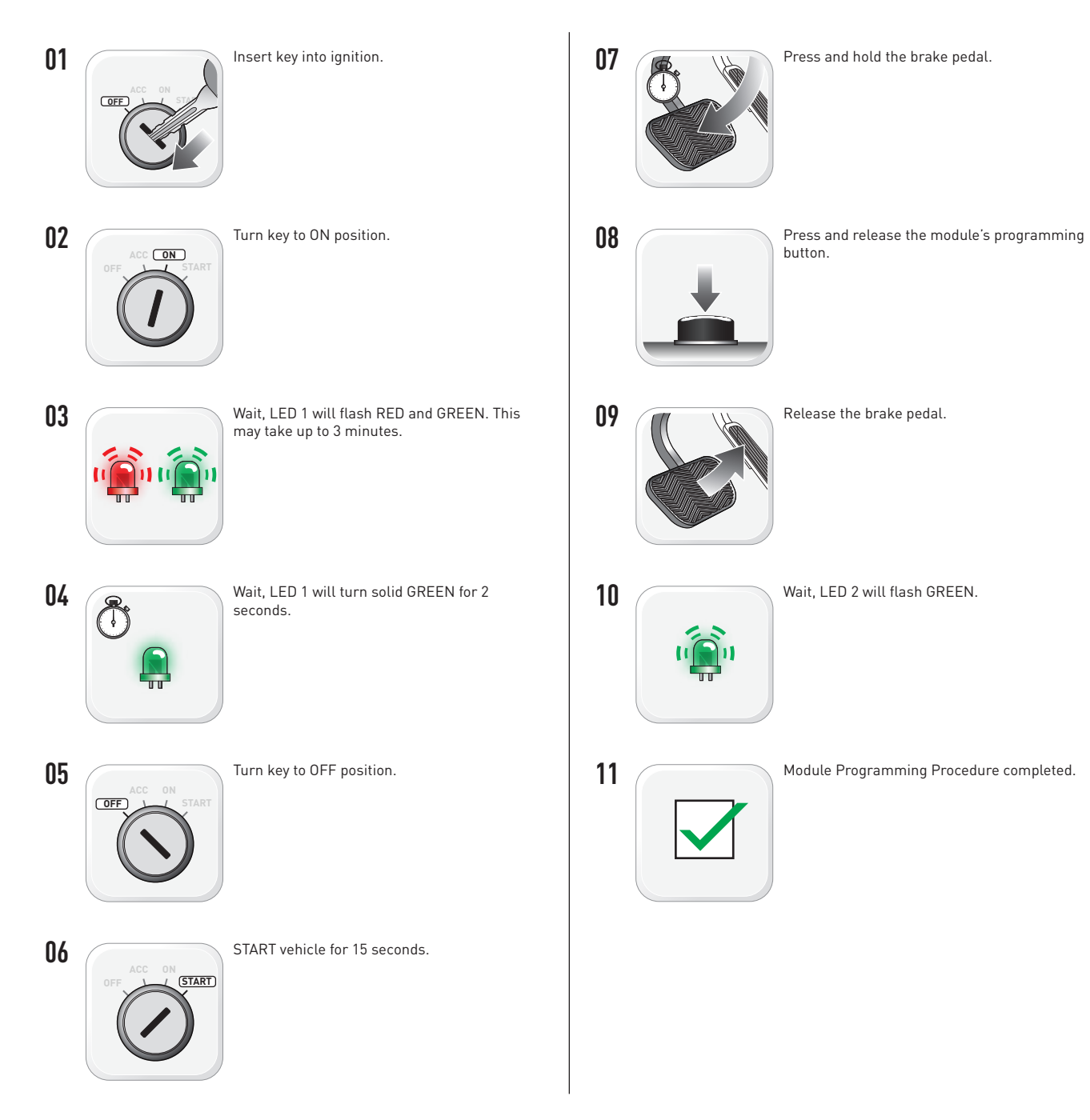

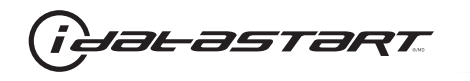

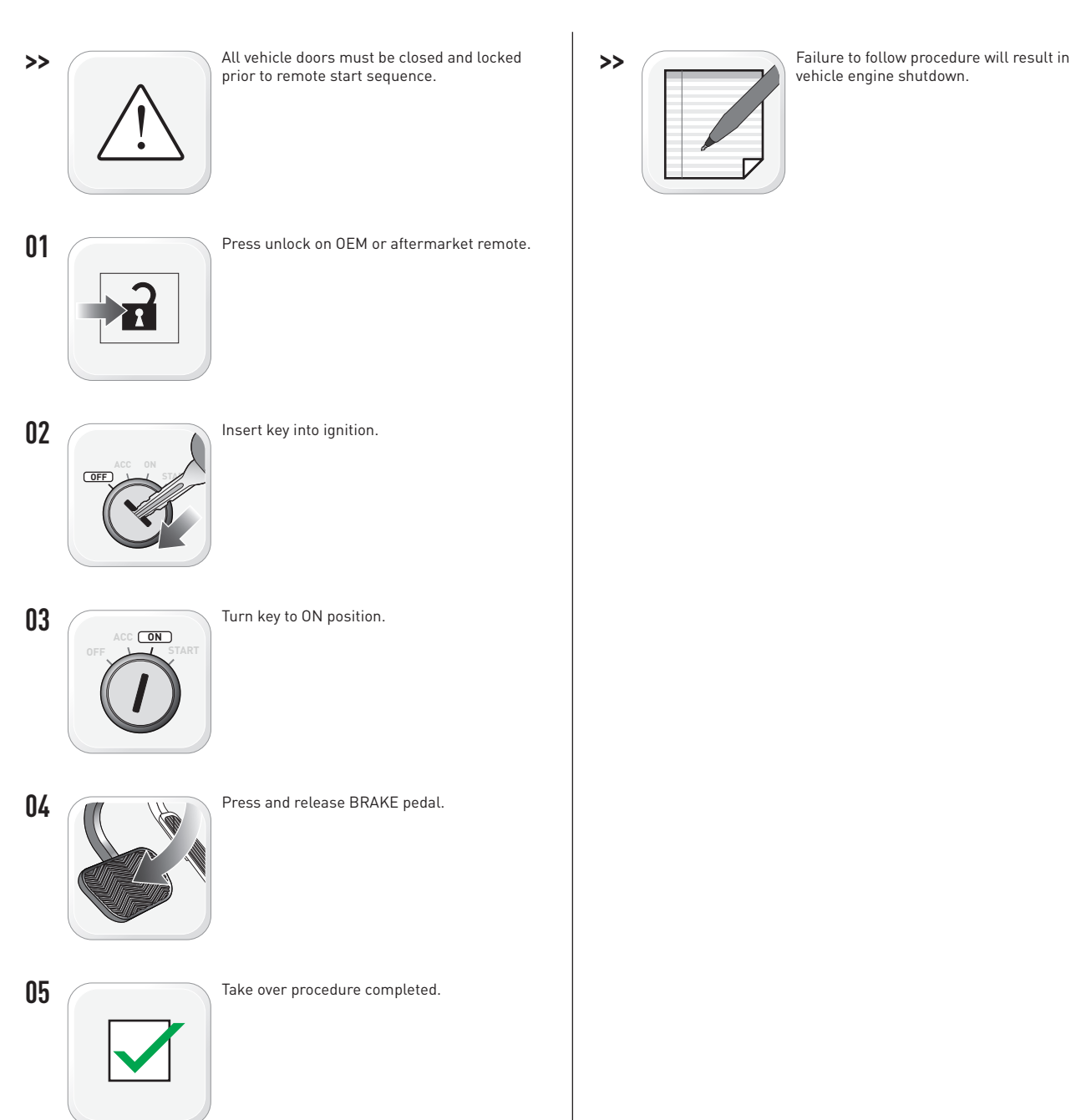

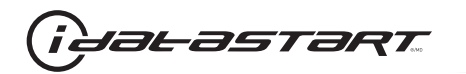

|   | CHECKLIST - WITH AFTERMARKET KEYFOB                                                                                                    |    |                                                                                                    |  |  |
|---|----------------------------------------------------------------------------------------------------|----|----------------------------------------------------------------------------------------------------|--|--|
| 1 | WARNING: Vehicle engine will start many times. Test in a well ventilated area.                                                                                                    | 9  | Press the START/STOP button once [1x] on the aftermarket keyfob to shut down vehicle.                                        |  |  |
| 2 | Close all vehicle doors, hood and trunk.                                                                                                    |    | Question 7: Does the vehicle shut down?                                                                                      |  |  |
| 3 | Press the LOCK button once [1x] on the aftermarket keyfob.                                                                                                    |    | YES: Go to next step.                                                                                                    |  |  |
|   | Question 1: Do the doors lock?                                                                                                    | _  | NO: Repeat step. If problem persists, press the brake pedal once [1x] to shut down the vehicle and call technical support.   |  |  |
|   | YES: Go to next step.                                                                                                    |    |                                                                                                    |  |  |
|   | NO: Verify the remote programming, the RF connections and the wired door lock/unlock connections as illustrated in the wiring diagram, if applicable. Repeat the test and call technical support, if the problem persists. | 10 | RAP and auto light shutdown test                                                                                             |  |  |
|   |                                                                                                    |    | <b>Question 8:</b> Did the radio, interior controls and headlights turn off within 60 seconds after remote start shutdown?   |  |  |
| 4 | Press the UNLOCK button once [1x] on the aftermarket keyfob.                                                                                                    |    | YES: Go to next step.                                                                                                    |  |  |
|   | Question 2: Do the doors unlock?                                                                                                    | _  | NO: Verify the RAP SHUTDOWN connections as illustrated in the wiring diagram. Repeat the                                     |  |  |
|   | YES: Go to next step.                                                                                                    |    | test and call technical support if the problem persists.                                                                     |  |  |
|   | NO: Verify the remote programming, the RF connections and the wired door lock/unlock                                                                                                    | 11 | Open hood.                                                                                                    |  |  |
|   | connections as illustrated in the wiring diagram, if applicable. Repeat the test and call technical support, if the problem persists.                                                                                      | 12 | If not already installed, affix the mandatory orange warning sticker under the hood and proceed to next step.                |  |  |
| 5 | Press the TRUNK release button once [1x] on the aftermarket keyfob if supported.                                                                                                    | 13 | Press the START/STOP button once [1x] on the aftermarket keyfob to remote start vehicle.                                     |  |  |
|   | Question 3: Does the trunk or hatch open/unlock?                                                                                                    |    | Question 9: Does the vehicle remote start?                                                                                   |  |  |
|   | YES: Close trunk or hatch and go to next step.                                                                                                    |    | YES: The vehicle is not equipped with a factory hood pin. Install a mandatory aftermarket hood switch, then repeat the test. |  |  |
|   | NU: Verify the remote programming, the RF connections and the wired trunk/hatch connections as illustrated in the wiring diagram, if applicable. Repeat the test and call technical support, if the problem persists.      |    | NO: Go to next step.                                                                                                    |  |  |
|   |                                                                                                    | 14 | Close hood.                                                                                                    |  |  |
| 6 | Press the AUX 1 button once [1x] on the aftermarket keyfob if supported.                                                                                                    | 15 | Enter vehicle and close the doors.                                                                                           |  |  |
|   | Question 4: Does the driver side sliding door open?                                                                                                    | 16 | Press the START/STOP button once [1x] on the aftermarket keyfob to remote start vehicle.                                     |  |  |
|   | YES: Press the AUX 1 button once [1x] to close the driver sliding door and go to next step.                                                                                                    | 17 | Wait for the vehicle to start.                                                                                               |  |  |
| _ | NO: Verify the remote programming and the RF connections. Repeat the test and call                                                                                                    | 18 | Press brake pedal.                                                                                                    |  |  |
|   | technical support, if the problem persists.                                                                                                    |    | Question 10: Does the vehicle shut down?                                                                                     |  |  |
| 7 | Press the AUX 2 button once [1x] on the aftermarket keyfob if supported.                                                                                                    |    | YES: Go to next step.                                                                                                    |  |  |
|   | <b>Question 5:</b> Does the passenger side sliding door open?                                                                                                    |    | NO: The module does NOT detect the brake pedal signal. Press the START/STOP button once                                      |  |  |
|   | YES: Press the AUX 2 button once [1x] to close the passenger sliding door and go to next step.                                                                                                    |    | [1x] on the aftermarket keyfob to shut down vehicle, check connection as illustrated in the                                  |  |  |
|   | NO: Verify the remote programming and the RF connections. Repeat the test and call technical support, if the problem persists.                                                                                             | 19 | wiring diagram, if applicable, and call technical support.<br>Exit vehicle.                                                  |  |  |
| 8 | Press the START/STOP button once [1x] on the aftermarket keyfob to remote start vehicle.                                                                                                    | 20 | Installation checklist completed.                                                                                            |  |  |
|   | Question 6: Does the vehicle remote start?                                                                                                    |    | · · ·                                                                                                    |  |  |
|   | YES: Go to next step.                                                                                                    |    |                                                                                                    |  |  |
|   |                                                                                                    |    |                                                                                                    |  |  |

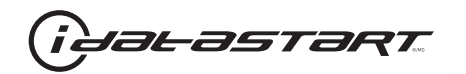

| CHECKLIST - WITH 0EM KEYF0B |                                                                                                    |  |  |  |
|-----------------------------|----------------------------------------------------------------------------------------------------|--|--|--|
| 1                           | WARNING: Vehicle engine will start many times. Test in a well ventilated area.                                                                                                    |  |  |  |
| 2                           | Close all vehicle doors, hood and trunk.                                                                                                    |  |  |  |
| 3                           | Press LOCK button three times [3x] rapidly on the OEM keyfob to remote start vehicle.                                                                                                    |  |  |  |
|                             | Question 1: Does the vehicle remote start?                                                                                                    |  |  |  |
|                             | YES: Go to next step.                                                                                                    |  |  |  |
|                             | NO: The module doesn't detect OEM remote lock button from the vehicle communication network. Check all connections, repeat the test and call technical support, if the problem persists.                                                      |  |  |  |
| 4                           | Press LOCK button three times [3x] rapidly on the OEM keyfob to shut down vehicle.                                                                                                    |  |  |  |
|                             | Question 2: Does the vehicle shut down?                                                                                                    |  |  |  |
|                             | YES: Go to next step.                                                                                                    |  |  |  |
|                             | NO: Repeat step. If the problem persists, press on the brake pedal once [1x] to shut down the vehicle and call technical support.                                                                                                    |  |  |  |
| 5                           | RAP Shutdown test                                                                                                    |  |  |  |
|                             | Question 3: Did the radio, interior controls, and headlights turn off within 60 seconds after remote start shutdown?                                                                                                    |  |  |  |
|                             | YES: Go to next step.                                                                                                    |  |  |  |
|                             | NO: Verify the RAP SHUTDOWN connections as illustrated in the wiring diagram. Repeat the test and call technical support, if the problem persists.                                                                                            |  |  |  |
| 6                           | Open hood.                                                                                                    |  |  |  |
| 7                           | If not already installed, affix the mandatory orange warning sticker under the hood and proceed to next step.                                                                                                    |  |  |  |
| 8                           | Press LOCK button three times [3x] rapidly on the OEM keyfob to remote start vehicle.                                                                                                    |  |  |  |
|                             | Question 4: Does the vehicle remote start?                                                                                                    |  |  |  |
|                             | YES: The vehicle is not equipped with a factory hood pin. Install a mandatory aftermarket hood switch, then repeat the test.                                                                                                    |  |  |  |
|                             | NO: Go to next step.                                                                                                    |  |  |  |
| 9                           | Close hood.                                                                                                    |  |  |  |
| 10                          | Enter vehicle and close the doors.                                                                                                    |  |  |  |
| 11                          | Press LOCK button three times [3x] rapidly on the OEM keyfob to remote start vehicle.                                                                                                    |  |  |  |
| 12                          | Wait for the vehicle to start.                                                                                                    |  |  |  |
| 13                          | Press brake pedal.                                                                                                    |  |  |  |
|                             | Question 5: Does the vehicle shut down?                                                                                                    |  |  |  |
|                             | YES: Go to next step.                                                                                                    |  |  |  |
|                             | NO: The module does NOT detect the brake pedal signal. Press LOCK button three times [3x] rapidly on the OEM keyfob to shut down, check the brake connection as illustrated in the wiring diagram, if applicable, and call technical support. |  |  |  |
| 14                          | Exit vehicle.                                                                                                    |  |  |  |
| 15                          | Installation checklist completed.                                                                                                    |  |  |  |

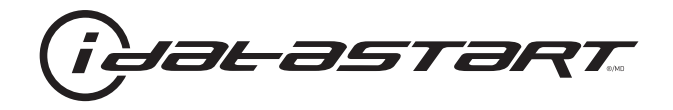

# **INSTALL GUIDE** 2009-2010 KIA OPTIMA STD KEY AT

#### **DOCUMENT NUMBER**

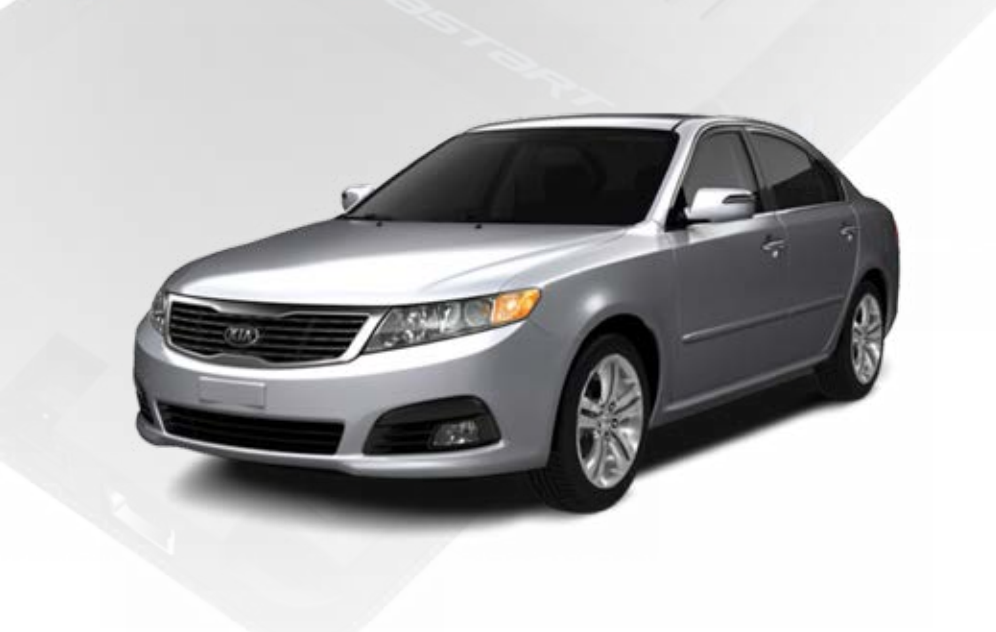

# **REVISION DATE** 20151215

**FIRMWARE** ADS-HCX(RST)-HK2-[ADS-HCX]

HARDWARE ADS-HCX

### ACCESSORIES

ADS-USB (OPTIONAL) ADS-WLM-AN1/ADS-WLM-AP1 (OPTIONAL) DRONE MOBILE DR-2000 (OPTIONAL) COMPATIBLE RF-KIT (OPTIONAL)

#### NOTICE

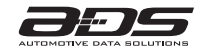

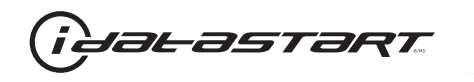

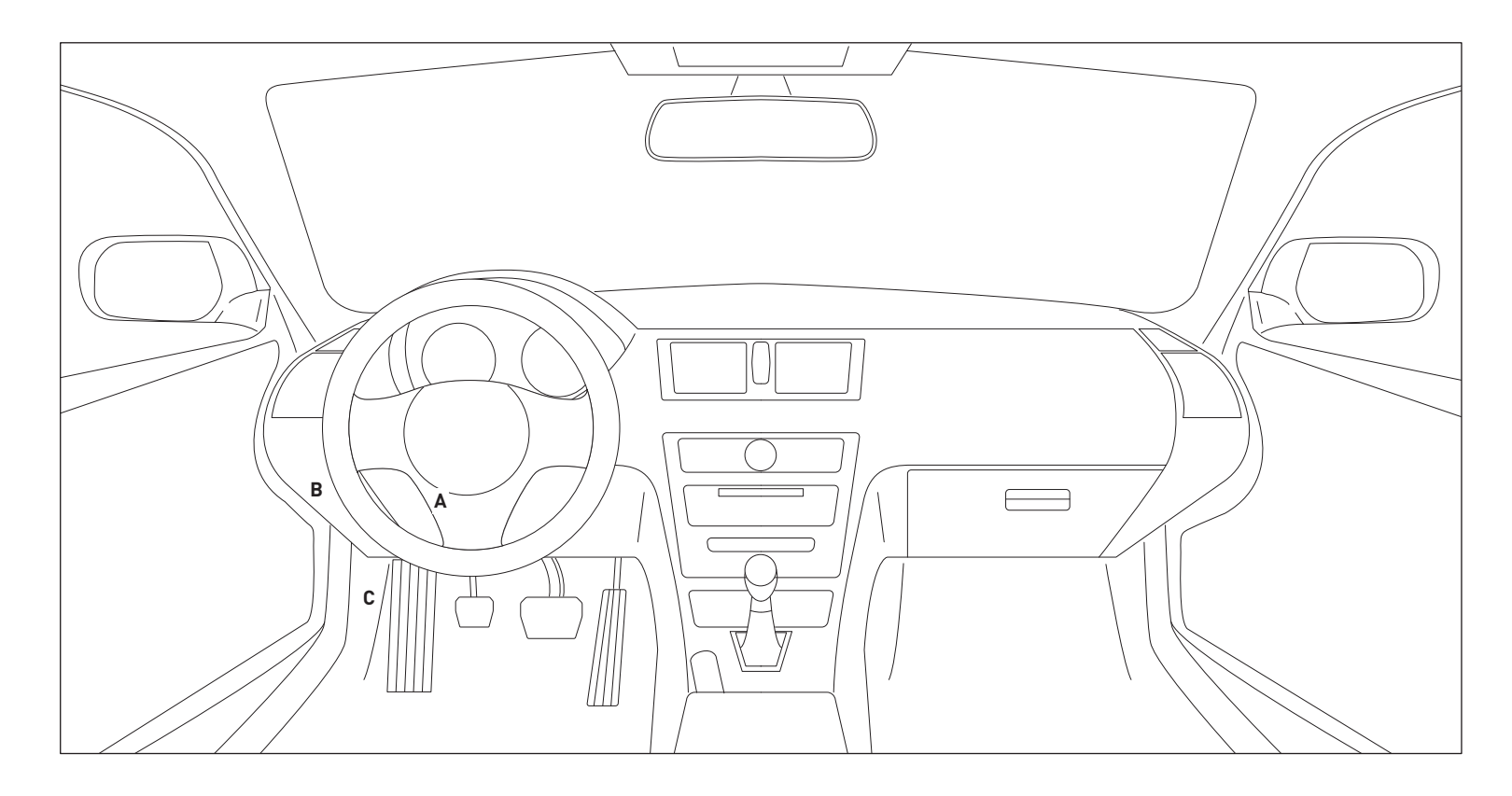

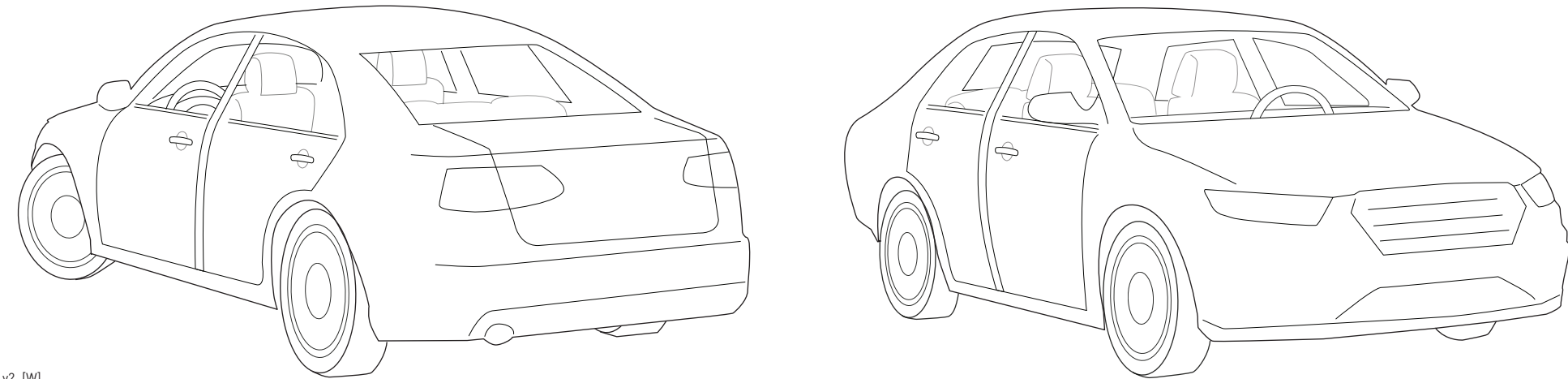

06A\_v2\_[W] U.S. Patent No. 8,856,780 Automotive Data Solutions Inc. © 2015

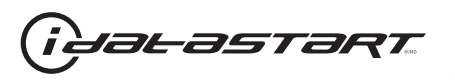

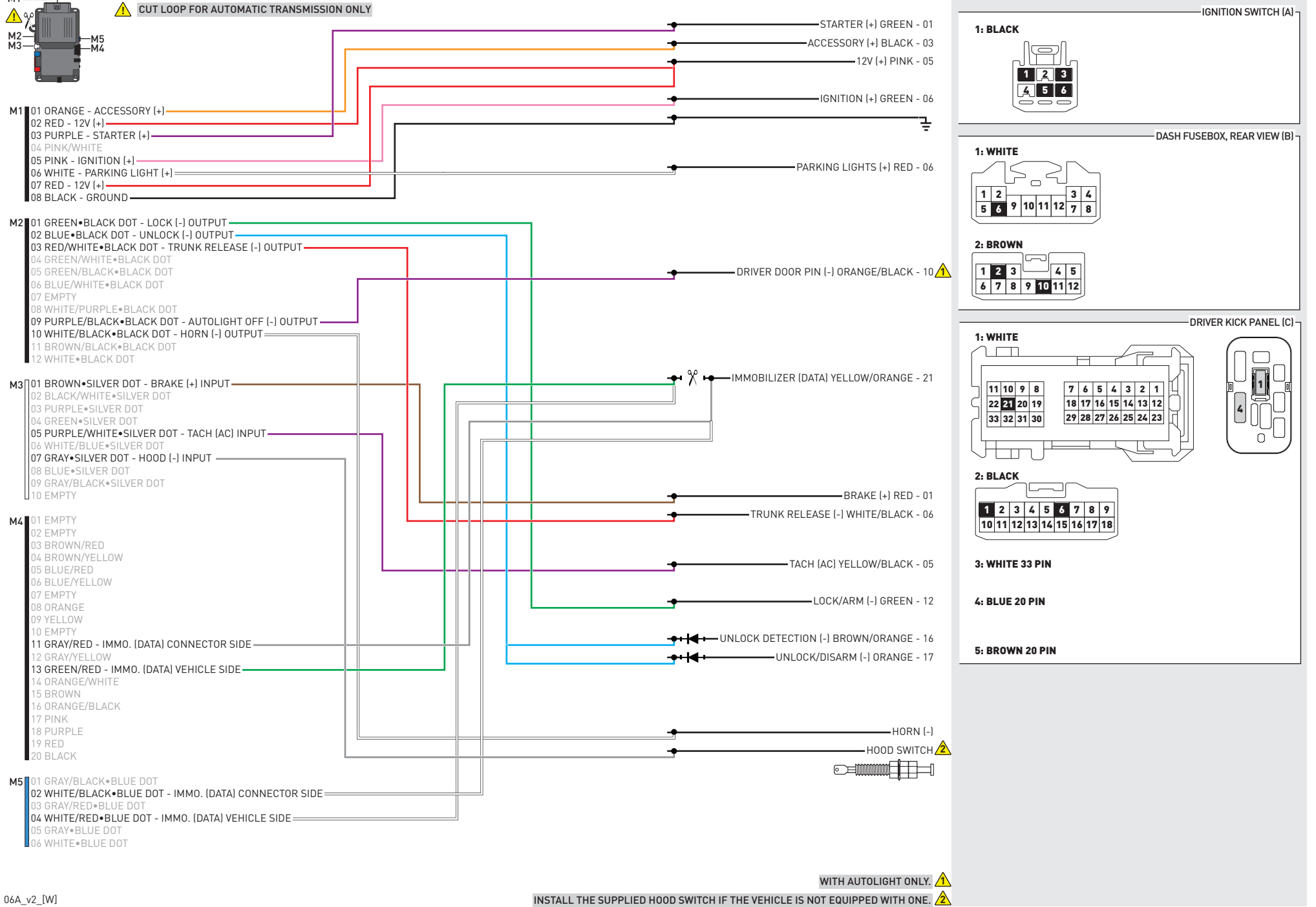

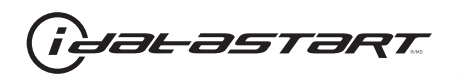

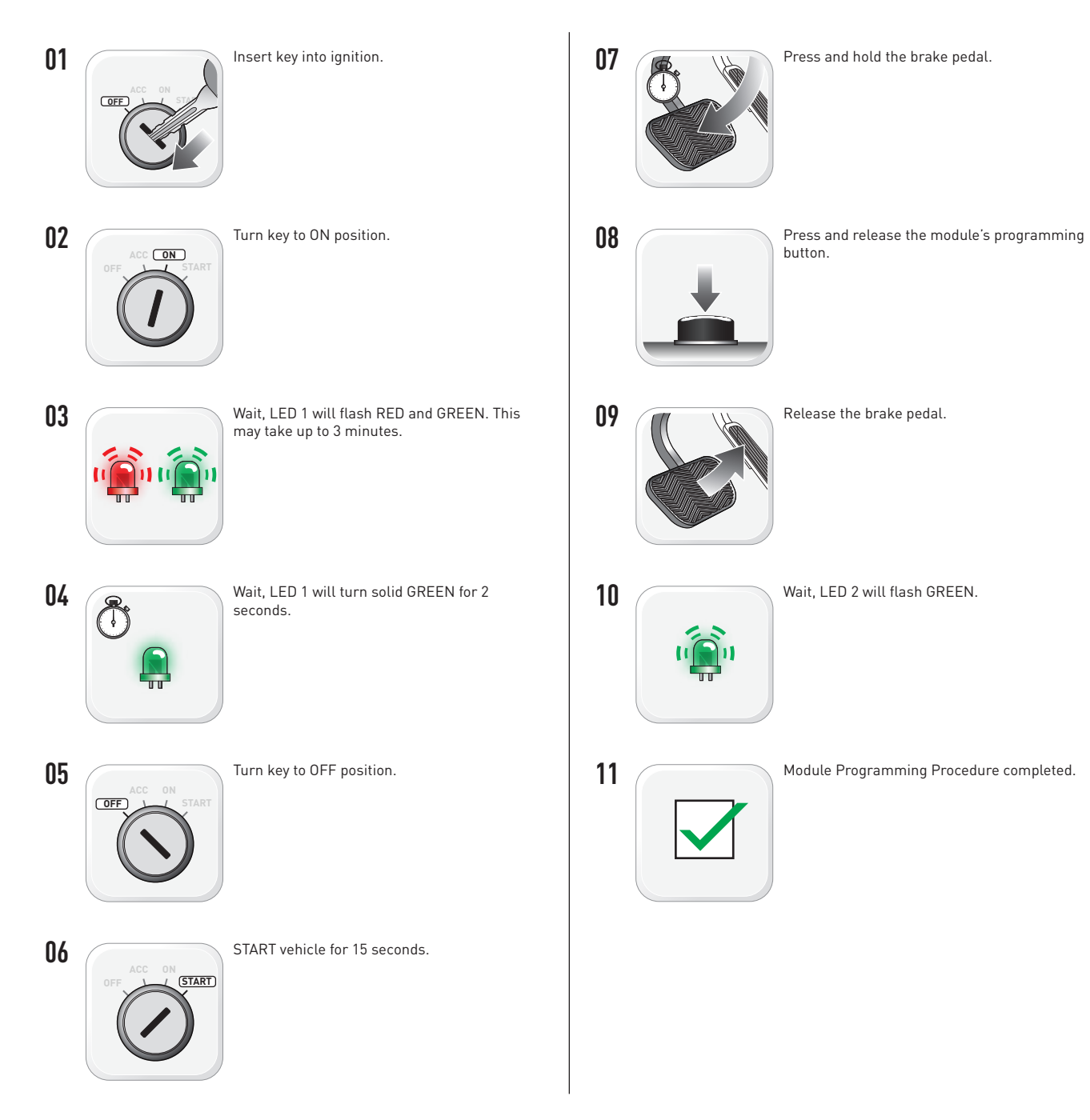
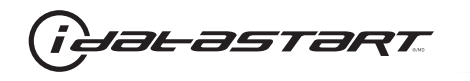

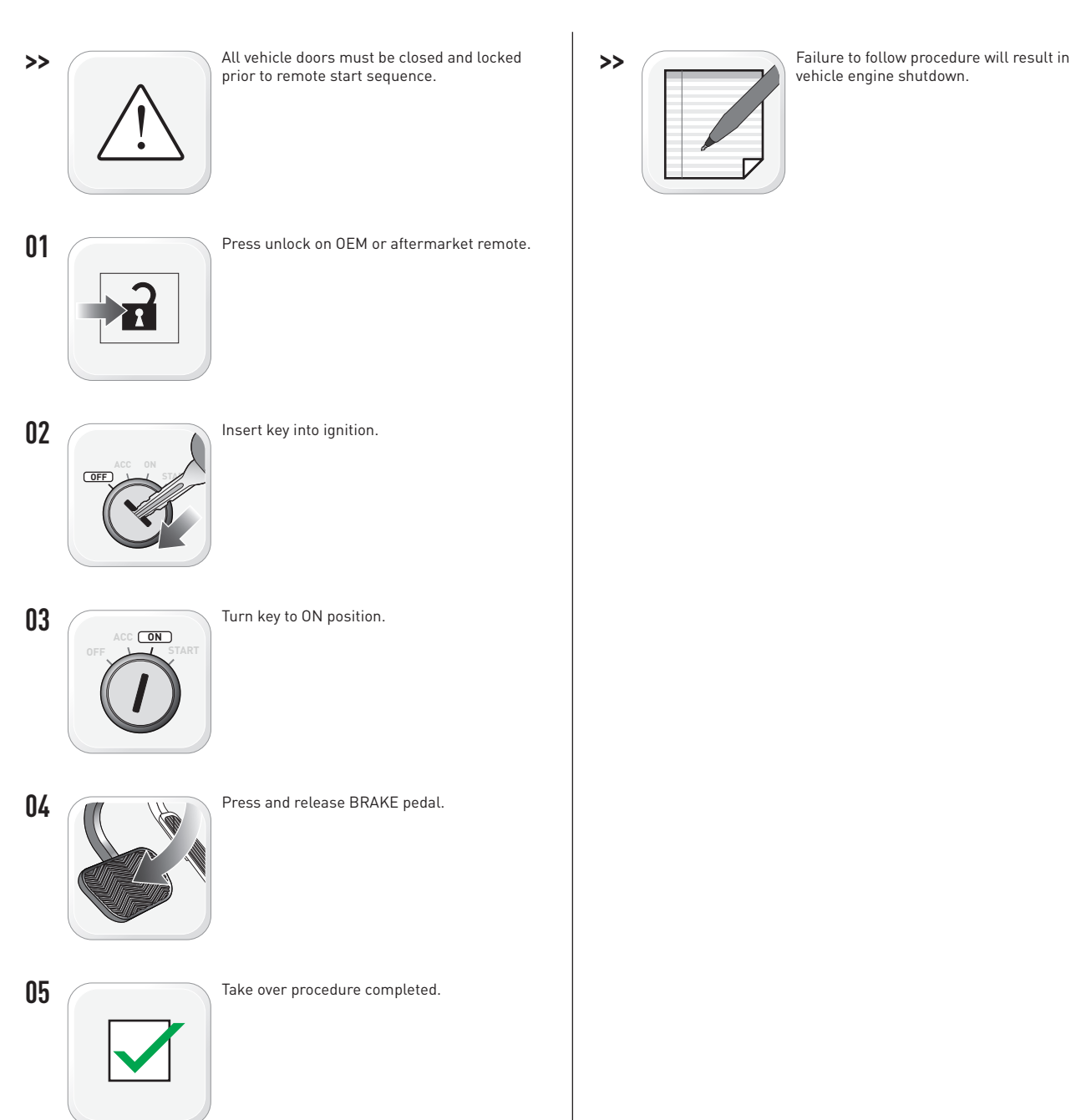

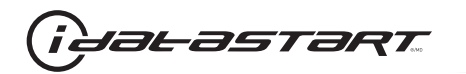

|   | CHECKLIST - WITH AFTERMARKET KEYFOB                                                                                                    |    |                                                                                                    |  |  |
|---|----------------------------------------------------------------------------------------------------|----|----------------------------------------------------------------------------------------------------|--|--|
| 1 | WARNING: Vehicle engine will start many times. Test in a well ventilated area.                                                                                                    | 9  | Press the START/STOP button once [1x] on the aftermarket keyfob to shut down vehicle.                                        |  |  |
| 2 | Close all vehicle doors, hood and trunk.                                                                                                    |    | Question 7: Does the vehicle shut down?                                                                                      |  |  |
| 3 | Press the LOCK button once [1x] on the aftermarket keyfob.                                                                                                    |    | YES: Go to next step.                                                                                                    |  |  |
|   | Question 1: Do the doors lock?                                                                                                    | _  | NO: Repeat step. If problem persists, press the brake pedal once [1x] to shut down the vehicle and call technical support.   |  |  |
|   | YES: Go to next step.                                                                                                    |    |                                                                                                    |  |  |
|   | NO: Verify the remote programming, the RF connections and the wired door lock/unlock connections as illustrated in the wiring diagram, if applicable. Repeat the test and call technical support, if the problem persists. | 10 | RAP and auto light shutdown test                                                                                             |  |  |
|   |                                                                                                    |    | <b>Question 8:</b> Did the radio, interior controls and headlights turn off within 60 seconds after remote start shutdown?   |  |  |
| 4 | Press the UNLOCK button once [1x] on the aftermarket keyfob.                                                                                                    |    | YES: Go to next step.                                                                                                    |  |  |
|   | Question 2: Do the doors unlock?                                                                                                    | _  | NO: Verify the RAP SHUTDOWN connections as illustrated in the wiring diagram. Repeat the                                     |  |  |
|   | YES: Go to next step.                                                                                                    |    | test and call technical support if the problem persists.                                                                     |  |  |
|   | NO: Verify the remote programming, the RF connections and the wired door lock/unlock                                                                                                    | 11 | Open hood.                                                                                                    |  |  |
|   | connections as illustrated in the wiring diagram, if applicable. Repeat the test and call technical support, if the problem persists.                                                                                      | 12 | If not already installed, affix the mandatory orange warning sticker under the hood and proceed to next step.                |  |  |
| 5 | Press the TRUNK release button once [1x] on the aftermarket keyfob if supported.                                                                                                    | 13 | Press the START/STOP button once [1x] on the aftermarket keyfob to remote start vehicle.                                     |  |  |
|   | Question 3: Does the trunk or hatch open/unlock?                                                                                                    |    | Question 9: Does the vehicle remote start?                                                                                   |  |  |
|   | YES: Close trunk or hatch and go to next step.                                                                                                    |    | YES: The vehicle is not equipped with a factory hood pin. Install a mandatory aftermarket hood switch, then repeat the test. |  |  |
|   | NU: Verify the remote programming, the RF connections and the wired trunk/hatch connections as illustrated in the wiring diagram, if applicable. Repeat the test and call technical support, if the problem persists.      |    | NO: Go to next step.                                                                                                    |  |  |
|   |                                                                                                    | 14 | Close hood.                                                                                                    |  |  |
| 6 | Press the AUX 1 button once [1x] on the aftermarket keyfob if supported.                                                                                                    | 15 | Enter vehicle and close the doors.                                                                                           |  |  |
|   | Question 4: Does the driver side sliding door open?                                                                                                    | 16 | Press the START/STOP button once [1x] on the aftermarket keyfob to remote start vehicle.                                     |  |  |
|   | YES: Press the AUX 1 button once [1x] to close the driver sliding door and go to next step.                                                                                                    | 17 | Wait for the vehicle to start.                                                                                               |  |  |
| _ | NO: Verify the remote programming and the RF connections. Repeat the test and call                                                                                                    | 18 | Press brake pedal.                                                                                                    |  |  |
|   | technical support, if the problem persists.                                                                                                    |    | Question 10: Does the vehicle shut down?                                                                                     |  |  |
| 7 | Press the AUX 2 button once [1x] on the aftermarket keyfob if supported.                                                                                                    |    | YES: Go to next step.                                                                                                    |  |  |
|   | <b>Question 5:</b> Does the passenger side sliding door open?                                                                                                    |    | NO: The module does NOT detect the brake pedal signal. Press the START/STOP button once                                      |  |  |
|   | YES: Press the AUX 2 button once [1x] to close the passenger sliding door and go to next step.                                                                                                    |    | [1x] on the aftermarket keyfob to shut down vehicle, check connection as illustrated in the                                  |  |  |
|   | NO: Verify the remote programming and the RF connections. Repeat the test and call technical support, if the problem persists.                                                                                             | 19 | wiring diagram, if applicable, and call technical support.<br>Exit vehicle.                                                  |  |  |
| 8 | Press the START/STOP button once [1x] on the aftermarket keyfob to remote start vehicle.                                                                                                    | 20 | Installation checklist completed.                                                                                            |  |  |
|   | Question 6: Does the vehicle remote start?                                                                                                    |    | · · ·                                                                                                    |  |  |
|   | YES: Go to next step.                                                                                                    |    |                                                                                                    |  |  |
|   |                                                                                                    |    |                                                                                                    |  |  |

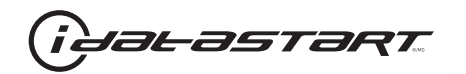

| CHECKLIST - WITH 0EM KEYF0B |                                                                                                    |  |  |  |
|-----------------------------|----------------------------------------------------------------------------------------------------|--|--|--|
| 1                           | WARNING: Vehicle engine will start many times. Test in a well ventilated area.                                                                                                    |  |  |  |
| 2                           | Close all vehicle doors, hood and trunk.                                                                                                    |  |  |  |
| 3                           | Press LOCK button three times [3x] rapidly on the OEM keyfob to remote start vehicle.                                                                                                    |  |  |  |
|                             | Question 1: Does the vehicle remote start?                                                                                                    |  |  |  |
|                             | YES: Go to next step.                                                                                                    |  |  |  |
|                             | NO: The module doesn't detect OEM remote lock button from the vehicle communication network. Check all connections, repeat the test and call technical support, if the problem persists.                                                      |  |  |  |
| 4                           | Press LOCK button three times [3x] rapidly on the OEM keyfob to shut down vehicle.                                                                                                    |  |  |  |
|                             | Question 2: Does the vehicle shut down?                                                                                                    |  |  |  |
|                             | YES: Go to next step.                                                                                                    |  |  |  |
|                             | NO: Repeat step. If the problem persists, press on the brake pedal once [1x] to shut down the vehicle and call technical support.                                                                                                    |  |  |  |
| 5                           | RAP Shutdown test                                                                                                    |  |  |  |
|                             | Question 3: Did the radio, interior controls, and headlights turn off within 60 seconds after remote start shutdown?                                                                                                    |  |  |  |
|                             | YES: Go to next step.                                                                                                    |  |  |  |
|                             | NO: Verify the RAP SHUTDOWN connections as illustrated in the wiring diagram. Repeat the test and call technical support, if the problem persists.                                                                                            |  |  |  |
| 6                           | Open hood.                                                                                                    |  |  |  |
| 7                           | If not already installed, affix the mandatory orange warning sticker under the hood and proceed to next step.                                                                                                    |  |  |  |
| 8                           | Press LOCK button three times [3x] rapidly on the OEM keyfob to remote start vehicle.                                                                                                    |  |  |  |
|                             | Question 4: Does the vehicle remote start?                                                                                                    |  |  |  |
|                             | YES: The vehicle is not equipped with a factory hood pin. Install a mandatory aftermarket hood switch, then repeat the test.                                                                                                    |  |  |  |
|                             | NO: Go to next step.                                                                                                    |  |  |  |
| 9                           | Close hood.                                                                                                    |  |  |  |
| 10                          | Enter vehicle and close the doors.                                                                                                    |  |  |  |
| 11                          | Press LOCK button three times [3x] rapidly on the OEM keyfob to remote start vehicle.                                                                                                    |  |  |  |
| 12                          | Wait for the vehicle to start.                                                                                                    |  |  |  |
| 13                          | Press brake pedal.                                                                                                    |  |  |  |
|                             | Question 5: Does the vehicle shut down?                                                                                                    |  |  |  |
|                             | YES: Go to next step.                                                                                                    |  |  |  |
|                             | NO: The module does NOT detect the brake pedal signal. Press LOCK button three times [3x] rapidly on the OEM keyfob to shut down, check the brake connection as illustrated in the wiring diagram, if applicable, and call technical support. |  |  |  |
| 14                          | Exit vehicle.                                                                                                    |  |  |  |
| 15                          | Installation checklist completed.                                                                                                    |  |  |  |

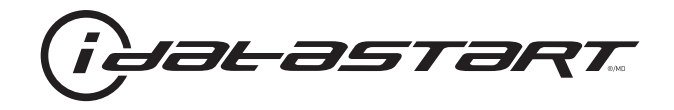

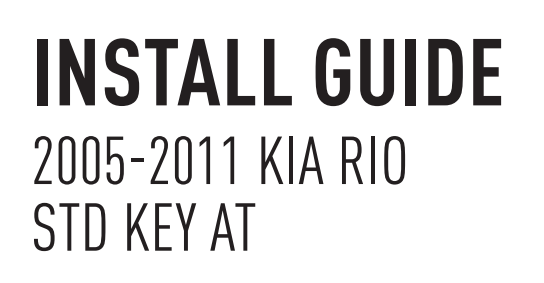

# **DOCUMENT NUMBER**

**REVISION DATE** 20151215

**FIRMWARE** ADS-HCX(RST)-HK2-[ADS-HCX]

HARDWARE ADS-HCX

# ACCESSORIES

ADS-USB (OPTIONAL) ADS-WLM-AN1/ADS-WLM-AP1 (OPTIONAL) DRONE MOBILE DR-2000 (OPTIONAL) COMPATIBLE RF-KIT (OPTIONAL)

### NOTICE

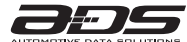

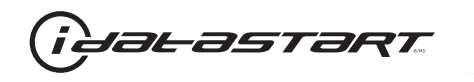

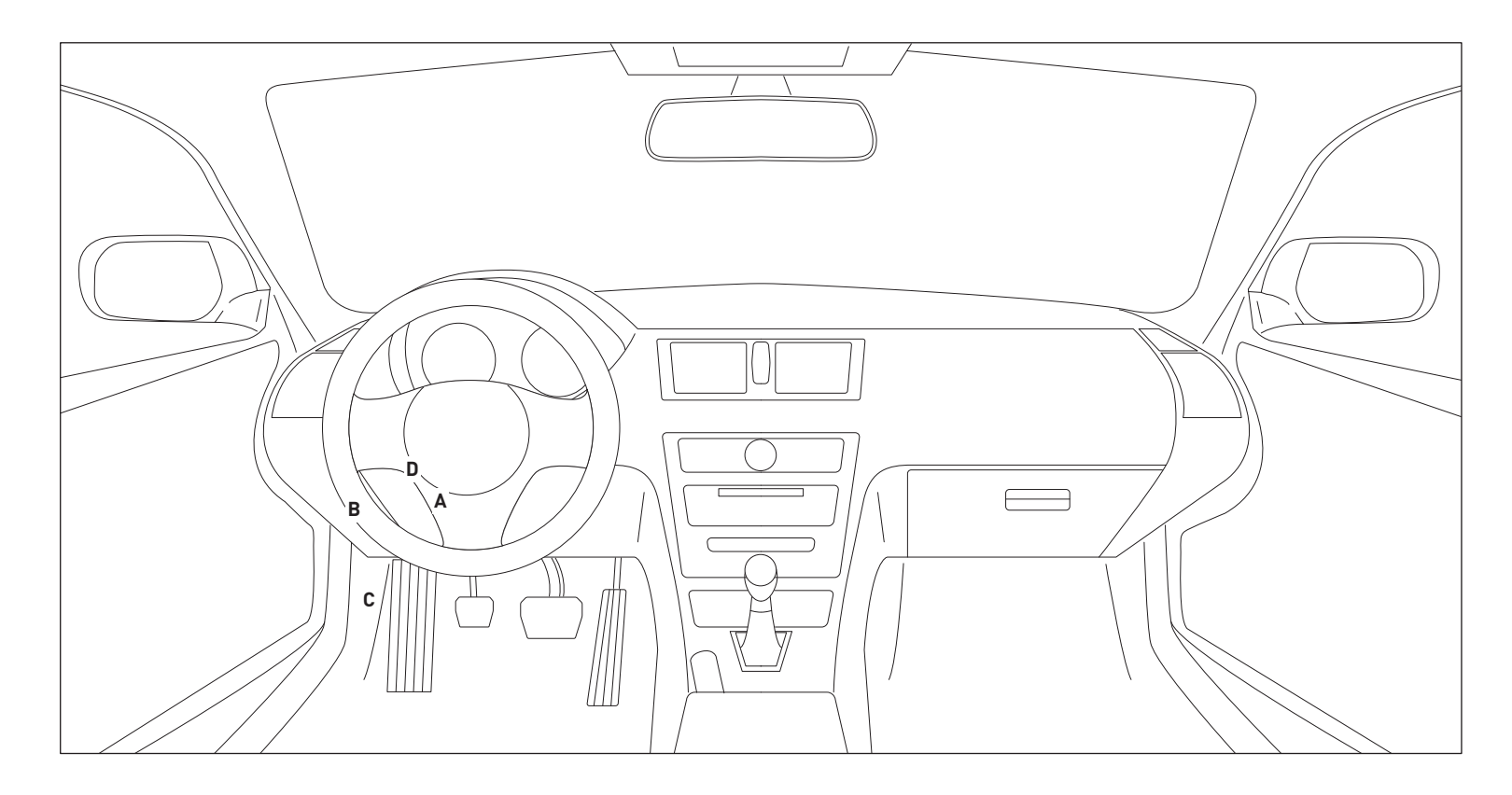

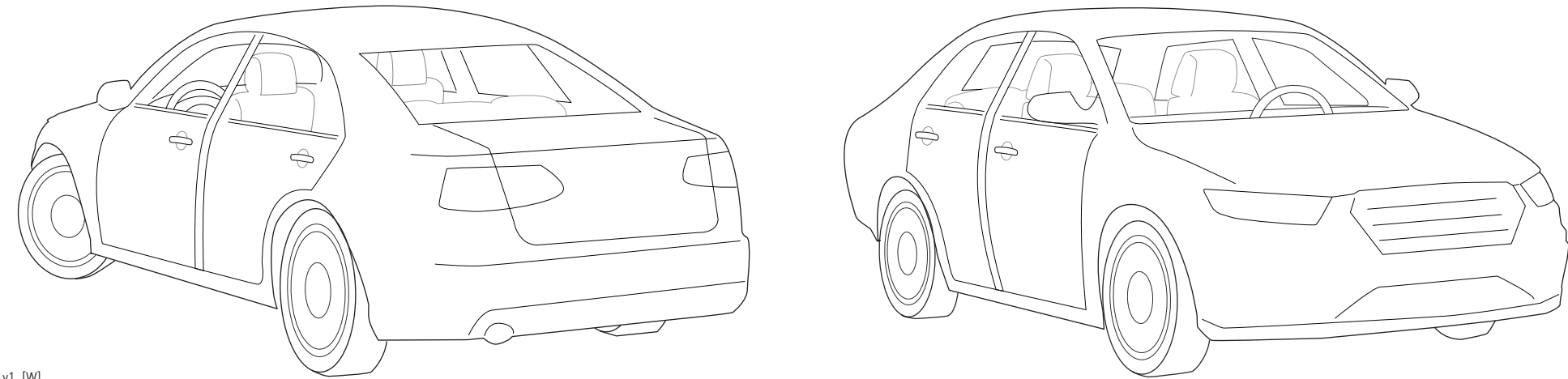

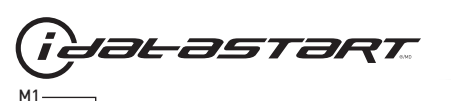

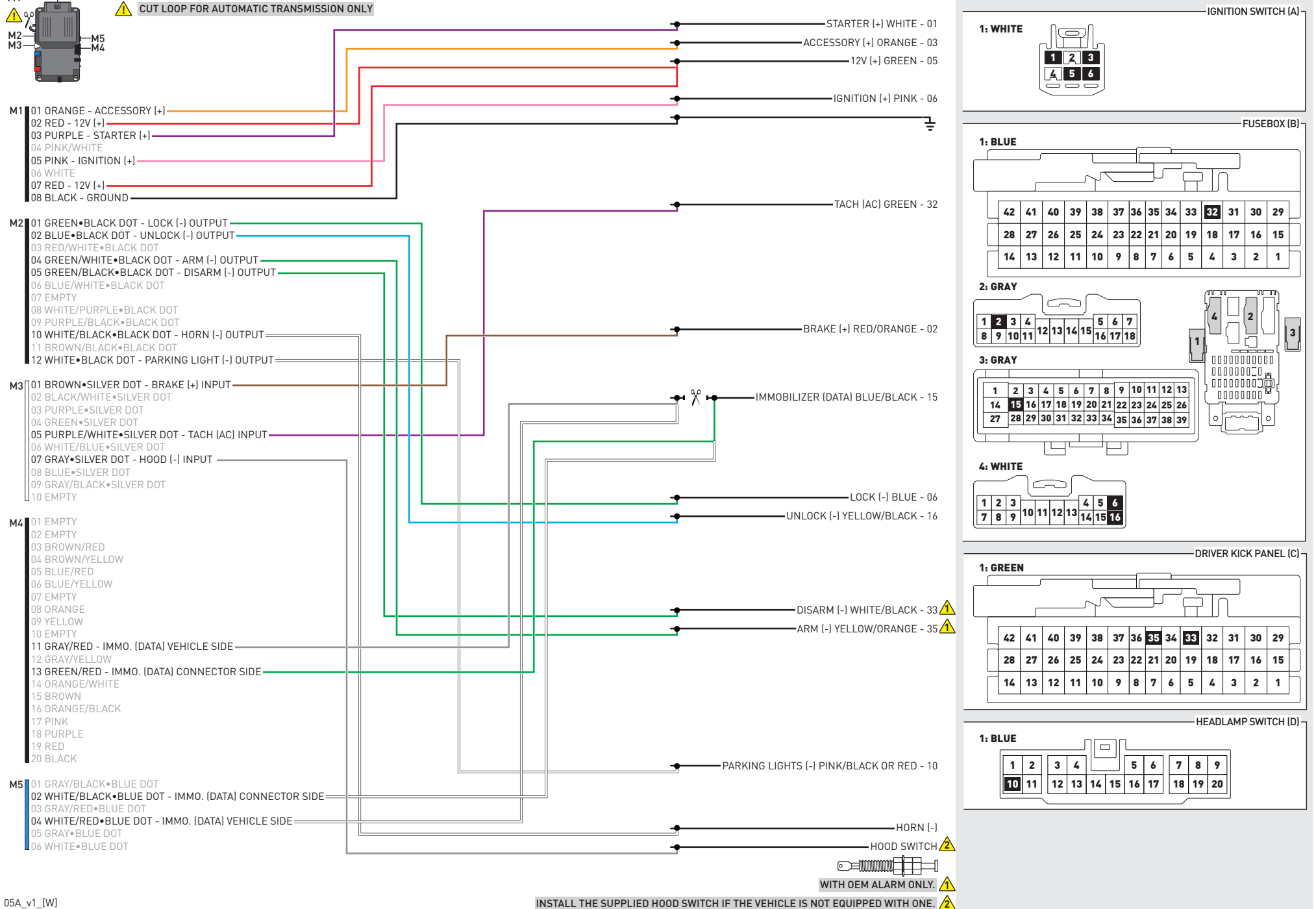

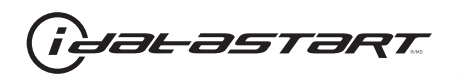

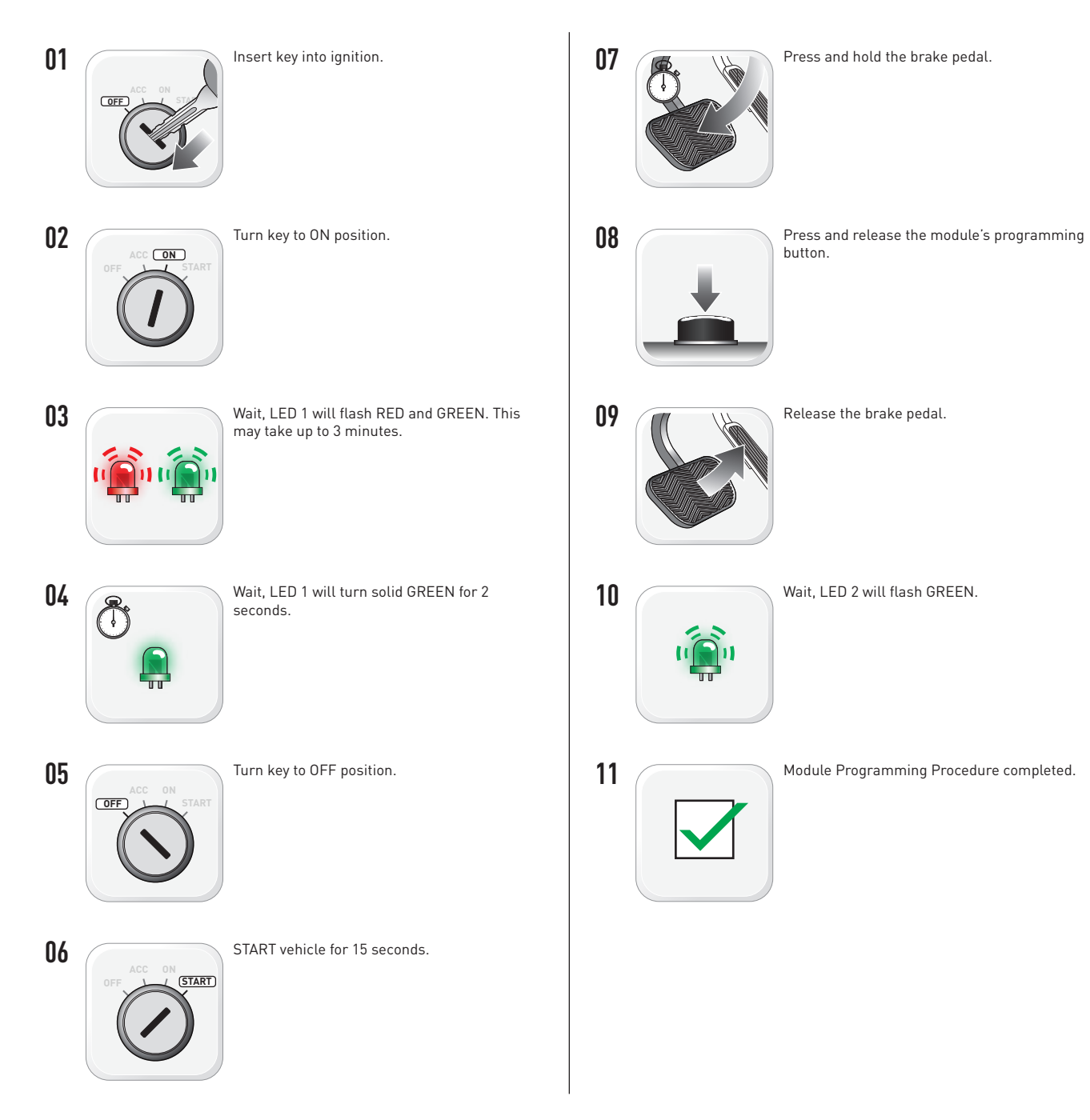

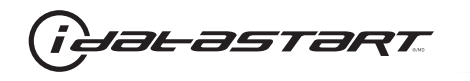

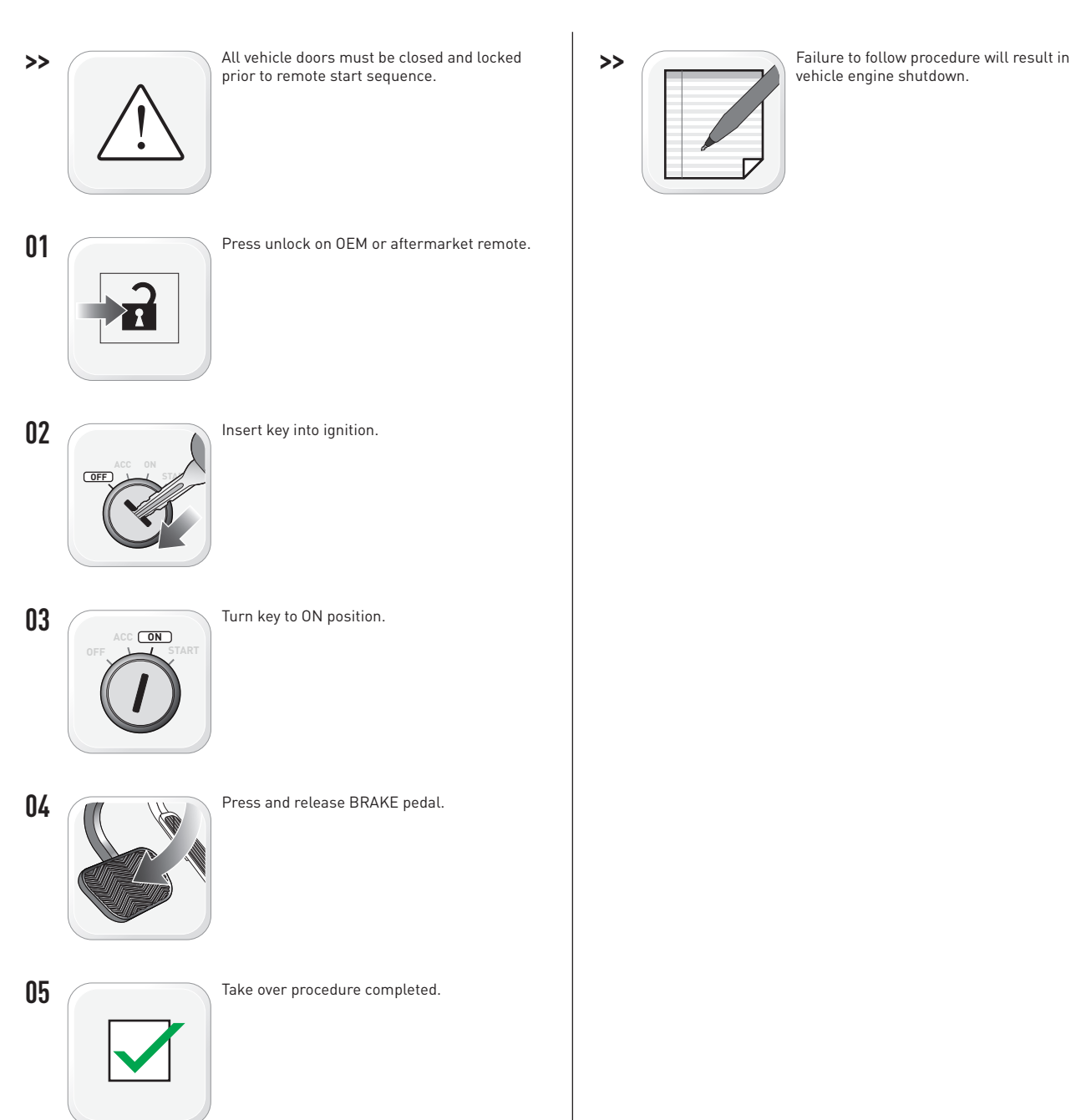

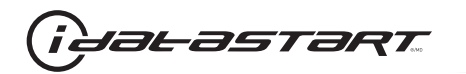

|   | CHECKLIST - WITH AFTERMARKET KEYFOB                                                                                                    |    |                                                                                                    |  |  |
|---|----------------------------------------------------------------------------------------------------|----|----------------------------------------------------------------------------------------------------|--|--|
| 1 | WARNING: Vehicle engine will start many times. Test in a well ventilated area.                                                                                                    | 9  | Press the START/STOP button once [1x] on the aftermarket keyfob to shut down vehicle.                                        |  |  |
| 2 | Close all vehicle doors, hood and trunk.                                                                                                    |    | Question 7: Does the vehicle shut down?                                                                                      |  |  |
| 3 | Press the LOCK button once [1x] on the aftermarket keyfob.                                                                                                    |    | YES: Go to next step.                                                                                                    |  |  |
|   | Question 1: Do the doors lock?                                                                                                    | _  | NO: Repeat step. If problem persists, press the brake pedal once [1x] to shut down the vehicle and call technical support.   |  |  |
|   | YES: Go to next step.                                                                                                    |    |                                                                                                    |  |  |
|   | NO: Verify the remote programming, the RF connections and the wired door lock/unlock connections as illustrated in the wiring diagram, if applicable. Repeat the test and call technical support, if the problem persists. | 10 | RAP and auto light shutdown test                                                                                             |  |  |
|   |                                                                                                    |    | <b>Question 8:</b> Did the radio, interior controls and headlights turn off within 60 seconds after remote start shutdown?   |  |  |
| 4 | Press the UNLOCK button once [1x] on the aftermarket keyfob.                                                                                                    |    | YES: Go to next step.                                                                                                    |  |  |
|   | Question 2: Do the doors unlock?                                                                                                    | _  | NO: Verify the RAP SHUTDOWN connections as illustrated in the wiring diagram. Repeat the                                     |  |  |
|   | YES: Go to next step.                                                                                                    |    | test and call technical support if the problem persists.                                                                     |  |  |
|   | NO: Verify the remote programming, the RF connections and the wired door lock/unlock                                                                                                    | 11 | Open hood.                                                                                                    |  |  |
|   | connections as illustrated in the wiring diagram, if applicable. Repeat the test and call technical support, if the problem persists.                                                                                      | 12 | If not already installed, affix the mandatory orange warning sticker under the hood and proceed to next step.                |  |  |
| 5 | Press the TRUNK release button once [1x] on the aftermarket keyfob if supported.                                                                                                    | 13 | Press the START/STOP button once [1x] on the aftermarket keyfob to remote start vehicle.                                     |  |  |
|   | Question 3: Does the trunk or hatch open/unlock?                                                                                                    |    | Question 9: Does the vehicle remote start?                                                                                   |  |  |
|   | YES: Close trunk or hatch and go to next step.                                                                                                    |    | YES: The vehicle is not equipped with a factory hood pin. Install a mandatory aftermarket hood switch, then repeat the test. |  |  |
|   | NU: Verify the remote programming, the RF connections and the wired trunk/hatch connections as illustrated in the wiring diagram, if applicable. Repeat the test and call technical support, if the problem persists.      |    | NO: Go to next step.                                                                                                    |  |  |
|   |                                                                                                    | 14 | Close hood.                                                                                                    |  |  |
| 6 | Press the AUX 1 button once [1x] on the aftermarket keyfob if supported.                                                                                                    | 15 | Enter vehicle and close the doors.                                                                                           |  |  |
|   | Question 4: Does the driver side sliding door open?                                                                                                    | 16 | Press the START/STOP button once [1x] on the aftermarket keyfob to remote start vehicle.                                     |  |  |
|   | YES: Press the AUX 1 button once [1x] to close the driver sliding door and go to next step.                                                                                                    | 17 | Wait for the vehicle to start.                                                                                               |  |  |
| _ | NO: Verify the remote programming and the RF connections. Repeat the test and call                                                                                                    | 18 | Press brake pedal.                                                                                                    |  |  |
|   | technical support, if the problem persists.                                                                                                    |    | Question 10: Does the vehicle shut down?                                                                                     |  |  |
| 7 | Press the AUX 2 button once [1x] on the aftermarket keyfob if supported.                                                                                                    |    | YES: Go to next step.                                                                                                    |  |  |
|   | <b>Question 5:</b> Does the passenger side sliding door open?                                                                                                    |    | NO: The module does NOT detect the brake pedal signal. Press the START/STOP button once                                      |  |  |
|   | YES: Press the AUX 2 button once [1x] to close the passenger sliding door and go to next step.                                                                                                    |    | [1x] on the aftermarket keyfob to shut down vehicle, check connection as illustrated in the                                  |  |  |
|   | NO: Verify the remote programming and the RF connections. Repeat the test and call technical support, if the problem persists.                                                                                             | 19 | wiring diagram, if applicable, and call technical support.<br>Exit vehicle.                                                  |  |  |
| 8 | Press the START/STOP button once [1x] on the aftermarket keyfob to remote start vehicle.                                                                                                    | 20 | Installation checklist completed.                                                                                            |  |  |
|   | Question 6: Does the vehicle remote start?                                                                                                    |    | · · ·                                                                                                    |  |  |
|   | YES: Go to next step.                                                                                                    |    |                                                                                                    |  |  |
|   |                                                                                                    |    |                                                                                                    |  |  |

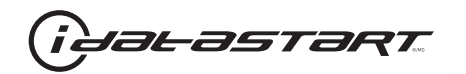

| CHECKLIST - WITH 0EM KEYF0B |                                                                                                    |  |  |  |
|-----------------------------|----------------------------------------------------------------------------------------------------|--|--|--|
| 1                           | WARNING: Vehicle engine will start many times. Test in a well ventilated area.                                                                                                    |  |  |  |
| 2                           | Close all vehicle doors, hood and trunk.                                                                                                    |  |  |  |
| 3                           | Press LOCK button three times [3x] rapidly on the OEM keyfob to remote start vehicle.                                                                                                    |  |  |  |
|                             | Question 1: Does the vehicle remote start?                                                                                                    |  |  |  |
|                             | YES: Go to next step.                                                                                                    |  |  |  |
|                             | NO: The module doesn't detect OEM remote lock button from the vehicle communication network. Check all connections, repeat the test and call technical support, if the problem persists.                                                      |  |  |  |
| 4                           | Press LOCK button three times [3x] rapidly on the OEM keyfob to shut down vehicle.                                                                                                    |  |  |  |
|                             | Question 2: Does the vehicle shut down?                                                                                                    |  |  |  |
|                             | YES: Go to next step.                                                                                                    |  |  |  |
|                             | NO: Repeat step. If the problem persists, press on the brake pedal once [1x] to shut down the vehicle and call technical support.                                                                                                    |  |  |  |
| 5                           | RAP Shutdown test                                                                                                    |  |  |  |
|                             | Question 3: Did the radio, interior controls, and headlights turn off within 60 seconds after remote start shutdown?                                                                                                    |  |  |  |
|                             | YES: Go to next step.                                                                                                    |  |  |  |
|                             | NO: Verify the RAP SHUTDOWN connections as illustrated in the wiring diagram. Repeat the test and call technical support, if the problem persists.                                                                                            |  |  |  |
| 6                           | Open hood.                                                                                                    |  |  |  |
| 7                           | If not already installed, affix the mandatory orange warning sticker under the hood and proceed to next step.                                                                                                    |  |  |  |
| 8                           | Press LOCK button three times [3x] rapidly on the OEM keyfob to remote start vehicle.                                                                                                    |  |  |  |
|                             | Question 4: Does the vehicle remote start?                                                                                                    |  |  |  |
|                             | YES: The vehicle is not equipped with a factory hood pin. Install a mandatory aftermarket hood switch, then repeat the test.                                                                                                    |  |  |  |
|                             | NO: Go to next step.                                                                                                    |  |  |  |
| 9                           | Close hood.                                                                                                    |  |  |  |
| 10                          | Enter vehicle and close the doors.                                                                                                    |  |  |  |
| 11                          | Press LOCK button three times [3x] rapidly on the OEM keyfob to remote start vehicle.                                                                                                    |  |  |  |
| 12                          | Wait for the vehicle to start.                                                                                                    |  |  |  |
| 13                          | Press brake pedal.                                                                                                    |  |  |  |
|                             | Question 5: Does the vehicle shut down?                                                                                                    |  |  |  |
|                             | YES: Go to next step.                                                                                                    |  |  |  |
|                             | NO: The module does NOT detect the brake pedal signal. Press LOCK button three times [3x] rapidly on the OEM keyfob to shut down, check the brake connection as illustrated in the wiring diagram, if applicable, and call technical support. |  |  |  |
| 14                          | Exit vehicle.                                                                                                    |  |  |  |
| 15                          | Installation checklist completed.                                                                                                    |  |  |  |

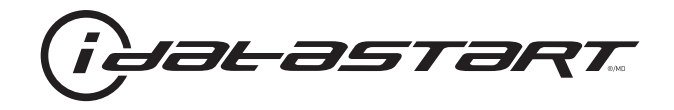

# **INSTALL GUIDE** 2007-2012 KIA RONDO STD KEY AT

# **DOCUMENT NUMBER**

**REVISION DATE** 20151215

**FIRMWARE** ADS-HCX(RST)-HK2-[ADS-HCX]

HARDWARE ADS-HCX

# ACCESSORIES

ADS-USB (OPTIONAL) ADS-WLM-AN1/ADS-WLM-AP1 (OPTIONAL) DRONE MOBILE DR-2000 (OPTIONAL) COMPATIBLE RF-KIT (OPTIONAL)

# NOTICE

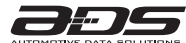

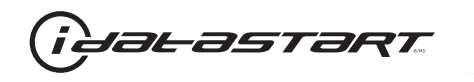

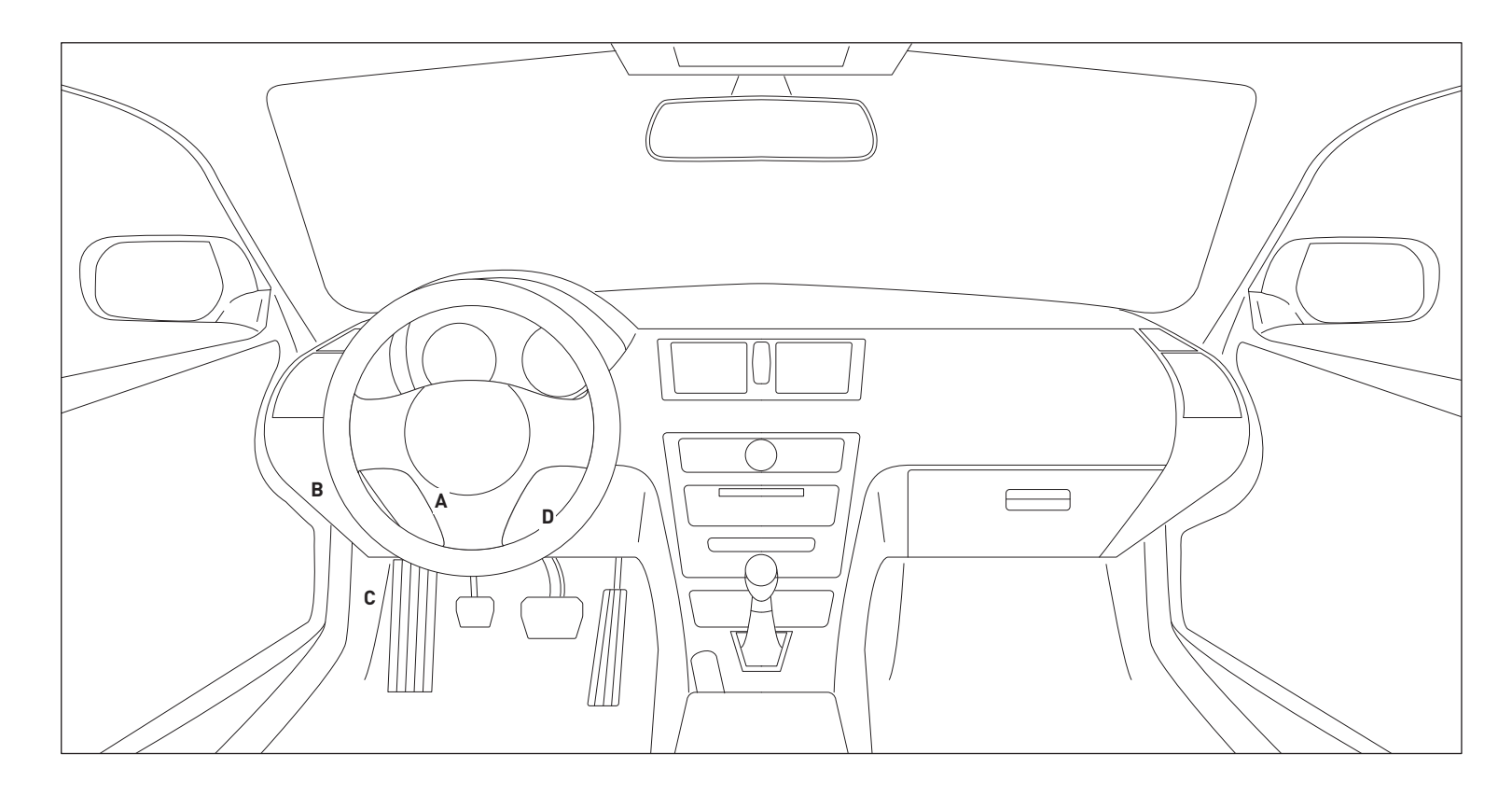

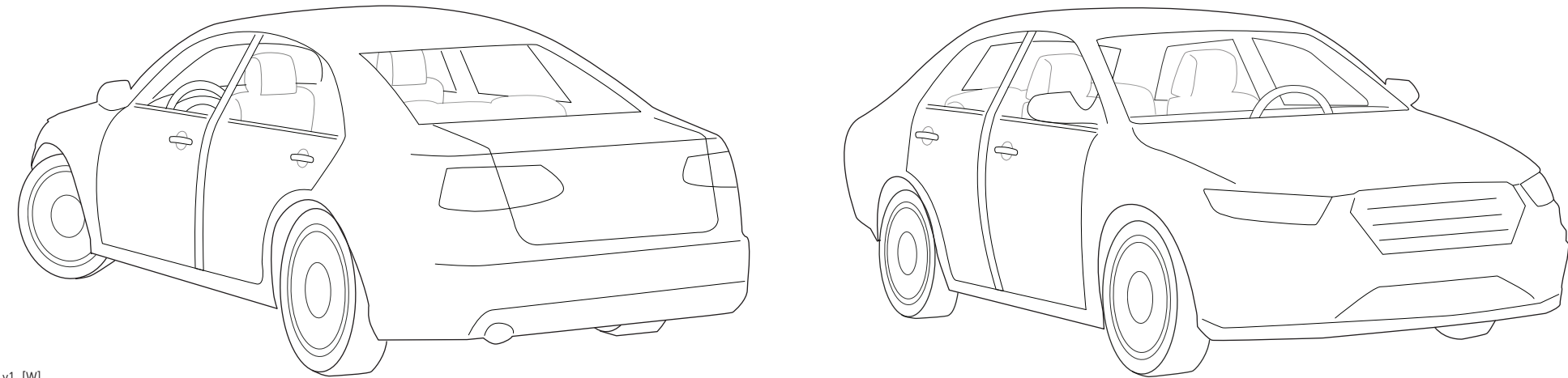

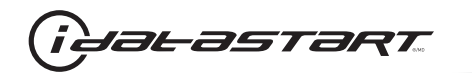

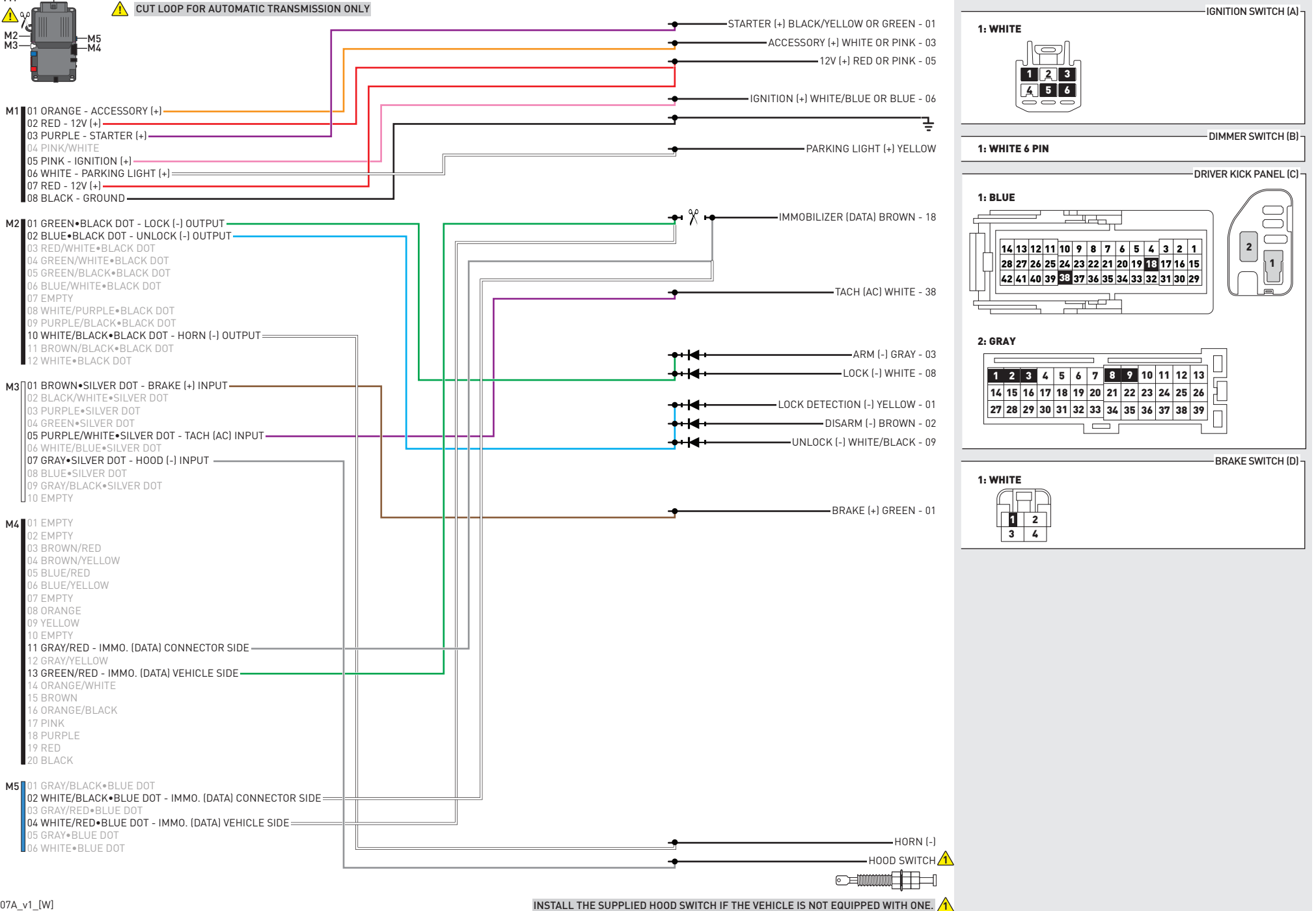

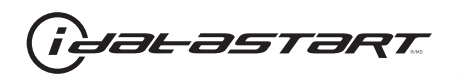

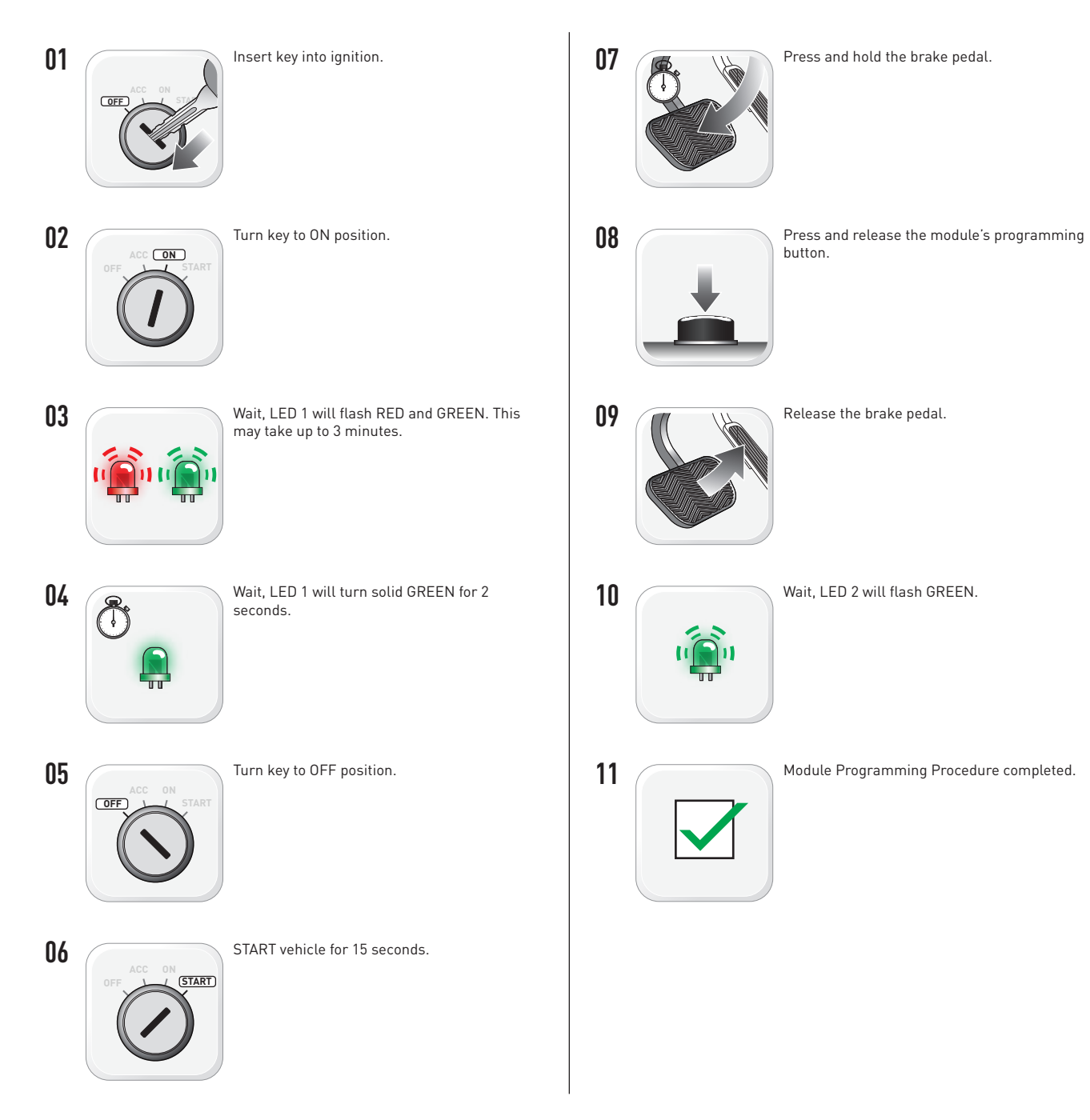

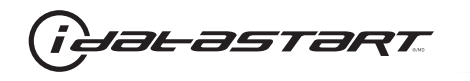

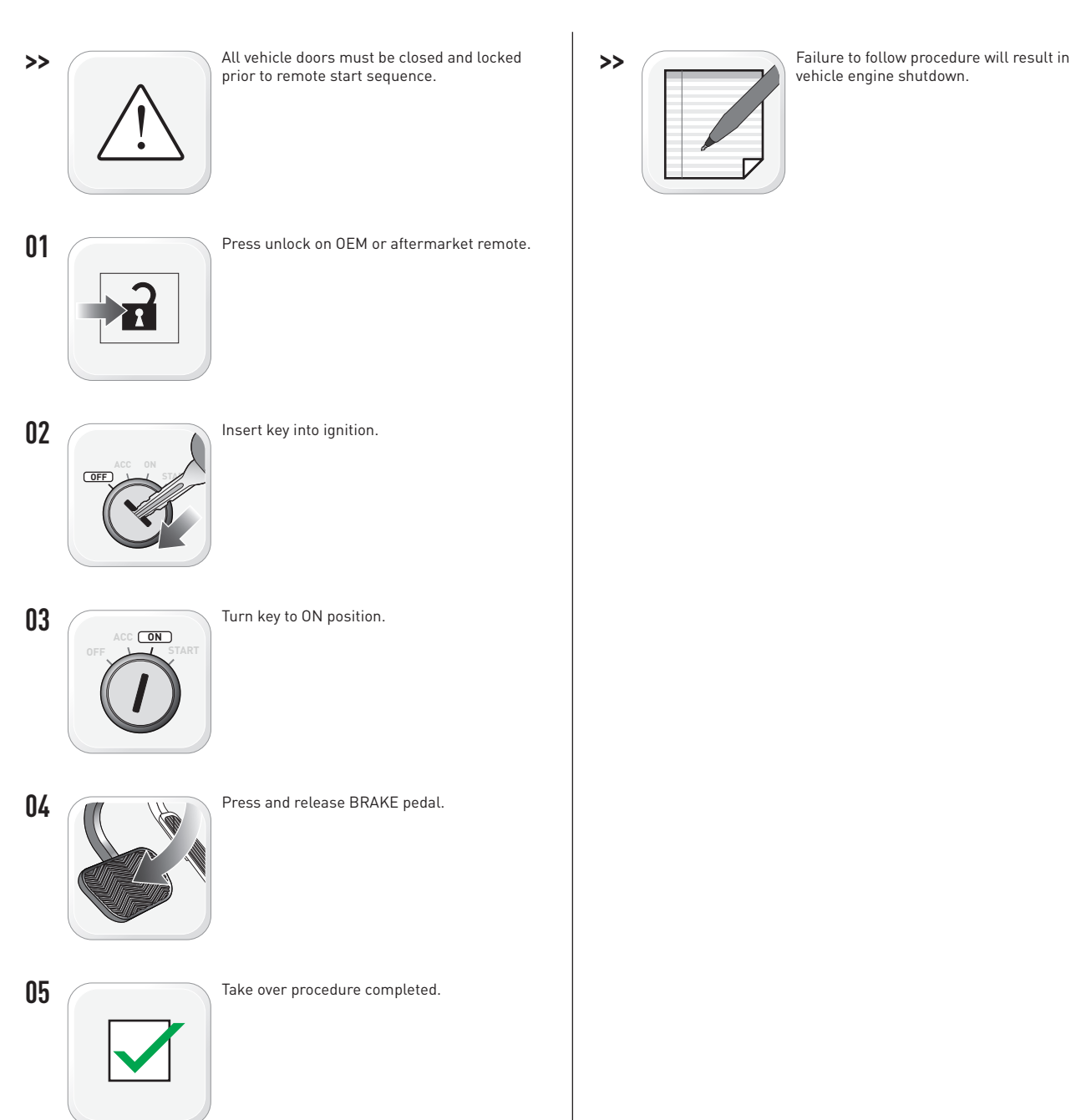

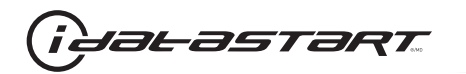

|   | CHECKLIST - WITH AFTERMARKET KEYFOB                                                                                                    |    |                                                                                                    |  |  |
|---|----------------------------------------------------------------------------------------------------|----|----------------------------------------------------------------------------------------------------|--|--|
| 1 | WARNING: Vehicle engine will start many times. Test in a well ventilated area.                                                                                                    | 9  | Press the START/STOP button once [1x] on the aftermarket keyfob to shut down vehicle.                                        |  |  |
| 2 | Close all vehicle doors, hood and trunk.                                                                                                    |    | Question 7: Does the vehicle shut down?                                                                                      |  |  |
| 3 | Press the LOCK button once [1x] on the aftermarket keyfob.                                                                                                    |    | YES: Go to next step.                                                                                                    |  |  |
|   | Question 1: Do the doors lock?                                                                                                    | _  | NO: Repeat step. If problem persists, press the brake pedal once [1x] to shut down the vehicle and call technical support.   |  |  |
|   | YES: Go to next step.                                                                                                    |    |                                                                                                    |  |  |
|   | NO: Verify the remote programming, the RF connections and the wired door lock/unlock connections as illustrated in the wiring diagram, if applicable. Repeat the test and call technical support, if the problem persists. | 10 | RAP and auto light shutdown test                                                                                             |  |  |
|   |                                                                                                    |    | <b>Question 8:</b> Did the radio, interior controls and headlights turn off within 60 seconds after remote start shutdown?   |  |  |
| 4 | Press the UNLOCK button once [1x] on the aftermarket keyfob.                                                                                                    |    | YES: Go to next step.                                                                                                    |  |  |
|   | Question 2: Do the doors unlock?                                                                                                    | _  | NO: Verify the RAP SHUTDOWN connections as illustrated in the wiring diagram. Repeat the                                     |  |  |
|   | YES: Go to next step.                                                                                                    |    | test and call technical support if the problem persists.                                                                     |  |  |
|   | NO: Verify the remote programming, the RF connections and the wired door lock/unlock                                                                                                    | 11 | Open hood.                                                                                                    |  |  |
|   | connections as illustrated in the wiring diagram, if applicable. Repeat the test and call technical support, if the problem persists.                                                                                      | 12 | If not already installed, affix the mandatory orange warning sticker under the hood and proceed to next step.                |  |  |
| 5 | Press the TRUNK release button once [1x] on the aftermarket keyfob if supported.                                                                                                    | 13 | Press the START/STOP button once [1x] on the aftermarket keyfob to remote start vehicle.                                     |  |  |
|   | Question 3: Does the trunk or hatch open/unlock?                                                                                                    |    | Question 9: Does the vehicle remote start?                                                                                   |  |  |
|   | YES: Close trunk or hatch and go to next step.                                                                                                    |    | YES: The vehicle is not equipped with a factory hood pin. Install a mandatory aftermarket hood switch, then repeat the test. |  |  |
|   | NU: Verify the remote programming, the RF connections and the wired trunk/hatch connections as illustrated in the wiring diagram, if applicable. Repeat the test and call technical support, if the problem persists.      |    | NO: Go to next step.                                                                                                    |  |  |
|   |                                                                                                    | 14 | Close hood.                                                                                                    |  |  |
| 6 | Press the AUX 1 button once [1x] on the aftermarket keyfob if supported.                                                                                                    | 15 | Enter vehicle and close the doors.                                                                                           |  |  |
|   | Question 4: Does the driver side sliding door open?                                                                                                    | 16 | Press the START/STOP button once [1x] on the aftermarket keyfob to remote start vehicle.                                     |  |  |
|   | YES: Press the AUX 1 button once [1x] to close the driver sliding door and go to next step.                                                                                                    | 17 | Wait for the vehicle to start.                                                                                               |  |  |
| _ | NO: Verify the remote programming and the RF connections. Repeat the test and call                                                                                                    | 18 | Press brake pedal.                                                                                                    |  |  |
|   | technical support, if the problem persists.                                                                                                    |    | Question 10: Does the vehicle shut down?                                                                                     |  |  |
| 7 | Press the AUX 2 button once [1x] on the aftermarket keyfob if supported.                                                                                                    |    | YES: Go to next step.                                                                                                    |  |  |
|   | <b>Question 5:</b> Does the passenger side sliding door open?                                                                                                    |    | NO: The module does NOT detect the brake pedal signal. Press the START/STOP button once                                      |  |  |
|   | YES: Press the AUX 2 button once [1x] to close the passenger sliding door and go to next step.                                                                                                    |    | [1x] on the aftermarket keyfob to shut down vehicle, check connection as illustrated in the                                  |  |  |
|   | NO: Verify the remote programming and the RF connections. Repeat the test and call technical support, if the problem persists.                                                                                             | 19 | wiring diagram, if applicable, and call technical support.<br>Exit vehicle.                                                  |  |  |
| 8 | Press the START/STOP button once [1x] on the aftermarket keyfob to remote start vehicle.                                                                                                    | 20 | Installation checklist completed.                                                                                            |  |  |
|   | Question 6: Does the vehicle remote start?                                                                                                    |    | · · ·                                                                                                    |  |  |
|   | YES: Go to next step.                                                                                                    |    |                                                                                                    |  |  |
|   |                                                                                                    |    |                                                                                                    |  |  |

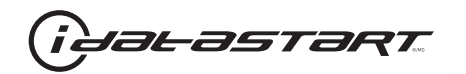

| CHECKLIST - WITH 0EM KEYF0B |                                                                                                    |  |  |  |
|-----------------------------|----------------------------------------------------------------------------------------------------|--|--|--|
| 1                           | WARNING: Vehicle engine will start many times. Test in a well ventilated area.                                                                                                    |  |  |  |
| 2                           | Close all vehicle doors, hood and trunk.                                                                                                    |  |  |  |
| 3                           | Press LOCK button three times [3x] rapidly on the OEM keyfob to remote start vehicle.                                                                                                    |  |  |  |
|                             | Question 1: Does the vehicle remote start?                                                                                                    |  |  |  |
|                             | YES: Go to next step.                                                                                                    |  |  |  |
|                             | NO: The module doesn't detect OEM remote lock button from the vehicle communication network. Check all connections, repeat the test and call technical support, if the problem persists.                                                      |  |  |  |
| 4                           | Press LOCK button three times [3x] rapidly on the OEM keyfob to shut down vehicle.                                                                                                    |  |  |  |
|                             | Question 2: Does the vehicle shut down?                                                                                                    |  |  |  |
|                             | YES: Go to next step.                                                                                                    |  |  |  |
|                             | NO: Repeat step. If the problem persists, press on the brake pedal once [1x] to shut down the vehicle and call technical support.                                                                                                    |  |  |  |
| 5                           | RAP Shutdown test                                                                                                    |  |  |  |
|                             | Question 3: Did the radio, interior controls, and headlights turn off within 60 seconds after remote start shutdown?                                                                                                    |  |  |  |
|                             | YES: Go to next step.                                                                                                    |  |  |  |
|                             | NO: Verify the RAP SHUTDOWN connections as illustrated in the wiring diagram. Repeat the test and call technical support, if the problem persists.                                                                                            |  |  |  |
| 6                           | Open hood.                                                                                                    |  |  |  |
| 7                           | If not already installed, affix the mandatory orange warning sticker under the hood and proceed to next step.                                                                                                    |  |  |  |
| 8                           | Press LOCK button three times [3x] rapidly on the OEM keyfob to remote start vehicle.                                                                                                    |  |  |  |
|                             | Question 4: Does the vehicle remote start?                                                                                                    |  |  |  |
|                             | YES: The vehicle is not equipped with a factory hood pin. Install a mandatory aftermarket hood switch, then repeat the test.                                                                                                    |  |  |  |
|                             | NO: Go to next step.                                                                                                    |  |  |  |
| 9                           | Close hood.                                                                                                    |  |  |  |
| 10                          | Enter vehicle and close the doors.                                                                                                    |  |  |  |
| 11                          | Press LOCK button three times [3x] rapidly on the OEM keyfob to remote start vehicle.                                                                                                    |  |  |  |
| 12                          | Wait for the vehicle to start.                                                                                                    |  |  |  |
| 13                          | Press brake pedal.                                                                                                    |  |  |  |
|                             | Question 5: Does the vehicle shut down?                                                                                                    |  |  |  |
|                             | YES: Go to next step.                                                                                                    |  |  |  |
|                             | NO: The module does NOT detect the brake pedal signal. Press LOCK button three times [3x] rapidly on the OEM keyfob to shut down, check the brake connection as illustrated in the wiring diagram, if applicable, and call technical support. |  |  |  |
| 14                          | Exit vehicle.                                                                                                    |  |  |  |
| 15                          | Installation checklist completed.                                                                                                    |  |  |  |

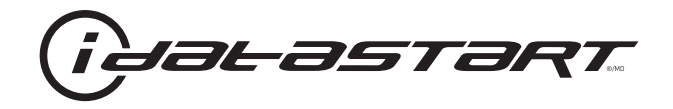

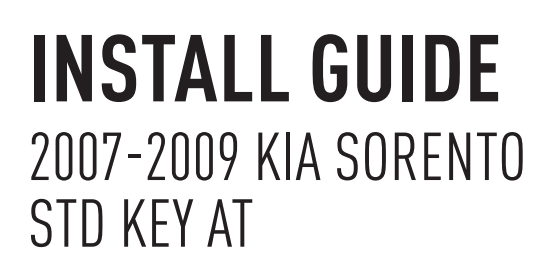

### **DOCUMENT NUMBER**

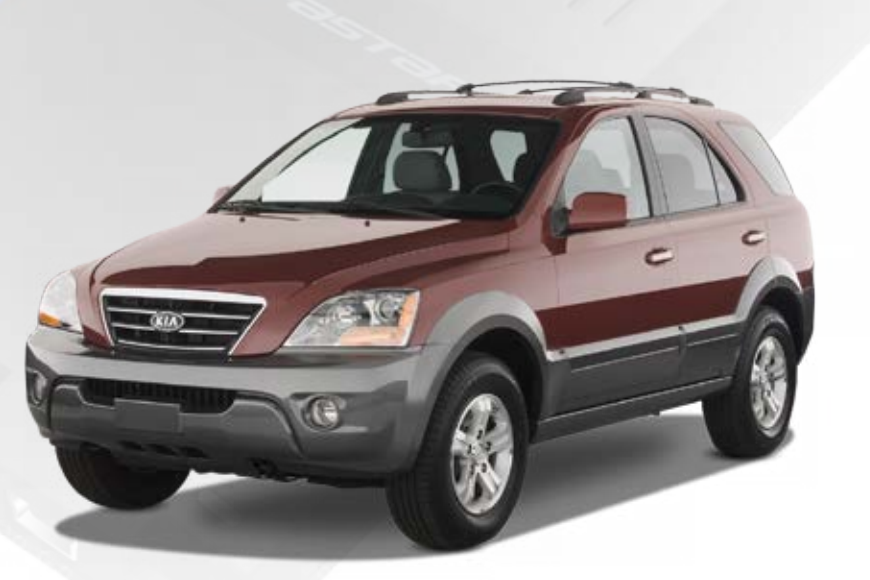

# **REVISION DATE** 20151215

**FIRMWARE** ADS-HCX(RST)-HK2-[ADS-HCX]

HARDWARE ADS-HCX

# ACCESSORIES

ADS-USB (OPTIONAL) ADS-WLM-AN1/ADS-WLM-AP1 (OPTIONAL) DRONE MOBILE DR-2000 (OPTIONAL) COMPATIBLE RF-KIT (OPTIONAL)

# NOTICE

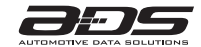

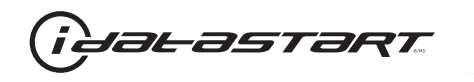

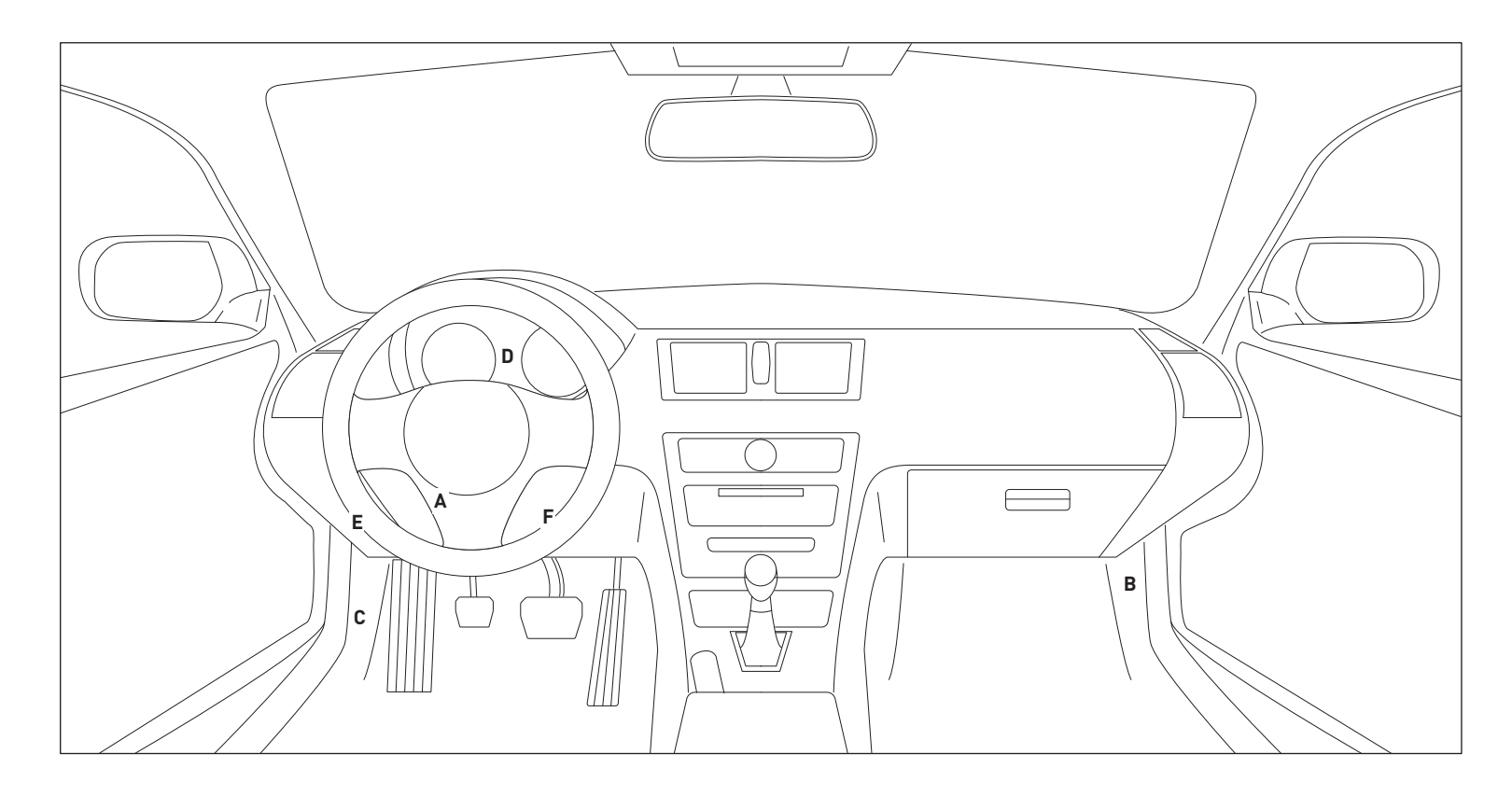

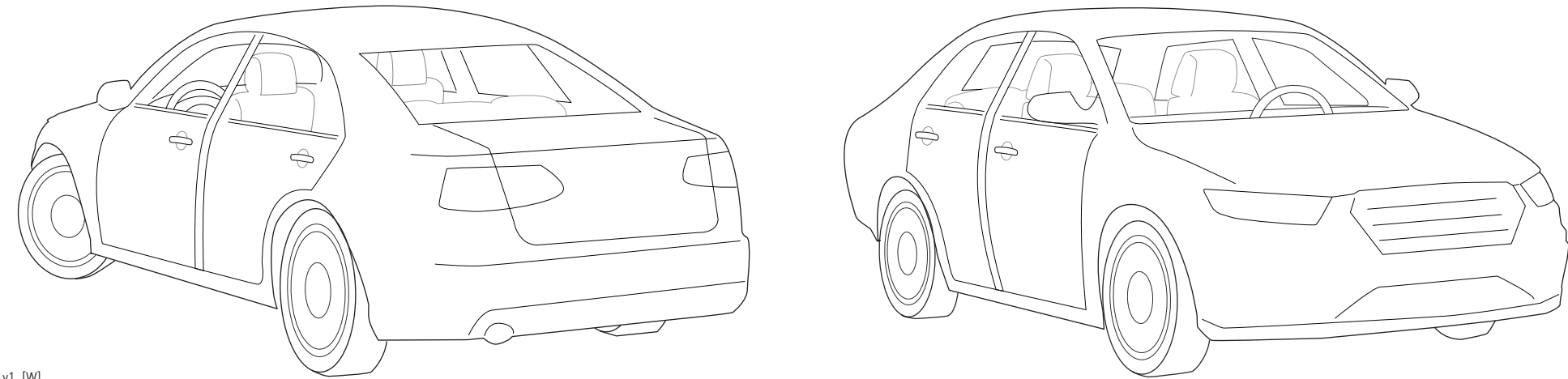

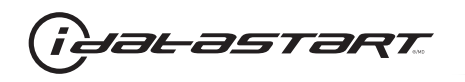

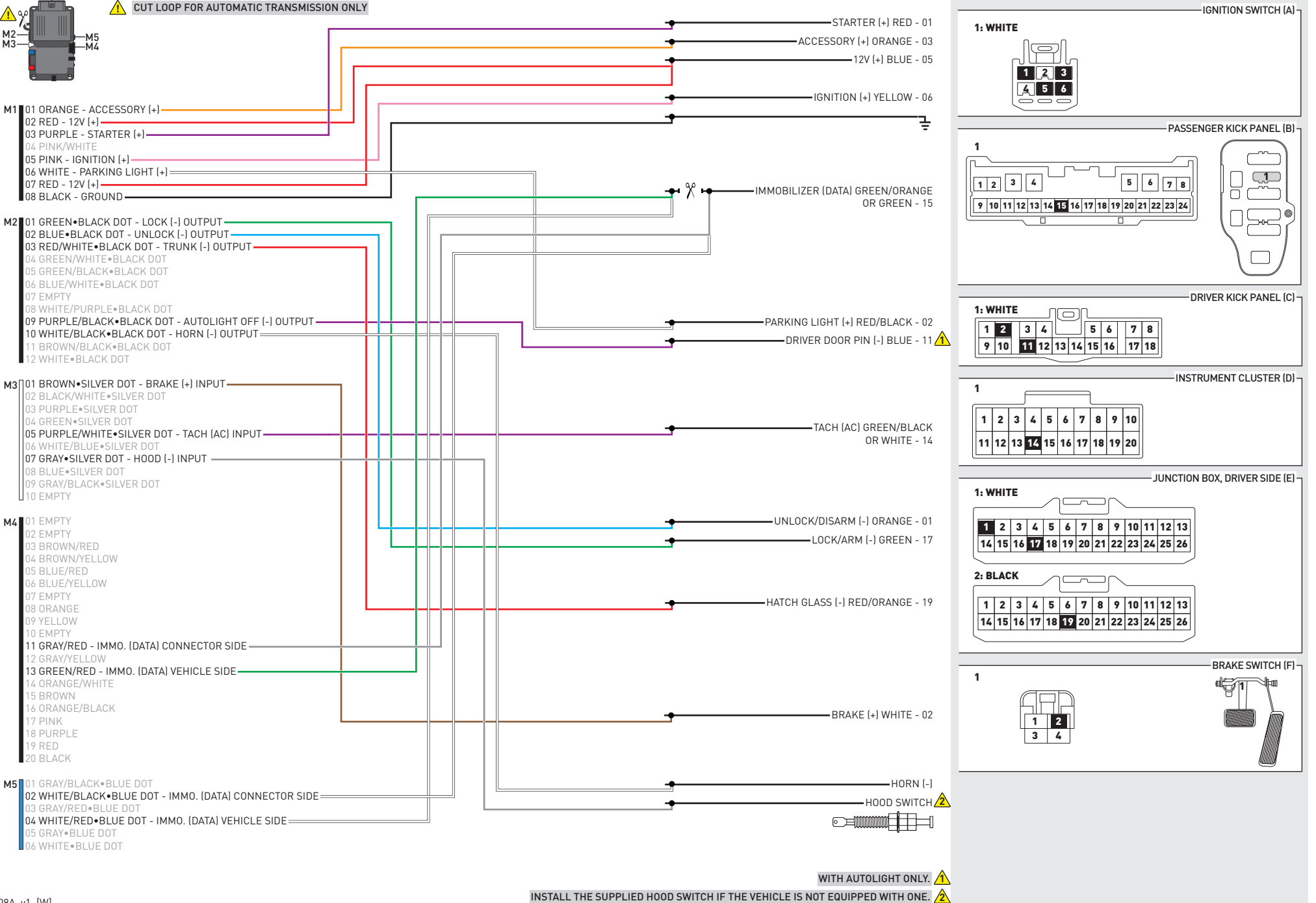

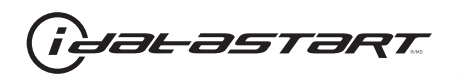

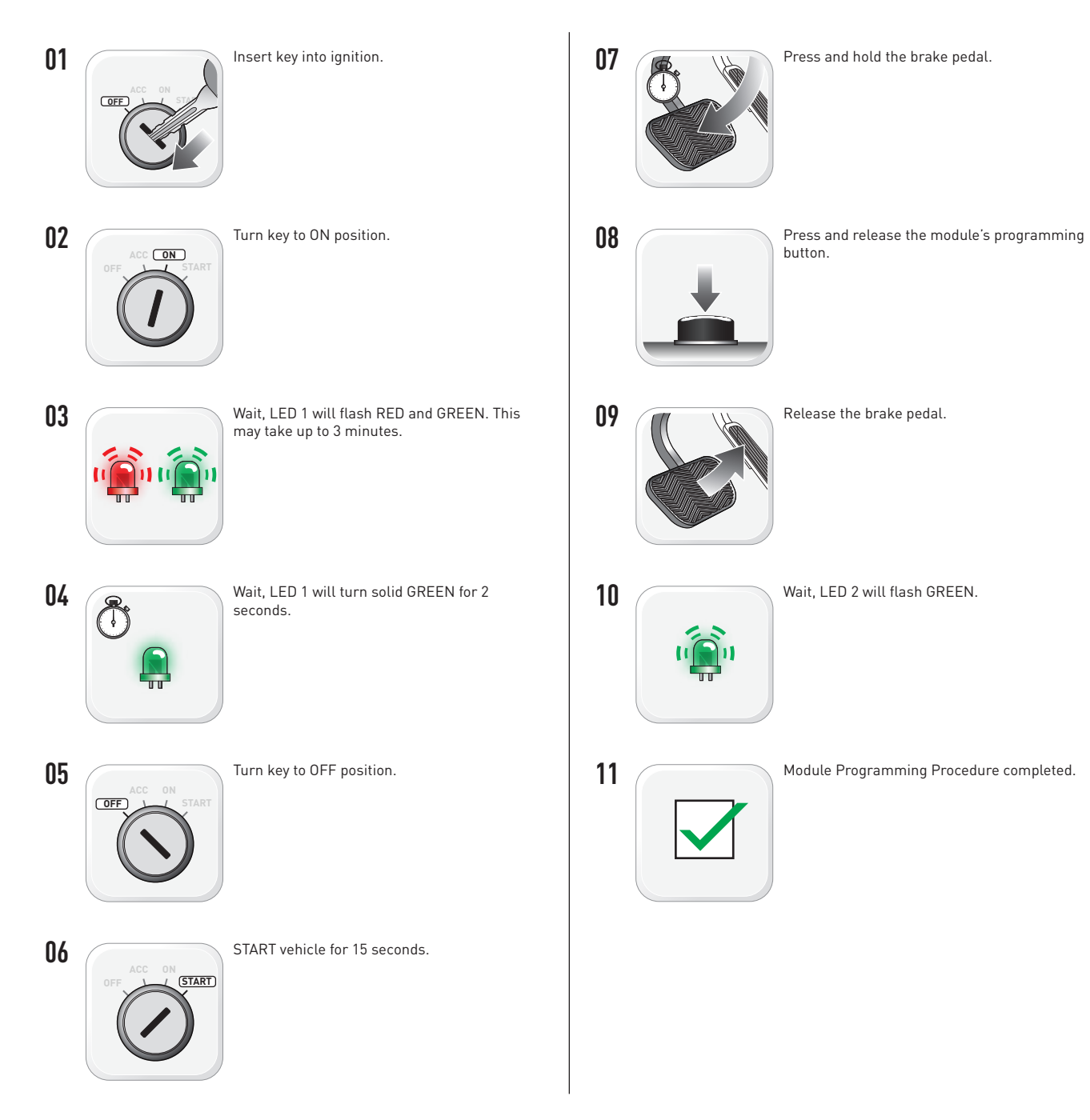

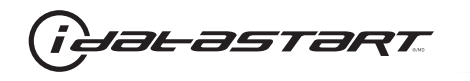

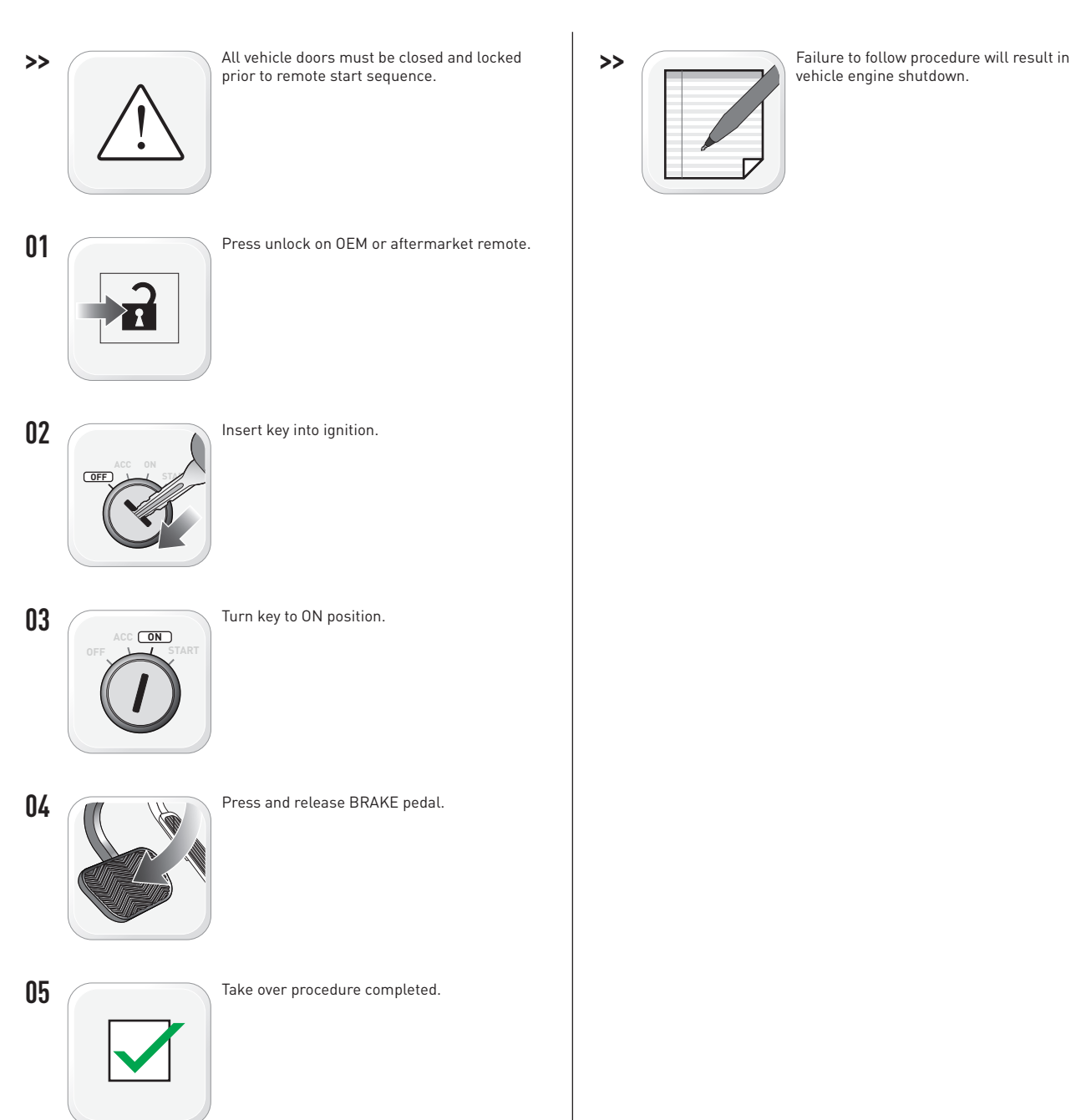

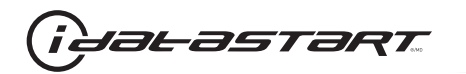

|   | CHECKLIST - WITH AFTERMARKET KEYFOB                                                                                                    |    |                                                                                                    |  |  |
|---|----------------------------------------------------------------------------------------------------|----|----------------------------------------------------------------------------------------------------|--|--|
| 1 | WARNING: Vehicle engine will start many times. Test in a well ventilated area.                                                                                                    | 9  | Press the START/STOP button once [1x] on the aftermarket keyfob to shut down vehicle.                                        |  |  |
| 2 | Close all vehicle doors, hood and trunk.                                                                                                    |    | Question 7: Does the vehicle shut down?                                                                                      |  |  |
| 3 | Press the LOCK button once [1x] on the aftermarket keyfob.                                                                                                    |    | YES: Go to next step.                                                                                                    |  |  |
|   | Question 1: Do the doors lock?                                                                                                    | _  | NO: Repeat step. If problem persists, press the brake pedal once [1x] to shut down the vehicle and call technical support.   |  |  |
|   | YES: Go to next step.                                                                                                    |    |                                                                                                    |  |  |
|   | NO: Verify the remote programming, the RF connections and the wired door lock/unlock connections as illustrated in the wiring diagram, if applicable. Repeat the test and call technical support, if the problem persists. | 10 | RAP and auto light shutdown test                                                                                             |  |  |
|   |                                                                                                    |    | <b>Question 8:</b> Did the radio, interior controls and headlights turn off within 60 seconds after remote start shutdown?   |  |  |
| 4 | Press the UNLOCK button once [1x] on the aftermarket keyfob.                                                                                                    |    | YES: Go to next step.                                                                                                    |  |  |
|   | Question 2: Do the doors unlock?                                                                                                    | _  | NO: Verify the RAP SHUTDOWN connections as illustrated in the wiring diagram. Repeat the                                     |  |  |
|   | YES: Go to next step.                                                                                                    |    | test and call technical support if the problem persists.                                                                     |  |  |
|   | NO: Verify the remote programming, the RF connections and the wired door lock/unlock                                                                                                    | 11 | Open hood.                                                                                                    |  |  |
|   | connections as illustrated in the wiring diagram, if applicable. Repeat the test and call technical support, if the problem persists.                                                                                      | 12 | If not already installed, affix the mandatory orange warning sticker under the hood and proceed to next step.                |  |  |
| 5 | Press the TRUNK release button once [1x] on the aftermarket keyfob if supported.                                                                                                    | 13 | Press the START/STOP button once [1x] on the aftermarket keyfob to remote start vehicle.                                     |  |  |
|   | Question 3: Does the trunk or hatch open/unlock?                                                                                                    |    | Question 9: Does the vehicle remote start?                                                                                   |  |  |
|   | YES: Close trunk or hatch and go to next step.                                                                                                    |    | YES: The vehicle is not equipped with a factory hood pin. Install a mandatory aftermarket hood switch, then repeat the test. |  |  |
|   | NU: Verify the remote programming, the RF connections and the wired trunk/hatch connections as illustrated in the wiring diagram, if applicable. Repeat the test and call technical support, if the problem persists.      |    | NO: Go to next step.                                                                                                    |  |  |
|   |                                                                                                    | 14 | Close hood.                                                                                                    |  |  |
| 6 | Press the AUX 1 button once [1x] on the aftermarket keyfob if supported.                                                                                                    | 15 | Enter vehicle and close the doors.                                                                                           |  |  |
|   | Question 4: Does the driver side sliding door open?                                                                                                    | 16 | Press the START/STOP button once [1x] on the aftermarket keyfob to remote start vehicle.                                     |  |  |
|   | YES: Press the AUX 1 button once [1x] to close the driver sliding door and go to next step.                                                                                                    | 17 | Wait for the vehicle to start.                                                                                               |  |  |
| _ | NO: Verify the remote programming and the RF connections. Repeat the test and call                                                                                                    | 18 | Press brake pedal.                                                                                                    |  |  |
|   | technical support, if the problem persists.                                                                                                    |    | Question 10: Does the vehicle shut down?                                                                                     |  |  |
| 7 | Press the AUX 2 button once [1x] on the aftermarket keyfob if supported.                                                                                                    |    | YES: Go to next step.                                                                                                    |  |  |
|   | <b>Question 5:</b> Does the passenger side sliding door open?                                                                                                    |    | NO: The module does NOT detect the brake pedal signal. Press the START/STOP button once                                      |  |  |
|   | YES: Press the AUX 2 button once [1x] to close the passenger sliding door and go to next step.                                                                                                    |    | [1x] on the aftermarket keyfob to shut down vehicle, check connection as illustrated in the                                  |  |  |
|   | NO: Verify the remote programming and the RF connections. Repeat the test and call technical support, if the problem persists.                                                                                             | 19 | wiring diagram, if applicable, and call technical support.<br>Exit vehicle.                                                  |  |  |
| 8 | Press the START/STOP button once [1x] on the aftermarket keyfob to remote start vehicle.                                                                                                    | 20 | Installation checklist completed.                                                                                            |  |  |
|   | Question 6: Does the vehicle remote start?                                                                                                    |    | · · ·                                                                                                    |  |  |
|   | YES: Go to next step.                                                                                                    |    |                                                                                                    |  |  |
|   |                                                                                                    |    |                                                                                                    |  |  |

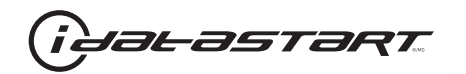

| CHECKLIST - WITH 0EM KEYF0B |                                                                                                    |  |  |  |
|-----------------------------|----------------------------------------------------------------------------------------------------|--|--|--|
| 1                           | WARNING: Vehicle engine will start many times. Test in a well ventilated area.                                                                                                    |  |  |  |
| 2                           | Close all vehicle doors, hood and trunk.                                                                                                    |  |  |  |
| 3                           | Press LOCK button three times [3x] rapidly on the OEM keyfob to remote start vehicle.                                                                                                    |  |  |  |
|                             | Question 1: Does the vehicle remote start?                                                                                                    |  |  |  |
|                             | YES: Go to next step.                                                                                                    |  |  |  |
|                             | NO: The module doesn't detect OEM remote lock button from the vehicle communication network. Check all connections, repeat the test and call technical support, if the problem persists.                                                      |  |  |  |
| 4                           | Press LOCK button three times [3x] rapidly on the OEM keyfob to shut down vehicle.                                                                                                    |  |  |  |
|                             | Question 2: Does the vehicle shut down?                                                                                                    |  |  |  |
|                             | YES: Go to next step.                                                                                                    |  |  |  |
|                             | NO: Repeat step. If the problem persists, press on the brake pedal once [1x] to shut down the vehicle and call technical support.                                                                                                    |  |  |  |
| 5                           | RAP Shutdown test                                                                                                    |  |  |  |
|                             | Question 3: Did the radio, interior controls, and headlights turn off within 60 seconds after remote start shutdown?                                                                                                    |  |  |  |
|                             | YES: Go to next step.                                                                                                    |  |  |  |
|                             | NO: Verify the RAP SHUTDOWN connections as illustrated in the wiring diagram. Repeat the test and call technical support, if the problem persists.                                                                                            |  |  |  |
| 6                           | Open hood.                                                                                                    |  |  |  |
| 7                           | If not already installed, affix the mandatory orange warning sticker under the hood and proceed to next step.                                                                                                    |  |  |  |
| 8                           | Press LOCK button three times [3x] rapidly on the OEM keyfob to remote start vehicle.                                                                                                    |  |  |  |
|                             | Question 4: Does the vehicle remote start?                                                                                                    |  |  |  |
|                             | YES: The vehicle is not equipped with a factory hood pin. Install a mandatory aftermarket hood switch, then repeat the test.                                                                                                    |  |  |  |
|                             | NO: Go to next step.                                                                                                    |  |  |  |
| 9                           | Close hood.                                                                                                    |  |  |  |
| 10                          | Enter vehicle and close the doors.                                                                                                    |  |  |  |
| 11                          | Press LOCK button three times [3x] rapidly on the OEM keyfob to remote start vehicle.                                                                                                    |  |  |  |
| 12                          | Wait for the vehicle to start.                                                                                                    |  |  |  |
| 13                          | Press brake pedal.                                                                                                    |  |  |  |
|                             | Question 5: Does the vehicle shut down?                                                                                                    |  |  |  |
|                             | YES: Go to next step.                                                                                                    |  |  |  |
|                             | NO: The module does NOT detect the brake pedal signal. Press LOCK button three times [3x] rapidly on the OEM keyfob to shut down, check the brake connection as illustrated in the wiring diagram, if applicable, and call technical support. |  |  |  |
| 14                          | Exit vehicle.                                                                                                    |  |  |  |
| 15                          | Installation checklist completed.                                                                                                    |  |  |  |

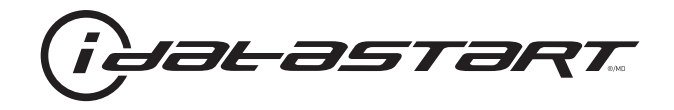

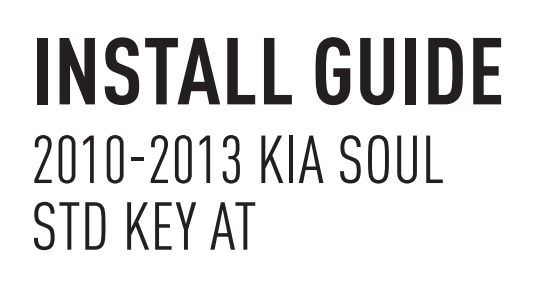

# **DOCUMENT NUMBER**

**REVISION DATE** 20151215

**FIRMWARE** ADS-HCX(RST)-HK2-[ADS-HCX]

HARDWARE ADS-HCX

# ACCESSORIES

ADS-USB (OPTIONAL) ADS-WLM-AN1/ADS-WLM-AP1 (OPTIONAL) DRONE MOBILE DR-2000 (OPTIONAL) COMPATIBLE RF-KIT (OPTIONAL)

### NOTICE

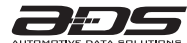

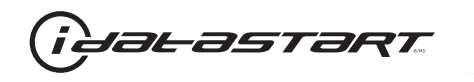

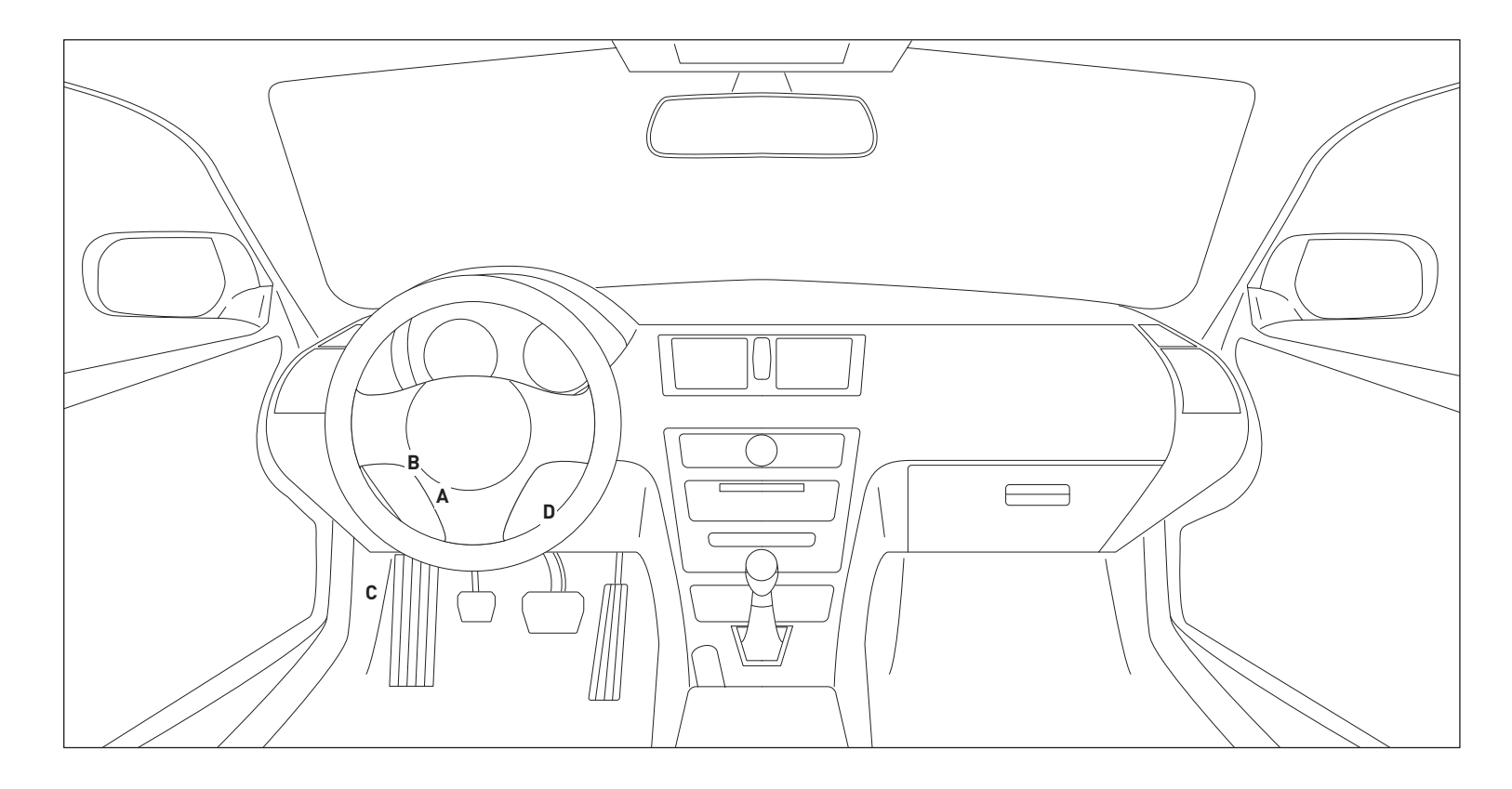

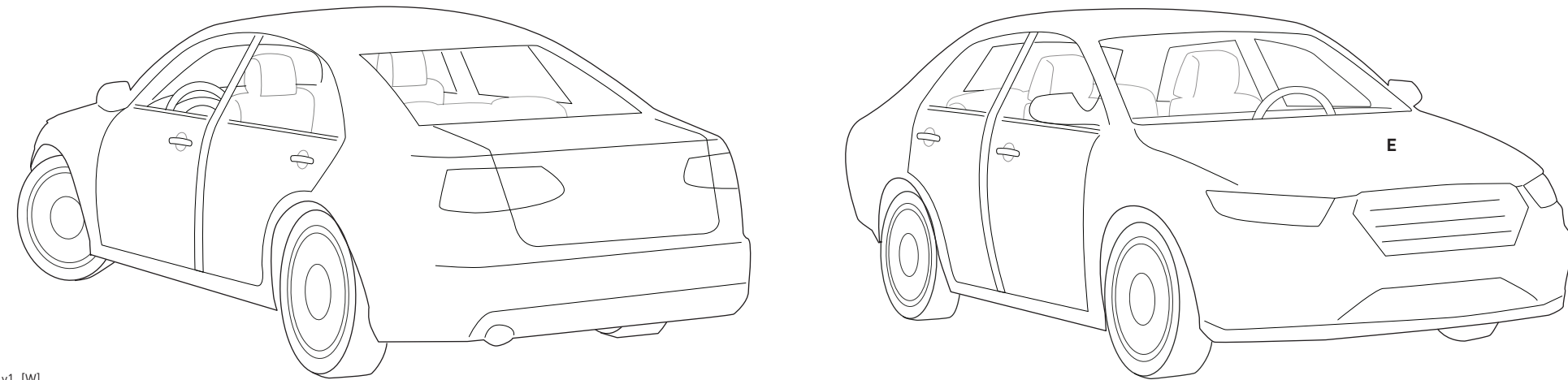

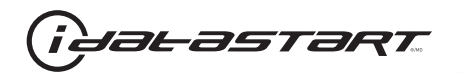

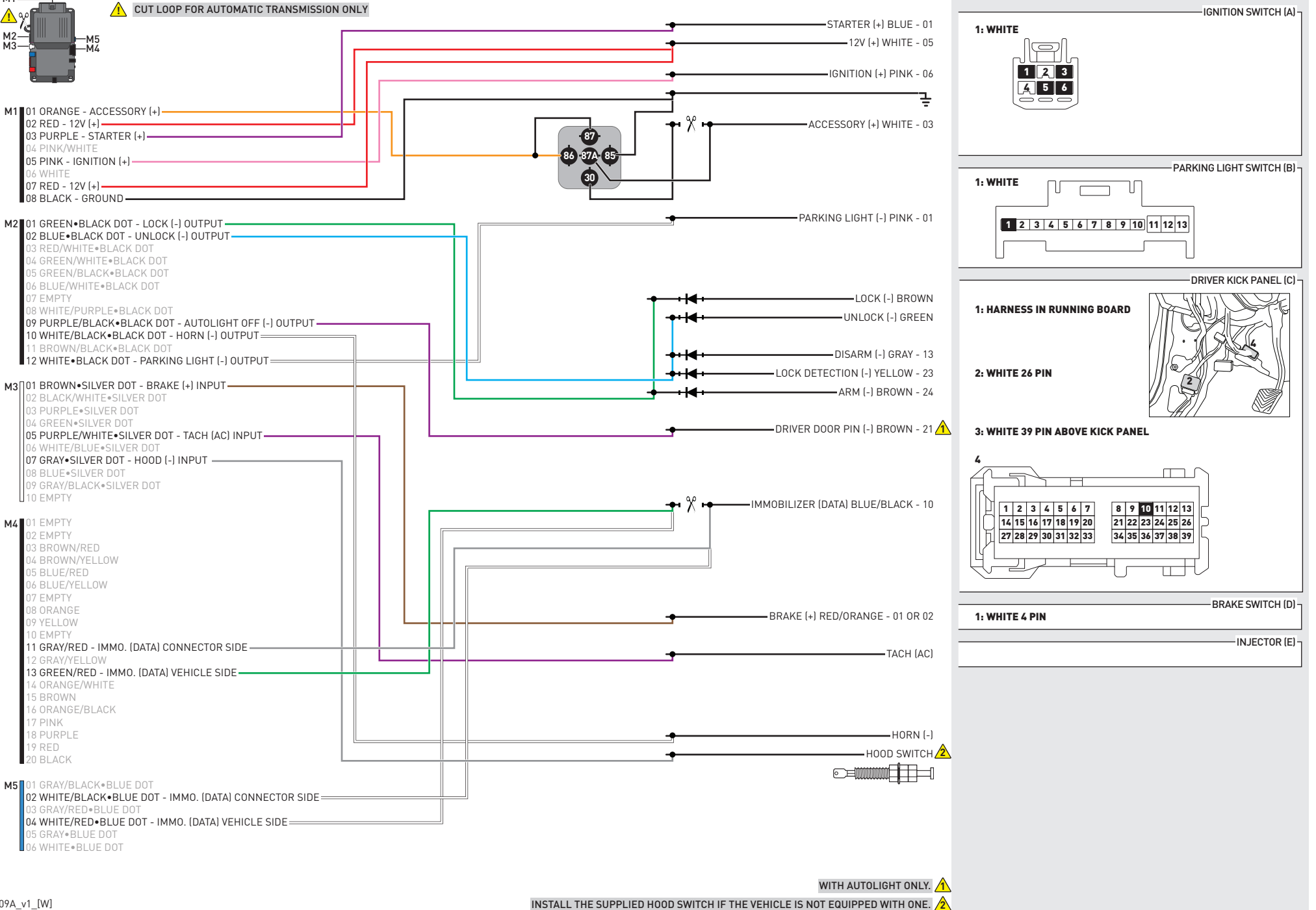

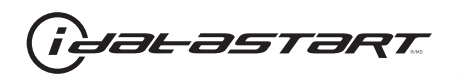

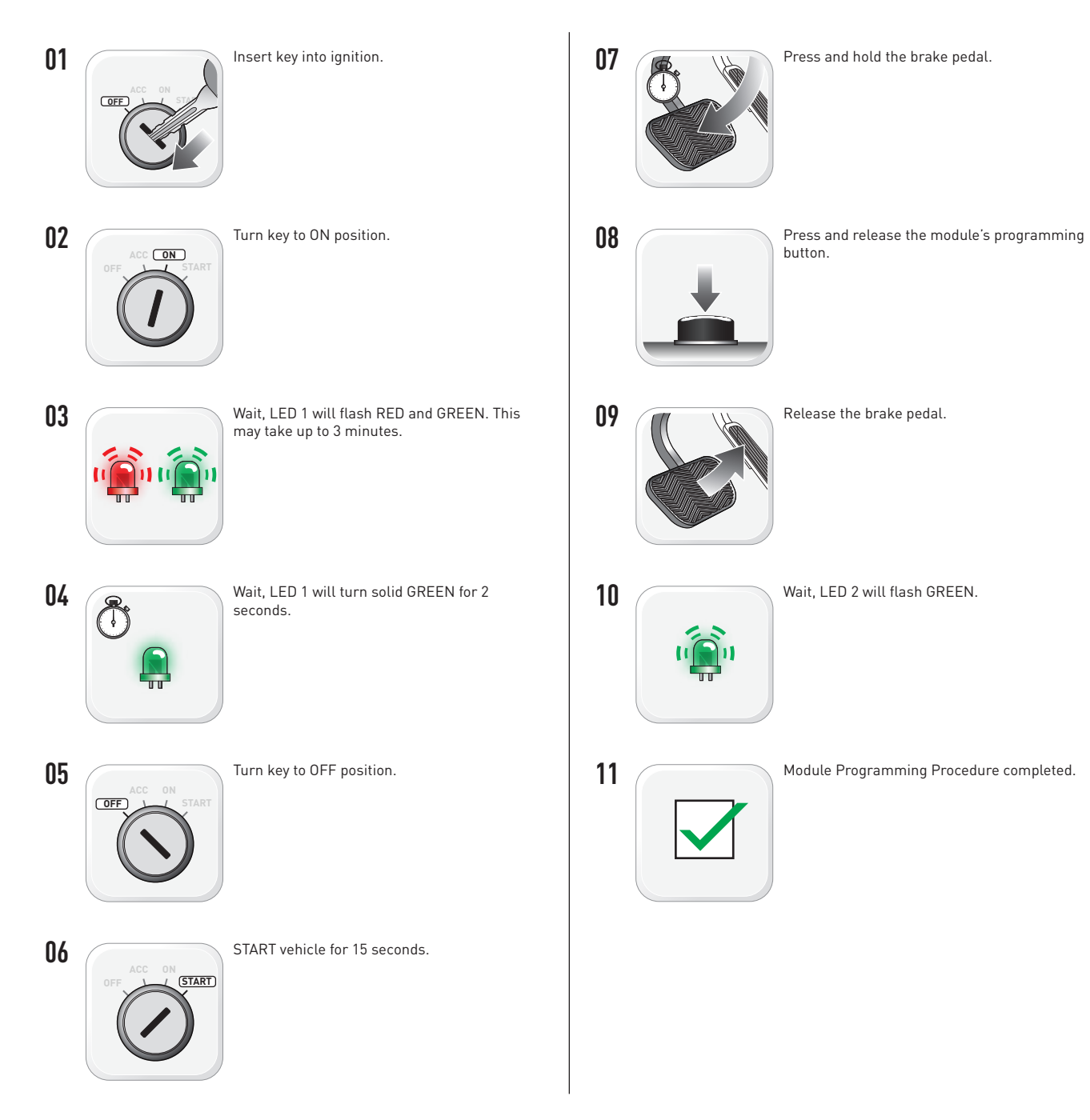

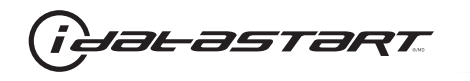

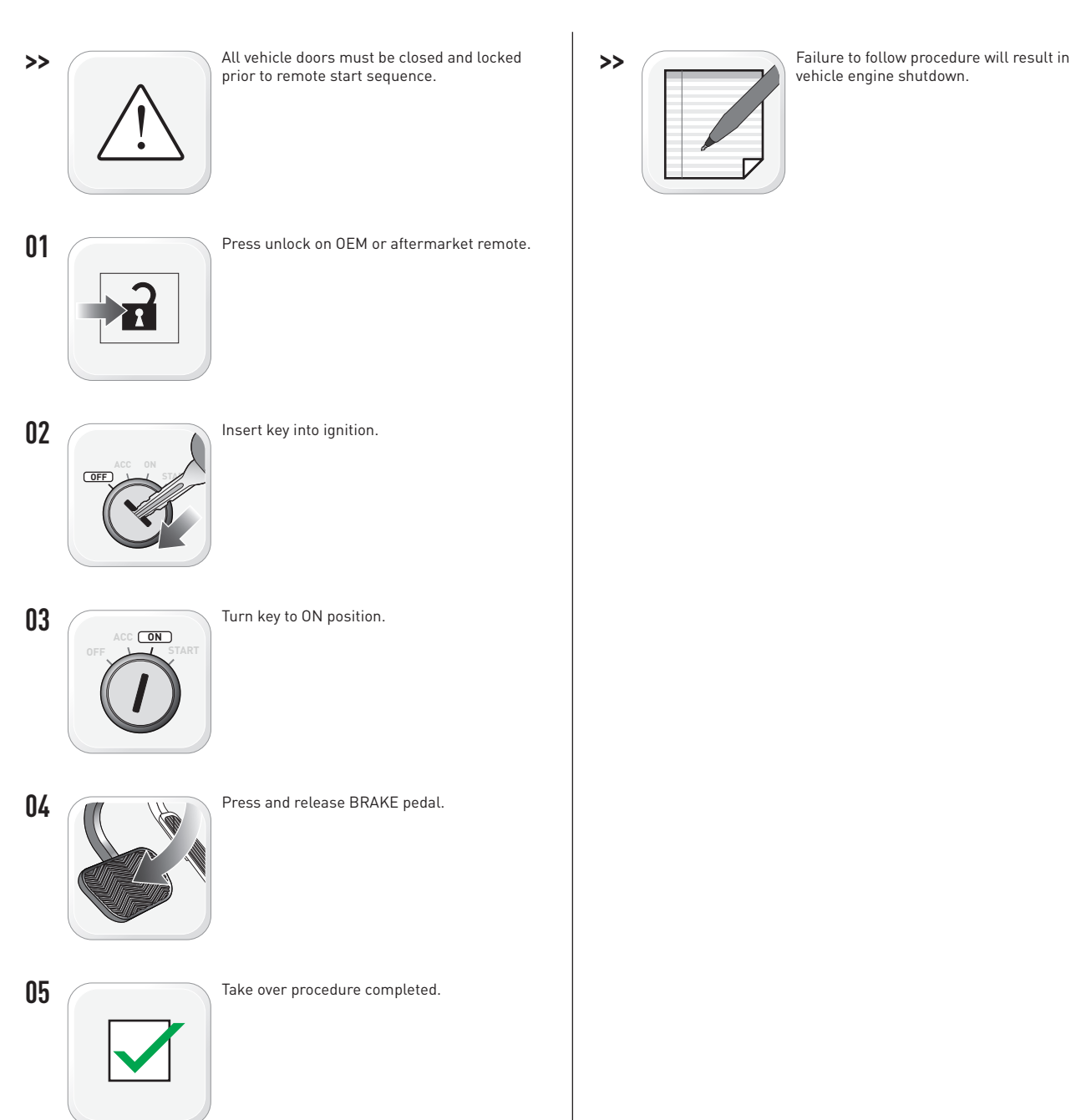

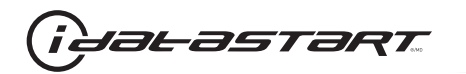

|   | CHECKLIST - WITH AFTERMARKET KEYFOB                                                                                                    |    |                                                                                                    |  |  |
|---|----------------------------------------------------------------------------------------------------|----|----------------------------------------------------------------------------------------------------|--|--|
| 1 | WARNING: Vehicle engine will start many times. Test in a well ventilated area.                                                                                                    | 9  | Press the START/STOP button once [1x] on the aftermarket keyfob to shut down vehicle.                                        |  |  |
| 2 | Close all vehicle doors, hood and trunk.                                                                                                    |    | Question 7: Does the vehicle shut down?                                                                                      |  |  |
| 3 | Press the LOCK button once [1x] on the aftermarket keyfob.                                                                                                    |    | YES: Go to next step.                                                                                                    |  |  |
|   | Question 1: Do the doors lock?                                                                                                    | _  | NO: Repeat step. If problem persists, press the brake pedal once [1x] to shut down the vehicle and call technical support.   |  |  |
|   | YES: Go to next step.                                                                                                    |    |                                                                                                    |  |  |
|   | NO: Verify the remote programming, the RF connections and the wired door lock/unlock connections as illustrated in the wiring diagram, if applicable. Repeat the test and call technical support, if the problem persists. | 10 | RAP and auto light shutdown test                                                                                             |  |  |
|   |                                                                                                    |    | <b>Question 8:</b> Did the radio, interior controls and headlights turn off within 60 seconds after remote start shutdown?   |  |  |
| 4 | Press the UNLOCK button once [1x] on the aftermarket keyfob.                                                                                                    |    | YES: Go to next step.                                                                                                    |  |  |
|   | Question 2: Do the doors unlock?                                                                                                    | _  | NO: Verify the RAP SHUTDOWN connections as illustrated in the wiring diagram. Repeat the                                     |  |  |
|   | YES: Go to next step.                                                                                                    |    | test and call technical support if the problem persists.                                                                     |  |  |
|   | NO: Verify the remote programming, the RF connections and the wired door lock/unlock                                                                                                    | 11 | Open hood.                                                                                                    |  |  |
|   | connections as illustrated in the wiring diagram, if applicable. Repeat the test and call technical support, if the problem persists.                                                                                      | 12 | If not already installed, affix the mandatory orange warning sticker under the hood and proceed to next step.                |  |  |
| 5 | Press the TRUNK release button once [1x] on the aftermarket keyfob if supported.                                                                                                    | 13 | Press the START/STOP button once [1x] on the aftermarket keyfob to remote start vehicle.                                     |  |  |
|   | Question 3: Does the trunk or hatch open/unlock?                                                                                                    |    | Question 9: Does the vehicle remote start?                                                                                   |  |  |
|   | YES: Close trunk or hatch and go to next step.                                                                                                    |    | YES: The vehicle is not equipped with a factory hood pin. Install a mandatory aftermarket hood switch, then repeat the test. |  |  |
|   | NU: Verify the remote programming, the RF connections and the wired trunk/hatch connections as illustrated in the wiring diagram, if applicable. Repeat the test and call technical support, if the problem persists.      |    | NO: Go to next step.                                                                                                    |  |  |
|   |                                                                                                    | 14 | Close hood.                                                                                                    |  |  |
| 6 | Press the AUX 1 button once [1x] on the aftermarket keyfob if supported.                                                                                                    | 15 | Enter vehicle and close the doors.                                                                                           |  |  |
|   | Question 4: Does the driver side sliding door open?                                                                                                    | 16 | Press the START/STOP button once [1x] on the aftermarket keyfob to remote start vehicle.                                     |  |  |
|   | YES: Press the AUX 1 button once [1x] to close the driver sliding door and go to next step.                                                                                                    | 17 | Wait for the vehicle to start.                                                                                               |  |  |
| _ | NO: Verify the remote programming and the RF connections. Repeat the test and call                                                                                                    | 18 | Press brake pedal.                                                                                                    |  |  |
|   | technical support, if the problem persists.                                                                                                    |    | Question 10: Does the vehicle shut down?                                                                                     |  |  |
| 7 | Press the AUX 2 button once [1x] on the aftermarket keyfob if supported.                                                                                                    |    | YES: Go to next step.                                                                                                    |  |  |
|   | <b>Question 5:</b> Does the passenger side sliding door open?                                                                                                    |    | NO: The module does NOT detect the brake pedal signal. Press the START/STOP button once                                      |  |  |
|   | YES: Press the AUX 2 button once [1x] to close the passenger sliding door and go to next step.                                                                                                    |    | [1x] on the aftermarket keyfob to shut down vehicle, check connection as illustrated in the                                  |  |  |
|   | NO: Verify the remote programming and the RF connections. Repeat the test and call technical support, if the problem persists.                                                                                             | 19 | wiring diagram, if applicable, and call technical support.<br>Exit vehicle.                                                  |  |  |
| 8 | Press the START/STOP button once [1x] on the aftermarket keyfob to remote start vehicle.                                                                                                    | 20 | Installation checklist completed.                                                                                            |  |  |
|   | Question 6: Does the vehicle remote start?                                                                                                    |    | · · ·                                                                                                    |  |  |
|   | YES: Go to next step.                                                                                                    |    |                                                                                                    |  |  |
|   |                                                                                                    |    |                                                                                                    |  |  |

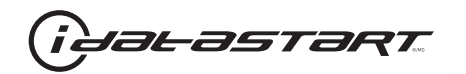

| CHECKLIST - WITH 0EM KEYF0B |                                                                                                    |  |  |  |
|-----------------------------|----------------------------------------------------------------------------------------------------|--|--|--|
| 1                           | WARNING: Vehicle engine will start many times. Test in a well ventilated area.                                                                                                    |  |  |  |
| 2                           | Close all vehicle doors, hood and trunk.                                                                                                    |  |  |  |
| 3                           | Press LOCK button three times [3x] rapidly on the OEM keyfob to remote start vehicle.                                                                                                    |  |  |  |
|                             | Question 1: Does the vehicle remote start?                                                                                                    |  |  |  |
|                             | YES: Go to next step.                                                                                                    |  |  |  |
|                             | NO: The module doesn't detect OEM remote lock button from the vehicle communication network. Check all connections, repeat the test and call technical support, if the problem persists.                                                      |  |  |  |
| 4                           | Press LOCK button three times [3x] rapidly on the OEM keyfob to shut down vehicle.                                                                                                    |  |  |  |
|                             | Question 2: Does the vehicle shut down?                                                                                                    |  |  |  |
|                             | YES: Go to next step.                                                                                                    |  |  |  |
|                             | NO: Repeat step. If the problem persists, press on the brake pedal once [1x] to shut down the vehicle and call technical support.                                                                                                    |  |  |  |
| 5                           | RAP Shutdown test                                                                                                    |  |  |  |
|                             | Question 3: Did the radio, interior controls, and headlights turn off within 60 seconds after remote start shutdown?                                                                                                    |  |  |  |
|                             | YES: Go to next step.                                                                                                    |  |  |  |
|                             | NO: Verify the RAP SHUTDOWN connections as illustrated in the wiring diagram. Repeat the test and call technical support, if the problem persists.                                                                                            |  |  |  |
| 6                           | Open hood.                                                                                                    |  |  |  |
| 7                           | If not already installed, affix the mandatory orange warning sticker under the hood and proceed to next step.                                                                                                    |  |  |  |
| 8                           | Press LOCK button three times [3x] rapidly on the OEM keyfob to remote start vehicle.                                                                                                    |  |  |  |
|                             | Question 4: Does the vehicle remote start?                                                                                                    |  |  |  |
|                             | YES: The vehicle is not equipped with a factory hood pin. Install a mandatory aftermarket hood switch, then repeat the test.                                                                                                    |  |  |  |
|                             | NO: Go to next step.                                                                                                    |  |  |  |
| 9                           | Close hood.                                                                                                    |  |  |  |
| 10                          | Enter vehicle and close the doors.                                                                                                    |  |  |  |
| 11                          | Press LOCK button three times [3x] rapidly on the OEM keyfob to remote start vehicle.                                                                                                    |  |  |  |
| 12                          | Wait for the vehicle to start.                                                                                                    |  |  |  |
| 13                          | Press brake pedal.                                                                                                    |  |  |  |
|                             | Question 5: Does the vehicle shut down?                                                                                                    |  |  |  |
|                             | YES: Go to next step.                                                                                                    |  |  |  |
|                             | NO: The module does NOT detect the brake pedal signal. Press LOCK button three times [3x] rapidly on the OEM keyfob to shut down, check the brake connection as illustrated in the wiring diagram, if applicable, and call technical support. |  |  |  |
| 14                          | Exit vehicle.                                                                                                    |  |  |  |
| 15                          | Installation checklist completed.                                                                                                    |  |  |  |

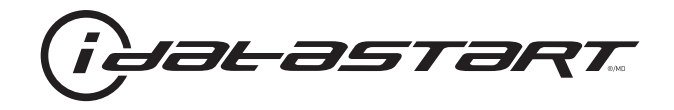

# **INSTALL GUIDE** 2006 KIA SPECTRA STD KEY AT

# **DOCUMENT NUMBER**

**REVISION DATE** 20151215

**FIRMWARE** ADS-HCX(RST)-HK2-[ADS-HCX]

HARDWARE ADS-HCX

# ACCESSORIES

ADS-USB (OPTIONAL) ADS-WLM-AN1/ADS-WLM-AP1 (OPTIONAL) DRONE MOBILE DR-2000 (OPTIONAL) COMPATIBLE RF-KIT (OPTIONAL)

# NOTICE

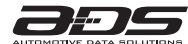

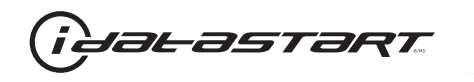

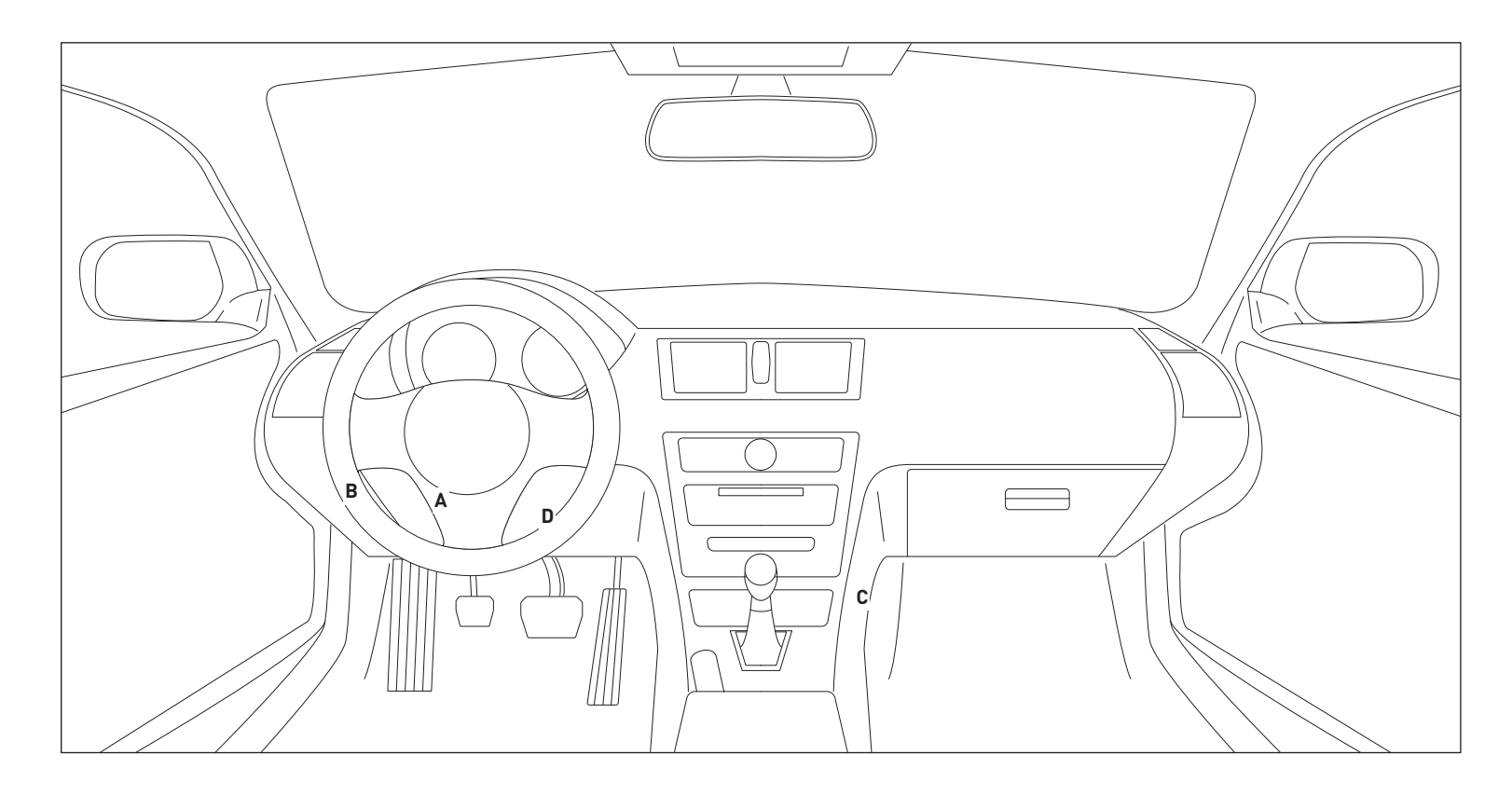

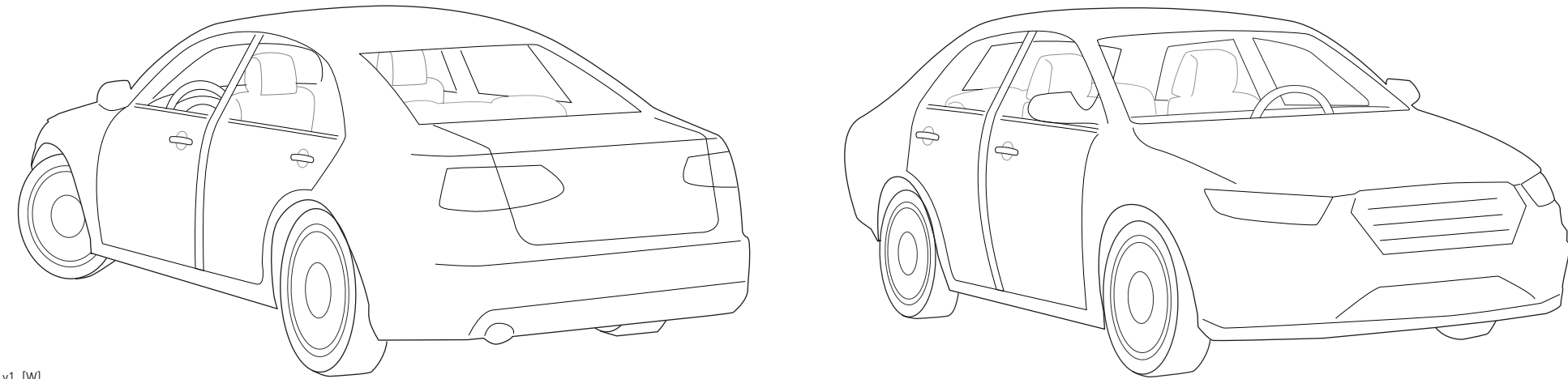

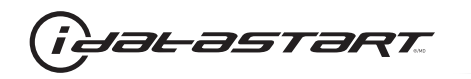

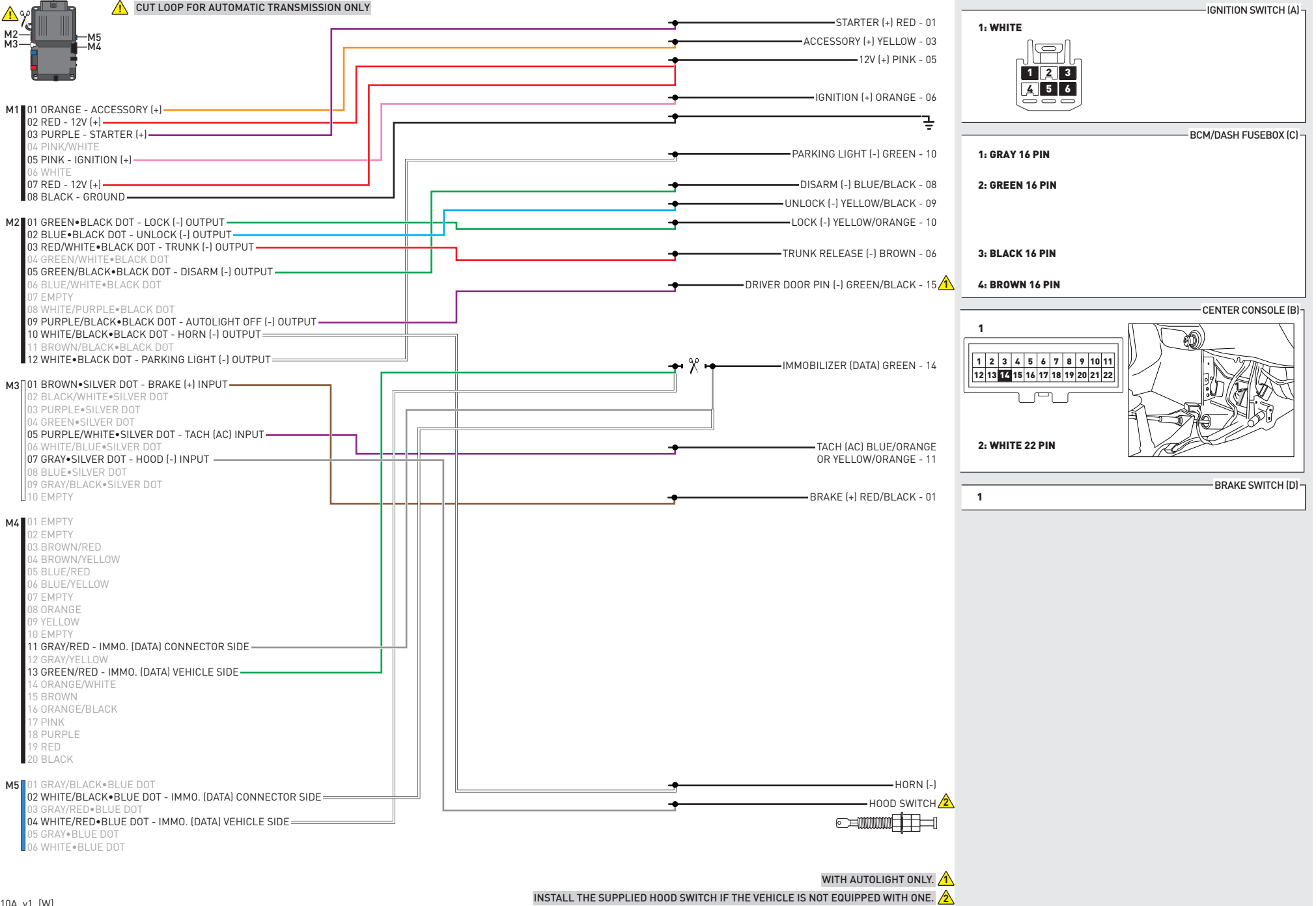

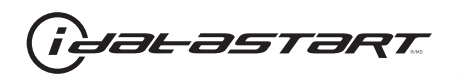

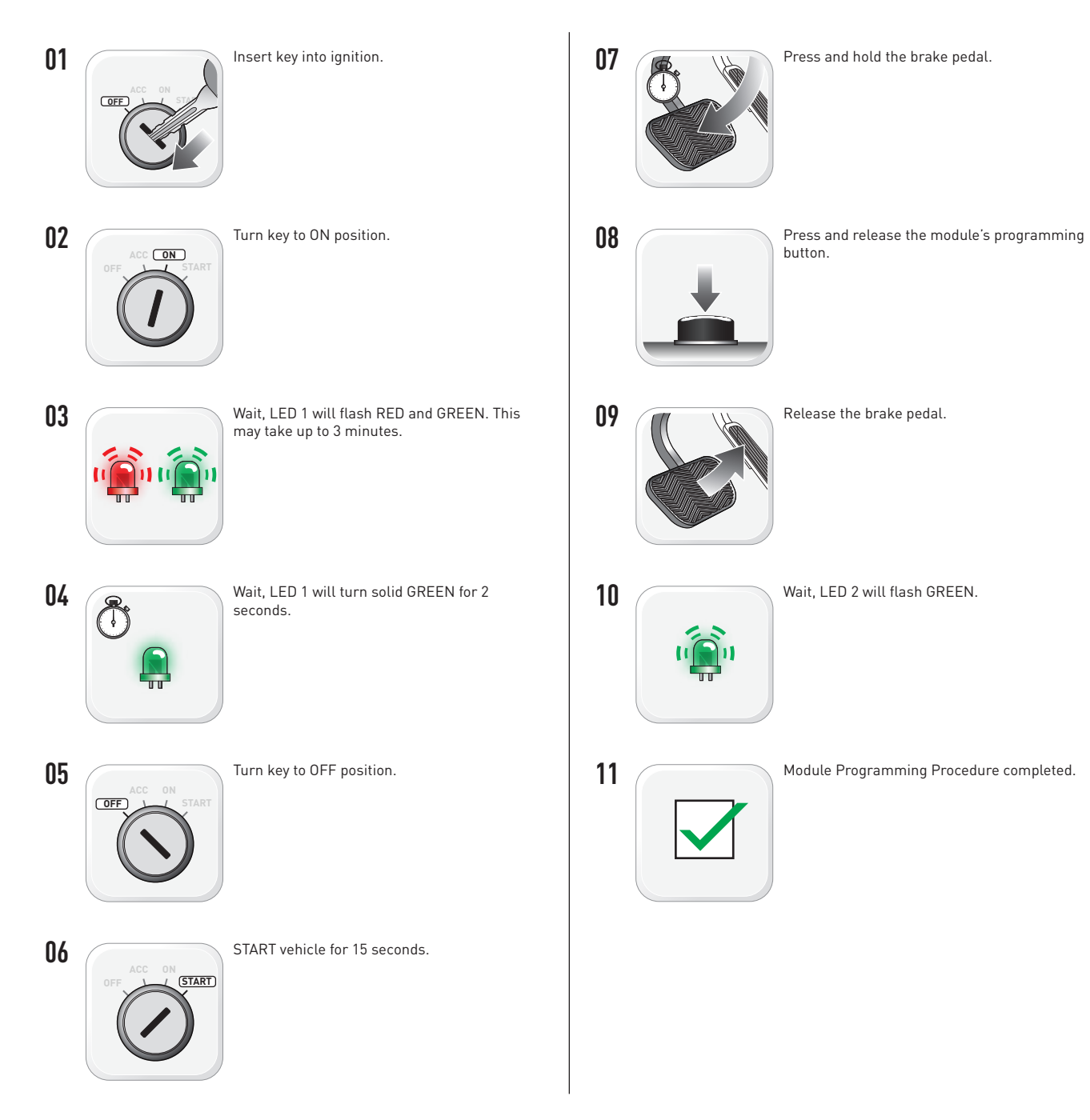

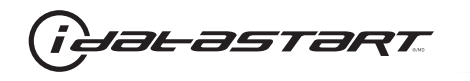

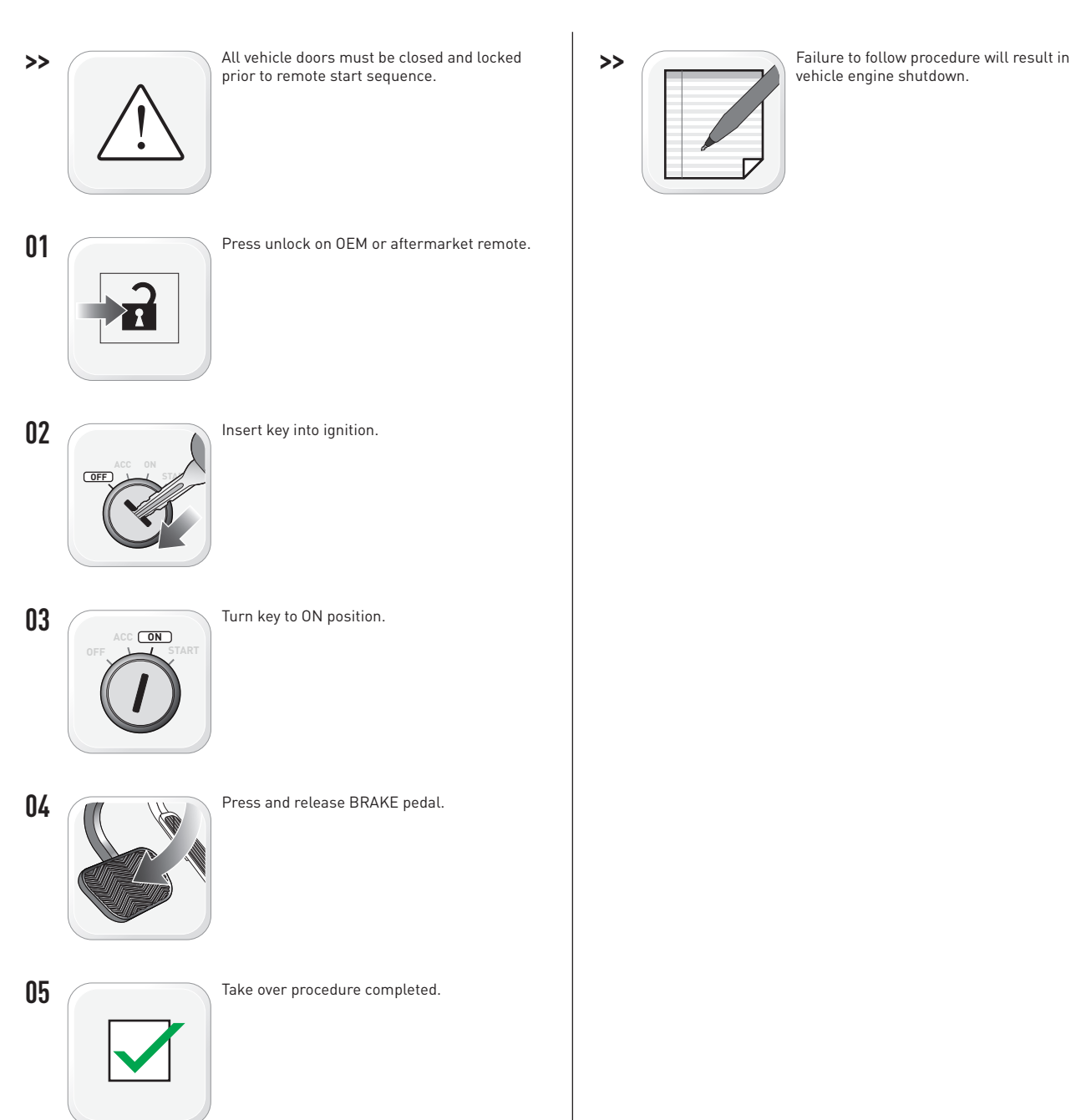
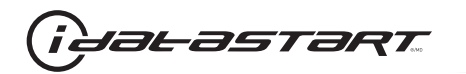

|   | CHECKLIST - WITH AFTERMARKET KEYFOB                                                                                                    |    |                                                                                                    |  |  |  |
|---|----------------------------------------------------------------------------------------------------|----|----------------------------------------------------------------------------------------------------|--|--|--|
| 1 | WARNING: Vehicle engine will start many times. Test in a well ventilated area.                                                                                                    | 9  | Press the START/STOP button once [1x] on the aftermarket keyfob to shut down vehicle.                                                                                                  |  |  |  |
| 2 | Close all vehicle doors, hood and trunk.                                                                                                    |    | Question 7: Does the vehicle shut down?                                                                                                    |  |  |  |
| 3 | Press the LOCK button once [1x] on the aftermarket keyfob.                                                                                                    |    | YES: Go to next step.                                                                                                    |  |  |  |
|   | Question 1: Do the doors lock?                                                                                                    |    | NO: Repeat step. If problem persists, press the brake pedal once [1x] to shut down the vehicle and call technical support.                                                             |  |  |  |
|   | YES: Go to next step.                                                                                                    |    |                                                                                                    |  |  |  |
|   | NO: Verify the remote programming, the RF connections and the wired door lock/unlock connections as illustrated in the wiring diagram, if applicable. Repeat the test and call technical support, if the problem persists. | 10 | RAP and auto light shutdown test                                                                                                    |  |  |  |
|   |                                                                                                    |    | <b>Question 8:</b> Did the radio, interior controls and headlights turn off within 60 seconds after remote start shutdown?                                                             |  |  |  |
| 4 | Press the UNLOCK button once [1x] on the aftermarket keyfob.                                                                                                    |    | YES: Go to next step.                                                                                                    |  |  |  |
|   | Question 2: Do the doors unlock?                                                                                                    | _  | NO: Verify the RAP SHUTDOWN connections as illustrated in the wiring diagram. Repeat the test and call technical support if the problem persists.                                      |  |  |  |
|   | YES: Go to next step.                                                                                                    |    |                                                                                                    |  |  |  |
|   | NO: Verify the remote programming, the RF connections and the wired door lock/unlock connections as illustrated in the wiring diagram, if applicable. Repeat the test and call technical support, if the problem persists. | 11 | Open hood.                                                                                                    |  |  |  |
|   |                                                                                                    | 12 | If not already installed, affix the mandatory orange warning sticker under the hood and proceed to next step.                                                                          |  |  |  |
| 5 | Press the TRUNK release button once [1x] on the aftermarket keyfob if supported.                                                                                                    | 13 | Press the START/STOP button once [1x] on the aftermarket keyfob to remote start vehicle.                                                                                               |  |  |  |
|   | Question 3: Does the trunk or hatch open/unlock?                                                                                                    |    | Question 9: Does the vehicle remote start?                                                                                                    |  |  |  |
|   | YES: Close trunk or hatch and go to next step.                                                                                                    |    | YES: The vehicle is not equipped with a factory hood pin. Install a mandatory aftermarket hood switch, then repeat the test.                                                           |  |  |  |
|   | NU: Verify the remote programming, the RF connections and the wired trunk/hatch connections as illustrated in the wiring diagram, if applicable. Repeat the test and call technical support, if the problem persists.      |    | NO: Go to next step.                                                                                                    |  |  |  |
|   |                                                                                                    | 14 | Close hood.                                                                                                    |  |  |  |
| 6 | Press the AUX 1 button once [1x] on the aftermarket keyfob if supported.                                                                                                    | 15 | Enter vehicle and close the doors.                                                                                                    |  |  |  |
|   | <b>Question 4:</b> Does the driver side sliding door open?                                                                                                    | 16 | Press the START/STOP button once [1x] on the aftermarket keyfob to remote start vehicle.                                                                                               |  |  |  |
|   | YES: Press the AUX 1 button once [1x] to close the driver sliding door and go to next step.                                                                                                    | 17 | Wait for the vehicle to start.                                                                                                    |  |  |  |
| _ | NO: Verify the remote programming and the RF connections. Repeat the test and call                                                                                                    | 18 | Press brake pedal.                                                                                                    |  |  |  |
|   | technical support, if the problem persists.                                                                                                    |    | Question 10: Does the vehicle shut down?                                                                                                    |  |  |  |
| 7 | Press the AUX 2 button once [1x] on the aftermarket keyfob if supported.                                                                                                    |    | YES: Go to next step.                                                                                                    |  |  |  |
|   | <b>Question 5:</b> Does the passenger side sliding door open?                                                                                                    |    | NO: The module does NOT detect the brake pedal signal. Press the START/STOP button once<br>[1x] on the aftermarket keyfob to shut down vehicle, check connection as illustrated in the |  |  |  |
|   | YES: Press the AUX 2 button once [1x] to close the passenger sliding door and go to next step.                                                                                                    |    |                                                                                                    |  |  |  |
|   | NO: Verify the remote programming and the RF connections. Repeat the test and call technical support, if the problem persists.                                                                                             | 19 | wiring diagram, if applicable, and call technical support.<br>Exit vehicle.                                                                                                    |  |  |  |
| 8 | Press the START/STOP button once [1x] on the aftermarket keyfob to remote start vehicle.                                                                                                    | 20 | Installation checklist completed.                                                                                                    |  |  |  |
|   | Question 6: Does the vehicle remote start?                                                                                                    |    |                                                                                                    |  |  |  |
|   | YES: Go to next step.                                                                                                    |    |                                                                                                    |  |  |  |
|   |                                                                                                    |    |                                                                                                    |  |  |  |

□ NO: Verify the remote programming, the RF connections and check the remote start error codes. Repeat the test and call technical support, if the problem persists.

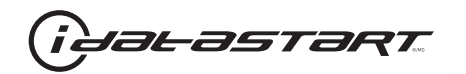

| CHECKLIST - WITH 0EM KEYF0B |                                                                                                    |  |  |  |
|-----------------------------|----------------------------------------------------------------------------------------------------|--|--|--|
| 1                           | WARNING: Vehicle engine will start many times. Test in a well ventilated area.                                                                                                    |  |  |  |
| 2                           | Close all vehicle doors, hood and trunk.                                                                                                    |  |  |  |
| 3                           | Press LOCK button three times [3x] rapidly on the OEM keyfob to remote start vehicle.                                                                                                    |  |  |  |
|                             | Question 1: Does the vehicle remote start?                                                                                                    |  |  |  |
|                             | YES: Go to next step.                                                                                                    |  |  |  |
|                             | NO: The module doesn't detect OEM remote lock button from the vehicle communication network. Check all connections, repeat the test and call technical support, if the problem persists.                                                      |  |  |  |
| 4                           | Press LOCK button three times [3x] rapidly on the OEM keyfob to shut down vehicle.                                                                                                    |  |  |  |
|                             | Question 2: Does the vehicle shut down?                                                                                                    |  |  |  |
|                             | YES: Go to next step.                                                                                                    |  |  |  |
|                             | NO: Repeat step. If the problem persists, press on the brake pedal once [1x] to shut down the vehicle and call technical support.                                                                                                    |  |  |  |
| 5                           | RAP Shutdown test                                                                                                    |  |  |  |
|                             | Question 3: Did the radio, interior controls, and headlights turn off within 60 seconds after remote start shutdown?                                                                                                    |  |  |  |
|                             | YES: Go to next step.                                                                                                    |  |  |  |
|                             | NO: Verify the RAP SHUTDOWN connections as illustrated in the wiring diagram. Repeat the test and call technical support, if the problem persists.                                                                                            |  |  |  |
| 6                           | Open hood.                                                                                                    |  |  |  |
| 7                           | If not already installed, affix the mandatory orange warning sticker under the hood and proceed to next step.                                                                                                    |  |  |  |
| 8                           | Press LOCK button three times [3x] rapidly on the OEM keyfob to remote start vehicle.                                                                                                    |  |  |  |
|                             | Question 4: Does the vehicle remote start?                                                                                                    |  |  |  |
|                             | YES: The vehicle is not equipped with a factory hood pin. Install a mandatory aftermarket hood switch, then repeat the test.                                                                                                    |  |  |  |
|                             | NO: Go to next step.                                                                                                    |  |  |  |
| 9                           | Close hood.                                                                                                    |  |  |  |
| 10                          | Enter vehicle and close the doors.                                                                                                    |  |  |  |
| 11                          | Press LOCK button three times [3x] rapidly on the OEM keyfob to remote start vehicle.                                                                                                    |  |  |  |
| 12                          | Wait for the vehicle to start.                                                                                                    |  |  |  |
| 13                          | Press brake pedal.                                                                                                    |  |  |  |
|                             | Question 5: Does the vehicle shut down?                                                                                                    |  |  |  |
|                             | YES: Go to next step.                                                                                                    |  |  |  |
|                             | NO: The module does NOT detect the brake pedal signal. Press LOCK button three times [3x] rapidly on the OEM keyfob to shut down, check the brake connection as illustrated in the wiring diagram, if applicable, and call technical support. |  |  |  |
| 14                          | Exit vehicle.                                                                                                    |  |  |  |
| 15                          | Installation checklist completed.                                                                                                    |  |  |  |

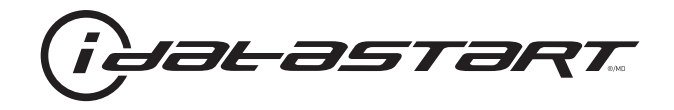

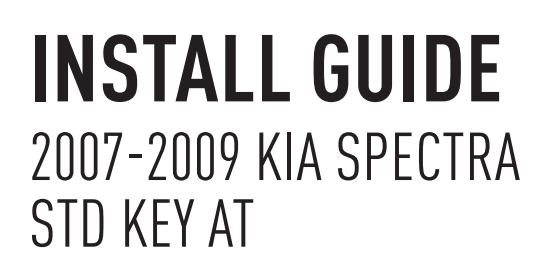

## **DOCUMENT NUMBER**

**REVISION DATE** 20151215

**FIRMWARE** ADS-HCX(RST)-HK2-[ADS-HCX]

HARDWARE ADS-HCX

# ACCESSORIES

ADS-USB (OPTIONAL) ADS-WLM-AN1/ADS-WLM-AP1 (OPTIONAL) DRONE MOBILE DR-2000 (OPTIONAL) COMPATIBLE RF-KIT (OPTIONAL)

## NOTICE

The manufacturer will accept no responsability for any electrical damage resulting from improper installation of this product, be that either damage to the vehicle itself or to the installed device. This device must be installed by a certified technician. Please review the Installation Guide carefully before beginning any work.

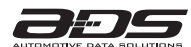

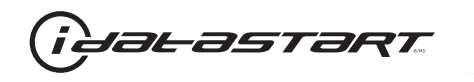

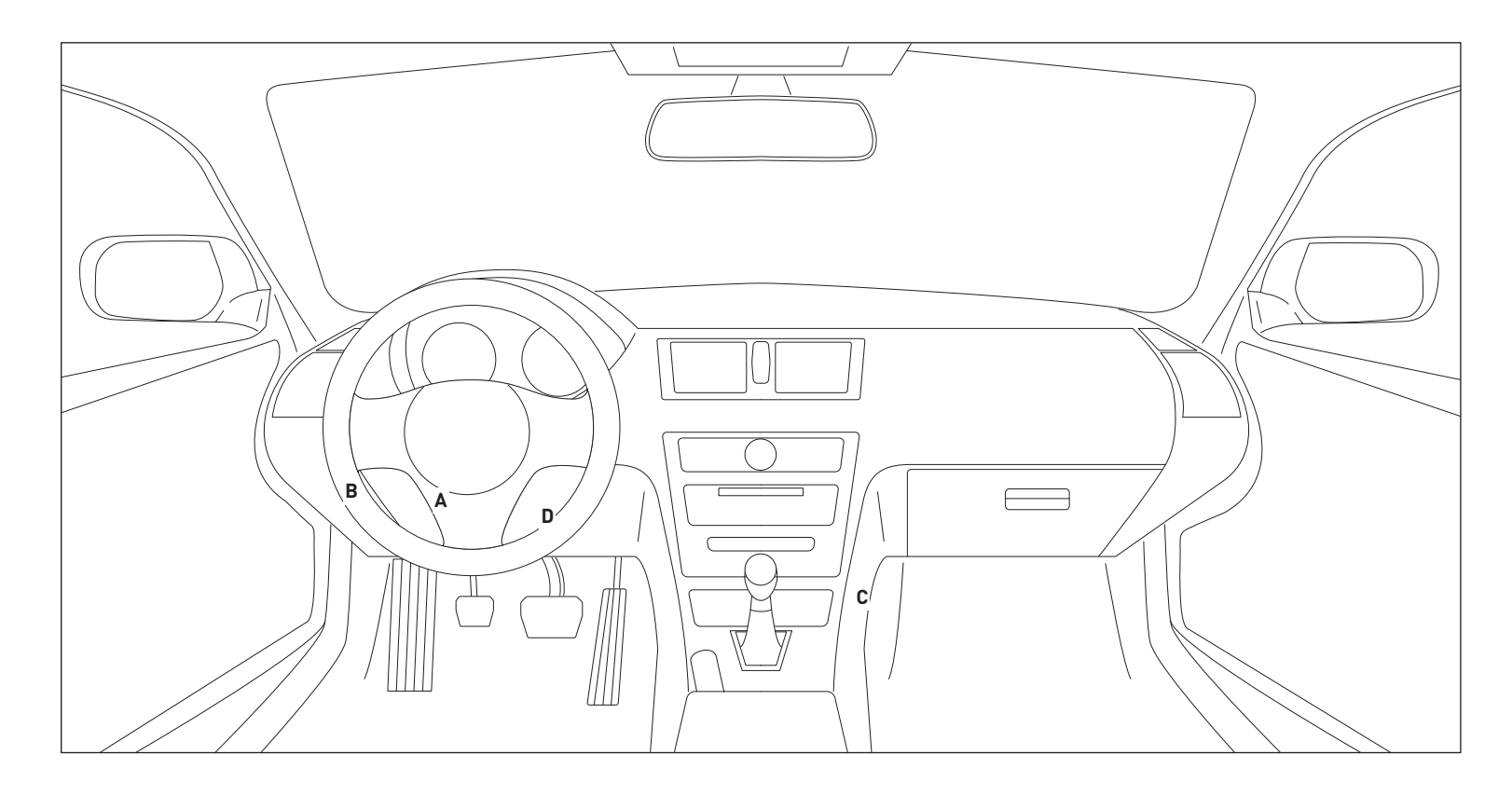

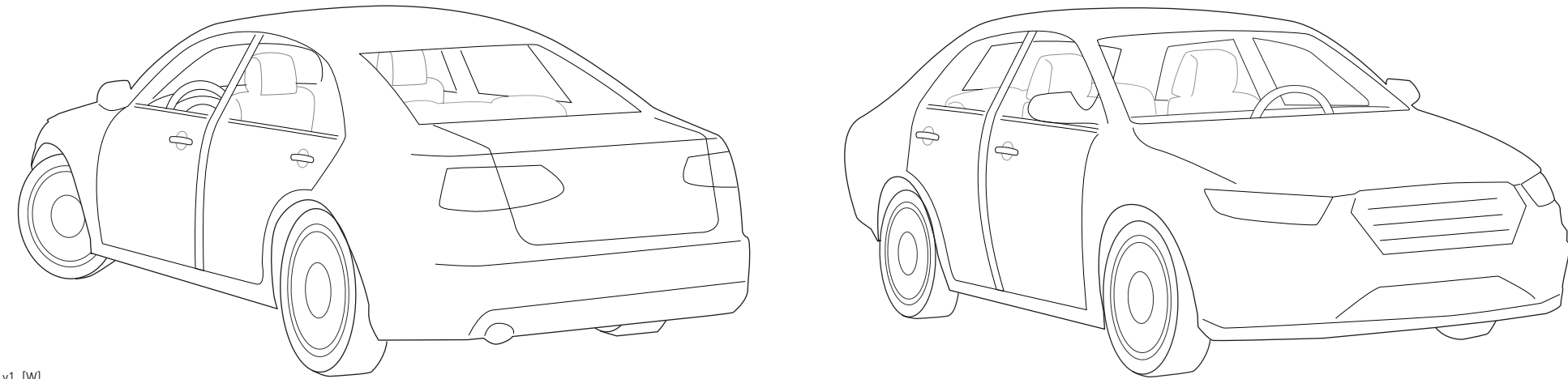

10A\_v1\_[W] U.S. Patent No. 8,856,780 Automotive Data Solutions Inc. © 2015

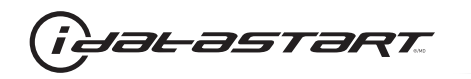

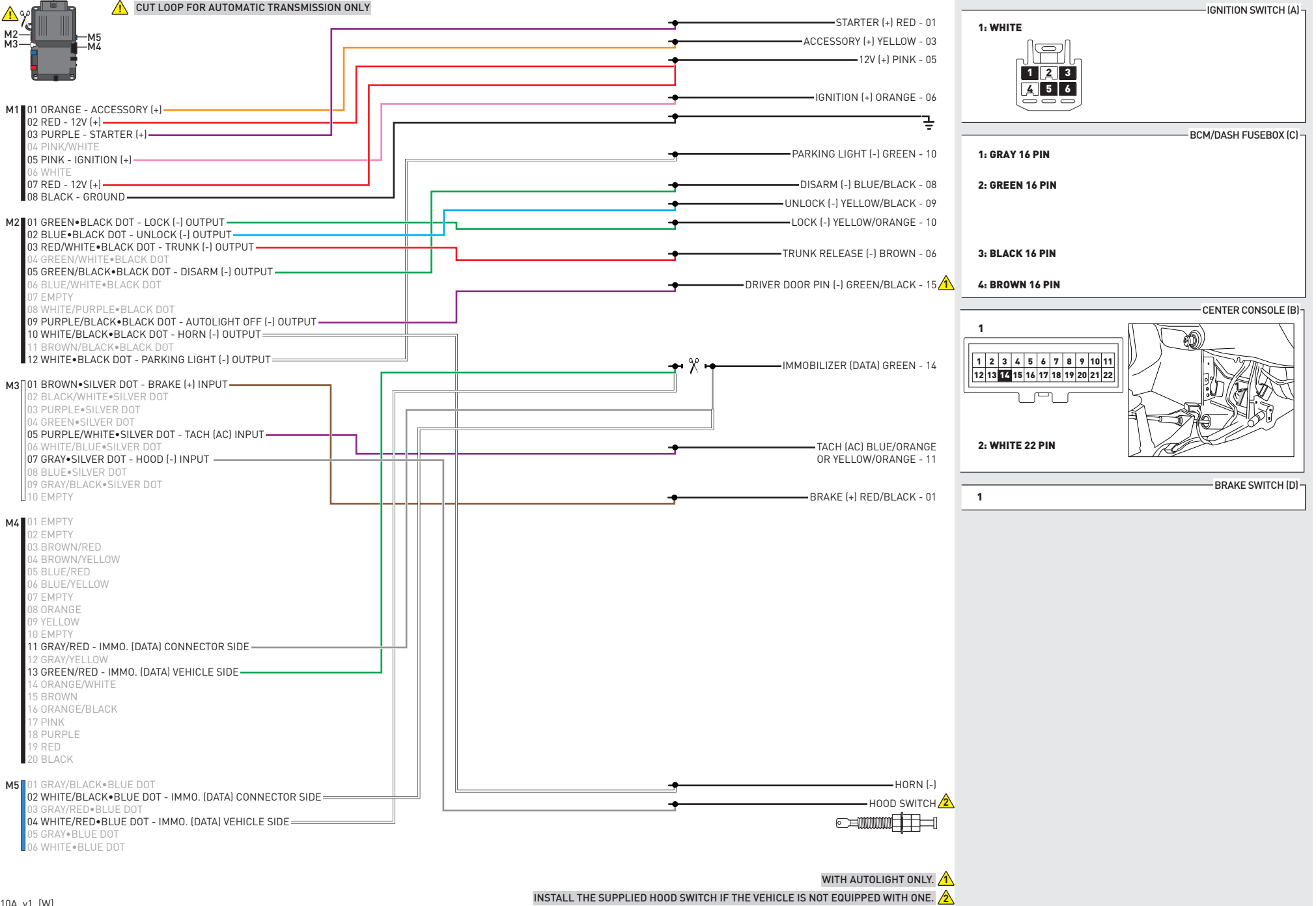

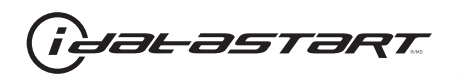

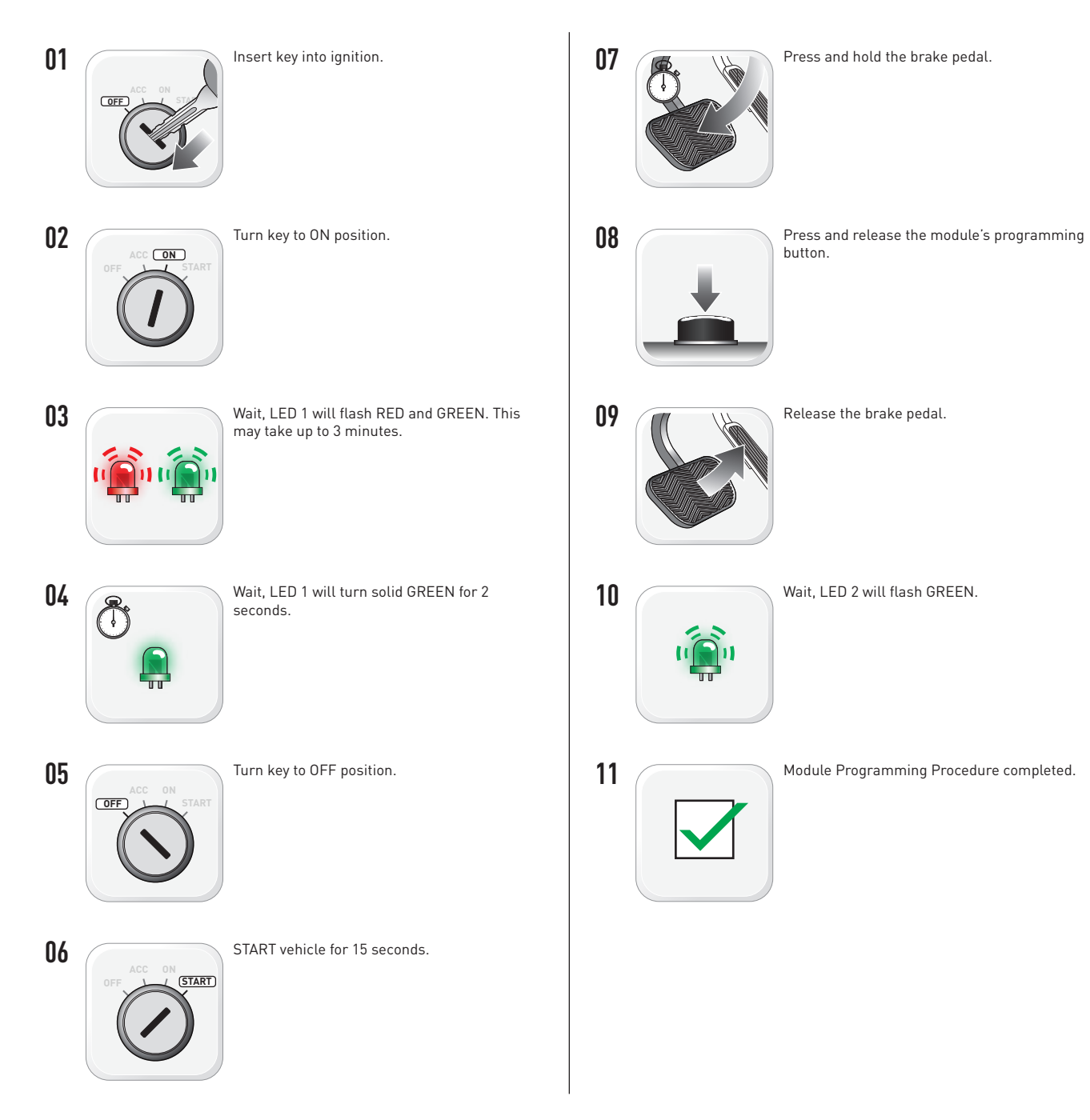

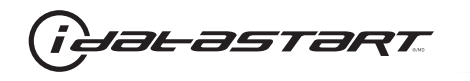

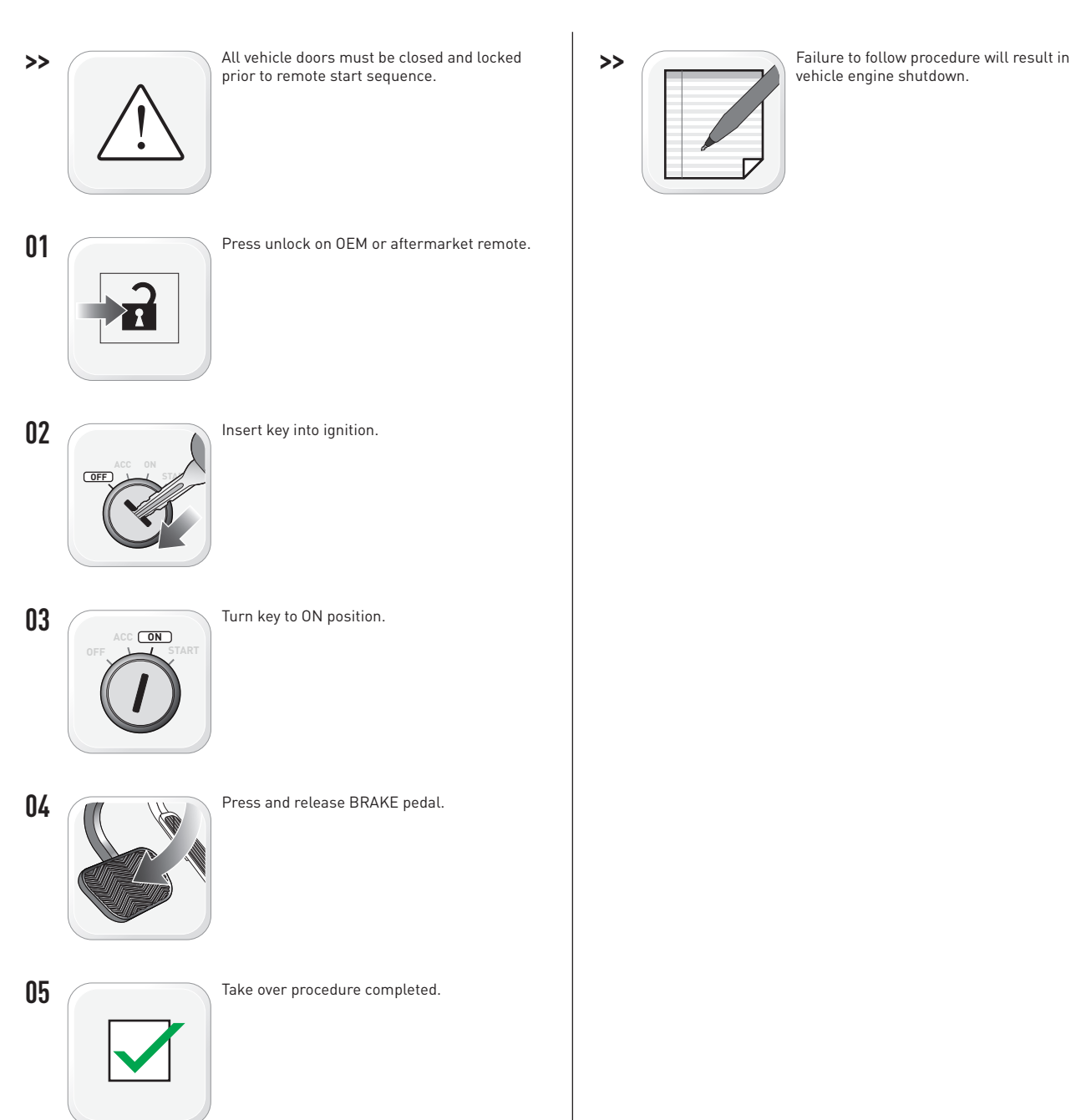

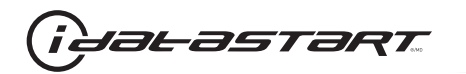

|   | CHECKLIST - WITH AFTERMARKET KEYFOB                                                                                                    |    |                                                                                                    |  |  |  |
|---|----------------------------------------------------------------------------------------------------|----|----------------------------------------------------------------------------------------------------|--|--|--|
| 1 | WARNING: Vehicle engine will start many times. Test in a well ventilated area.                                                                                                    | 9  | Press the START/STOP button once [1x] on the aftermarket keyfob to shut down vehicle.                                                                                                  |  |  |  |
| 2 | Close all vehicle doors, hood and trunk.                                                                                                    |    | Question 7: Does the vehicle shut down?                                                                                                    |  |  |  |
| 3 | Press the LOCK button once [1x] on the aftermarket keyfob.                                                                                                    |    | YES: Go to next step.                                                                                                    |  |  |  |
|   | Question 1: Do the doors lock?                                                                                                    |    | NO: Repeat step. If problem persists, press the brake pedal once [1x] to shut down the vehicle and call technical support.                                                             |  |  |  |
|   | YES: Go to next step.                                                                                                    |    |                                                                                                    |  |  |  |
|   | NO: Verify the remote programming, the RF connections and the wired door lock/unlock connections as illustrated in the wiring diagram, if applicable. Repeat the test and call technical support, if the problem persists. | 10 | RAP and auto light shutdown test                                                                                                    |  |  |  |
|   |                                                                                                    |    | <b>Question 8:</b> Did the radio, interior controls and headlights turn off within 60 seconds after remote start shutdown?                                                             |  |  |  |
| 4 | Press the UNLOCK button once [1x] on the aftermarket keyfob.                                                                                                    |    | YES: Go to next step.                                                                                                    |  |  |  |
|   | Question 2: Do the doors unlock?                                                                                                    | _  | NO: Verify the RAP SHUTDOWN connections as illustrated in the wiring diagram. Repeat the test and call technical support if the problem persists.                                      |  |  |  |
|   | YES: Go to next step.                                                                                                    |    |                                                                                                    |  |  |  |
|   | NO: Verify the remote programming, the RF connections and the wired door lock/unlock connections as illustrated in the wiring diagram, if applicable. Repeat the test and call technical support, if the problem persists. | 11 | Open hood.                                                                                                    |  |  |  |
|   |                                                                                                    | 12 | If not already installed, affix the mandatory orange warning sticker under the hood and proceed to next step.                                                                          |  |  |  |
| 5 | Press the TRUNK release button once [1x] on the aftermarket keyfob if supported.                                                                                                    | 13 | Press the START/STOP button once [1x] on the aftermarket keyfob to remote start vehicle.                                                                                               |  |  |  |
|   | Question 3: Does the trunk or hatch open/unlock?                                                                                                    |    | Question 9: Does the vehicle remote start?                                                                                                    |  |  |  |
|   | YES: Close trunk or hatch and go to next step.                                                                                                    |    | YES: The vehicle is not equipped with a factory hood pin. Install a mandatory aftermarket hood switch, then repeat the test.                                                           |  |  |  |
|   | NU: Verify the remote programming, the RF connections and the wired trunk/hatch connections as illustrated in the wiring diagram, if applicable. Repeat the test and call technical support, if the problem persists.      |    | NO: Go to next step.                                                                                                    |  |  |  |
|   |                                                                                                    | 14 | Close hood.                                                                                                    |  |  |  |
| 6 | Press the AUX 1 button once [1x] on the aftermarket keyfob if supported.                                                                                                    | 15 | Enter vehicle and close the doors.                                                                                                    |  |  |  |
|   | <b>Question 4:</b> Does the driver side sliding door open?                                                                                                    | 16 | Press the START/STOP button once [1x] on the aftermarket keyfob to remote start vehicle.                                                                                               |  |  |  |
|   | YES: Press the AUX 1 button once [1x] to close the driver sliding door and go to next step.                                                                                                    | 17 | Wait for the vehicle to start.                                                                                                    |  |  |  |
| _ | NO: Verify the remote programming and the RF connections. Repeat the test and call                                                                                                    | 18 | Press brake pedal.                                                                                                    |  |  |  |
|   | technical support, if the problem persists.                                                                                                    |    | Question 10: Does the vehicle shut down?                                                                                                    |  |  |  |
| 7 | Press the AUX 2 button once [1x] on the aftermarket keyfob if supported.                                                                                                    |    | YES: Go to next step.                                                                                                    |  |  |  |
|   | <b>Question 5:</b> Does the passenger side sliding door open?                                                                                                    |    | NO: The module does NOT detect the brake pedal signal. Press the START/STOP button once<br>[1x] on the aftermarket keyfob to shut down vehicle, check connection as illustrated in the |  |  |  |
|   | YES: Press the AUX 2 button once [1x] to close the passenger sliding door and go to next step.                                                                                                    |    |                                                                                                    |  |  |  |
|   | NO: Verify the remote programming and the RF connections. Repeat the test and call technical support, if the problem persists.                                                                                             | 19 | wiring diagram, if applicable, and call technical support.<br>Exit vehicle.                                                                                                    |  |  |  |
| 8 | Press the START/STOP button once [1x] on the aftermarket keyfob to remote start vehicle.                                                                                                    | 20 | Installation checklist completed.                                                                                                    |  |  |  |
|   | Question 6: Does the vehicle remote start?                                                                                                    |    |                                                                                                    |  |  |  |
|   | YES: Go to next step.                                                                                                    |    |                                                                                                    |  |  |  |
|   |                                                                                                    |    |                                                                                                    |  |  |  |

□ NO: Verify the remote programming, the RF connections and check the remote start error codes. Repeat the test and call technical support, if the problem persists.

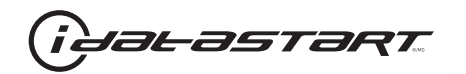

| CHECKLIST - WITH 0EM KEYF0B |                                                                                                    |  |  |  |
|-----------------------------|----------------------------------------------------------------------------------------------------|--|--|--|
| 1                           | WARNING: Vehicle engine will start many times. Test in a well ventilated area.                                                                                                    |  |  |  |
| 2                           | Close all vehicle doors, hood and trunk.                                                                                                    |  |  |  |
| 3                           | Press LOCK button three times [3x] rapidly on the OEM keyfob to remote start vehicle.                                                                                                    |  |  |  |
|                             | Question 1: Does the vehicle remote start?                                                                                                    |  |  |  |
|                             | YES: Go to next step.                                                                                                    |  |  |  |
|                             | NO: The module doesn't detect OEM remote lock button from the vehicle communication network. Check all connections, repeat the test and call technical support, if the problem persists.                                                      |  |  |  |
| 4                           | Press LOCK button three times [3x] rapidly on the OEM keyfob to shut down vehicle.                                                                                                    |  |  |  |
|                             | Question 2: Does the vehicle shut down?                                                                                                    |  |  |  |
|                             | YES: Go to next step.                                                                                                    |  |  |  |
|                             | NO: Repeat step. If the problem persists, press on the brake pedal once [1x] to shut down the vehicle and call technical support.                                                                                                    |  |  |  |
| 5                           | RAP Shutdown test                                                                                                    |  |  |  |
|                             | Question 3: Did the radio, interior controls, and headlights turn off within 60 seconds after remote start shutdown?                                                                                                    |  |  |  |
|                             | YES: Go to next step.                                                                                                    |  |  |  |
|                             | NO: Verify the RAP SHUTDOWN connections as illustrated in the wiring diagram. Repeat the test and call technical support, if the problem persists.                                                                                            |  |  |  |
| 6                           | Open hood.                                                                                                    |  |  |  |
| 7                           | If not already installed, affix the mandatory orange warning sticker under the hood and proceed to next step.                                                                                                    |  |  |  |
| 8                           | Press LOCK button three times [3x] rapidly on the OEM keyfob to remote start vehicle.                                                                                                    |  |  |  |
|                             | Question 4: Does the vehicle remote start?                                                                                                    |  |  |  |
|                             | YES: The vehicle is not equipped with a factory hood pin. Install a mandatory aftermarket hood switch, then repeat the test.                                                                                                    |  |  |  |
|                             | NO: Go to next step.                                                                                                    |  |  |  |
| 9                           | Close hood.                                                                                                    |  |  |  |
| 10                          | Enter vehicle and close the doors.                                                                                                    |  |  |  |
| 11                          | Press LOCK button three times [3x] rapidly on the OEM keyfob to remote start vehicle.                                                                                                    |  |  |  |
| 12                          | Wait for the vehicle to start.                                                                                                    |  |  |  |
| 13                          | Press brake pedal.                                                                                                    |  |  |  |
|                             | Question 5: Does the vehicle shut down?                                                                                                    |  |  |  |
|                             | YES: Go to next step.                                                                                                    |  |  |  |
|                             | NO: The module does NOT detect the brake pedal signal. Press LOCK button three times [3x] rapidly on the OEM keyfob to shut down, check the brake connection as illustrated in the wiring diagram, if applicable, and call technical support. |  |  |  |
| 14                          | Exit vehicle.                                                                                                    |  |  |  |
| 15                          | Installation checklist completed.                                                                                                    |  |  |  |

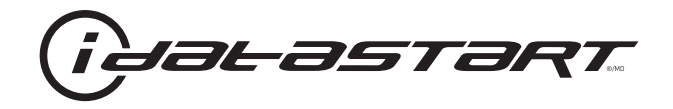

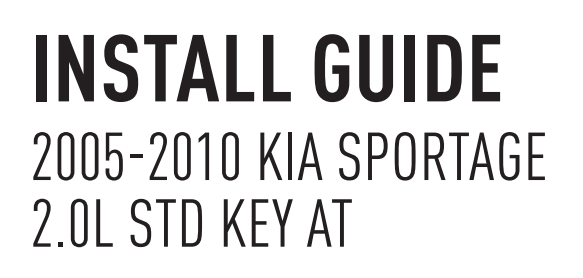

## **DOCUMENT NUMBER**

**REVISION DATE** 20151215

**FIRMWARE** ADS-HCX(RST)-HK2-[ADS-HCX]

HARDWARE ADS-HCX

# ACCESSORIES

ADS-USB (OPTIONAL) ADS-WLM-AN1/ADS-WLM-AP1 (OPTIONAL) DRONE MOBILE DR-2000 (OPTIONAL) COMPATIBLE RF-KIT (OPTIONAL)

#### NOTICE

The manufacturer will accept no responsability for any electrical damage resulting from improper installation of this product, be that either damage to the vehicle itself or to the installed device. This device must be installed by a certified technician. Please review the Installation Guide carefully before beginning any work.

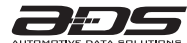

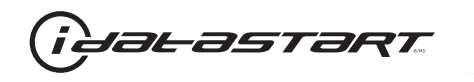

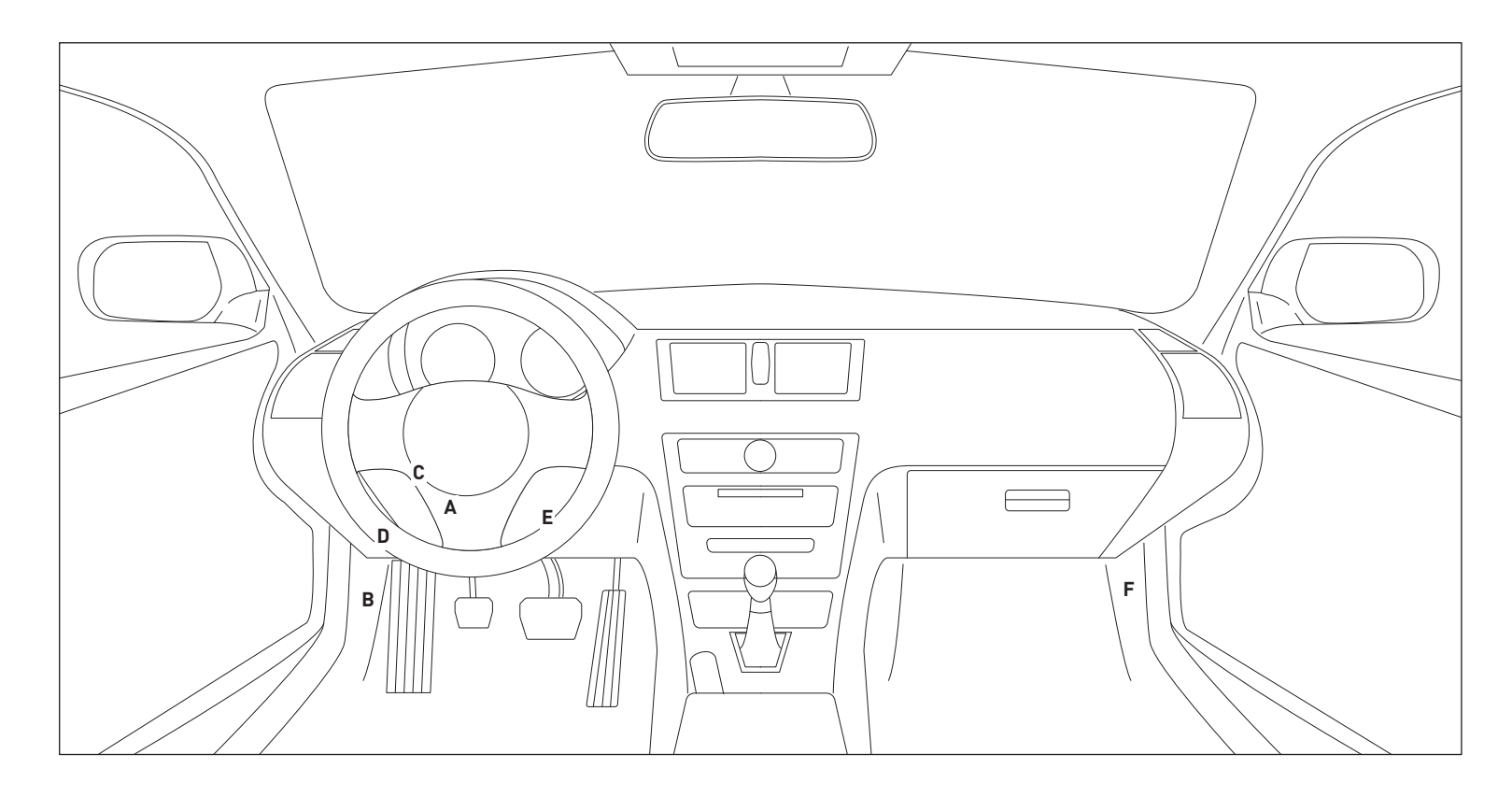

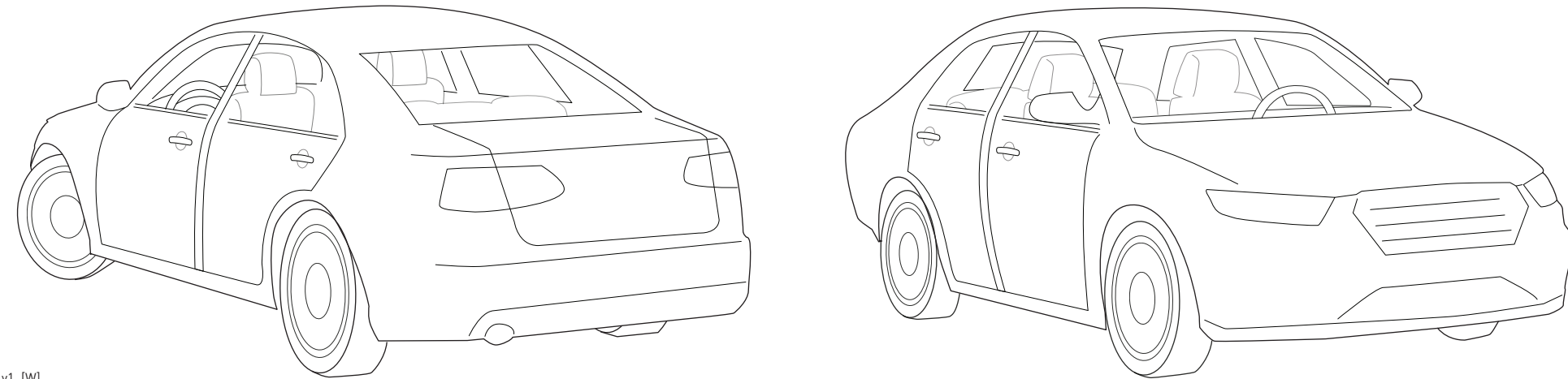

11A\_v1\_[W] U.S. Patent No. 8,856,780 Automotive Data Solutions Inc. © 2015

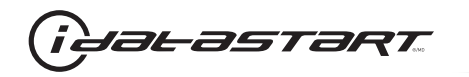

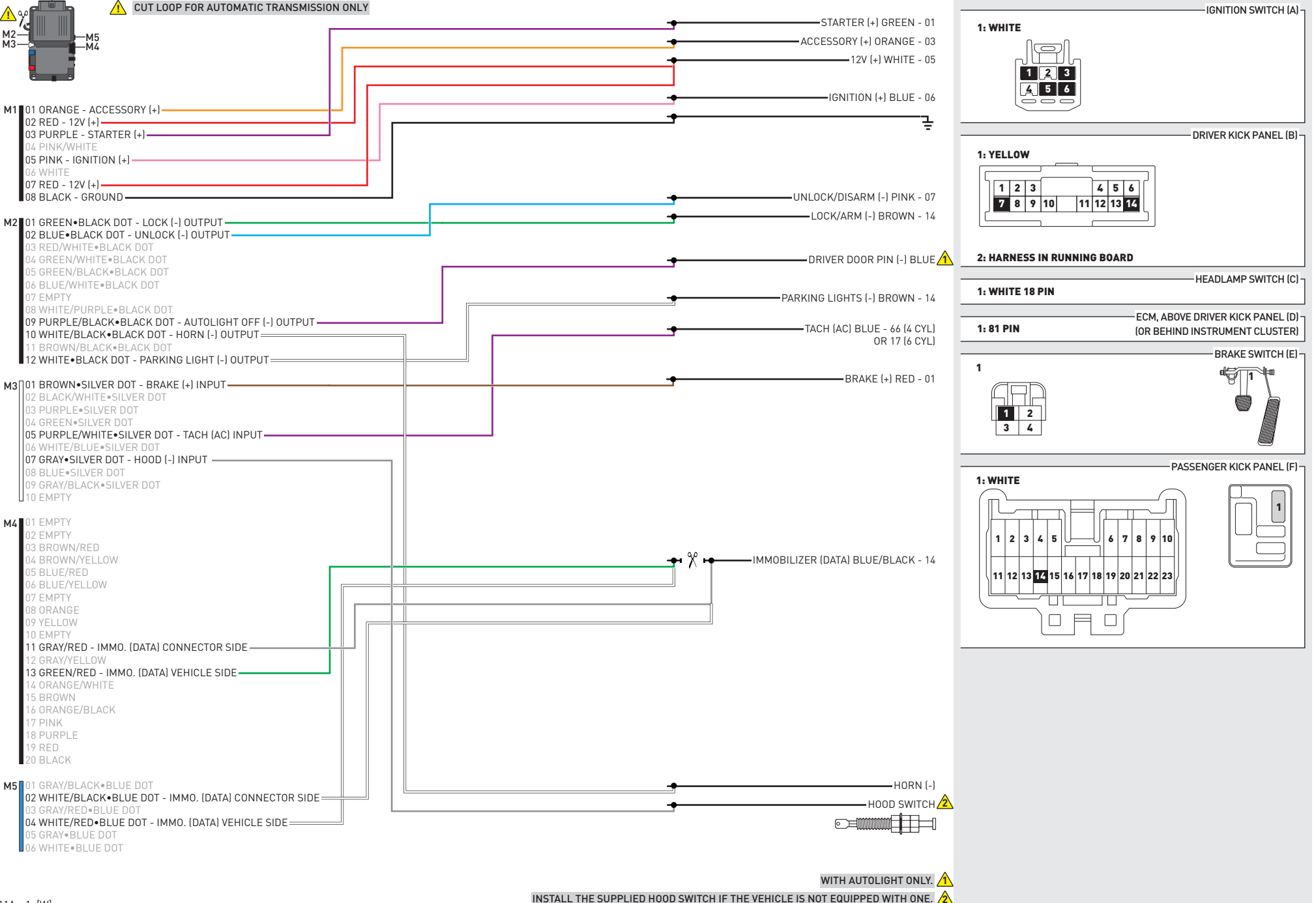

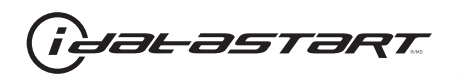

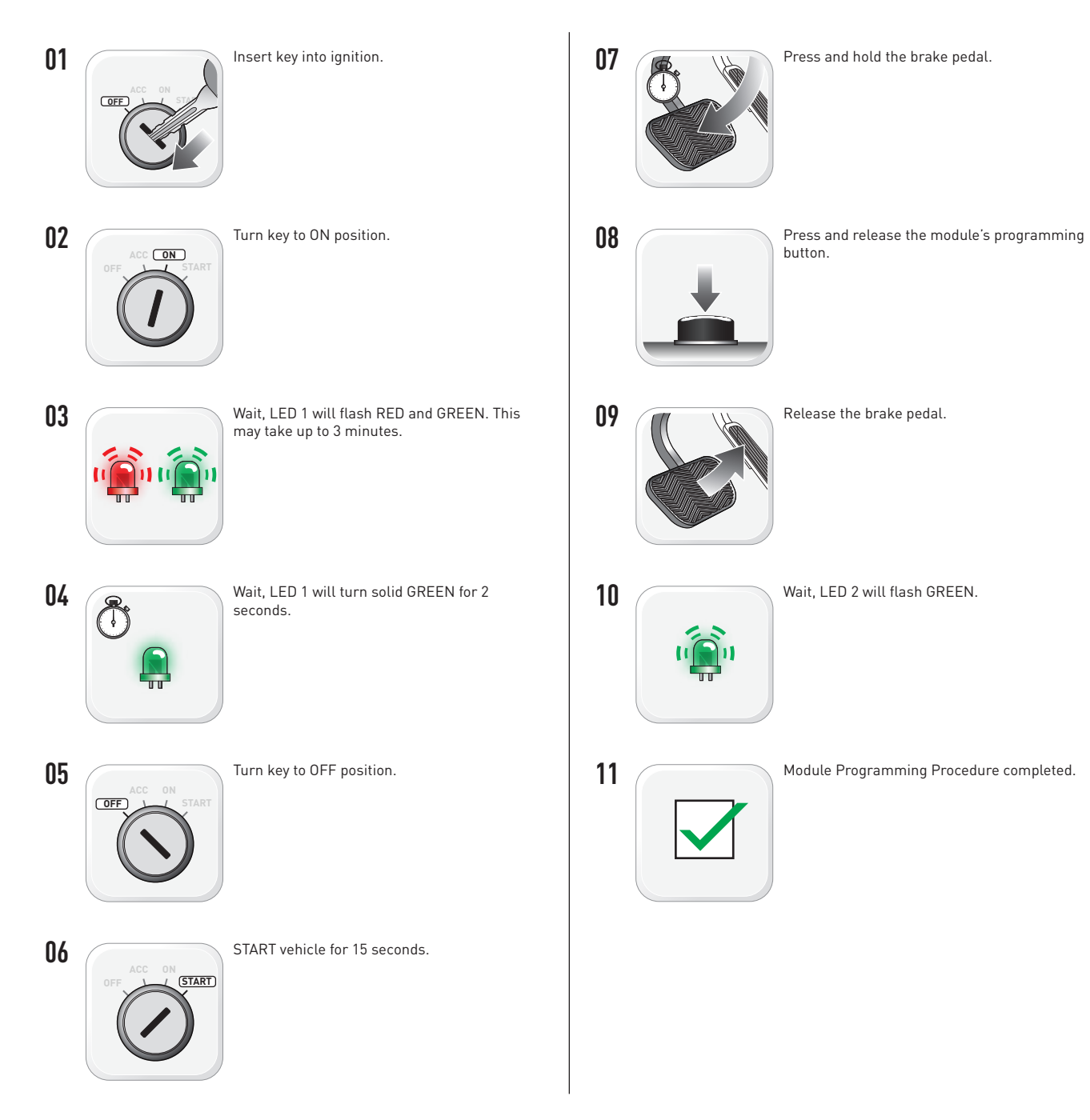

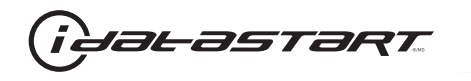

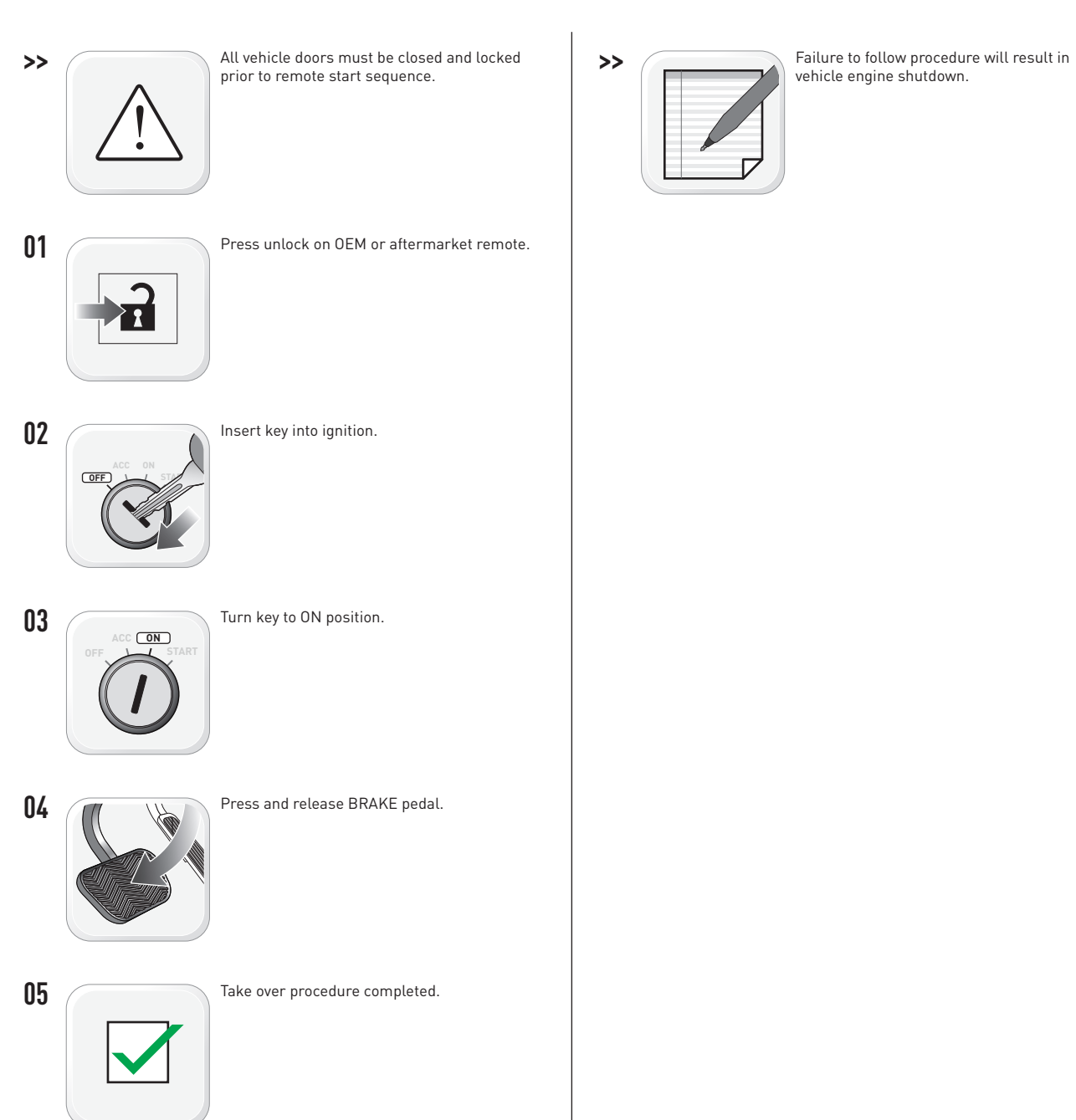

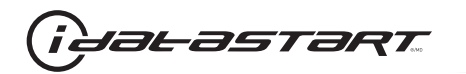

|   | CHECKLIST - WITH AFTERMARKET KEYFOB                                                                                                    |    |                                                                                                    |  |  |  |
|---|----------------------------------------------------------------------------------------------------|----|----------------------------------------------------------------------------------------------------|--|--|--|
| 1 | WARNING: Vehicle engine will start many times. Test in a well ventilated area.                                                                                                    | 9  | Press the START/STOP button once [1x] on the aftermarket keyfob to shut down vehicle.                                                             |  |  |  |
| 2 | Close all vehicle doors, hood and trunk.                                                                                                    |    | Question 7: Does the vehicle shut down?                                                                                                    |  |  |  |
| 3 | Press the LOCK button once [1x] on the aftermarket keyfob.                                                                                                    |    | YES: Go to next step.                                                                                                    |  |  |  |
|   | Question 1: Do the doors lock?                                                                                                    |    | NO: Repeat step. If problem persists, press the brake pedal once [1x] to shut down the vehicle and call technical support.                        |  |  |  |
|   | YES: Go to next step.                                                                                                    |    |                                                                                                    |  |  |  |
|   | NO: Verify the remote programming, the RF connections and the wired door lock/unlock connections as illustrated in the wiring diagram, if applicable. Repeat the test and call technical support, if the problem persists. | 10 | RAP and auto light shutdown test                                                                                                    |  |  |  |
|   |                                                                                                    |    | <b>Question 8:</b> Did the radio, interior controls and headlights turn off within 60 seconds after remote start shutdown?                        |  |  |  |
| 4 | Press the UNLOCK button once [1x] on the aftermarket keyfob.                                                                                                    |    | YES: Go to next step.                                                                                                    |  |  |  |
|   | Question 2: Do the doors unlock?                                                                                                    |    | NO: Verify the RAP SHUTDOWN connections as illustrated in the wiring diagram. Repeat the test and call technical support if the problem persists. |  |  |  |
|   | YES: Go to next step.                                                                                                    |    |                                                                                                    |  |  |  |
|   | NO: Verify the remote programming, the RF connections and the wired door lock/unlock connections as illustrated in the wiring diagram, if applicable. Repeat the test and call technical support, if the problem persists. | 11 | Open hood.                                                                                                    |  |  |  |
|   |                                                                                                    | 12 | If not already installed, affix the mandatory orange warning sticker under the hood and proceed to next step.                                     |  |  |  |
| 5 | Press the TRUNK release button once [1x] on the aftermarket keyfob if supported.                                                                                                    | 13 | Press the START/STOP button once [1x] on the aftermarket keyfob to remote start vehicle.                                                          |  |  |  |
|   | <b>Question 3:</b> Does the trunk or hatch open/unlock?                                                                                                    |    | Question 9: Does the vehicle remote start?                                                                                                    |  |  |  |
|   | YES: Close trunk or hatch and go to next step.                                                                                                    |    | YES: The vehicle is not equipped with a factory hood pin. Install a mandatory aftermarket hood switch, then repeat the test.                      |  |  |  |
|   | NU: Verify the remote programming, the RF connections and the wired trunk/hatch connections as illustrated in the wiring diagram, if applicable. Repeat the test and call technical support, if the problem persists.      |    | NO: Go to next step.                                                                                                    |  |  |  |
|   |                                                                                                    | 14 | Close hood.                                                                                                    |  |  |  |
| 6 | Press the AUX 1 button once [1x] on the aftermarket keyfob if supported.                                                                                                    | 15 | Enter vehicle and close the doors.                                                                                                    |  |  |  |
|   | Question 4: Does the driver side sliding door open?                                                                                                    | 16 | Press the START/STOP button once [1x] on the aftermarket keyfob to remote start vehicle.                                                          |  |  |  |
|   | YES: Press the AUX 1 button once [1x] to close the driver sliding door and go to next step.                                                                                                    | 17 | Wait for the vehicle to start.                                                                                                    |  |  |  |
| _ | NO: Verify the remote programming and the RF connections. Repeat the test and call                                                                                                    | 18 | Press brake pedal.                                                                                                    |  |  |  |
|   | technical support, if the problem persists.                                                                                                    |    | Question 10: Does the vehicle shut down?                                                                                                    |  |  |  |
| 7 | Press the AUX 2 button once [1x] on the aftermarket keyfob if supported.                                                                                                    |    | YES: Go to next step.                                                                                                    |  |  |  |
|   | <b>Question 5:</b> Does the passenger side sliding door open?                                                                                                    |    | NO: The module does NOT detect the brake pedal signal. Press the START/STOP button once                                                           |  |  |  |
|   | YES: Press the AUX 2 button once [1x] to close the passenger sliding door and go to next step.                                                                                                    |    | [1x] on the aftermarket keyfob to shut down vehicle, check connection as illustrated in the                                                       |  |  |  |
|   | NO: Verify the remote programming and the RF connections. Repeat the test and call technical support, if the problem persists.                                                                                             | 19 | wiring diagram, if applicable, and call technical support.<br>Exit vehicle.                                                                       |  |  |  |
| 8 | Press the START/STOP button once [1x] on the aftermarket keyfob to remote start vehicle.                                                                                                    | 20 | Installation checklist completed.                                                                                                    |  |  |  |
|   | Question 6: Does the vehicle remote start?                                                                                                    |    |                                                                                                    |  |  |  |
|   | YES: Go to next step.                                                                                                    |    |                                                                                                    |  |  |  |
|   |                                                                                                    |    |                                                                                                    |  |  |  |

□ NO: Verify the remote programming, the RF connections and check the remote start error codes. Repeat the test and call technical support, if the problem persists.

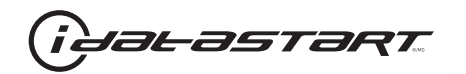

| CHECKLIST - WITH 0EM KEYF0B |                                                                                                    |  |  |  |
|-----------------------------|----------------------------------------------------------------------------------------------------|--|--|--|
| 1                           | WARNING: Vehicle engine will start many times. Test in a well ventilated area.                                                                                                    |  |  |  |
| 2                           | Close all vehicle doors, hood and trunk.                                                                                                    |  |  |  |
| 3                           | Press LOCK button three times [3x] rapidly on the OEM keyfob to remote start vehicle.                                                                                                    |  |  |  |
|                             | Question 1: Does the vehicle remote start?                                                                                                    |  |  |  |
|                             | YES: Go to next step.                                                                                                    |  |  |  |
|                             | NO: The module doesn't detect OEM remote lock button from the vehicle communication network. Check all connections, repeat the test and call technical support, if the problem persists.                                                      |  |  |  |
| 4                           | Press LOCK button three times [3x] rapidly on the OEM keyfob to shut down vehicle.                                                                                                    |  |  |  |
|                             | Question 2: Does the vehicle shut down?                                                                                                    |  |  |  |
|                             | YES: Go to next step.                                                                                                    |  |  |  |
|                             | NO: Repeat step. If the problem persists, press on the brake pedal once [1x] to shut down the vehicle and call technical support.                                                                                                    |  |  |  |
| 5                           | RAP Shutdown test                                                                                                    |  |  |  |
|                             | Question 3: Did the radio, interior controls, and headlights turn off within 60 seconds after remote start shutdown?                                                                                                    |  |  |  |
|                             | YES: Go to next step.                                                                                                    |  |  |  |
|                             | NO: Verify the RAP SHUTDOWN connections as illustrated in the wiring diagram. Repeat the test and call technical support, if the problem persists.                                                                                            |  |  |  |
| 6                           | Open hood.                                                                                                    |  |  |  |
| 7                           | If not already installed, affix the mandatory orange warning sticker under the hood and proceed to next step.                                                                                                    |  |  |  |
| 8                           | Press LOCK button three times [3x] rapidly on the OEM keyfob to remote start vehicle.                                                                                                    |  |  |  |
|                             | Question 4: Does the vehicle remote start?                                                                                                    |  |  |  |
|                             | YES: The vehicle is not equipped with a factory hood pin. Install a mandatory aftermarket hood switch, then repeat the test.                                                                                                    |  |  |  |
|                             | NO: Go to next step.                                                                                                    |  |  |  |
| 9                           | Close hood.                                                                                                    |  |  |  |
| 10                          | Enter vehicle and close the doors.                                                                                                    |  |  |  |
| 11                          | Press LOCK button three times [3x] rapidly on the OEM keyfob to remote start vehicle.                                                                                                    |  |  |  |
| 12                          | Wait for the vehicle to start.                                                                                                    |  |  |  |
| 13                          | Press brake pedal.                                                                                                    |  |  |  |
|                             | Question 5: Does the vehicle shut down?                                                                                                    |  |  |  |
|                             | YES: Go to next step.                                                                                                    |  |  |  |
|                             | NO: The module does NOT detect the brake pedal signal. Press LOCK button three times [3x] rapidly on the OEM keyfob to shut down, check the brake connection as illustrated in the wiring diagram, if applicable, and call technical support. |  |  |  |
| 14                          | Exit vehicle.                                                                                                    |  |  |  |
| 15                          | Installation checklist completed.                                                                                                    |  |  |  |